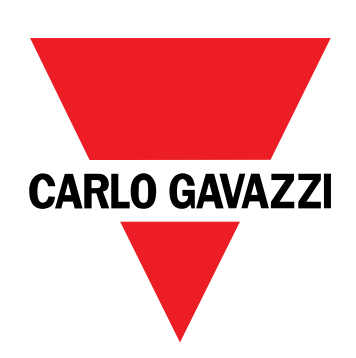

# EM511

# Energy analyzer for single-phase systems

**USER MANUAL** 

30/05/2023

# Contents

| This manual                            | 3  |
|----------------------------------------|----|
| EM511                                  | 4  |
| Introduction                           | 4  |
| Description                            | 4  |
| Available versions                     | 5  |
| UCS (Universal Configuration Software) | 5  |
| Use                                    | 6  |
| Interface                              | 6  |
| Introduction                           | 6  |
| Push buttons                           | 6  |
| Menu Overview                          | 7  |
| Measurement page                       | 8  |
| Information and warnings               | 8  |
| SETUP menu                             | 9  |
| INFO menu                              | 9  |
| RESET menu                             | 9  |
| Commissioning                          | 10 |
| Commissioning                          | 10 |
| Introduction                           | 10 |
| QUICK SETUP menu                       | 10 |
| Menu description                       | 15 |
| Measurement pages                      | 15 |
| SETTINGS menu                          | 16 |
| INFO menu                              | 17 |
| RESET menu                             | 18 |
| Input, output and communication        | 19 |
| Digital input                          | 19 |
| Digital output (version O1)            | 19 |
| Modbus RTU port (version S1)           | 19 |
| M-Bus port (version M1)                | 19 |
| Essential information                  | 20 |
| Alarms                                 | 20 |
| Introduction                           | 20 |
| Variables                              | 20 |
| Alarm types                            | 20 |
| DMD values                             | 21 |
| Average value calculation (dmd)        | 21 |
| Integration interval                   | 21 |
| Example                                | 21 |

| LCD display                                               | 21 |
|-----------------------------------------------------------|----|
| Home page                                                 | 21 |
| Backlight                                                 | 21 |
| Screensaver                                               | 22 |
| Page filter                                               | 22 |
| Restoring the factory settings                            | 22 |
| Restoring the settings using the RESET menu               | 22 |
| Offset function                                           | 22 |
| Setting some target values using the total reset function | 22 |
| Tariff management                                         | 24 |
| Tariff management via digital input                       | 24 |
| Tariff management Modbus RTU                              | 24 |
| Maintenance and disposal                                  | 25 |
| Troubleshooting                                           | 25 |
| Alarms                                                    | 25 |
| Communication problems                                    | 25 |
| Display problem                                           | 25 |
| Download                                                  | 26 |
| Cleaning                                                  | 26 |
| Responsibility for disposal                               | 26 |

### This manual

#### Information property

Copyright © 2023, CARLO GAVAZZI Controls SpA

All rights reserved in all countries.

CARLO GAVAZZI Controls SpA reserves the right to apply modifications or make improvements to the relative documentation without the obligation of advance notice.

#### Safety messages

The following section describes the warnings related to user and device safety included in this document:

NOTICE: indicates obligations that if not observed may lead to damage to the device.

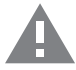

**CAUTION!** Indicates a risky situation which, if not avoided, may cause data loss.

IMPORTANT: provides essential information on completing the task that should not be neglected.

#### **General warnings**

This manual is an integral part of the product and accompanies it for its entire working life. It should be consulted for all situations tied to configuration, use and maintenance. For this reason, it should always be accessible to operators.

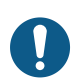

**NOTICE**: no one is authorized to open the analyzer. This operation is reserved exclusively for CARLO GAVAZZI technical service personnel.

Protection may be impaired if the instrument is used in a manner not specified by the manufacturer.

#### Service and warranty

In the event of malfunction, fault, requests for information or to purchase accessory modules, contact the CARLO GAVAZZI branch or distributor in your country.

Installation and use of analyzers other than those indicated in the provided instructions and removal of the MABC module void the warranty.

#### Introduction

EM511 is an energy analyzer for direct connection up to 45 A, for single-phase systems up to 240 V L-N. In addition to a digital input, the unit is can be equipped, according to the model, with a static output (pulse or alarm), a Modbus RTU communication port or an M-Bus communication port.

#### Description

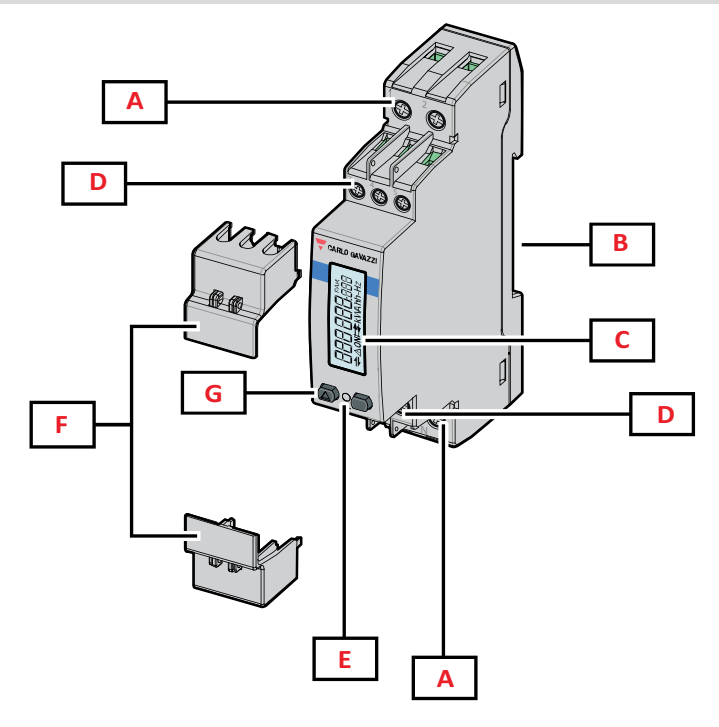

Figure 1 EM511

| Area | Description                                                 |
|------|-------------------------------------------------------------|
| Α    | Voltage inputs/Current inputs                               |
| В    | DIN - rail mounting bracket                                 |
| С    | Display                                                     |
| D    | Digital input, digital output and communication connections |
| E    | LED                                                         |
| F    | Sealable covers                                             |
| G    | Browsing and configuration buttons                          |

#### Available versions

| Part number      | Connection                   | Output              | MID approval | Swiss MID<br>approval | cULus<br>approval |
|------------------|------------------------------|---------------------|--------------|-----------------------|-------------------|
| EM511DINAV81XO1X | Direct connection up to 45 A | Digital output      |              |                       | х                 |
| EM511DINAV81XS1X | Direct connection up to 45 A | RS485 Modbus<br>RTU |              |                       | х                 |
| EM511DINAV81XM1X | Direct connection up to 45 A | M-Bus               |              |                       | х                 |

#### UCS (Universal Configuration Software)

UCS is available in desktop and mobile versions.

It may connect to EM511 via RS485 (RTU protocol, desktop version only).

UCS allows to:

- set up the unit (online or offline);
- display the system state for diagnostic and setup verification purposes

#### **Overview of the UCS functions:**

- Setting up the system with energy meter connected (online setup)
- Defining the setup with energy non connected, then applying it later (offline setup)
- Displaying the main measurements
- Displaying the state of inputs and outputs
- Displaying the state of the alarms
- · Recording the measurements of selected variables

### Interface

#### Introduction

EM511 is organized into two menus:

- Measurement pages: pages allowing to display the energy meters and the other electrical variables
- Main menu, divided into three sub-menus:
  - » SETUP: pages allowing to set the parameters
  - » INFO: pages displaying general information and the set parameters
  - » RESET: pages allowing to reset the partial counters and the dmd calculation, or to restore the factory settings

#### **Push buttons**

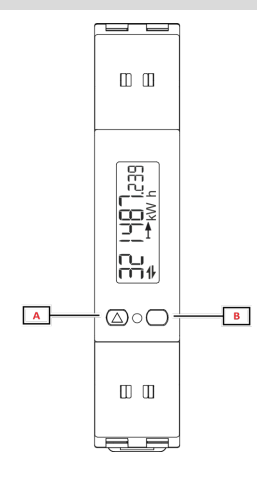

| Button | Action                                                      |  |
|--------|-------------------------------------------------------------|--|
| Α      | Next page                                                   |  |
|        | Increase value                                              |  |
|        | <ul> <li>Home/previous menu (long press &gt;3 s)</li> </ul> |  |
| В      | Enter menu                                                  |  |
|        | Confirm                                                     |  |

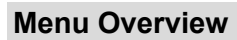

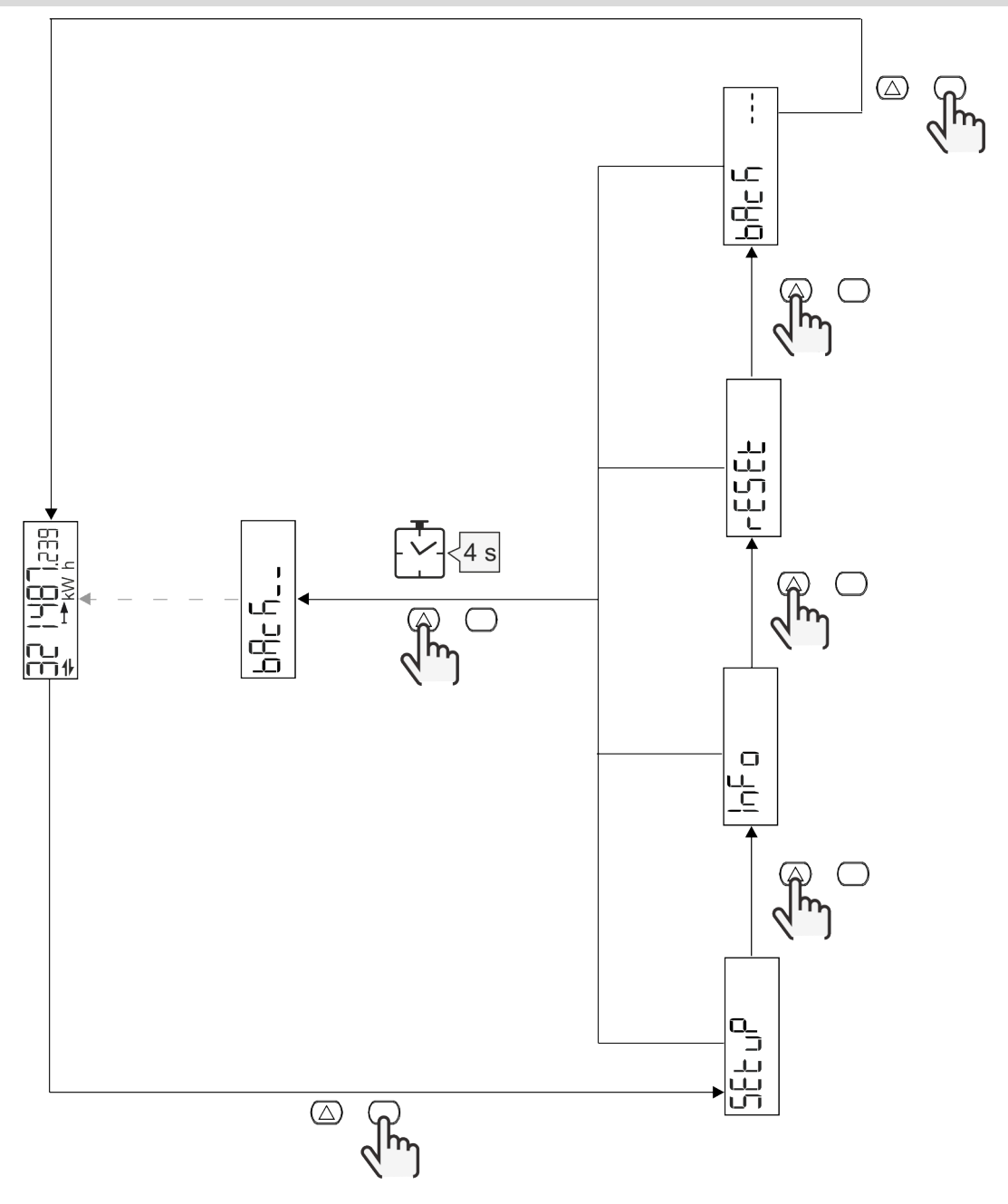

#### Measurement page

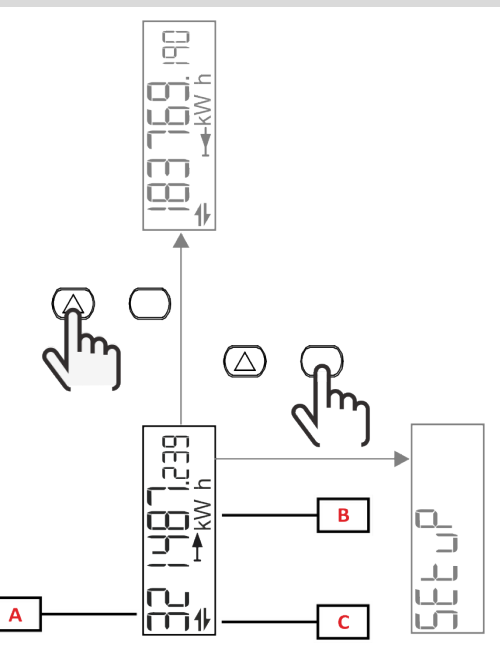

| Part | Description                 |  |
|------|-----------------------------|--|
| Α    | Measured values/data        |  |
| В    | Unit of measurement         |  |
| С    | Information and diagnostics |  |

| Button           | Action              |
|------------------|---------------------|
| $\bigtriangleup$ | Next page           |
| $\bigcirc$       | Enter the main menu |

### Information and warnings

| Symbol      | Description                                                                                                    |
|-------------|----------------------------------------------------------------------------------------------------|
| $\bigwedge$ | ALARM (blinking icon): the value of the variable has exceeded the threshold set.                                      |
| 4           | COMMUNICATION: reading or writing command is addressed to EM511 serial communication state (reception / transmission) |
| ON          | Total ON time                                                                                                    |
| PAR         | Partial meters                                                                                                    |
|             | Exported energy (kWh-)                                                                                                |
|             | Imported energy (kWh+)                                                                                                |
| kWAhh-Hz    | Unit of measurement                                                                                                   |

#### SETUP menu

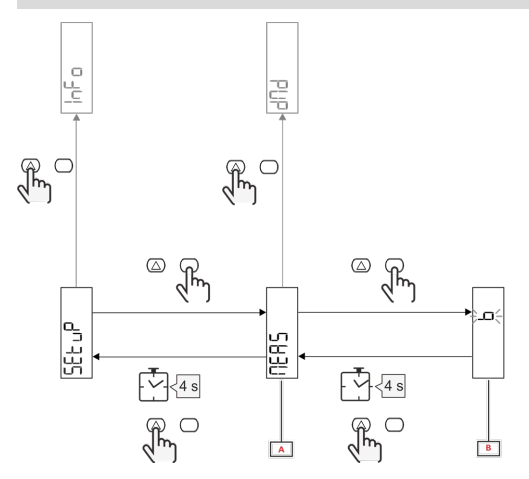

| Part | Description |
|------|-------------|
| Α    | Parameter   |
| В    | Value       |

| Button     | Action                       |
|------------|------------------------------|
| $\bigcirc$ | Next option / increase value |
| $\bigcirc$ | Confirm                      |

#### **INFO** menu

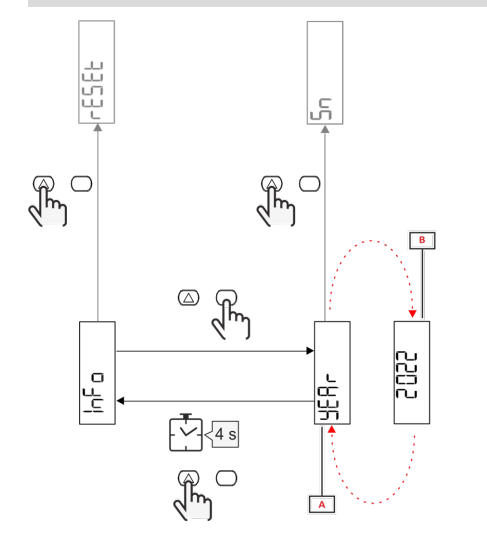

| Part | Description |
|------|-------------|
| Α    | Parameter   |
| В    | Value       |

| Button     | Action         |
|------------|----------------|
|            | Next parameter |
| $\bigcirc$ | Enter / exit   |

RESET menu

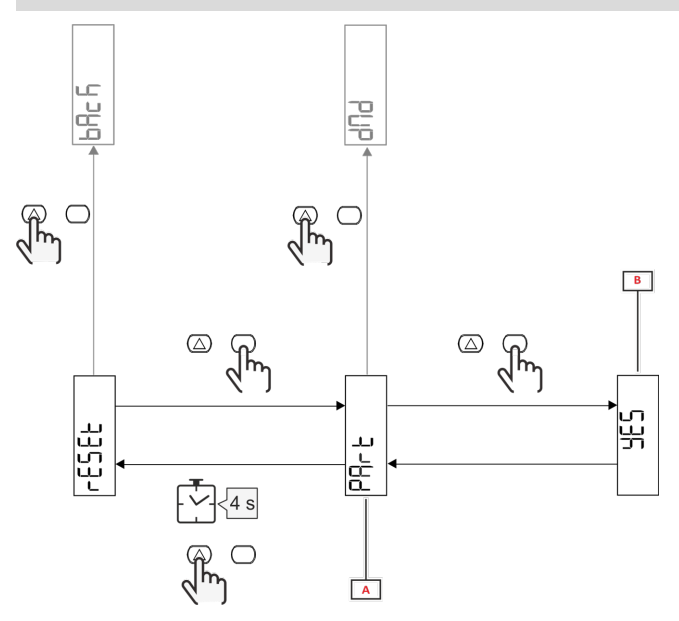

| Part | Description                      |  |
|------|----------------------------------|--|
| Α    | Sub-menu title, see "RESET menu" |  |
| В    | Selection (YES/NO)               |  |

| Button           | Action      |
|------------------|-------------|
| $\bigtriangleup$ | Next option |
| $\bigcirc$       | Confirm     |

# Commissioning

### Commissioning

#### Introduction

At power on, the device displays a configuration wizard, the QUICK SETUP, for a fast setup of the main parameters.

#### **QUICK SETUP** menu

This procedure is available when the instrument is switched on for the first time.

In the "QUICK SETUP?" starting page

| Select | То                                                                        |  |
|--------|---------------------------------------------------------------------------|--|
| Go     | run the QUICK SETUP procedure                                             |  |
| no     | skip the procedure and no longer display the QUICK SETUP menu             |  |
| LAtEr  | skip the procedure and display the QUICK SETUP menu at the next switch-on |  |

Note: the available parameters depend on the model.

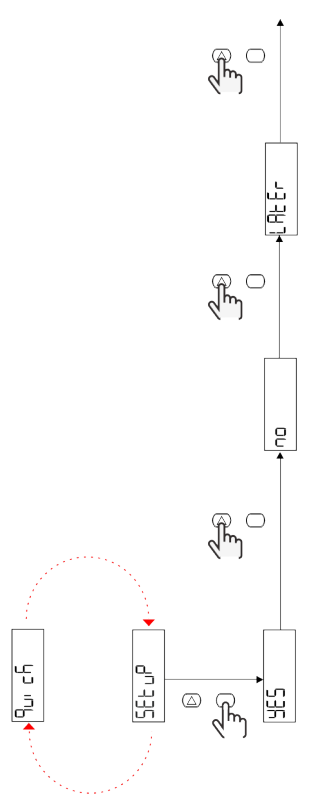

#### S1 models

Example 1: confirmation

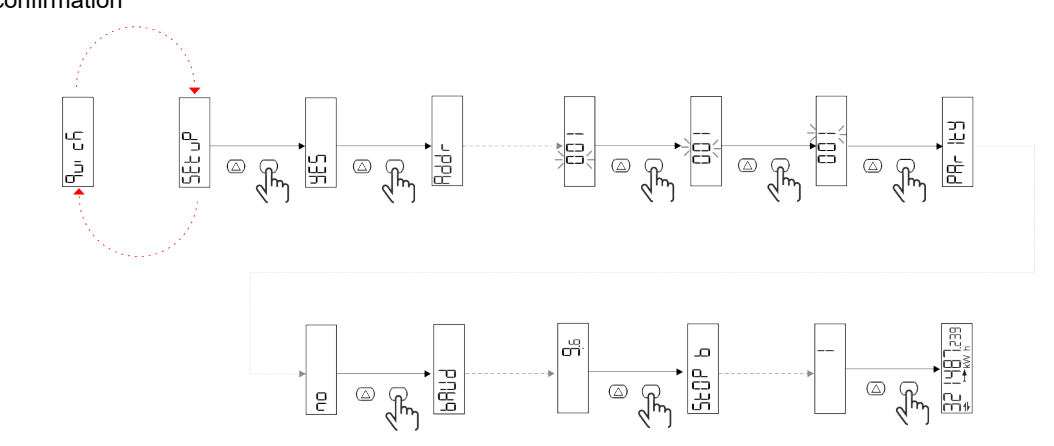

Example 2: modification (address 4, parity EVEN, baudrate 19.2 kbps)

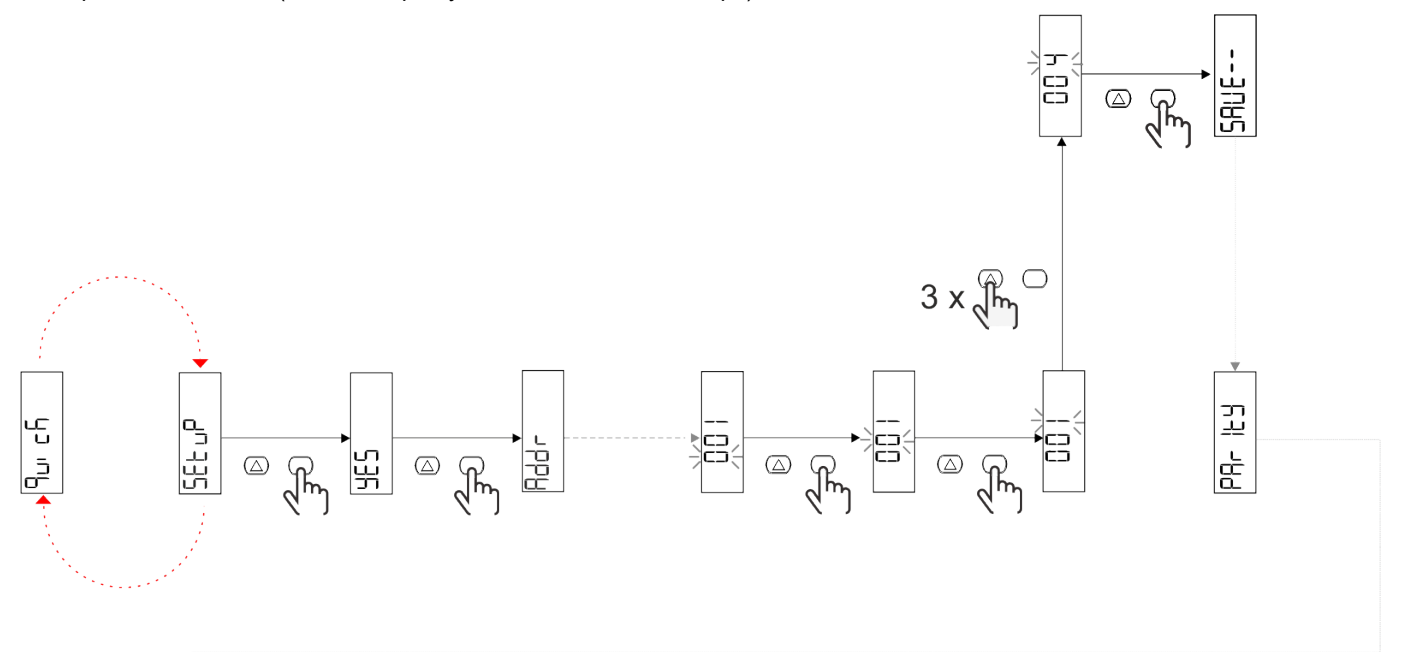

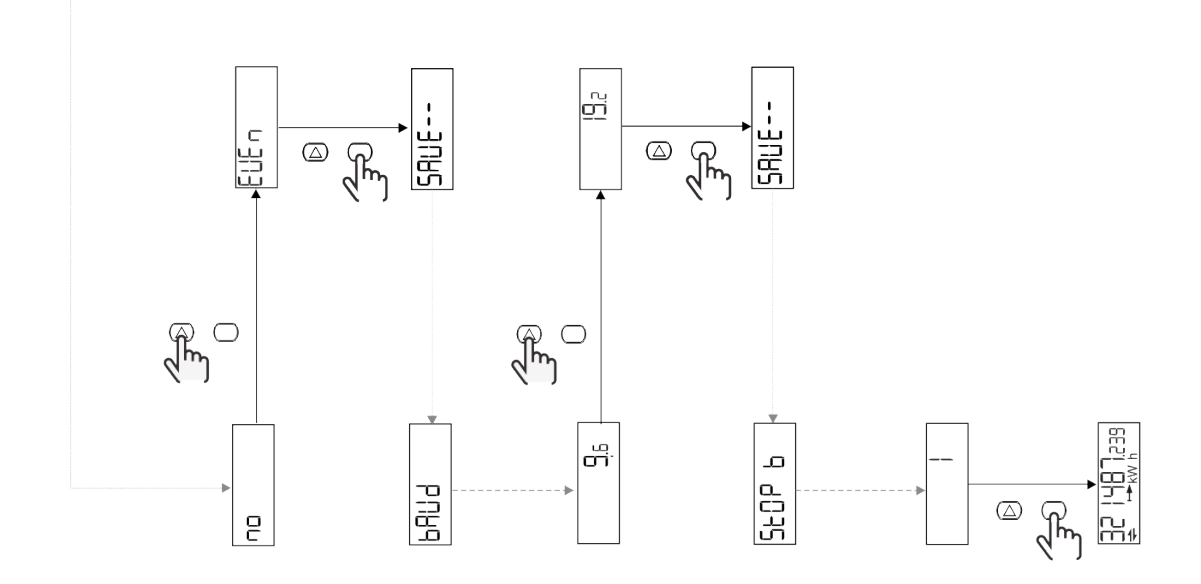

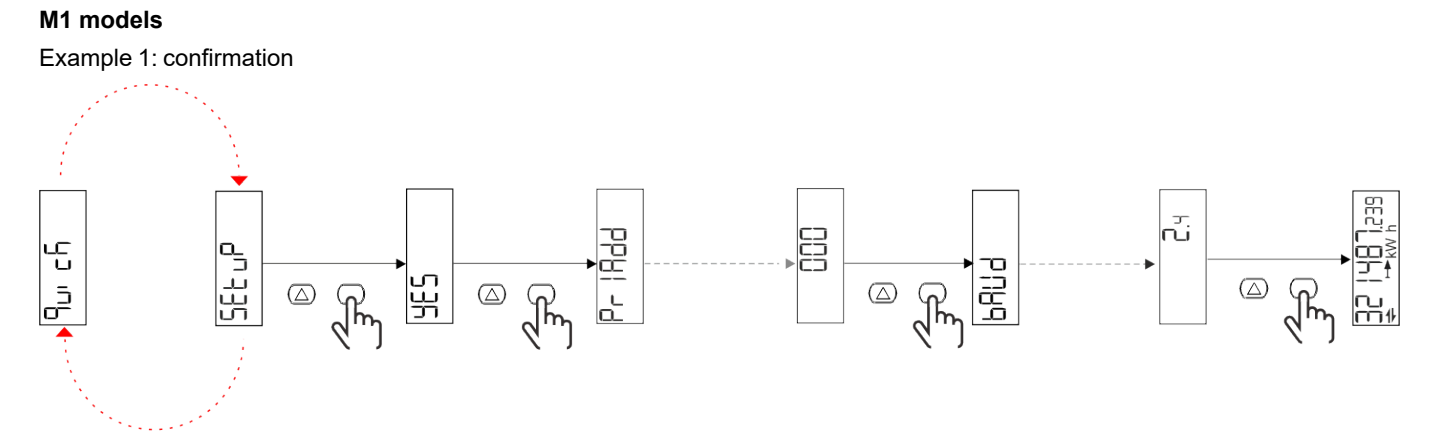

Example 2: modification (primary address 1)

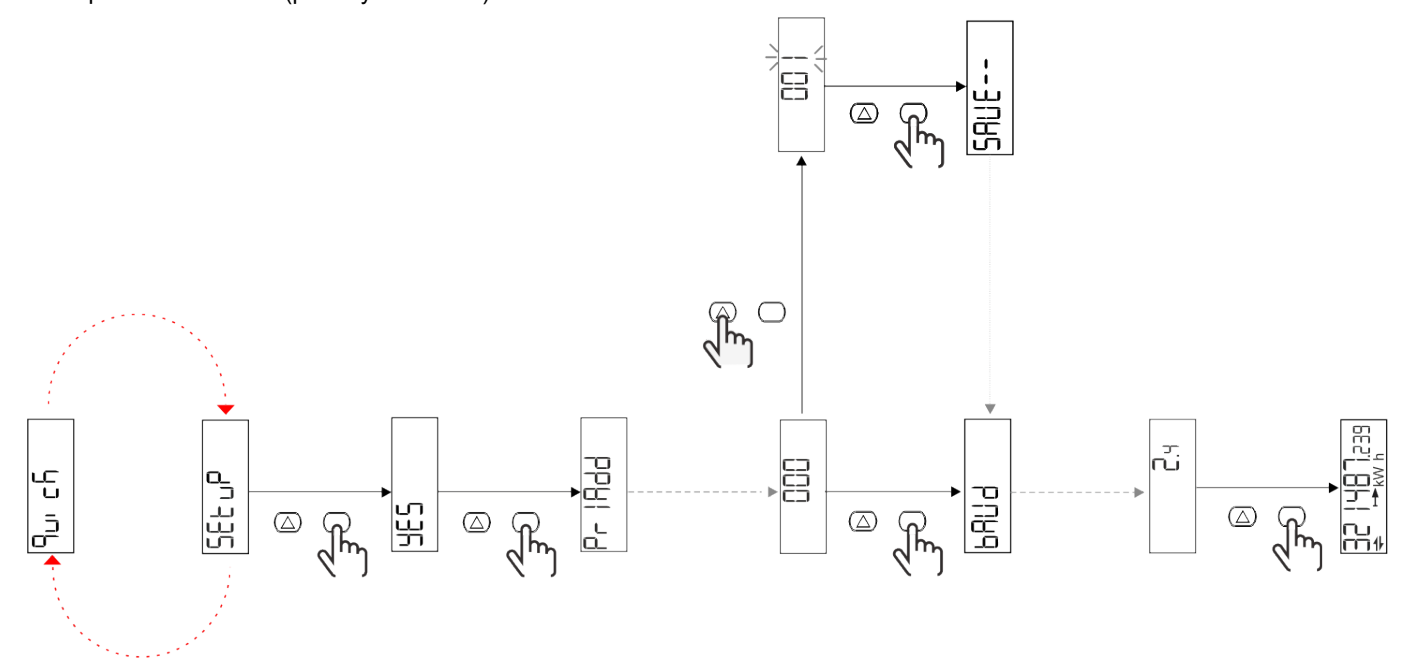

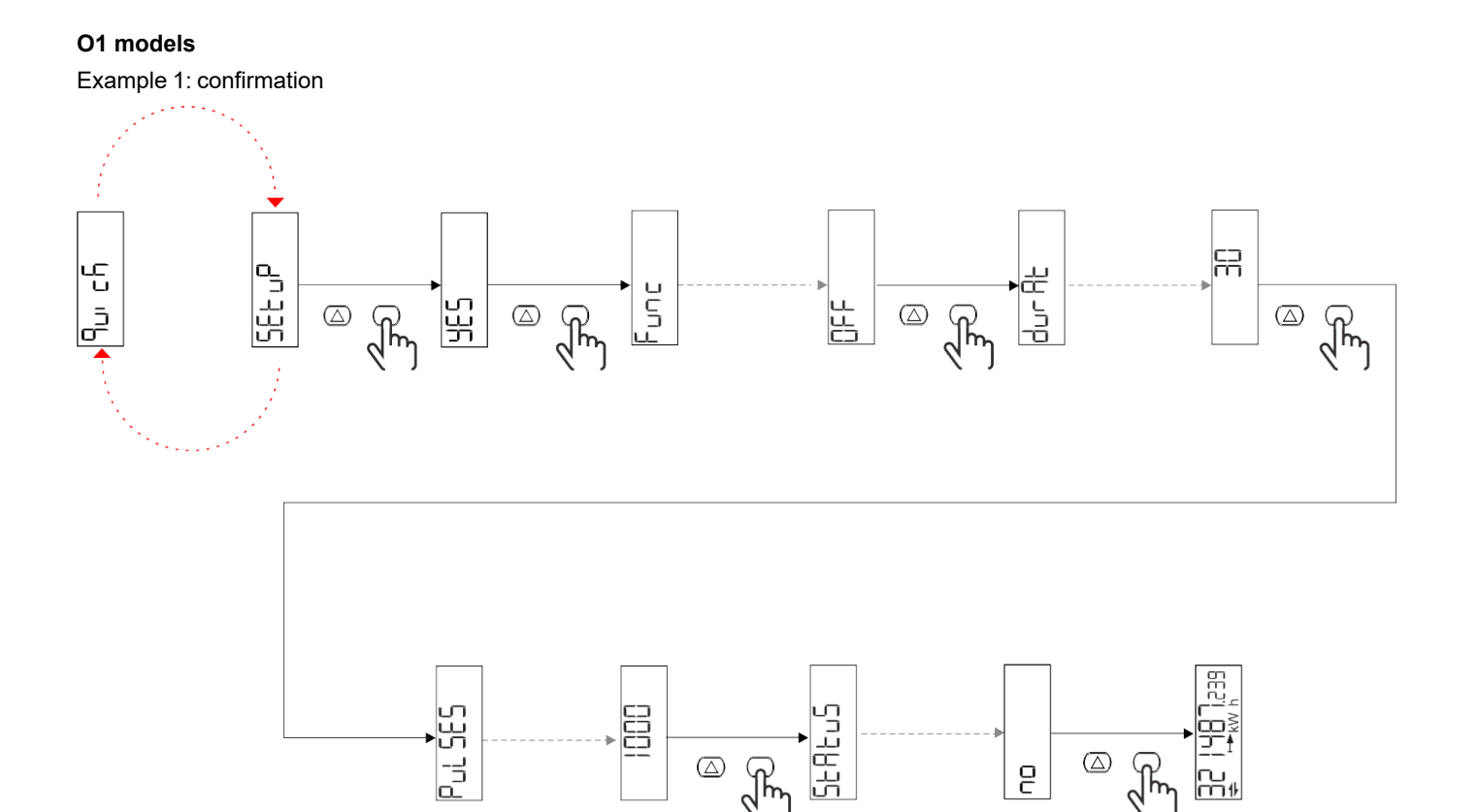

َ که رکس

 $\bigcirc$ 

ł

--∩⊔ m∦

2

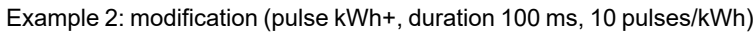

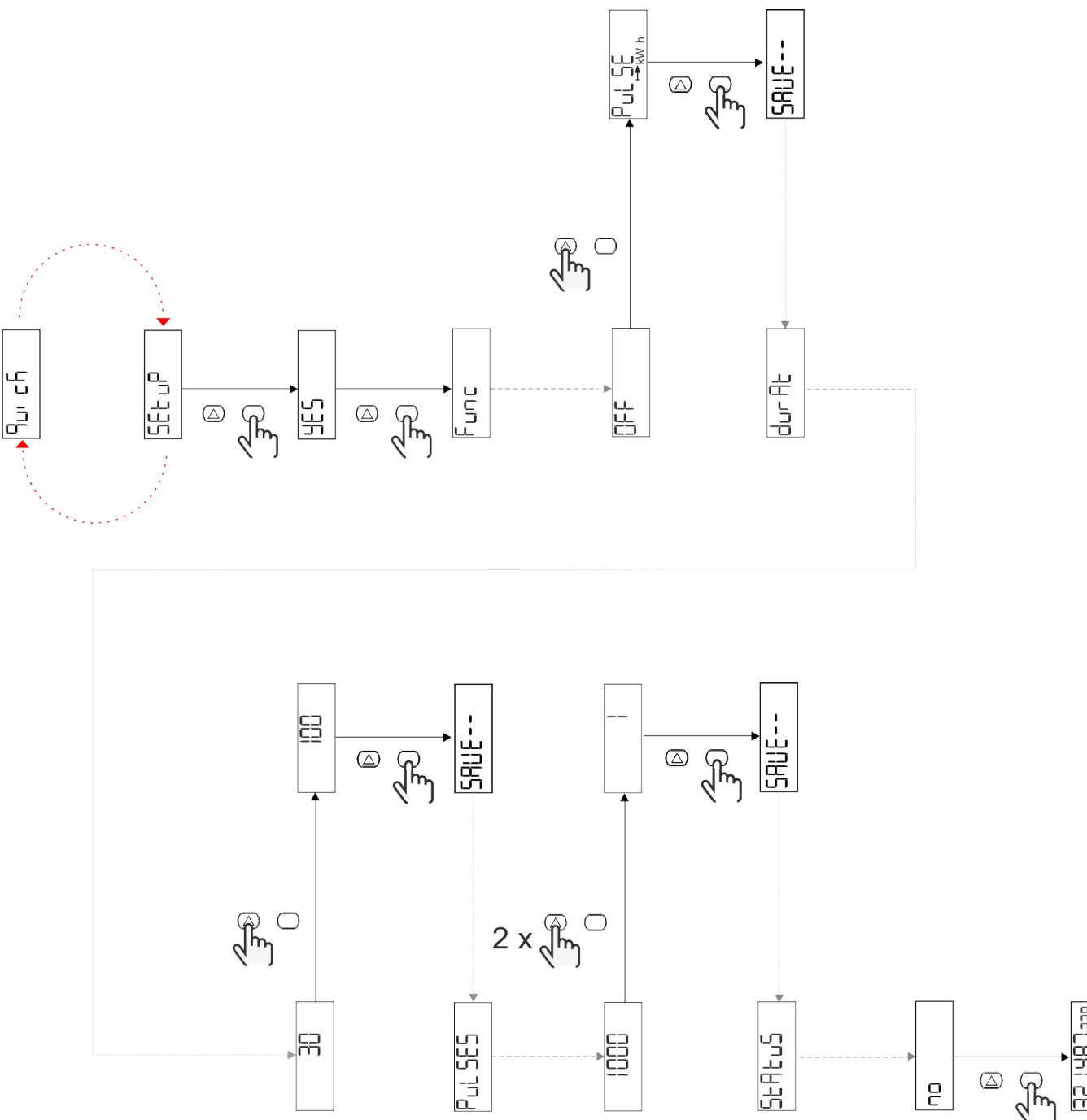

# Menu description

#### Measurement pages

| Page | Displayed measurements | Description                                       | Note |  |
|------|------------------------|---------------------------------------------------|------|--|
| 1    | kWh+ TOT               | Imported active energy<br>(TOTAL)                 |      |  |
| 2    | kWh- TOT               | Exported active energy<br>(TOTAL)                 |      |  |
| 3    | kW                     | Active power                                      |      |  |
| 4    | V L-N                  | Voltage                                           |      |  |
| 5    | A                      | Current                                           |      |  |
| 6    | PF                     | Power factor                                      |      |  |
| 7    | Hz                     | Frequency                                         |      |  |
| 8    | THD V                  | Voltage THD                                       |      |  |
| 9    | THD A                  | Current THD                                       |      |  |
| 10   | kvarh+ TOT             | Imported reactive energy<br>(TOTAL)               |      |  |
| 11   | kvarh- TOT             | Exported reactive energy (TOTAL)                  |      |  |
| 12   | kvar                   | Reactive power                                    |      |  |
| 13   | kVAh                   | Apparent energy (TOTAL)                           |      |  |
| 14   | kVA                    | Apparent power                                    |      |  |
| 15   | kW dmd                 | Demand active power                               |      |  |
| 16   | kW peak dmd            | Peak demand active power                          |      |  |
| 17   | kWh T1                 | Imported active energy, tariff 1                  |      |  |
| 18   | kWh T2                 | Imported active energy, tariff 2                  |      |  |
| 19   | h (kWh+) TOT           | Run hour meter (imported energy)                  |      |  |
| 20   | h (kWh-) TOT           | Run hour meter (exported energy)                  |      |  |
| 21   | h (ON time) TOT        | Run hour meter (ON time) TOT                      |      |  |
| 22   | kWh+ PAR               | Imported active energy<br>(PARTIAL)               |      |  |
| 23   | h (kWh+) PAR           | Run hour meter (imported energy, PARTIAL) PARTIAL |      |  |
| 24   | kWh-PAR                | Exported active energy (PARTIAL)                  |      |  |
| 25   | h (kWh-) PAR           | Run hour meter (exported energy, PARTIAL)         |      |  |

#### SETTINGS menu

This menu allows to set the parameters.

| Page title | Sub-menu | Description                  | Values                                                                                                    | Default values | Note |
|------------|----------|------------------------------|----------------------------------------------------------------------------------------------------|----------------|------|
| Meas       | -        | Measurement mode             | A (easy connection)<br>B (bidirectional)                                                                                                    | A              |      |
| DMD        | -        | DMD interval                 | 1 min<br>5 min<br>10 min<br>15 min<br>20 min<br>30 min<br>60 min                                                                              | 15 min         |      |
| inPut      | -        | Digital input                | Tariff (tariff<br>management)<br>Status (remote status)<br>P st (Start/stop partial<br>meters)<br>P res (partial meter<br>reset)              | Status         |      |
| RS485      | Addr     | Address                      | 1 to 247                                                                                                    | 1              |      |
|            | PArity   | Parity                       | NO/EVEN                                                                                                    | no             |      |
|            | bAud     | Baudrate                     | 9.6 kbps<br>19.2 kbps<br>38.4 kbps<br>57.6 kbps<br>115.2 kbps                                                                                 | 9.6 kbps       |      |
|            | StoP bit | Stop bit                     | 1 or 2                                                                                                    | 1              |      |
| M bus      | Pri Add  | Primary address              | 0 to 250                                                                                                    | 0              |      |
|            | bAud     | Baudrate                     | 0.3 kbps<br>2.4 kbps<br>9.6 kbps                                                                                                    | 2.4 kbps       |      |
| Output     | Fun      | Function                     | Off<br>PuLSE (kWh+): pulse<br>output<br>linked to kWh+<br>PuLSE (kWh-): pulse<br>output<br>linked to kWh-<br>ALArM: linked to alarm<br>status | PuLSE (kWh+)   |      |
|            | durAt    | Pulse duration               | 30 ms<br>100 m                                                                                                    | 30 ms          |      |
|            | PuLSES   | Pulse weight<br>(pulses/kWh) | 0.1/1/10/100/500/1000                                                                                                    | 1000           |      |
|            | StAtuS   | Output status                | No (normally open)<br>Nc (normally closed)                                                                                                    | no             | -    |
| ALARM      | EnAbLE   | Enable                       | ON/OFF                                                                                                    | OFF            |      |
|            | VAriAb   | Monitored variable           | kW<br>kVA<br>Kvar<br>PF<br>A<br>V                                                                                                    | kW             |      |
|            | SEt 1    | Set point 1 (activation)     | -1000.00 to 1000.00                                                                                                    | 0              |      |
|            | Set 2    | Set point 2 (deactivation)   | -1000.00 to 1000.00                                                                                                    | 0              |      |
|            | dELAY    | Activation delay             | 0 to 1000 s                                                                                                    | 0              |      |

| Page title | Sub-menu | Description                                             | Values                                                                                               | Default values       | Note |
|------------|----------|---------------------------------------------------------|----------------------------------------------------------------------------------------------------|----------------------|------|
| dISPL      | LiGHt    | backlight                                               | ON (always on)<br>1 min<br>2 min<br>5 min<br>10 min<br>15 min<br>30 min<br>60 min<br>oFF: always off | ON                   |      |
|            | SC SAV   | Screensaver                                             | oFF<br>home: homepage<br>SLidE: slideshow                                                            | home                 |      |
|            | HOME     | homepage                                                | 1 to 25                                                                                              | 1                    |      |
|            | PAGES    | Page filter                                             | ALL<br>FiLtEr                                                                                        | ALL                  |      |
|            | PASS     | Password enabling for<br>the SETTINGS and<br>RESET menu | 0 (not protected) to 9999                                                                            | 0 (not<br>protected) |      |
| bAcK       | -        | Exit                                                    | -                                                                                                    | -                    |      |

#### **INFO** menu

This menu allows to display the set parameters.

| Page title | Description                  | Notes          |
|------------|------------------------------|----------------|
| YEAr       | Production year              |                |
| Sn         | Serial number                | Sliding digits |
| FW rEV     | FW revision                  |                |
| MEAs       | Measurement type             |                |
| dMd        | Demand calculation interval  |                |
| Input      | Digital input function       |                |
| Addr       | Address                      |                |
| bAud       | Baudrate (kbps)              |                |
| PArity     | Parity                       |                |
| StoP b     | Stop bit                     |                |
| PriAdd     | M-Bus primary address        |                |
| bAud       | M-Bus baudrate               |                |
| SECAdd     | M-Bus secondary address      |                |
| output     | Digital output function      |                |
| StAtuS     | Current output status        |                |
| durat      | Pulse output duration        |                |
| PuLSE      | Output pulse weight          |                |
| ALArM      | Alarm enabling               |                |
| VAr        | Linked variable              |                |
| SEt 1      | Alarm activation set point   |                |
| SEt 2      | Alarm deactivation set point |                |
| dELAY      | Alarm activation delay       |                |
| LIGHt      | Backlight timer              |                |
| CHECKSuM   | Firmware checksum            |                |

#### **RESET** menu

This menu allows to reset the following settings:

| Page | Page title                                     | Description                      |
|------|------------------------------------------------|----------------------------------|
| 1    | PArtiAL                                        | It resets the partial meters     |
| 2    | DMD                                            | It resets the dmd calculation    |
| 3    | tAriFF                                         | It restores the factory settings |
| 4    | btal It resets the total meters                |                                  |
| 5    | FACtor It resets the device to factory setting |                                  |
| 6    | Back                                           | Back to main menu                |

### **Digital input**

The digital input can perform four functions:

| Function                  | Description                                                              |                                       |   |
|---------------------------|--------------------------------------------------------------------------|---------------------------------------|---|
| Tariff management         | Digital input used to manage the                                         | -                                     |   |
|                           | Digital input status                                                     | Tariff                                |   |
|                           | Open                                                                     | Tariff 1                              |   |
|                           | Closed                                                                   | Tariff 2                              |   |
| Remote status             | Digital input is used to check the                                       | status via Modbus or M-Bus.           | - |
|                           | Digital input status                                                     | Register 300h                         |   |
|                           | Open                                                                     | 0                                     |   |
|                           | Closed                                                                   | 1                                     |   |
| Partial meters start/stop | Digital input is used to enable/dis                                      | -                                     |   |
|                           | Digital input status                                                     | Partial meter                         |   |
|                           | Open                                                                     | Disabled (in pause)                   |   |
|                           | Closed                                                                   | Enabled                               |   |
| Partial meter reset       | Digital input is used to enable/disable the increasing of partial meters |                                       | - |
|                           | Digital input status                                                     | Action                                |   |
|                           | Open                                                                     | No action                             |   |
|                           | Closed                                                                   | After 3 seconds, reset partial meters |   |

### **Digital output (version O1)**

The digital output can perform two functions:

| Function     | Description                                                        | Parameters                                                                                   |
|--------------|--------------------------------------------------------------------|----------------------------------------------------------------------------------------------|
| Alarm        | Output associated with the alarm                                   | Output state when no alarm is active                                                         |
| Pulse output | Pulse transmission output for imported active energy consumptions. | <ul> <li>Linked energy (kWh+, kWh-)</li> <li>Pulse weight</li> <li>Pulse duration</li> </ul> |

### Modbus RTU port (version S1)

Modbus RTU communication port is used to transmit data to a Modbus master. For further information about Modbus RTU communication refer to the communication protocol.

### M-Bus port (version M1)

M-Bus communication port is used to transmit data to a M-Bus master (Carlo Gavazzi SIU-MBM or any third party M-Bus master). For further information about M-Bus communication refer to the communication protocol.

# **Essential information**

### Alarms

#### Introduction

EM511manages a measured variable alarm. To set the alarm, define:

- the variable to be monitored (VARIABLE)
- alarm activation threshold value (SET POINT 1)
- alarm deactivation threshold value (SET POINT 2)
- alarm activation delay (ACTIVATION DELAY)

#### Variables

The unit can monitor one of the following variables:

- active power
- apparent power
- reactive power
- power factor
- voltage
- current

#### Alarm types

#### Up alarm (Set point $1 \ge$ Set point 2)

The alarm activates when the monitored variable exceeds the Set 1 value for a time equal to the activation delay (Delay) and deactivates when the values drops below Set 2.

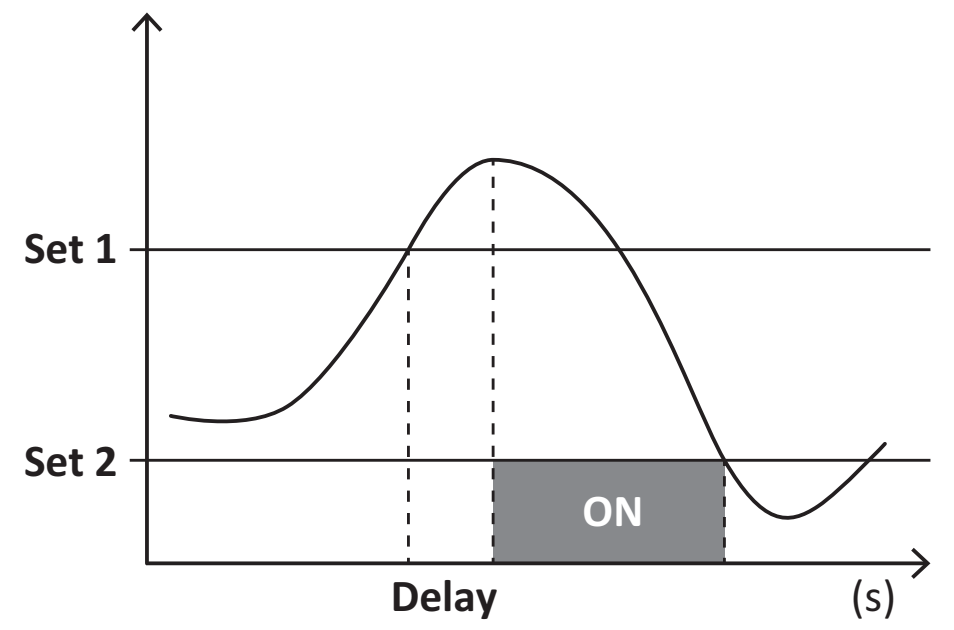

#### Down alarm (Set point 1 < Set point 2)

The alarm activates when the monitored variable drops below the Set 1 value for a time equal to the activation delay (Delay) and deactivates when it exceeds Set 2.

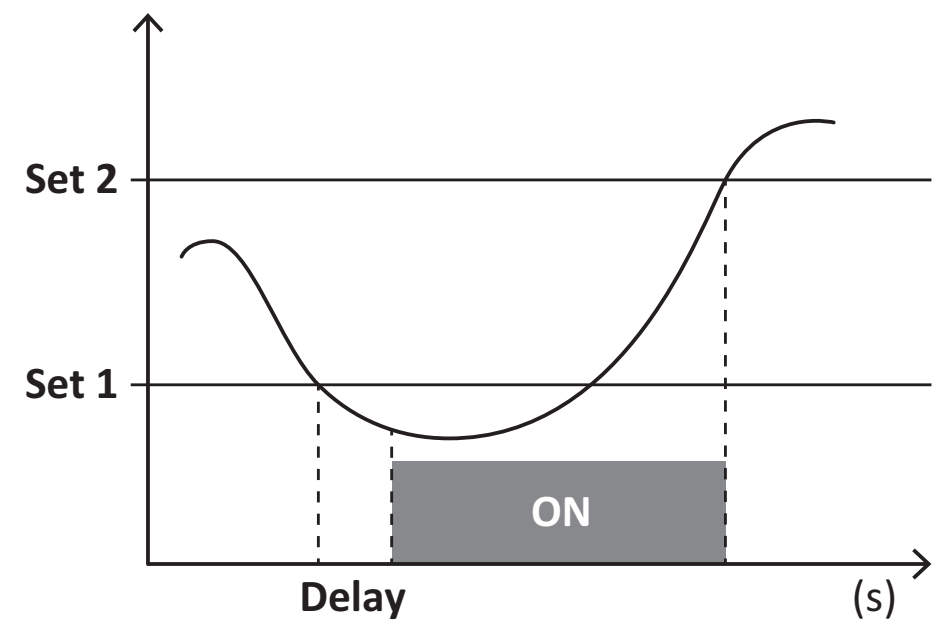

#### **DMD** values

#### Average value calculation (dmd)

EM511 calculates the average values of the electrical variables within a set integration interval (15 min by default).

#### Integration interval

The integration interval starts at switch-on or when the reset command is issued. The first value is displayed at the end of the first integration interval.

#### Example

The following is a sample integration:

- reset at 10:13:07
- set integration time: 15 min.

The first value displayed at 10:28:07 refers to the interval from 10:13:07 to 10:28:07.

### LCD display

#### Home page

The unit may display the default measurement pages after no operation has been performed for five minutes, if the screensaver is enabled and the screensaver type is as "Home page" (default value).

Notes: if you select a page that is not available in the set system, the unit displays as its home page the first available page.

#### **Backlight**

EM511 is equipped with a backlight system. You can set whether the backlight shall always be ON or whether it should automatically switch off after a given interval has elapsed since a button was pressed (1 to 60 minutes).

#### Screensaver

After 5 minutes have elapsed since a button was pressed the unit will display the home page if the screensaver type is "Home page" (default setting), or it shall activate the slideshow function (if enabled), which displays the selected pages on a rotating basis. The pages shown can be selected in UCS (S1 version). By default the pages are: 1 (kWh+ TOT, kW), 3 (KW), 4 (V L-N), 5 (A).

#### Page filter

The page filter makes it easier to use and browse the measurement pages. When you use the *solution* button, the unit shall only display the pages you are most interested in, which can be selected through the UCS software (S1 version) or is pre-defined (O1 and M1 version)

**Note:** to display all the pages without using the UCS software, you can disable the page filter from the SETTINGS MENU (DISPLAY  $\rightarrow$  PAGES $\rightarrow$  ALL). By default, the pages included in the filter are: 1 (kWh+ TOT, kW), 2 (kWh- TOT, kW),3 (KW), 4 (V L-N), 5 (A), 7 (Hz), 10 (kvarh+ TOT), 11 (kvarh- TOT), 12 (kvar), see "Measurement pages" on page 15.

### **Restoring the factory settings**

#### Restoring the settings using the RESET menu

From the RESET menu you can restore all the factory settings. At start-up the QUICK SET-UP menu shall be available again. *Notes:* meters are not reset.

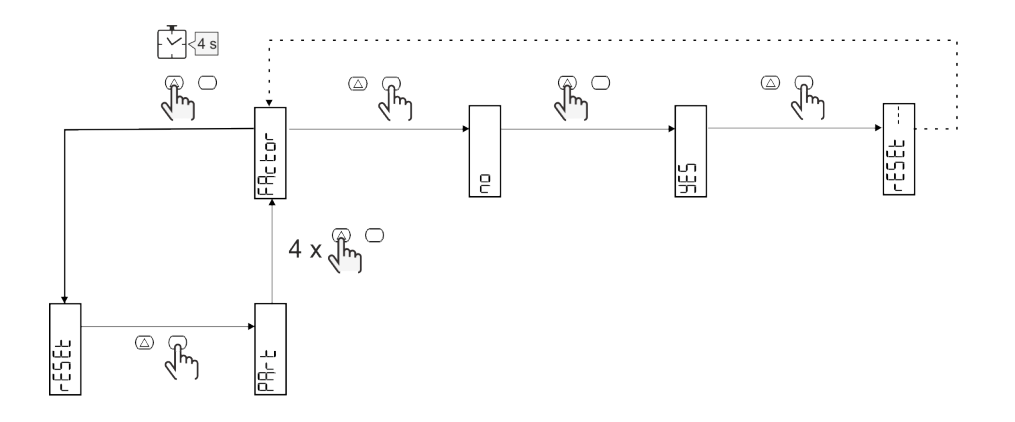

### **Offset function**

#### Setting some target values using the total reset function

Using this function you can set a target value, it allows you to satisfy your needs:

- to substitute an existent analyzer and maintain the acquired data;
- to let the device work in parallel with your analyzer.

Example: follow the diagram below if you want to set the target values that you find in the table:

| Energy meters | Values     |
|---------------|------------|
| kWh+          | 100 000.00 |
| kWh-          | 200 000.00 |
| kvarh         | 300 000.00 |
| kvarh-        | 200 000.00 |
| kvah          | 200 000.00 |

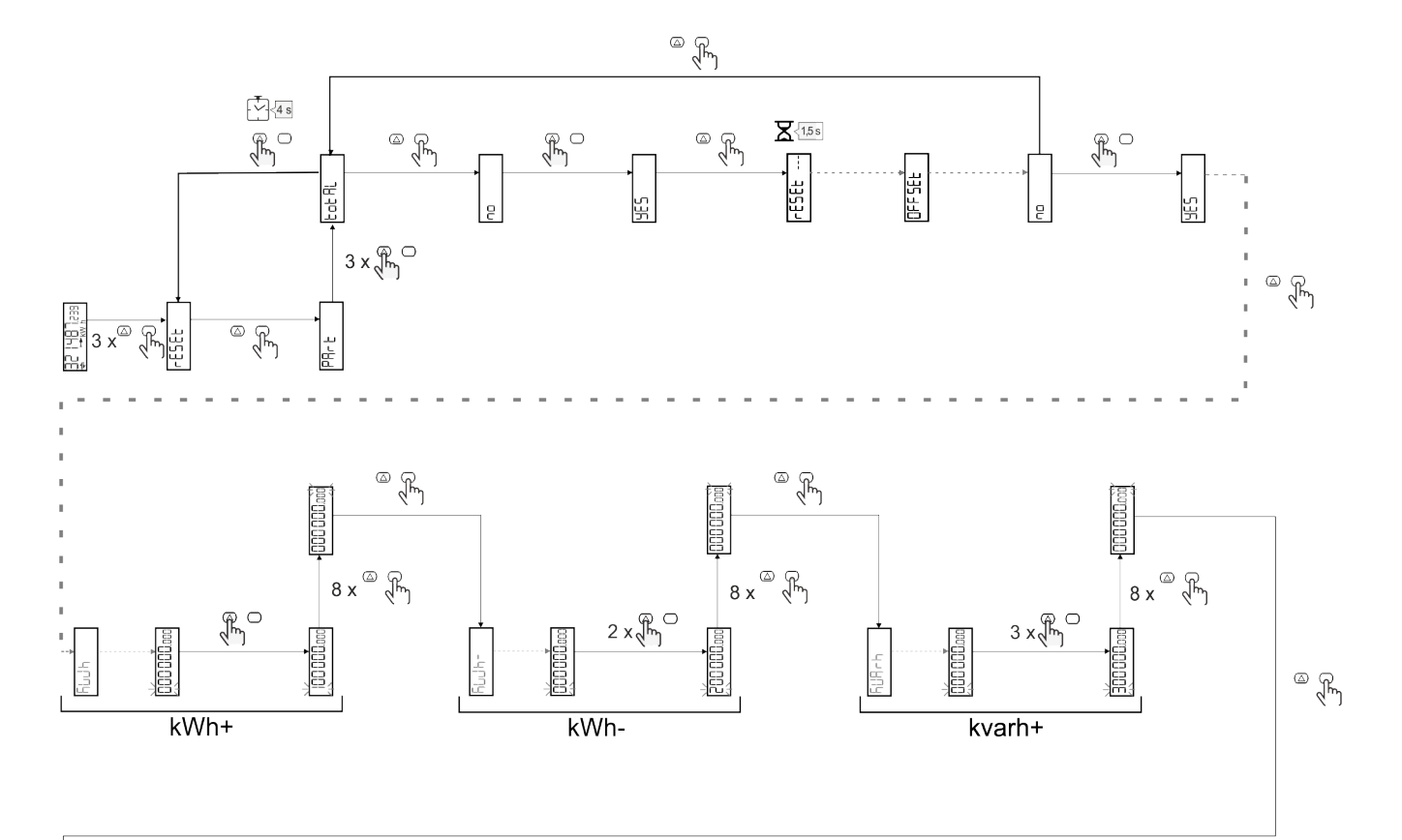

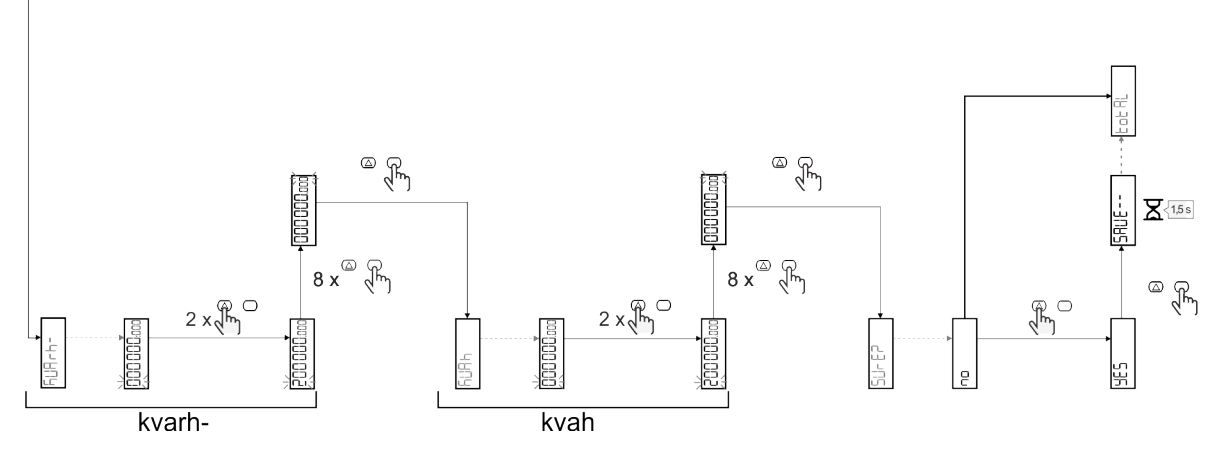

### **Tariff management**

#### Tariff management via digital input

To manage tariffs using the digital input set the function of the digital input as tariff (via keypad or UCS software). The current tariff depends on the status of the input

| Digital input status | Tariff   |
|----------------------|----------|
| Open                 | Tariff 1 |
| Closed               | Tariff 2 |

#### **Tariff management Modbus RTU**

To manage tariffs using the Modbus RTU command enable tariff management via Modbus command from UCS software

| Digital input status | Tariff    |
|----------------------|-----------|
| 0                    | No tariff |
| 1                    | Tariff 1  |
| 2                    | Tariff 2  |

### Troubleshooting

Note: in case of other malfunctions or of any failure, please contact the CARLO GAVAZZI branch or the distributor for your country

| Problem                                                     | Cause                                                                                                    | Possible solution                                                                  |
|-------------------------------------------------------------|----------------------------------------------------------------------------------------------------|------------------------------------------------------------------------------------|
| The 'EEEE' indication is displayed instead of a measurement | The analyser is not used within the prescribed measuring range; as a consequence, the measurement exceeds the maximum permitted value or is the result of a calculation with at least one measurement in error. | Uninstall the analyser                                                             |
|                                                             | The analyser has just been switched<br>on and the interval defined for the<br>calculation of the average power<br>values (default: 15 min) has not<br>expired yet.                                              | Wait. If you wish to change the interval, access the Dmd page of the Settings menu |
| The displayed values are not the expected ones              | Electrical connections are incorrect                                                                                                    | Verify the connections                                                             |
| Exported energy meters (kWh-) don't increase                | Measurement mode is set to A (default setting)                                                                                                    | Set Measurement mode from A to B via keypad or UCS                                 |

#### Alarms

| Problem                                                                         | Cause                                                             | Possible solution        |
|---------------------------------------------------------------------------------|-------------------------------------------------------------------|--------------------------|
| An alarm is triggered, but the measurement has not exceeded the threshold value | The value with which the alarm variable is calculated is in error | Check the connections    |
| The alarm is not activated and deactivated as expected                          | The alarm settings are incorrect                                  | Check the set parameters |

#### **Communication problems**

| Problem                       | Cause                                                                                      | Possible solution                             |
|-------------------------------|--------------------------------------------------------------------------------------------|-----------------------------------------------|
| No communication can be       | Communication settings are incorrect                                                       | Check the set parameters                      |
| established with the analyser | Communication connections are incorrect                                                    | Verify the connections                        |
|                               | The settings of the communication<br>device (third-party PLC or software)<br>are incorrect | Check the communication with the UCS software |

#### **Display problem**

| Problem                            | Cause                      | Possible solution                                |
|------------------------------------|----------------------------|--------------------------------------------------|
| You cannot display all measurement | The page filter is enabled | Disable the filter, see "Page filter" on page 22 |
| pages                              |                            |                                                  |

### Download

| This manual               | http://gavazziautomation.com/images/PIM/MANUALS/ENG/EM511_IM_USE_ENG.pdf |
|---------------------------|--------------------------------------------------------------------------|
| EM511 datasheet           | http://gavazziautomation.com/images/PIM/DATASHEET/ENG/EM511_DS_ENG.pdf   |
| EM511 installation manual | http://gavazziautomation.com/images/PIM/MANUALS/ENG/EM511_IM_INST_ML.pdf |
| UCS Software              | https://www.gavazziautomation.com/images/PIM/OTHERSTUFF/ucs.zip          |

### Cleaning

To keep the display clean, use a slightly wet cloth. Never use abrasives or solvents.

### Responsibility for disposal

Ŕ

Dispose of the unit by separately collecting its materials and bringing them to the facilities specified by government authorities or by local public bodies. Proper disposal and recycling will help preventing potentially harmful consequences for the environment and for people.

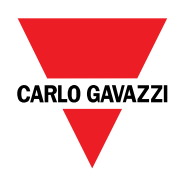

#### CARLO GAVAZZI Controls SpA

via Safforze, 8 32100 Belluno (BL) Italy

www.gavazziautomation.com info@gavazzi-automation.com info: +39 0437 355811 fax: +39 0437 355880

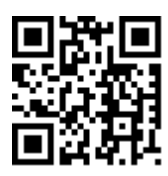

**EM511** - User manual 30/05/2023 | Copyright © 2023

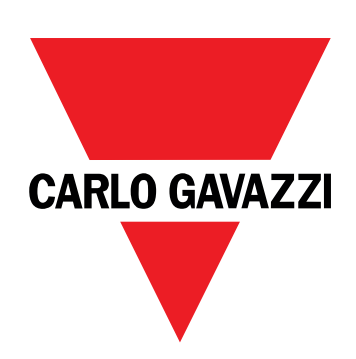

# EM511

# Analizzatore di energia per sistemi monofase

### MANUALE UTENTE

30/05/2023

# Indice

| Questo manuale                                                                 | 3  |
|--------------------------------------------------------------------------------|----|
| EM511                                                                          | 4  |
| Introduzione                                                                   | 4  |
| Descrizione                                                                    | 4  |
| Versioni disponibili                                                           | 5  |
| UCS (Universal Configuration Software - software di configurazione universale) | 5  |
| Uso                                                                            | 6  |
| Interfaccia                                                                    | 6  |
| Introduzione                                                                   | 6  |
| Pulsanti                                                                       | 6  |
| Panoramica del menu                                                            | 7  |
| Pagina misura                                                                  | 8  |
| Informazioni e avvisi                                                          | 8  |
| Menu SETUP                                                                     | 9  |
| Menu INFO                                                                      | 9  |
| Menu RESET                                                                     | 9  |
| Messa in servizio                                                              | 10 |
| Messa in servizio                                                              | 10 |
| Introduzione                                                                   | 10 |
| Menu QUICK SETUP                                                               | 10 |
| Descrizione dei menu                                                           | 15 |
| Pagine di misura                                                               | 15 |
| Menu SETTINGS                                                                  | 16 |
| Menu INFO                                                                      | 17 |
| Menu RESET                                                                     | 18 |
| Ingresso, uscita e comunicazione                                               | 19 |
| Ingresso digitale                                                              | 19 |
| Uscita digitale (versione O1)                                                  | 19 |
| Porta RTU Modbus (versione S1)                                                 | 19 |
| Porta M-Bus (versione M1)                                                      | 19 |
| Cose da sapere                                                                 | 20 |
| Allarmi                                                                        | 20 |
| Introduzione                                                                   | 20 |
| Variabili                                                                      | 20 |
| Tipi di allarmi                                                                | 20 |
| Valori DMD                                                                     | 21 |
| Calcolo dei valori medi (dmd)                                                  | 21 |
| Intervallo di integrazione                                                     | 21 |
| Esempio                                                                        | 21 |

| Display LCD                                                  | 21 |
|--------------------------------------------------------------|----|
| Home page                                                    | 21 |
| Retroilluminazione                                           | 21 |
| Screensaver                                                  | 22 |
| Filtro pagine                                                | 22 |
| Ripristinare le impostazioni di fabbrica                     | 22 |
| Ripristino delle impostazioni usando il menu RESET           | 22 |
| Funzione offset                                              | 22 |
| Impostazione di alcuni valori target mediante la funzione di |    |
| reset totale                                                 | 22 |
| Gestione delle tariffe                                       | 24 |
| Gestione delle tariffe tramite ingresso digitale             | 24 |
| Gestione tariffa Modbus RTU                                  | 24 |
| Manutenzione e smaltimento                                   | 25 |
| Risoluzione problemi                                         | 25 |
| Allarmi                                                      | 25 |
| Problemi di comunicazione                                    | 25 |
| Problemi di visualizzazione a display                        | 25 |
| Download                                                     | 26 |
| Pulizia                                                      | 26 |
| Smaltimento                                                  | 26 |

### Questo manuale

#### Proprietà delle informazioni

Copyright © 2023, CARLO GAVAZZI Controls SpA

Tutti i diritti riservati in tutti i paesi.

CARLO GAVAZZI Controls SpA si riserva il diritto di apportare modifiche o correzioni alla relativa documentazione senza alcun obbligo di preavviso.

#### Messaggi di sicurezza

La sezione seguente descrive gli avvisi relativi alla sicurezza degli utenti e dei dispositivi presenti in questo documento:

AVVISO: indica obblighi che se non osservati possono portare al danneggiamento del dispositivo.

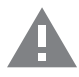

ATTENZIONE! Indica una situazione pericolosa che, se non evitata, può causare la perdita di dati.

IMPORTANTE: offre indicazioni essenziali al completamento del compito che non devono essere trascurate.

#### Avvertenze generali

Questo manuale è parte integrante del prodotto e accompagna il prodotto per tutta la sua vita. Deve essere consultato in tutte le situazioni connesse alla configurazione, all'uso e alla manutenzione. Per tale ragione dovrebbe essere sempre accessibile agli operatori.

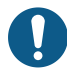

**AVVERTENZA**: nessuno è autorizzato ad aprire l'analizzatore. Questa operazione può essere eseguita soltanto dal personale di assistenza tecnica di CARLO GAVAZZI.

La protezione può essere compromessa se lo strumento viene usato in un modo non specificato dal costruttore.

#### Servizio e garanzia

In caso di malfunzionamenti, guasti, richieste di informazioni, o acquisto di moduli accessori, contattare la filiale CARLO GAVAZZI o il distributore nel proprio paese.

L'installazione e l'utilizzo degli analizzatori in modo difforme da quanto indicato nelle istruzioni fornite e la rimozione del modulo MABC invalidano la garanzia.

#### Introduzione

EM511 è un analizzatore di energia per sistemi monofase sino a 240 V L-N e corrente sino a 45 A. Oltre a un ingresso digitale, l'unità può essere munita, a seconda del modello, di un'uscita statica (impulso o allarme), una porta di comunicazione Modbus RTU o una porta di comunicazione M-Bus.

#### Descrizione

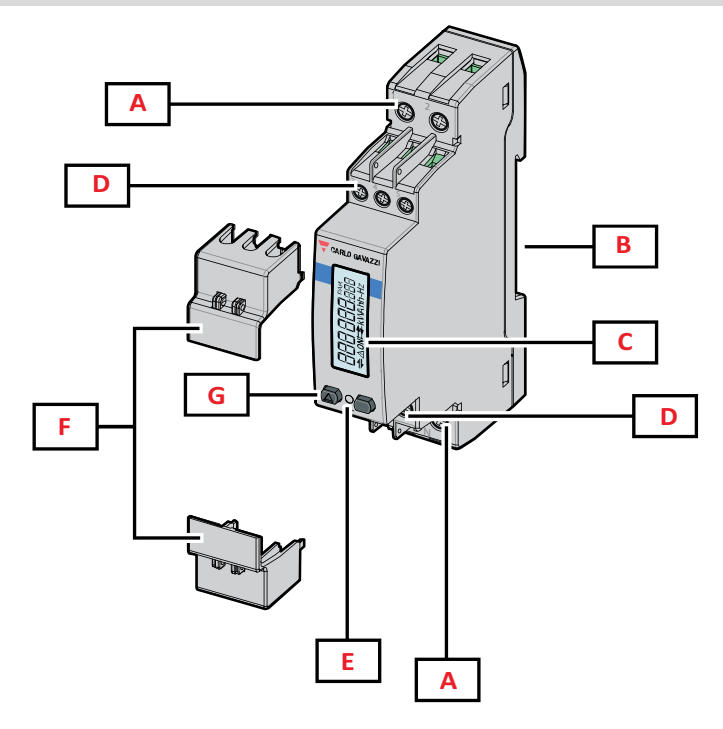

Figura 1 EM511

| Area | Descrizione                                                    |
|------|----------------------------------------------------------------|
| Α    | Ingressi di tensione/Ingressi di corrente                      |
| В    | Staffa montaggio guida DIN                                     |
| С    | Display                                                        |
| D    | Connessioni ingresso digitale, uscita digitale e comunicazione |
| E    | LED                                                            |
| F    | Coperture sigillabili                                          |
| G    | Pulsanti per navigazione e configurazione                      |

#### Versioni disponibili

| Codice           | Connessione                        | Output              | Approvazione<br>MID | Approvazione<br>MID svizzera | Approvazione<br>cULus |
|------------------|------------------------------------|---------------------|---------------------|------------------------------|-----------------------|
| EM511DINAV81XO1X | Connessione diretta sino a 45<br>A | Uscita digitale     |                     |                              | х                     |
| EM511DINAV81XS1X | Connessione diretta sino a 45<br>A | RS485<br>Modbus RTU |                     |                              | х                     |
| EM511DINAV81XM1X | Connessione diretta sino a 45<br>A | M-Bus               |                     |                              | x                     |

#### UCS (Universal Configuration Software - software di configurazione universale)

UCS è disponibile in versione Desktop e Mobile.

Può collegarsi a EM511 tramite RS485 (protocollo RTU, solo versione desktop).

Con UCS è possibile:

•

- configurare l'unità (online o offline);
  - visualizzare lo stato del sistema a fini diagnostici e di verifica della configurazione

#### Panoramica delle funzioni di UCS:

- Configurazione del sistema con contatore di energia collegato (setup online)
- Definizione del setup con energia non connessa e sua successiva applicazione (setup offline)
- Visualizzare le principali misure
- Visualizzare lo stato di ingressi e uscite
- Visualizzare lo stato degli allarmi
- Registrazione delle misure delle variabili selezionate

### Interfaccia

#### Introduzione

EM511 è organizzato in due menu:

- Pagine delle misure: pagine che consentono di visualizzare i contatori di energia e le altre variabili elettriche
- Menu principale, diviso in tre sottomenu:
  - » SETUP: pagine che consentono di impostare i parametri
  - » INFO: pagine che visualizzano informazioni generali e i parametri impostati
  - » RESET: pagine che consentono di resettare i contatori parziali e il calcolo dmd o di ripristinare le impostazioni di fabbrica

#### Pulsanti

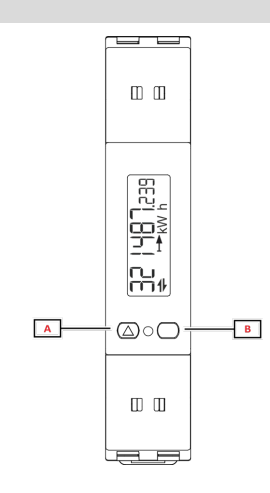

| F | Pulsante | Azione                                |
|---|----------|---------------------------------------|
|   | Α        | Pagina seguente                       |
|   |          | Aumenta valore                        |
|   |          | Home/menu precedente (pressione >3 s) |
|   | В        | Entra nel menu                        |
|   |          | Conferma                              |

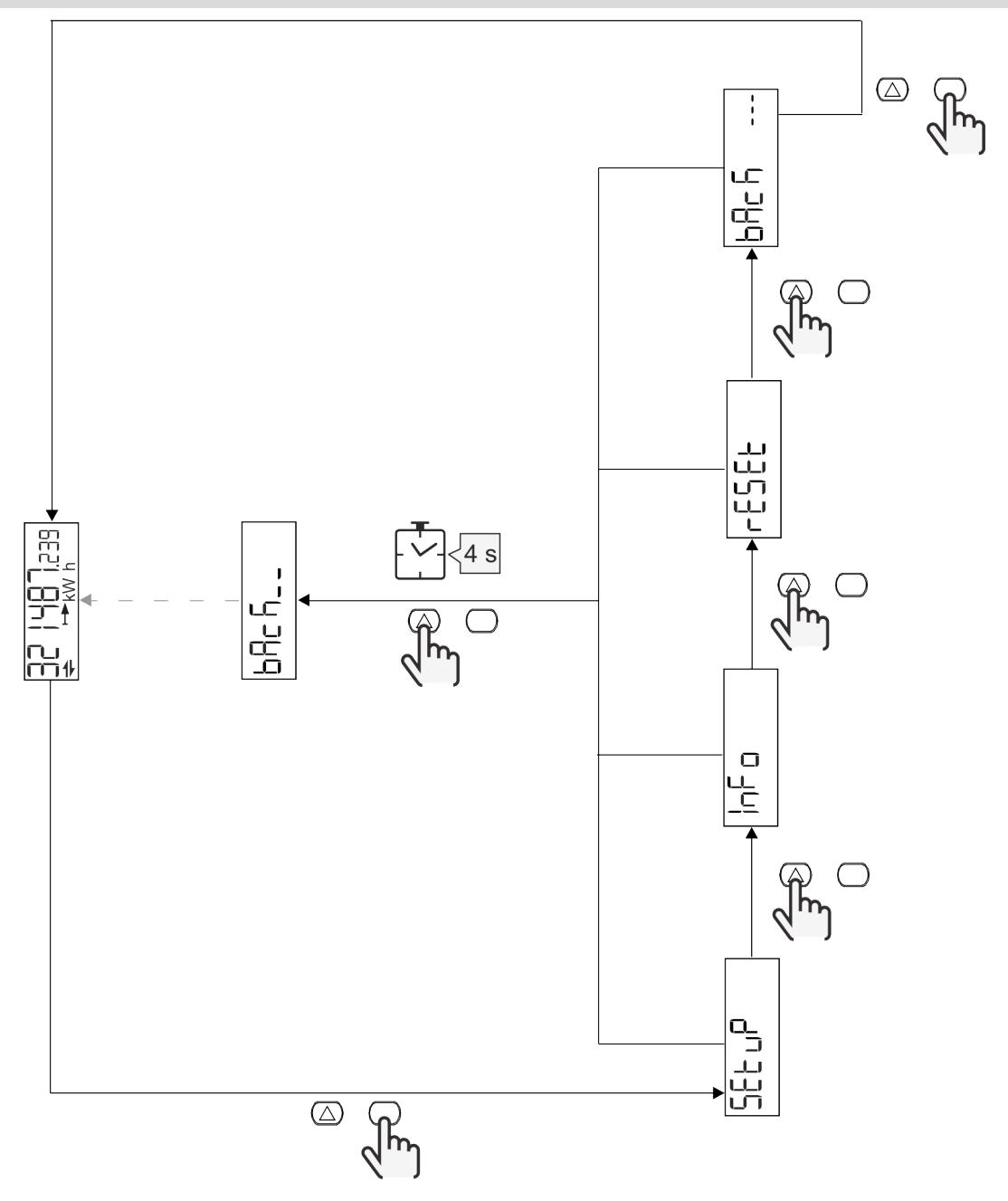

#### Pagina misura

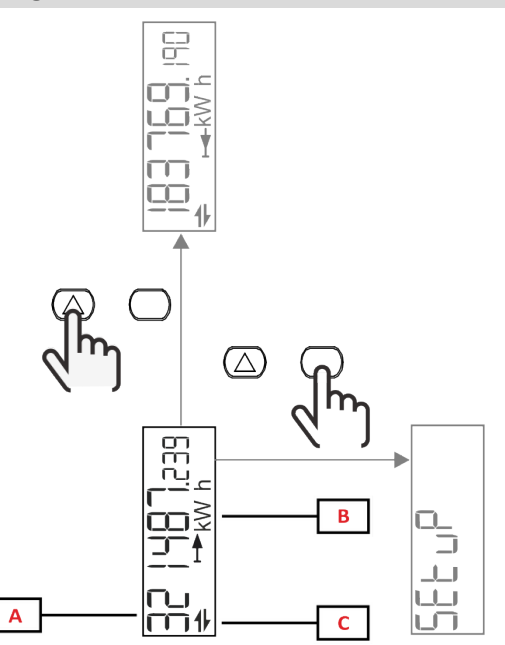

| Parte | Descrizione                |  |
|-------|----------------------------|--|
| Α     | Valori/dati misurati       |  |
| В     | Unità di misura            |  |
| С     | Informazioni e diagnostica |  |

| Pulsante         | Azione                       |
|------------------|------------------------------|
| $\bigtriangleup$ | Pagina seguente              |
| $\bigcirc$       | Ingresso nel menu principale |

#### Informazioni e avvisi

| Simbolo     | Descrizione                                                                                                    |
|-------------|----------------------------------------------------------------------------------------------------|
| $\bigwedge$ | ALLARME (icona lampeggiante): il valore della variabile ha superato la soglia impostata.                                              |
| 4           | COMUNICAZIONE: il comando di lettura o scrittura è indirizzato verso EM511. Stato di comunicazione seriale (ricezione / trasmissione) |
| ON          | Tempo di accensione totale                                                                                                    |
| PAR         | Contatori parziali                                                                                                    |
|             | Energia esportata (kWh-)                                                                                                    |
|             | Energia importata (kWh+)                                                                                                    |
| kWAhh-Hz    | Unità di misura                                                                                                    |
### Menu SETUP

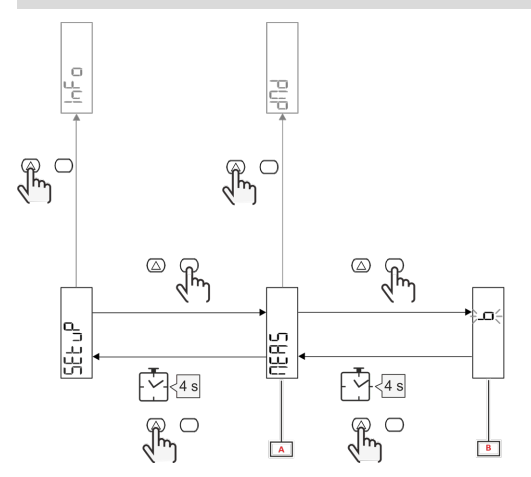

| Parte | Descrizione |
|-------|-------------|
| A     | Parametri   |
| В     | Valore      |

| Pulsante   | Azione                              |  |  |
|------------|-------------------------------------|--|--|
| $\bigcirc$ | Opzione successiva / aumenta valore |  |  |
| $\bigcirc$ | Conferma                            |  |  |

## Menu INFO

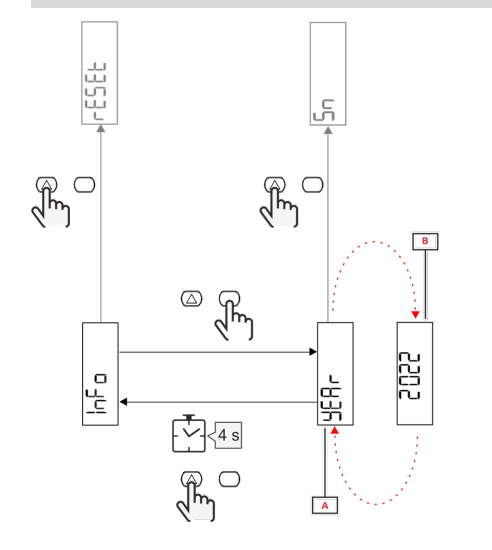

| Parte | Descrizione |
|-------|-------------|
| Α     | Parametri   |
| В     | Valore      |

| Pulsante   | Azione               |
|------------|----------------------|
|            | Parametro successivo |
| $\bigcirc$ | Entra / esci         |

Menu RESET

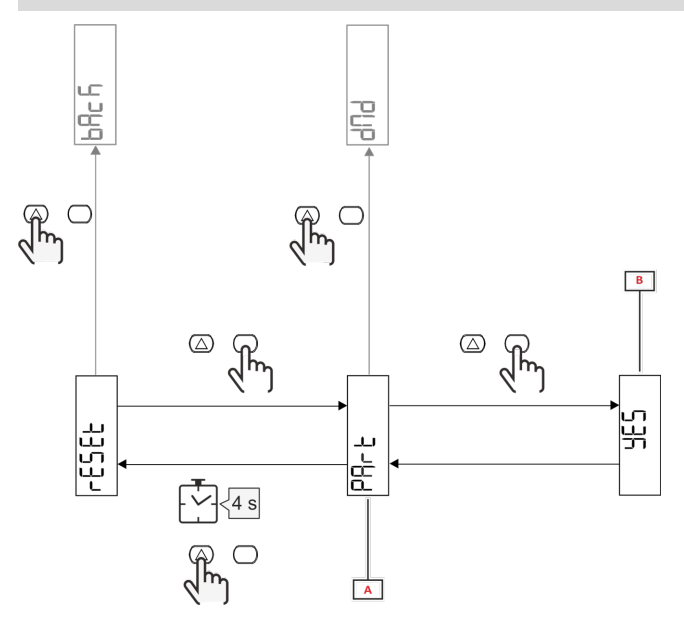

| Parte | Descrizione                           |  |
|-------|---------------------------------------|--|
| Α     | Titolo sottomenu, vedere "Menu RESET" |  |
| В     | Selezione (SI/NO)                     |  |

| Pulsante         | Azione             |  |
|------------------|--------------------|--|
| $\bigtriangleup$ | Opzione successiva |  |
| $\bigcirc$       | Conferma           |  |

## Messa in servizio

## Messa in servizio

#### Introduzione

All'accensione, il dispositivo visualizza una configurazione guidata, QUICK SETUP, per una configurazione rapida dei parametri principali.

#### Menu QUICK SETUP

Questa procedura è disponibile alla prima accensione dello strumento.

Nella pagina iniziale "QUICK SETUP?"

| Scegli | Per                                                                               |
|--------|-----------------------------------------------------------------------------------|
| Go     | eseguire la procedura di QUICK SETUP                                              |
| no     | saltare la procedura e non visualizzare più il menu QUICK SETUP                   |
| LAtEr  | saltare la procedura e visualizzare il menu QUICK SETUP all'accensione successiva |

Nota: i parametri disponibili dipendono dal modello.

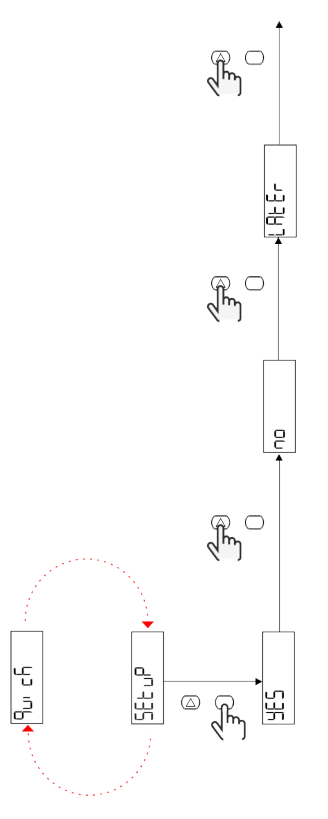

#### Modelli S1 Esempio 1: conferma

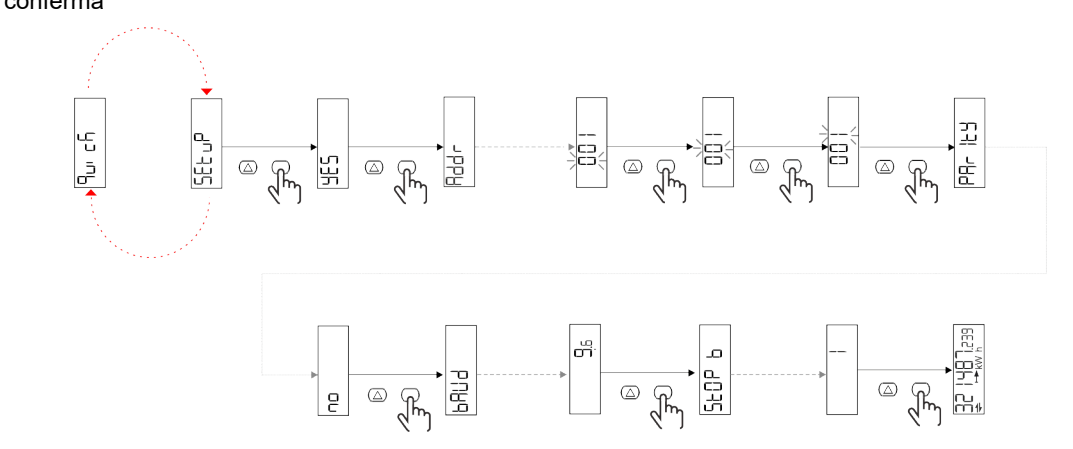

Esempio 2: modifica (indirizzo 4, parità EVEN, baudrate 19,2 kbps)

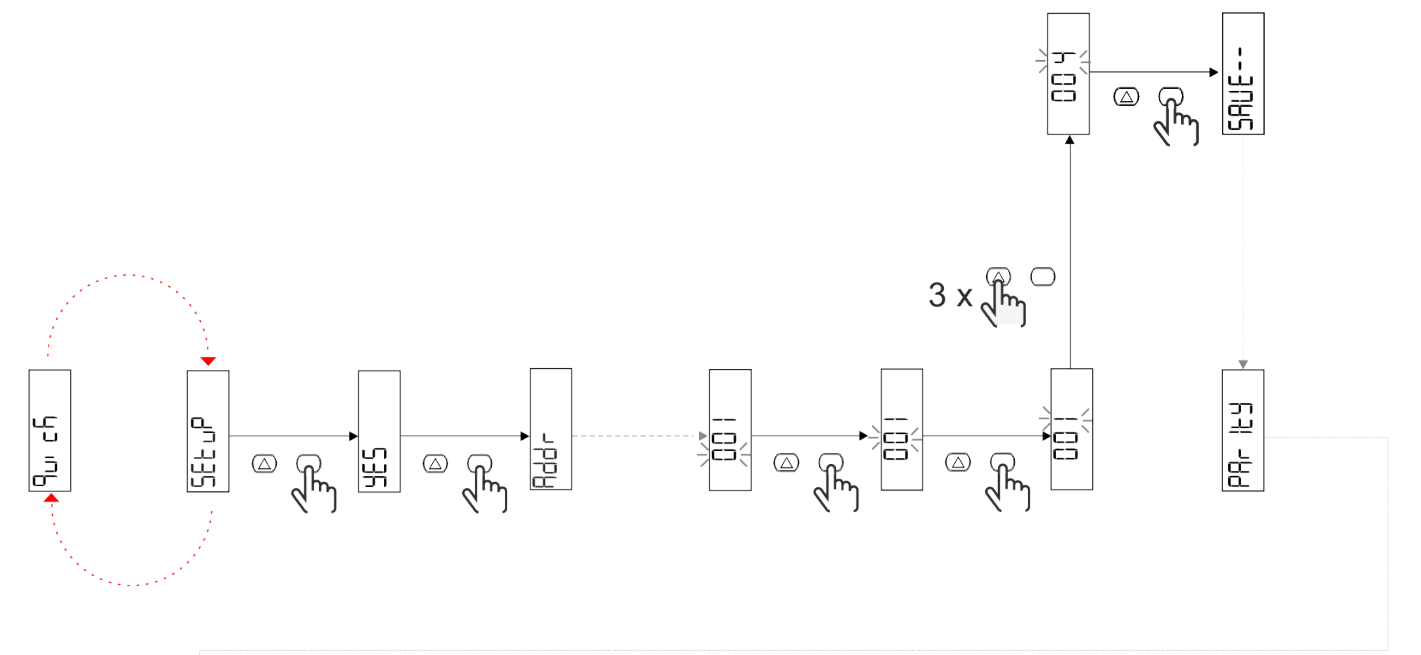

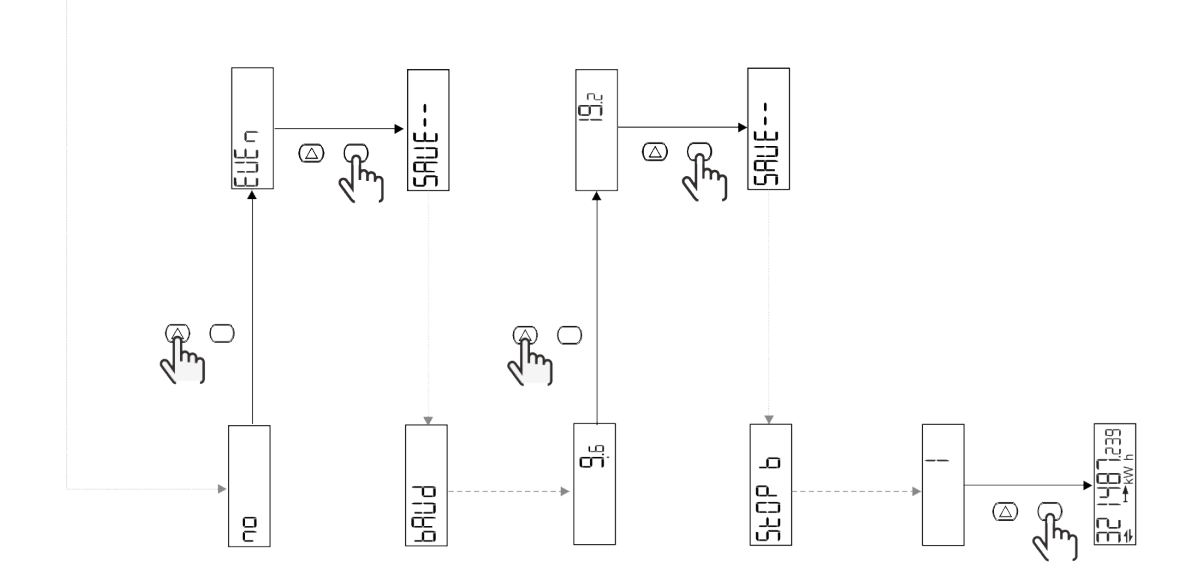

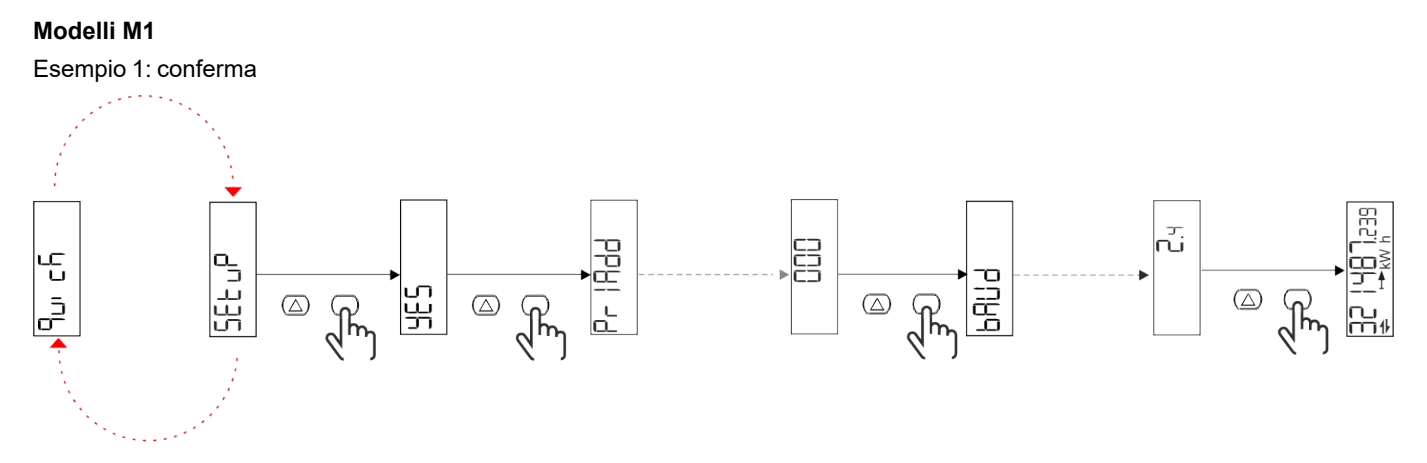

Esempio 2: modifica (indirizzo primario 1)

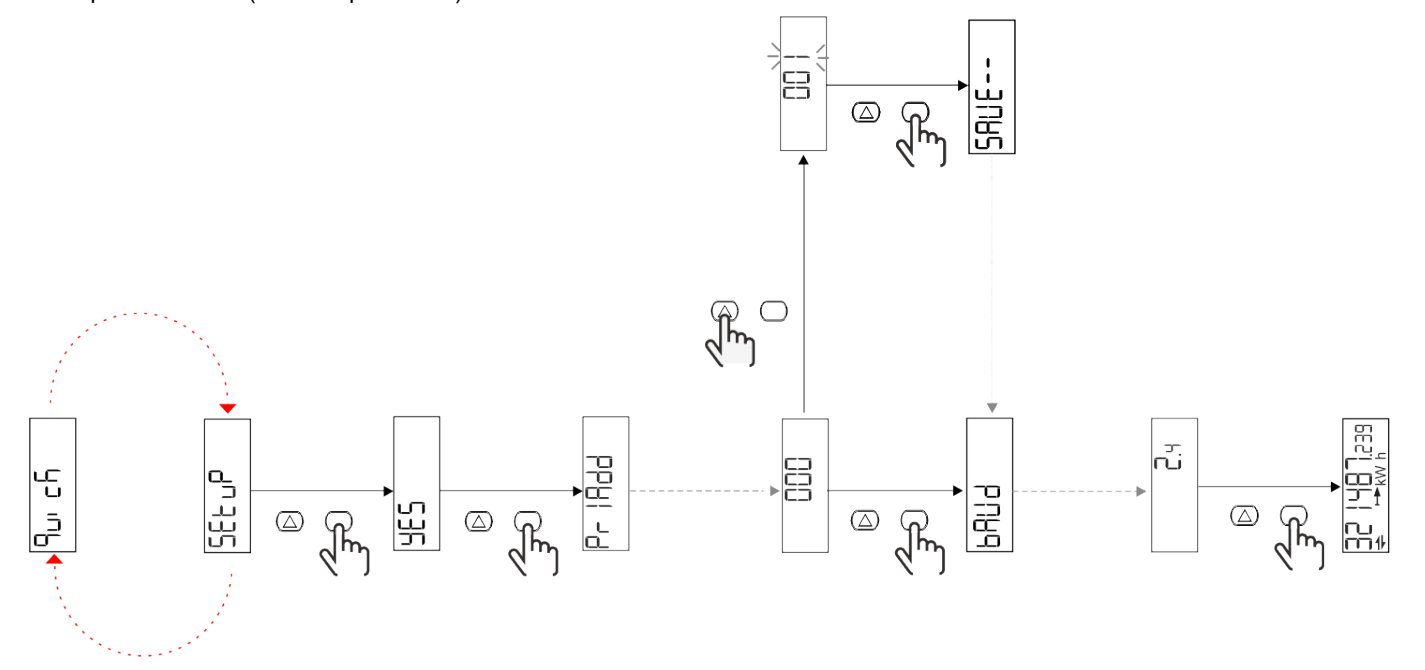

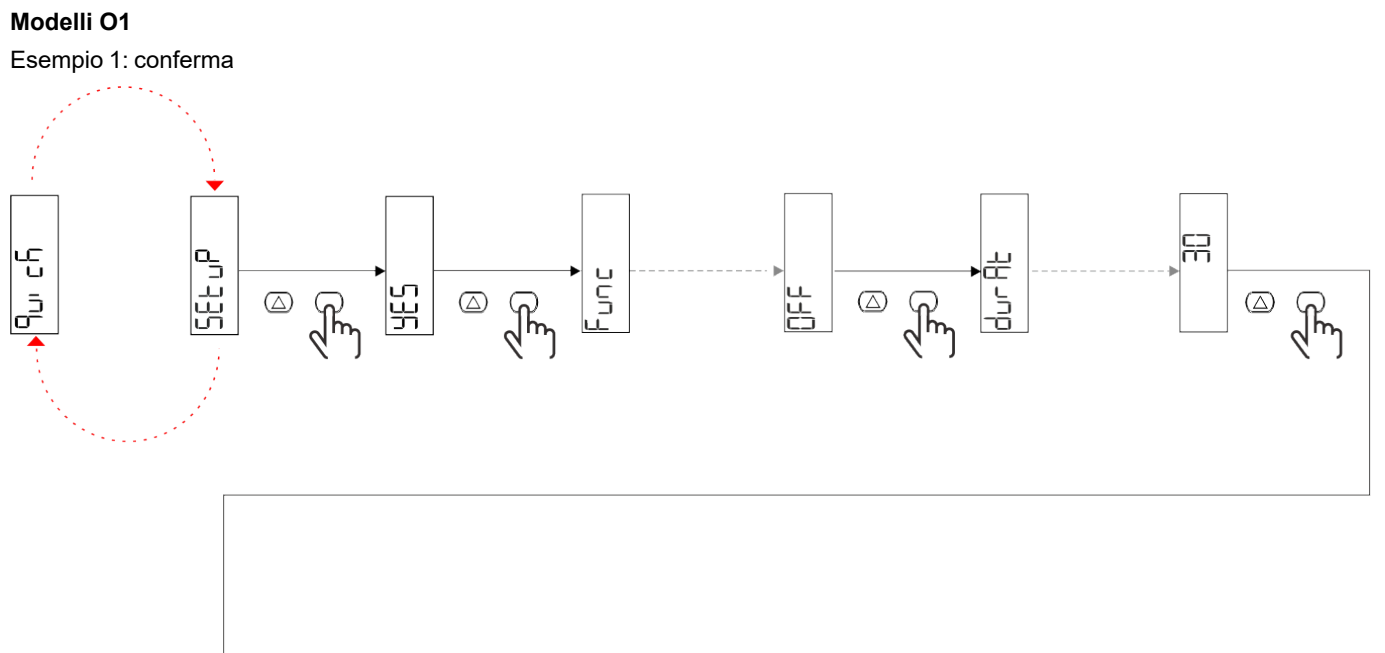

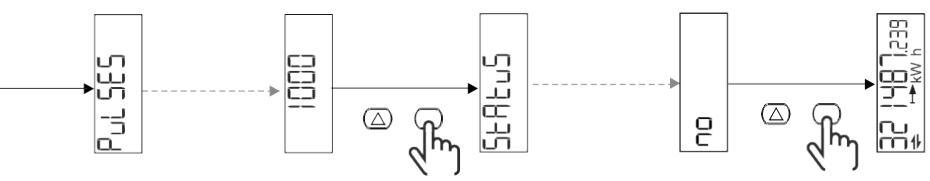

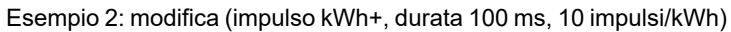

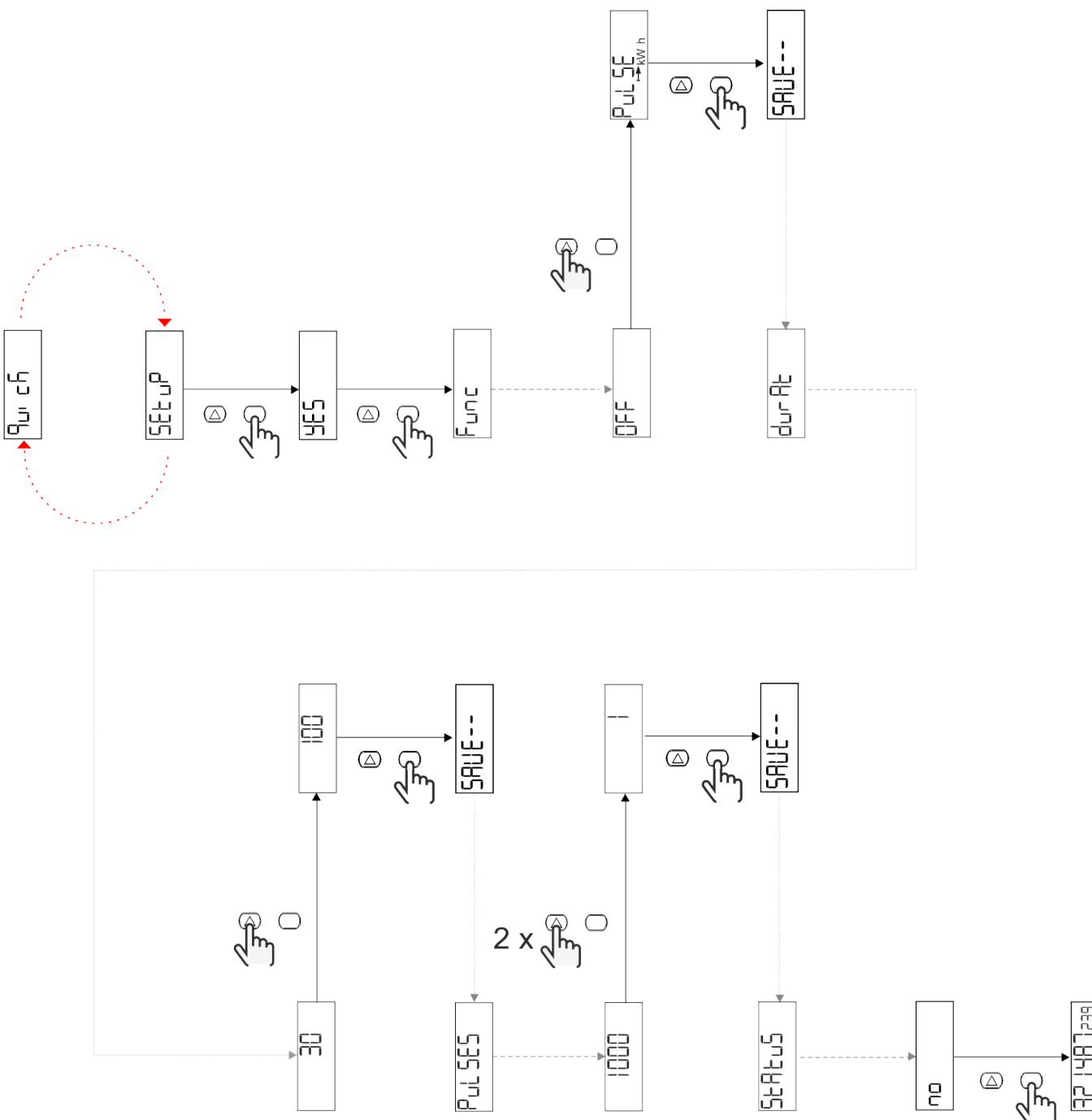

## Descrizione dei menu

## Pagine di misura

| Pagina | Misure visualizzate | Descrizione                                                            | Nota |
|--------|---------------------|------------------------------------------------------------------------|------|
| 1      | kWh+ TOT            | Energia attiva importata<br>(TOTALE)                                   |      |
| 2      | kWh-TOT             | Energia attiva esportata<br>(TOTALE)                                   |      |
| 3      | kW                  | Potenza attiva                                                         |      |
| 4      | V L-N               | Tensione                                                               |      |
| 5      | A                   | Corrente                                                               |      |
| 6      | PF                  | Fattore di potenza                                                     |      |
| 7      | Hz                  | Frequenza                                                              |      |
| 8      | THD V               | THD tensione                                                           |      |
| 9      | THD A               | THD corrente                                                           |      |
| 10     | kvarh+ TOT          | Energia reattiva importata<br>(TOTALE)                                 |      |
| 11     | kvarh- TOT          | Energia reattiva esportata<br>(TOTALE)                                 |      |
| 12     | kvar                | Potenza reattiva                                                       |      |
| 13     | kvah                | Energia apparente (TOTALE)                                             |      |
| 14     | kVA                 | Potenza apparente                                                      |      |
| 15     | kW dmd              | Domanda potenza attiva                                                 |      |
| 16     | kW peak dmd         | Picco domanda potenza attiva                                           |      |
| 17     | kWh T1              | Energia attiva importata, tariffa<br>1                                 |      |
| 18     | kWh T2              | Energia attiva importata, tariffa<br>2                                 |      |
| 19     | h (kWh+) TOT        | Contaore di funzionamento<br>(energia importata)                       |      |
| 20     | h (kWh-) TOT        | Contaore di funzionamento<br>(energia esportata)                       |      |
| 21     | h (tempo ON) TOT    | Contaore di funzionamento<br>(tempo ON) TOT                            |      |
| 22     | kWh+ PAR            | Energia attiva importata<br>(PARZIALE)                                 |      |
| 23     | h (kWh+) PAR        | Contaore di funzionamento<br>(energia importata,<br>PARZIALE) PARZIALE |      |
| 24     | kWh-PAR             | Energia attiva esportata<br>(PARZIALE)                                 |      |
| 25     | h (kWh-) PAR        | Contaore di funzionamento<br>(energia esportata,<br>PARZIALE)          |      |

### Menu SETTINGS

Questo menu permette di impostare i parametri.

| Titolo pagina | Sottomenu | Descrizione                     | Valori                                                                                                    | Valori di<br>default | Nota |
|---------------|-----------|---------------------------------|----------------------------------------------------------------------------------------------------|----------------------|------|
| Meas          | -         | Modalità di misura              | A (easy connection)<br>B (bidirezionale)                                                                                                    | A                    |      |
| DMD           | -         | Intervallo DMD                  | 1 min<br>5 min<br>10 min<br>15 min<br>20 min<br>30 min<br>60 min                                                                                             | 15 min               |      |
| inPut         | -         | Ingresso digitale               | Tariffa (gestione tariffa)<br>Stato (stato remoto)<br>P st (Avvia/arresta<br>contatori parziali)<br>P res (reset contatore<br>parziale)                      | Stato                |      |
| RS485         | Addr      | Indirizzo                       | da 1 a 247                                                                                                    | 1                    |      |
|               | PArity    | Parità                          | NO/EVEN                                                                                                    | no                   | 1    |
|               | bAud      | Baudrate                        | 9.6 kbps<br>19,2 kbps<br>38,4 kbps<br>57,6 kbps<br>115,2 kbps                                                                                                | 9.6 kbps             | -    |
|               | StoP bit  | Bit di arresto                  | 1o2                                                                                                    | 1                    |      |
| M bus         | Pri Add   | Indirizzo primario              | da 0 a 250                                                                                                    | 0                    |      |
|               | bAud      | Baudrate                        | 0,3 kbps<br>2,4 kbps<br>9.6 kbps                                                                                                    | 2,4 kbps             |      |
| Output        | Fun       | Funzione                        | Off<br>PuLSE (kWh+): uscita a<br>impulsi<br>collegato a kWh+<br>PuLSE (kWh-): uscita a<br>impulsi<br>collegato a kWh-<br>Alarm: collegato a stato<br>allarme | Pulse (kWh+)         |      |
|               | durAt     | Durata impulso                  | 30 ms<br>100 m                                                                                                    | 30 ms                |      |
|               | PuLSES    | Peso impulso<br>(impulsi/kWh)   | 0,1/1/10/100/500/1000                                                                                                    | 1000                 |      |
|               | StAtuS    | Stato uscita                    | No (normalmente aperto)<br>Nc (normalmente chiuso)                                                                                                    | no                   |      |
| ALARM         | EnAbLE    | Abilitazione                    | ON/OFF                                                                                                    | OFF                  |      |
|               | VAriAb    | Variabile monitorata            | kW<br>kVA<br>Kvar<br>PF<br>A<br>V                                                                                                    | ĸW                   |      |
|               | SEt 1     | Set point 1 (attivazione)       | Da -1000,00 a 1000,00                                                                                                    | 0                    |      |
|               | Set 2     | Set point 2<br>(disattivazione) | Da -1000,00 a 1000,00                                                                                                    | 0                    |      |
|               | dELAY     | Ritardo di attivazione          | da 0 a 1000 s                                                                                                    | 0                    |      |

| Titolo pagina | Sottomenu | Descrizione                                                    | Valori                                                                                                    | Valori di<br>default | Nota |
|---------------|-----------|----------------------------------------------------------------|----------------------------------------------------------------------------------------------------|----------------------|------|
| dISPL         | LiGHt     | retroilluminazione                                             | ON (sempre attiva)<br>1 min<br>2 min<br>5 min<br>10 min<br>15 min<br>30 min<br>60 min<br>Off: sempre spenta | ON                   |      |
|               | SC SAV    | Screensaver                                                    | Off<br>home: homepage<br>Slide: slideshow                                                                   | home                 |      |
|               | HOME      | Home page                                                      | da 1 a 25                                                                                                   | 1                    |      |
|               | PAGES     | Filtro pagine                                                  | ALL<br>Filter                                                                                               | ALL                  |      |
|               | PASS      | Abilitazione della<br>password per il menu<br>SETTINGS e RESET | da 0 (non protetto) a<br>9999                                                                               | 0 (non<br>protetto)  |      |
| bAcK          | -         | Esci                                                           | -                                                                                                    | -                    |      |

#### Menu INFO

Questo menu permette di visualizzare i parametri impostati.

| Titolo pagina   | Descrizione                         | Note             |
|-----------------|-------------------------------------|------------------|
| YEAr            | Anno di produzione                  |                  |
| Sn              | Numero di serie                     | Cifre scorrevoli |
| FW rEV          | Revisione FW                        |                  |
| MEAs            | Tipo di misura                      |                  |
| dMd             | Intervallo calcolo domanda          |                  |
| Ingresso        | Funzione ingresso digitale          |                  |
| Addr            | Indirizzo                           |                  |
| bAud            | Baudrate (kbps)                     |                  |
| PArity          | Parità                              |                  |
| StoP b          | Bit di arresto                      |                  |
| PriAdd          | Indirizzo primario M-bus            |                  |
| bAud            | Baudrate M-Bus                      |                  |
| SECAdd          | Indirizzo secondario M-Bus          |                  |
| output (uscita) | Funzione dell'uscita digitale       |                  |
| StAtuS          | Stato uscita corrente               |                  |
| durat           | Durata uscita impulsiva             |                  |
| PuLSE           | Peso impulso uscita                 |                  |
| ALArM           | Abilitazione allarme                |                  |
| VAr             | Variabile collegata                 |                  |
| SEt 1           | Set point attivazione allarme       |                  |
| SEt 2           | Set point disattivazione allarme    |                  |
| dELAY           | Ritardo di attivazione dell'allarme |                  |
| LIGHt           | Timer retroilluminazione            |                  |
| CHECKSuM        | Checksum firmware                   |                  |

### Menu RESET

Questo menu permette di ripristinare le impostazioni seguenti:

| Pagina | Titolo pagina | Descrizione                                          |
|--------|---------------|------------------------------------------------------|
| 1      | PArtiAL       | Azzera i contatori parziali                          |
| 2      | DMD           | Azzera i calcolo del dmd                             |
| 3      | tAriFF        | Ripristina le impostazioni di fabbrica               |
| 4      | total         | Azzera i contatori parziali                          |
| 5      | FACtor        | Resetta il dispositivo alle impostazioni di fabbrica |
| 6      | Back          | Torna al menu principale                             |

## Ingresso digitale

L'ingresso digitale può effettuare quattro funzioni:

| Funzione                 |                                                                                                | Descrizione                                  | Parametri |
|--------------------------|------------------------------------------------------------------------------------------------|----------------------------------------------|-----------|
| Gestione delle tariffe   | Ingresso digitale: usato per gestire la tariffa                                                |                                              | -         |
|                          | Stato ingresso digitale                                                                        | Tariffa                                      |           |
|                          | Aperto                                                                                         | Tariffa 1                                    |           |
|                          | Chiuso                                                                                         | Tariffa 2                                    |           |
| Controllo stato remoto   | L'ingresso digitale viene usato per                                                            | controllare lo stato tramite Modbus o M-Bus. | -         |
|                          | Stato ingresso digitale                                                                        | Registro 300h                                |           |
|                          | Aperto                                                                                         | 0                                            |           |
|                          | Chiuso                                                                                         | 1                                            |           |
| Avvio/arresto contatori  | L'ingresso digitale viene usato per abilitare/disabilitare il reset dei contatori parziali     |                                              | -         |
| parziali                 | Stato ingresso digitale                                                                        | Contatore parziale                           |           |
|                          | Aperto                                                                                         | Disabilitato (in pausa)                      |           |
|                          | Chiuso                                                                                         | Abilitato                                    |           |
| Reset contatore parziale | L'ingresso digitale viene usato per abilitare/disabilitare l'incremento dei contatori parziali |                                              | -         |
|                          | Stato ingresso digitale                                                                        | Azione                                       |           |
|                          | Aperto                                                                                         | Nessuna azione                               |           |
|                          | Chiuso                                                                                         | Dopo 3 secondi, reset dei contatori parziali |           |

## Uscita digitale (versione O1)

L'uscita digitale può svolgere due funzioni:

| Funzione       | Descrizione                                                                         | Parametri                                                                                             |
|----------------|-------------------------------------------------------------------------------------|----------------------------------------------------------------------------------------------------|
| Allarme        | Uscita associata all'allarme                                                        | Stato dell'uscita in condizione di non allarme                                                        |
| Uscita impulso | Uscita per trasmissione impulsi relativa ai<br>consumi di energia attiva importata. | <ul> <li>Energia collegata (kWh+, kWh-)</li> <li>Peso dell'impulso</li> <li>Durata impulso</li> </ul> |

## Porta RTU Modbus (versione S1)

La porta di comunicazione Modbus RTU viene utilizzata per trasmettere i dati a un master Modbus. Per ulteriori informazioni sulla comunicazione Modbus RTU, vedere il protocollo di comunicazione.

## Porta M-Bus (versione M1)

La porta di comunicazione M-Bus viene usata per trasmettere dati ad un master M-Bus (Carlo Gavazzi SIU-MBM o qualsiasi master M-Bus di terze parti).

Per ulteriori informazioni sulla comunicazione M-Bus, vedere il protocollo di comunicazione.

## Cose da sapere

## Allarmi

#### Introduzione

EM511 gestisce un allarme relativo alle variabili misurate. Per impostare l'allarme definire:

- la variabile da monitorare (VARIABLE)
- valore soglia attivazione allarme (SET POINT 1)
- valore soglia disattivazione allarme (SET POINT 2)
- ritardo attivazione allarme (ACTIVATION DELAY)

#### Variabili

È possibile monitorare una delle seguenti variabili:

- potenza attiva
- potenza apparente
- potenza reattiva
- fattore di potenza
- tensione
- corrente

#### Tipi di allarmi

#### Allarme in salita (Set point 1 ≥ Set point 2)

L'allarme si attiva quando la variabile controllata supera il valore Set 1 per un tempo pari al ritardo di attivazione (Delay) e si disattiva quando scende al di sotto di Set 2.

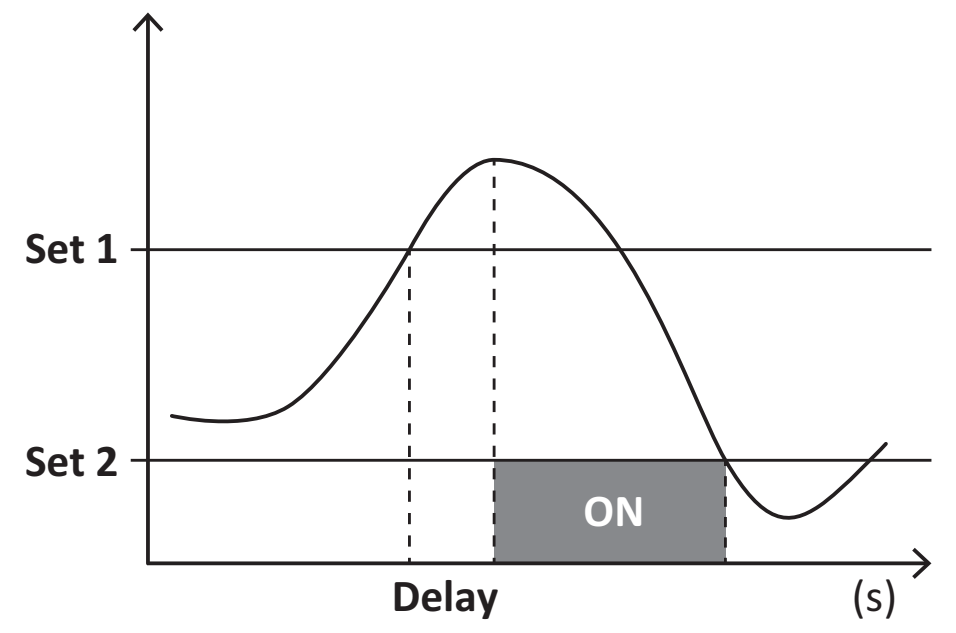

#### Allarme in discesa (Set point 1 < Set point 2)

L'allarme si attiva quando la variabile controllata scende al di sotto del valore Set 1 per un tempo pari al ritardo di attivazione (Delay) e si disattiva quando supera Set 2.

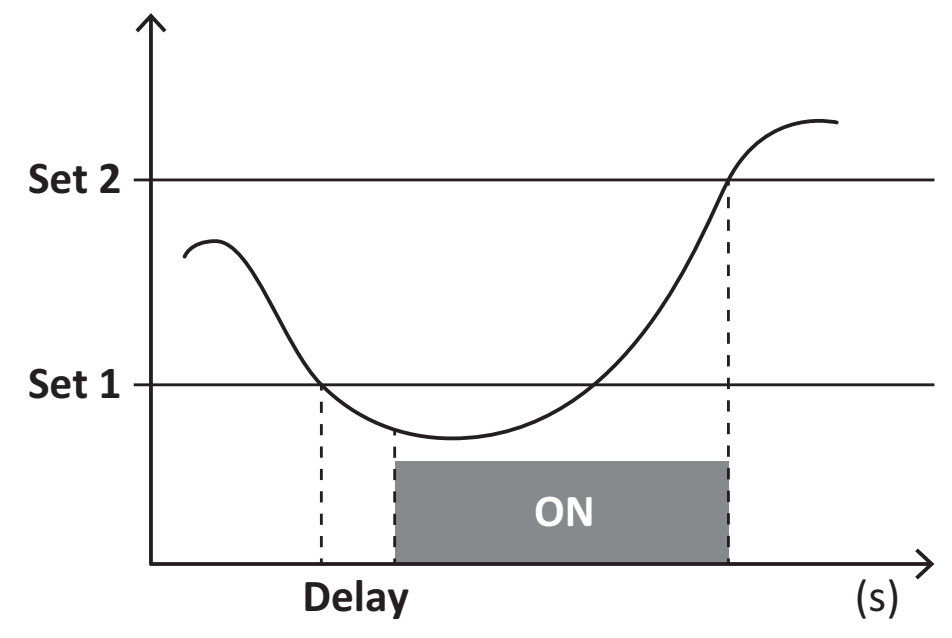

## Valori DMD

#### Calcolo dei valori medi (dmd)

EM511 calcola i valori medi delle variabili elettriche all'interno di un intervallo di integrazione impostato (predefinito a 15 min).

#### Intervallo di integrazione

L'intervallo di integrazione inizia all'accensione o al comando di reset. Il primo valore viene visualizzato al termine del primo intervallo di integrazione.

#### Esempio

Di seguito è riportato un esempio di integrazione:

- reset alle 10:13:07
- tempo di integrazione impostato: 15 min.

Il primo valore visualizzato alle 10:28:07 è relativo all'intervallo dalle 10:13:07 alle 10:28:07.

## **Display LCD**

#### Home page

L'unità può visualizzare le pagine di misure predefinite dopo che non è stata effettuata nessuna operazione per cinque minuti, se il screensaver è abilitato e il tipo di screensaver è "Home page" (valore predefinito).

**Note:** se si seleziona una pagina che non è disponibile nel sistema impostato, l'unità visualizza come home page la prima pagina disponibile.

#### Retroilluminazione

EM511 è munito di un sistema di retroilluminazione. Si può definire il tempo di retroilluminazione sempre acceso o con spegnimento automatico a partire dall'ultima pressione di un tasto (da 1 a 60 minuti).

#### Screensaver

Dopo che sono passati 5 minuti da quando è stato premuto un tasto l'unità visualizzerà la home page se il tipo di salvaschermo è "Home page" (impostazione predefinita), o attiverà la funzione slideshow (se abilitata), che visualizza a rotazione le pagine selezionate. Le pagine visualizzate possono essere selezionate in UCS (versione S1). Per impostazione predefinita, le pagine sono: 1 (kWh+ TOT, kW), 3 (KW), 4 (V L-N), 5 (A).

#### **Filtro pagine**

Il filtro pagine facilita l'uso e la consultazione delle pagine di misura. Quando si usa il tasto con , l'unità visualizzerà solo le pagine a cui l'utente è più interessato, che possono essere selezionate tramite software UCS (versione S1) o sono predefinite (versione O1 e M1)

**Nota:** per visualizzare tutte le pagine senza usare software UCS, è possibile disabilitare il filtro pagine da SETTINGS MENU (DISPLAY  $\rightarrow$  PAGES $\rightarrow$  ALL). Per impostazione predefinita, le pagine incluse nel filtro sono: 1 (kWh+ TOT, kW), 2 (kWh- TOT, kW), 3 (KW), 4 (V L-N), 5 (A), 7 (Hz), 10 (kvarh+ TOT), 11 (kvarh- TOT), 12 (kvar), vedere "Pagine di misura" a pagina15.

## Ripristinare le impostazioni di fabbrica

#### Ripristino delle impostazioni usando il menu RESET

Dal menu RESET è possibile ripristinare tutte le impostazioni di fabbrica. All'avvio il menu QUICK SET-UP sarà di nuovo disponibile.

Note: i contatori non vengono resettati.

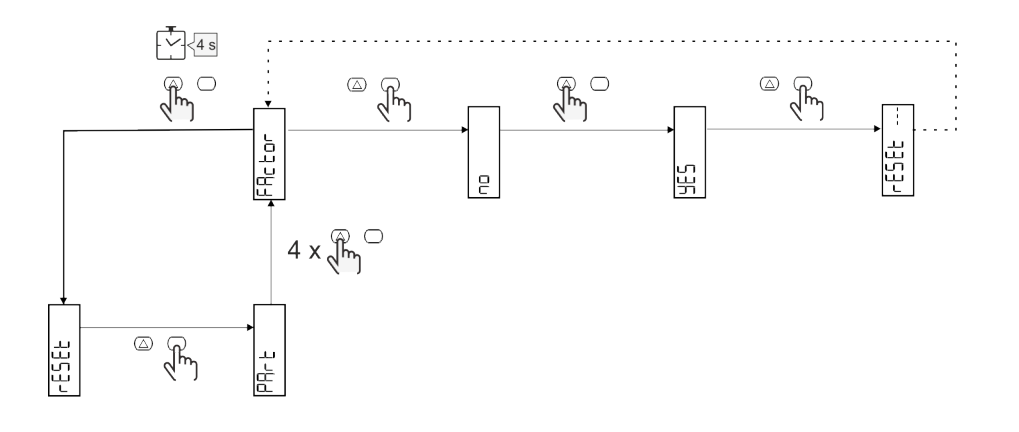

## Funzione offset

#### Impostazione di alcuni valori target mediante la funzione di reset totale

Con questa funzione è possibile impostare un valore target che consente di soddisfare le proprie esigenze:

- sostituire un analizzatore esistente e mantenere i dati acquisiti;
- consentire al dispositivo di funzionare in parallelo con il proprio analizzatore.

Esempio: seguire il diagramma riportato di seguito se si desidera impostare i valori target presenti nella tabella:

| Contatori di energia | Valori     |
|----------------------|------------|
| kWh+                 | 100 000,00 |
| kWh-                 | 200 000,00 |
| kvarh                | 300 000,00 |
| kvarh-               | 200 000,00 |
| kvah                 | 200 000,00 |

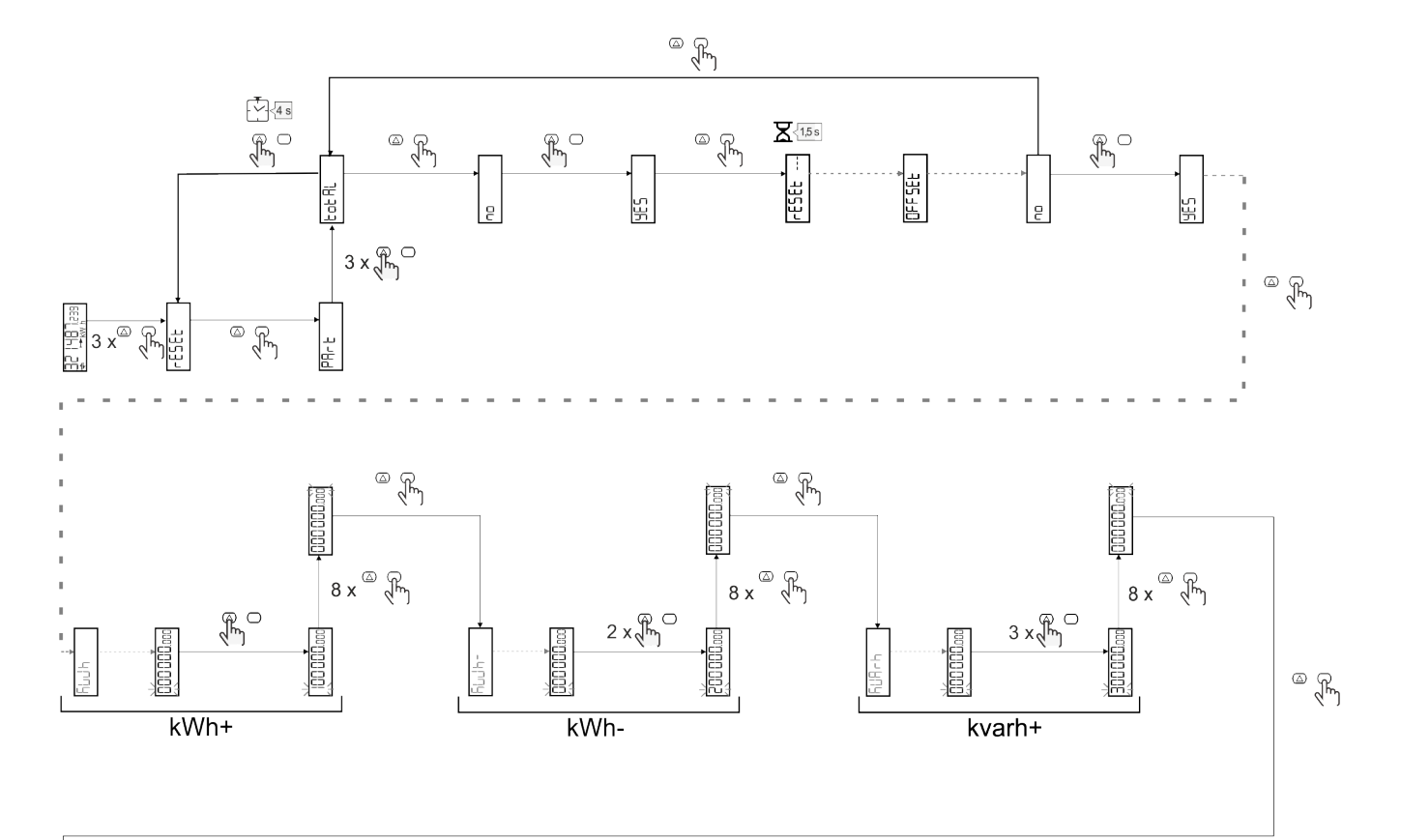

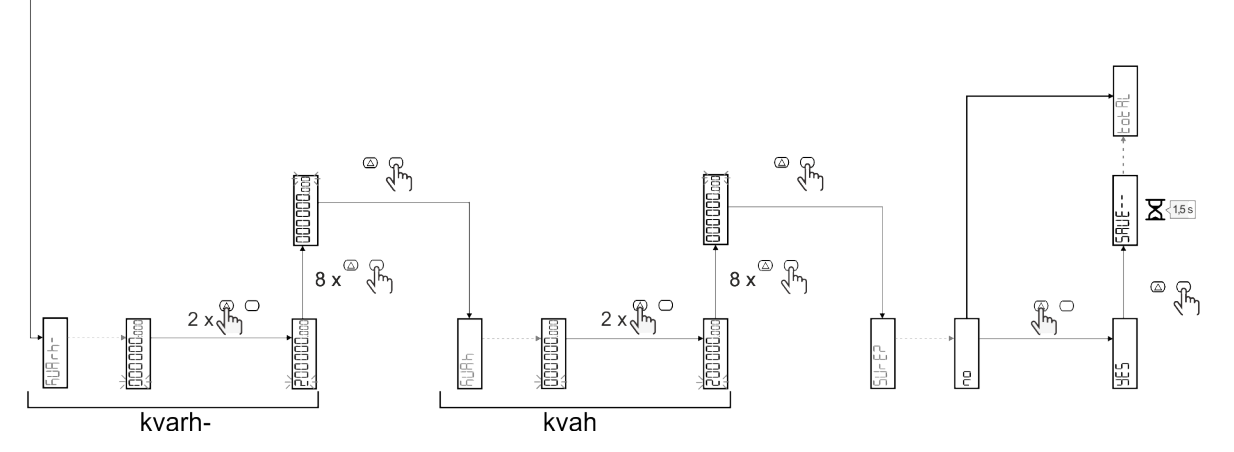

## Gestione delle tariffe

#### Gestione delle tariffe tramite ingresso digitale

Per gestire le tariffe tramite l'ingresso digitale, impostare la funzione dell'ingresso digitale come tariffa (via tastierino o software UCS). La tariffa corrente dipende dallo stato dell'ingresso

| Stato ingresso digitale | Tariff    |
|-------------------------|-----------|
| Aperto                  | Tariffa 1 |
| Chiuso                  | Tariffa 2 |

#### Gestione tariffa Modbus RTU

Per gestire le tariffe usando il comando Modbus RTU, abilitare la gestione delle tariffe tramite comando Modbus da software UCS

| Stato ingresso digitale | Tariff          |
|-------------------------|-----------------|
| 0                       | Nessuna tariffa |
| 1                       | Tariffa 1       |
| 2                       | Tariffa 2       |

## **Risoluzione problemi**

Nota: nel caso di altri malfunzionamenti o di eventuali guasti, contattare la filiale CARLO GAVAZZI o il distributore per il proprio paese

| Problema                                                        | Causa                                                                                                    | Possibile soluzione                                                                                |
|-----------------------------------------------------------------|----------------------------------------------------------------------------------------------------|----------------------------------------------------------------------------------------------------|
| Viene visualizzata l'indicazione<br>'EEEE' invece di una misura | L'analizzatore non è utilizzato nel<br>range di misura previsto quindi la<br>misura eccede il valore massimo<br>possibile o è il risultato di un calcolo<br>con almeno una misura in errore. | Disinstallare l'analizzatore                                                                       |
|                                                                 | L'analizzatore è stato appena acceso<br>e l'intervallo definito per il calcolo dei<br>valori di potenza media (valore<br>predefinito: 15 min) non è ancora<br>scaduto.                       | Attendere. Se si desidera modificare l'intervallo<br>andare nella pagina Dmd del menu impostazioni |
| l valori visualizzati sono diversi da<br>quelli attesi          | l collegamenti elettrici non sono corretti                                                                                                    | Verificare i collegamenti                                                                          |
| I contatori di energia esportata (kWh-)<br>non aumentano        | La modalità di misurazione è<br>impostata su A (impostazione<br>predefinita)                                                                                                    | Modificare la modalità di misurazione da A a B<br>tramite tastierino o UCS                         |

#### Allarmi

| Problema                                                              | Causa                                                                    | Possibile soluzione              |
|-----------------------------------------------------------------------|--------------------------------------------------------------------------|----------------------------------|
| Si attiva un allarme ma la misura non<br>ha superato il valore soglia | Il valore con cui viene calcolata la<br>variabile di allarme è in errore | Verificare i collegamenti        |
| L'allarme non viene attivato e<br>disattivato come atteso             | Le impostazioni di allarme sono<br>errate                                | Verificare i parametri impostati |

#### Problemi di comunicazione

| Problema                                                              | Causa                                                                                              | Possibile soluzione                             |
|-----------------------------------------------------------------------|----------------------------------------------------------------------------------------------------|-------------------------------------------------|
| Non è possibile stabilire nessuna<br>comunicazione con l'analizzatore | Le impostazioni della comunicazione non sono corrette                                              | Verificare i parametri impostati                |
|                                                                       | I collegamenti della comunicazione<br>non sono corretti                                            | Verificare i collegamenti                       |
|                                                                       | Le impostazioni del dispositivo di<br>comunicazione (PLC di terze parti o<br>software) sono errate | Verificare la comunicazione con il software UCS |

#### Problemi di visualizzazione a display

| Problema                                               | Causa                              | Possibile soluzione                                          |
|--------------------------------------------------------|------------------------------------|--------------------------------------------------------------|
| Non è possibile visualizzare tutte le pagine di misura | Il filtro delle pagine è abilitato | Disabilitare il filtro, vedere "Filtro pagine" a<br>pagina22 |

## Download

| Questo manuale                    | http://gavazziautomation.com/images/PIM/MANUALS/ENG/EM511_IM_USE_ITA.pdf |
|-----------------------------------|--------------------------------------------------------------------------|
| Datasheet EM511                   | http://gavazziautomation.com/images/PIM/DATASHEET/ENG/EM511_DS_ITA.pdf   |
| Manuale di installazione<br>EM511 | http://gavazziautomation.com/images/PIM/MANUALS/ENG/EM511_IM_INST_ML.pdf |
| Software UCS                      | https://www.gavazziautomation.com/images/PIM/OTHERSTUFF/ucs.zip          |

## Pulizia

Ø

Per mantenere pulito il display usare un panno leggermente inumidito. Non usare abrasivi o solventi.

## Smaltimento

Smaltire con raccolta differenziata tramite le strutture di raccolte indicate dal governo o dagli enti pubblici locali. Il corretto smaltimento e il riciclaggio aiuteranno a prevenire conseguenze potenzialmente negative per l'ambiente e per le persone.

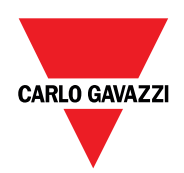

#### CARLO GAVAZZI Controls SpA

via Safforze, 8 32100 Belluno (BL) Italia

www.gavazziautomation.com info@gavazzi-automation.com info: +39 0437 355811 fax: +39 0437 355880

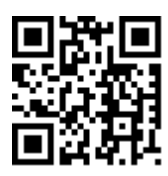

**EM511** - Manuale utente 30/05/2023 | Copyright © 2023

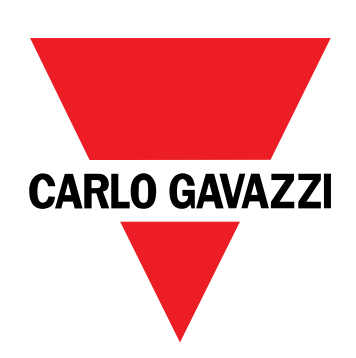

# EM511

## Analyseur d'énergie pour systèmes monophasés

## MANUEL DE L'UTILISATEUR

30/05/2023

## Contenus

| Le présent manuel                      | 3  |
|----------------------------------------|----|
| EM511                                  | 4  |
| Introduction                           | 4  |
| Description                            | 4  |
| Versions disponibles                   | 5  |
| UCS (Universal Configuration Software) | 5  |
| Utilisation                            | 6  |
| Interface                              | 6  |
| Introduction                           | 6  |
| Bouton-poussoirs                       | 6  |
| Aperçu du menu                         | 7  |
| Page de mesure                         | 8  |
| Information et avertissements          | 8  |
|                                        | 9  |
| Menu RESET                             | 9  |
| Mise en service                        | 10 |
| Mise en service                        | 10 |
| Introduction                           | 10 |
| Menu QUICK SETUP                       | 10 |
| Description du menu                    | 15 |
| Pages de mesure                        | 15 |
| Menu SETTINGS                          | 16 |
| Menu INFO                              | 17 |
| Menu RESET                             | 18 |
| Entrée, sortie et communication        | 19 |
| Entrée numérique                       | 19 |
| Sortie Numérique (version O1)          | 19 |
| Port Modbus RTU (version S1)           | 19 |
| Port M-bus (version M1)                | 19 |
| Informations essentielles              | 20 |
| Alarmes                                | 20 |
| Introduction                           | 20 |
| Variables                              | 20 |
| l ypes d'alarmes                       | 20 |
| Valeurs DMD                            | 21 |
| Calcul de la valeur moyenne (dmd)      | 21 |
| Intervalle d'intégration               | 21 |
| Exemple                                | 21 |

| Affichage LCD                                                                          | 21 |
|----------------------------------------------------------------------------------------|----|
| Home page                                                                              | 21 |
| Rétro-éclairage                                                                        | 21 |
| Fond d'écran                                                                           | 22 |
| Filtre de page                                                                         | 22 |
| Restauration des réglages d'usine                                                      | 22 |
| Restauration des réglages en utilisant le menu RESET                                   | 22 |
| Fonction de décalage                                                                   | 22 |
| Définition de certaines valeurs cibles à l'aide de la fonction de remise à zéro totale | 22 |
| Gestion tarifaire                                                                      | 24 |
| Gestion des tarifs via entrée numérique.                                               | 24 |
| Gestion tarifaire Modbus RTU                                                           | 24 |
| Entretien et élimination                                                               | 25 |
| Dépannage                                                                              | 25 |
| Alarmes                                                                                | 25 |
| Problèmes de communication                                                             | 25 |
| Problème d'affichage                                                                   | 25 |
| Téléchargement                                                                         | 26 |
| Nettoyage                                                                              | 26 |
| Responsabilité de l'élimination                                                        | 26 |

## Le présent manuel

#### Information relative à la propriété

Copyright © 2023, CARLO GAVAZZI Controls SpA

Tous droits réservés dans tous les pays.

CARLO GAVAZZI Controls SpA se réserve le droit d'apporter des modifications ou des améliorations à sa documentation sans préavis.

#### Messages de sécurité

La section suivante décrit les avertissements liés à la sécurité de l'utilisateur et du dispositif inclus dans ce document :

AVIS : indique les obligations qui, si elles ne sont pas observées, peuvent provoquer des dommages sur le dispositif.

ATTENTION! Indique une situation risquée qui, si elle n'est pas évitée, peut entraîner une perte de données.

IMPORTANT : fournit des informations essentielles sur l'achèvement de la tâche, qui ne doivent pas être négligées.

#### Avertissements généraux

Ce manuel fait partie intégrante du produit et l'accompagne pendant toute sa durée de vie. Il doit être consulté dans toutes les situations liées à la configuration, l'utilisation et la maintenance. C'est la raison pour laquelle il doit toujours être accessible aux opérateurs.

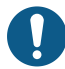

**REMARQUE** : personne n'est autorisé à ouvrir l'analyseur. Cette opération est réservée exclusivement au personnel du service technique CARLO GAVAZZI.

La protection peut être impactée négativement si l'instrument est utilisé d'une manière non spécifiée par le fabricant.

#### Service et garantie

En cas de dysfonctionnement, de panne ou de demandes d'informations, ou pour commander des modules accessoires ou des capteurs de courant, contactez la filiale ou le distributeur CARLO GAVAZZI de votre pays.

L'installation et l'utilisation d'analyseurs autres que ceux indiqués dans les instructions fournies, ainsi que le retrait du module MABC, annulent la garantie.

#### Introduction

L'EM511 est un analyseur d'énergie pour systèmes monophasés jusqu'à 240 V L-N et de courant jusqu'à 45 A. En plus d'une entrée numérique, l'unité peut être équipée, selon le modèle, d'une sortie statique (impulsion ou alarme), d'un port de communication Modbus RTU ou d'un port de communication M-Bus.

#### Description

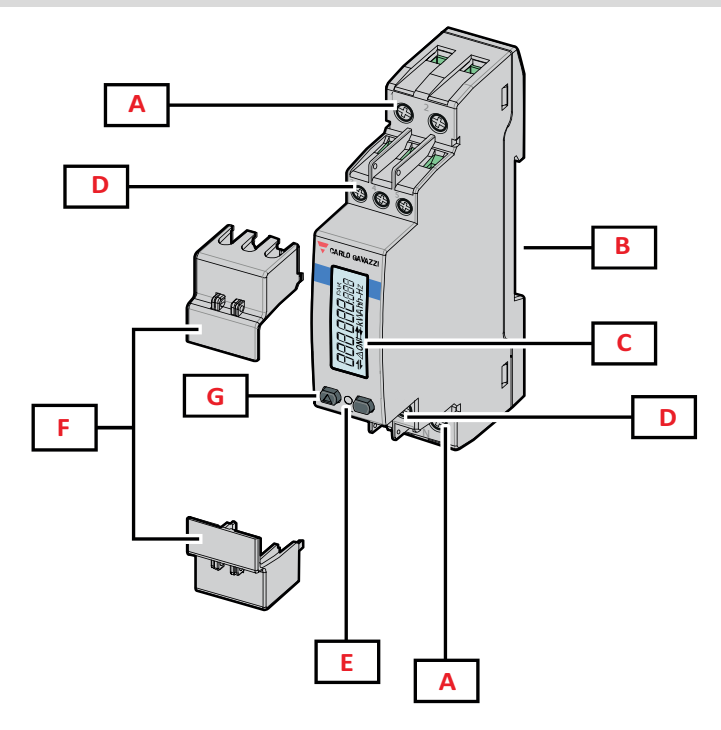

Figure 1 EM511

| Zone | Description                                                       |
|------|-------------------------------------------------------------------|
| A    | Entrées de tension/Entrées de courant                             |
| В    | Support de montage sur rail DIN                                   |
| C    | Affichage                                                         |
| D    | Entrée numérique, sortie numérique et connexions de communication |
| E    | DEL                                                               |
| F    | Couvercles scellables                                             |
| G    | Boutons de navigation et de configuration                         |

#### Versions disponibles

| Numéro de pièce  | Connexion                      | Sortie              | Approbation<br>MID | Approbation<br>MID suisse | Agréé cULus |
|------------------|--------------------------------|---------------------|--------------------|---------------------------|-------------|
| EM511DINAV81XO1X | Connexion directe jusqu'à 45 A | Sortie<br>numérique |                    |                           | x           |
| EM511DINAV81XS1X | Connexion directe jusqu'à 45 A | RS485 Modbus<br>RTU |                    |                           | х           |
| EM511DINAV81XM1X | Connexion directe jusqu'à 45 A | M-Bus               |                    |                           | Х           |

#### **UCS (Universal Configuration Software)**

UCS est disponible dans les versions de bureau et mobiles.

Il peut se connecter à EM511 via RS485 (protocole RTU, version de bureau uniquement).

UCS permet de :

- configurer l'unité (en ligne ou hors ligne);
- afficher l'état du système à des fins de diagnostic et de vérification de la configuration

#### Aperçu des fonctions UCS :

- Configuration du système avec compteur d'énergie connecté (configuration en ligne)
- Définition de la configuration avec énergie non connectée, et application ultérieure (configuration hors ligne)
- Affichage des principales mesures
- Affichage de l'état des entrées et des sorties
- Affichage de l'état des alarmes
- Enregistrement des mesures de certaines variables

## Utilisation

## Interface

#### Introduction

EM511 est organisé en deux menus :

- Pages de mesure : pages permettant d'afficher les compteurs d'énergie et les autres variables électriques
- Menu principal, divisé en trois sous-menus :
  - » SETUP : pages permettant de régler les paramètres
  - » INFO : pages affichant les informations générales et le jeu de paramètres
  - » RESET : pages permettant de remettre à zéro les compteurs partiels et le calcul du dmd, ou de rétablir les paramètres d'usine

#### **Bouton-poussoirs**

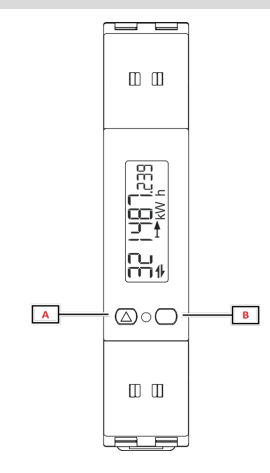

| Bouton | Action                                     |
|--------|--------------------------------------------|
| Α      | Page suivante                              |
|        | Augmenter la valeur                        |
|        | Menu principal/précédent (appui long >3 s) |
| В      | Entrer dans le menu                        |
|        | • Confirmez                                |

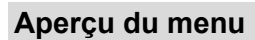

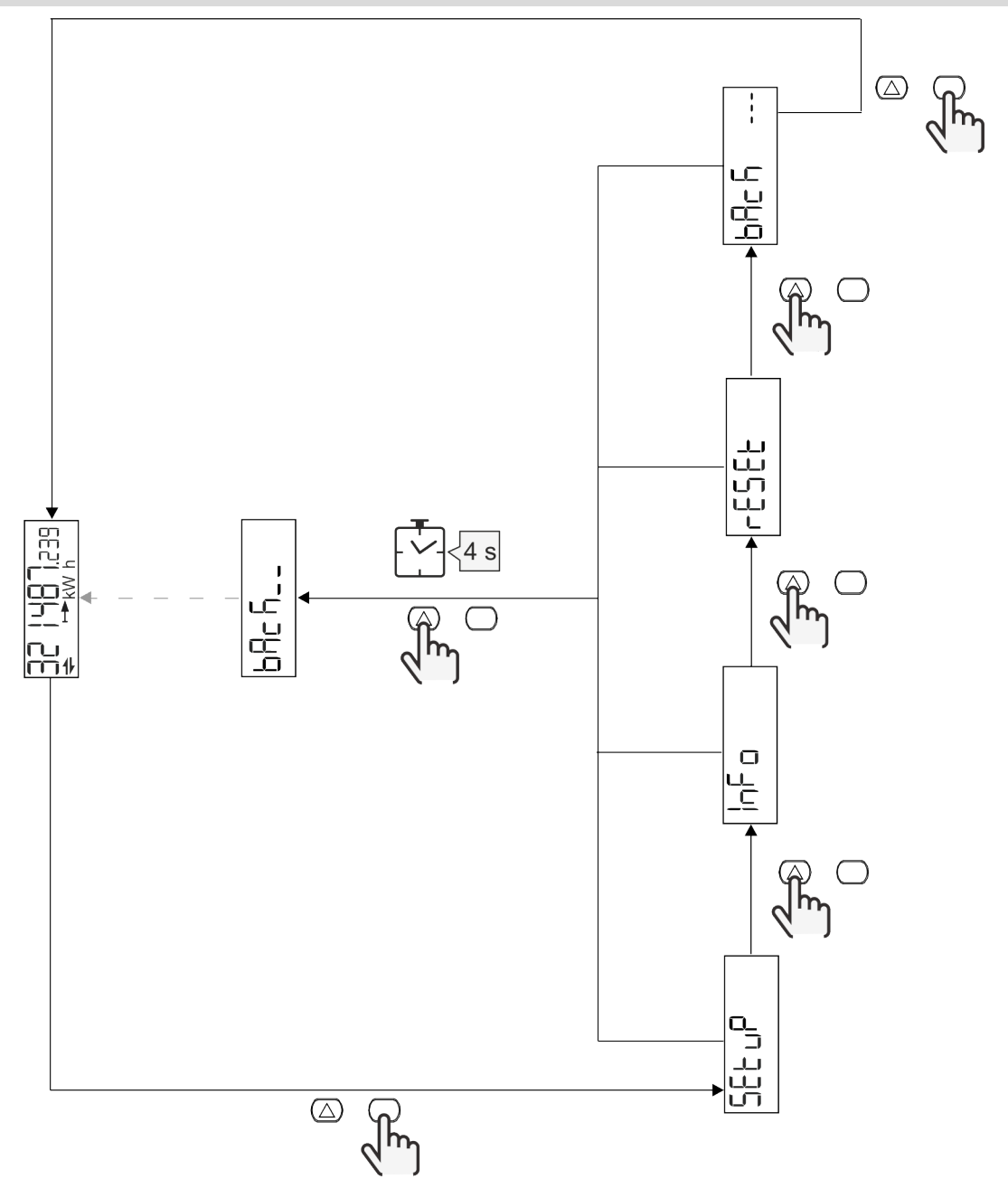

### Page de mesure

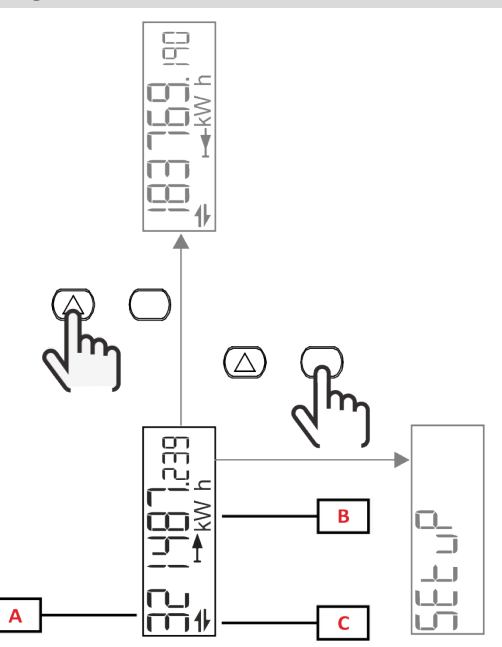

| Partie | Description                |
|--------|----------------------------|
| Α      | Valeurs mesurées/données   |
| В      | Unité de mesure            |
| С      | Information et diagnostics |

| Bouton           | Action                        |
|------------------|-------------------------------|
| $\bigtriangleup$ | Page suivante                 |
| $\bigcirc$       | Entrer dans le menu principal |

### Information et avertissements

| Symbole     | Description                                                                                                    |
|-------------|----------------------------------------------------------------------------------------------------|
| $\bigwedge$ | ALARME (icône clignotante) : la valeur de la variable a dépassé le réglage du seuil.                                                    |
| 4           | COMMUNICATION : une commande de lecture ou d'écriture est adressée à l'EM511. État de la communication série (réception / transmission) |
| ON          | Total ON time                                                                                                    |
| PAR         | Compteurs partiels                                                                                                    |
|             | Énergie exportée (kWh-)                                                                                                    |
|             | Énergie importée (kWh+)                                                                                                    |
| kWAhh-Hz    | Unité de mesure                                                                                                    |

### Menu SETUP

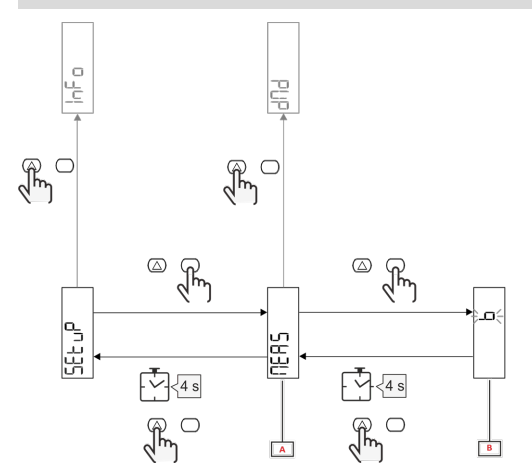

| Partie | Description |
|--------|-------------|
| A      | Paramètre   |
| В      | Valeur      |

| Bouton     | Action                                      |
|------------|---------------------------------------------|
| $\bigcirc$ | Option suivante / augmentation de la valeur |
| $\bigcirc$ | Confirmez                                   |

## Menu INFO

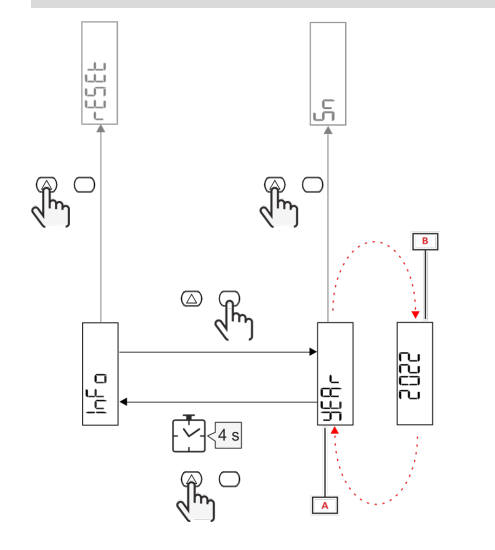

| Partie | Description |
|--------|-------------|
| A      | Paramètre   |
| В      | Valeur      |

| Bouton     | Action            |
|------------|-------------------|
| $\bigcirc$ | Paramètre suivant |
| $\bigcirc$ | Entrée / sortie   |

Menu RESET

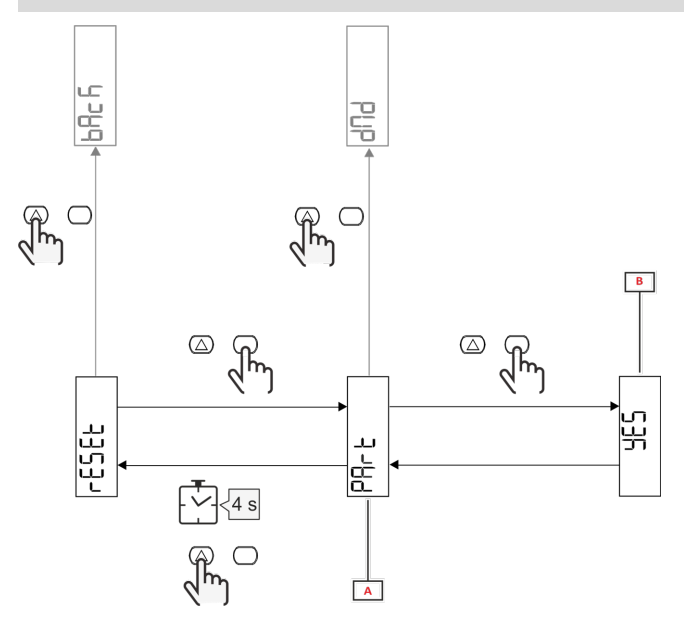

| Partie | Description                           |
|--------|---------------------------------------|
| Α      | Titre du sous-menu, voir "Menu RESET" |
| В      | Sélection (OUI/NON)                   |

| Bouton           | Action          |
|------------------|-----------------|
| $\bigtriangleup$ | Option suivante |
| $\bigcirc$       | Confirmez       |

## Mise en service

## Mise en service

#### Introduction

A la mise sous tension, l'appareil affiche un assistant de configuration, le QUICK SETUP, pour une configuration rapide des principaux paramètres.

#### Menu QUICK SETUP

Cette procédure est disponible lorsque l'instrument est mis en marche pour la première fois.

Dans la page de démarrage "QUICK SETUP?"

| Sélectionner | Pour                                                                                 |
|--------------|--------------------------------------------------------------------------------------|
| Go           | exécuter la procédure QUICK SETUP                                                    |
| non          | passer la procédure et ne plus afficher le menu QUICK SETUP                          |
| LAtEr        | passer la procédure et afficher le menu QUICK SETUP à la prochaine mise sous tension |

Remarque : les paramètres disponibles dépendent du modèle.

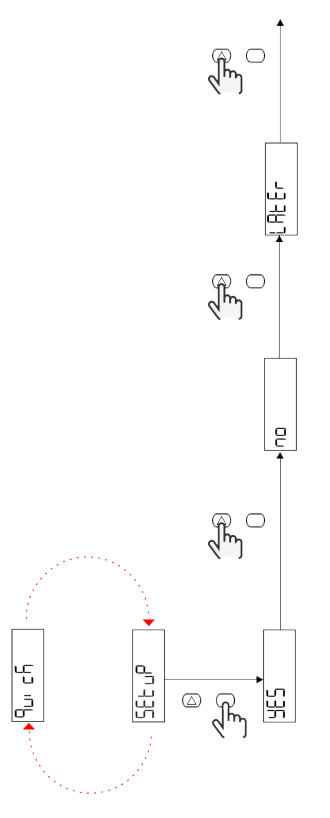

Modèles S1 Exemple 1 : confirmation

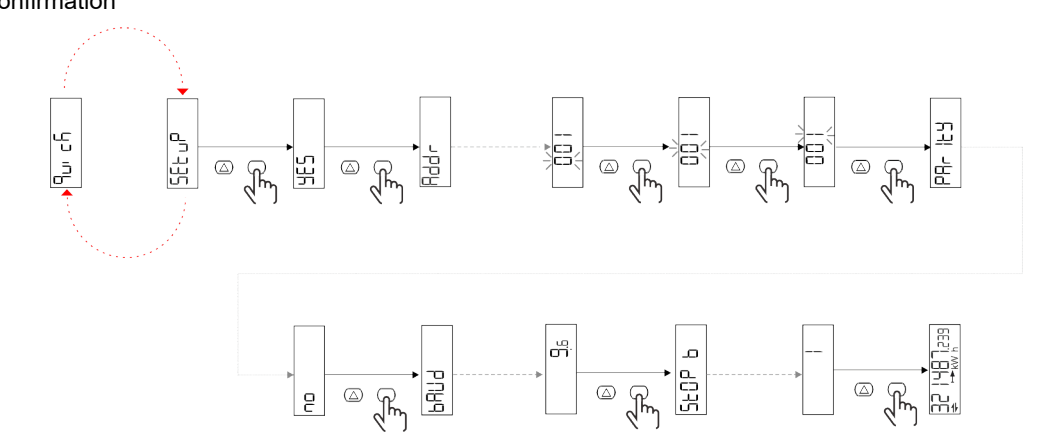

Exemple 2 : modification (adresse 4, parité EVEN, vitesse de transmission 19,2 kbps)

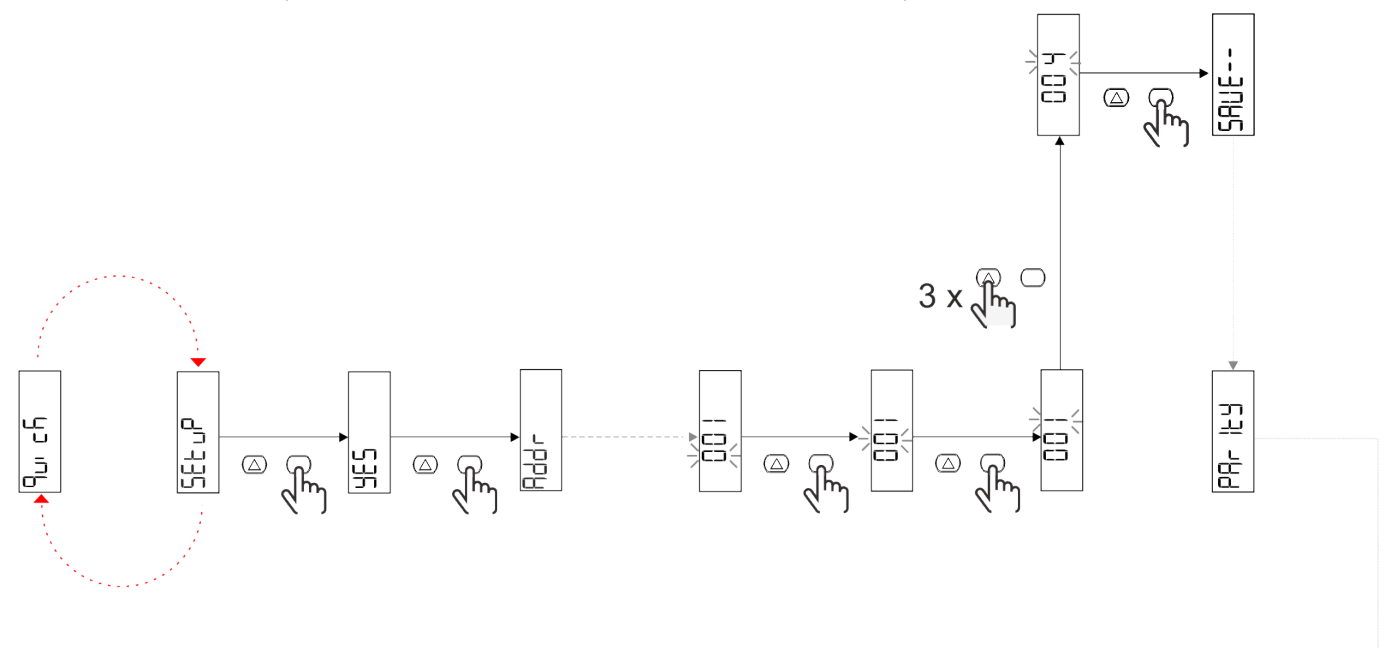

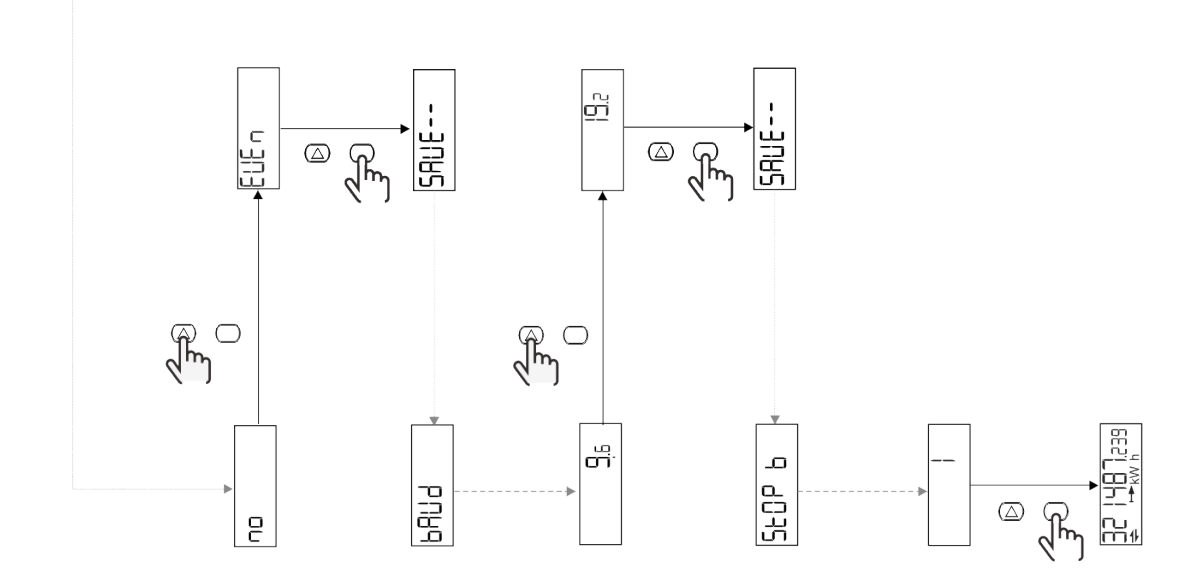

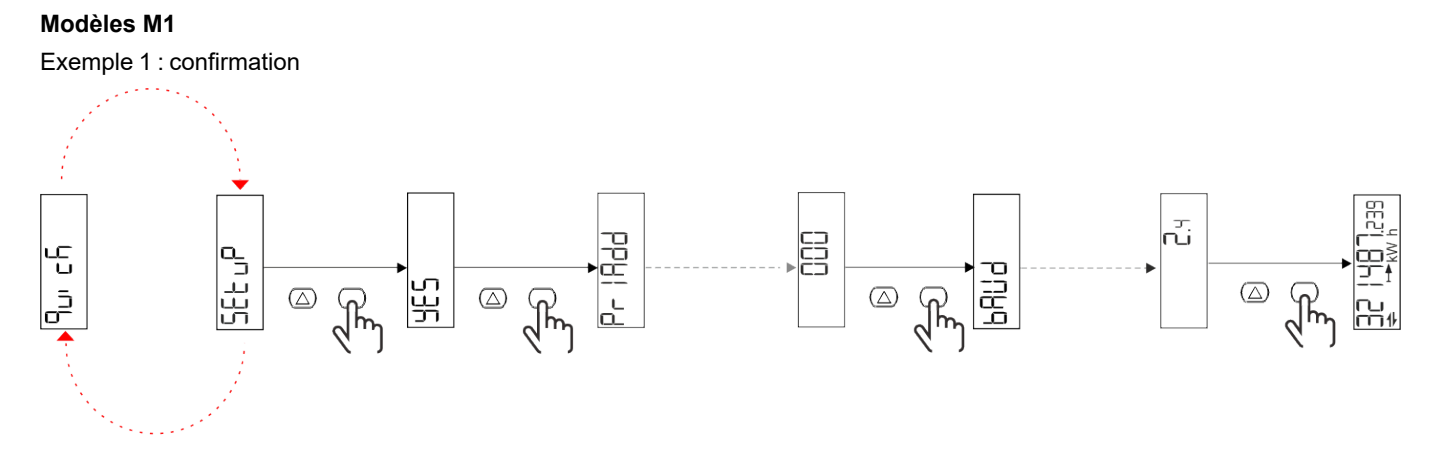

Exemple 2 : modification (adresse primaire 1)

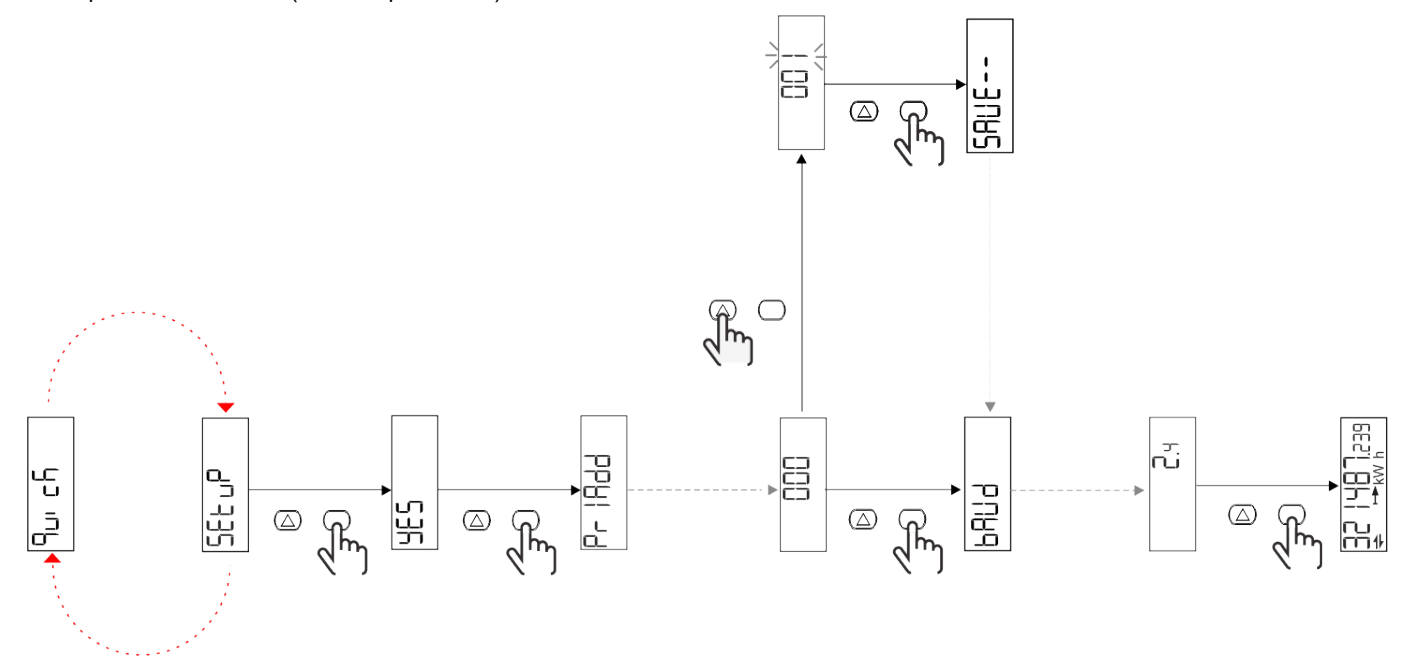

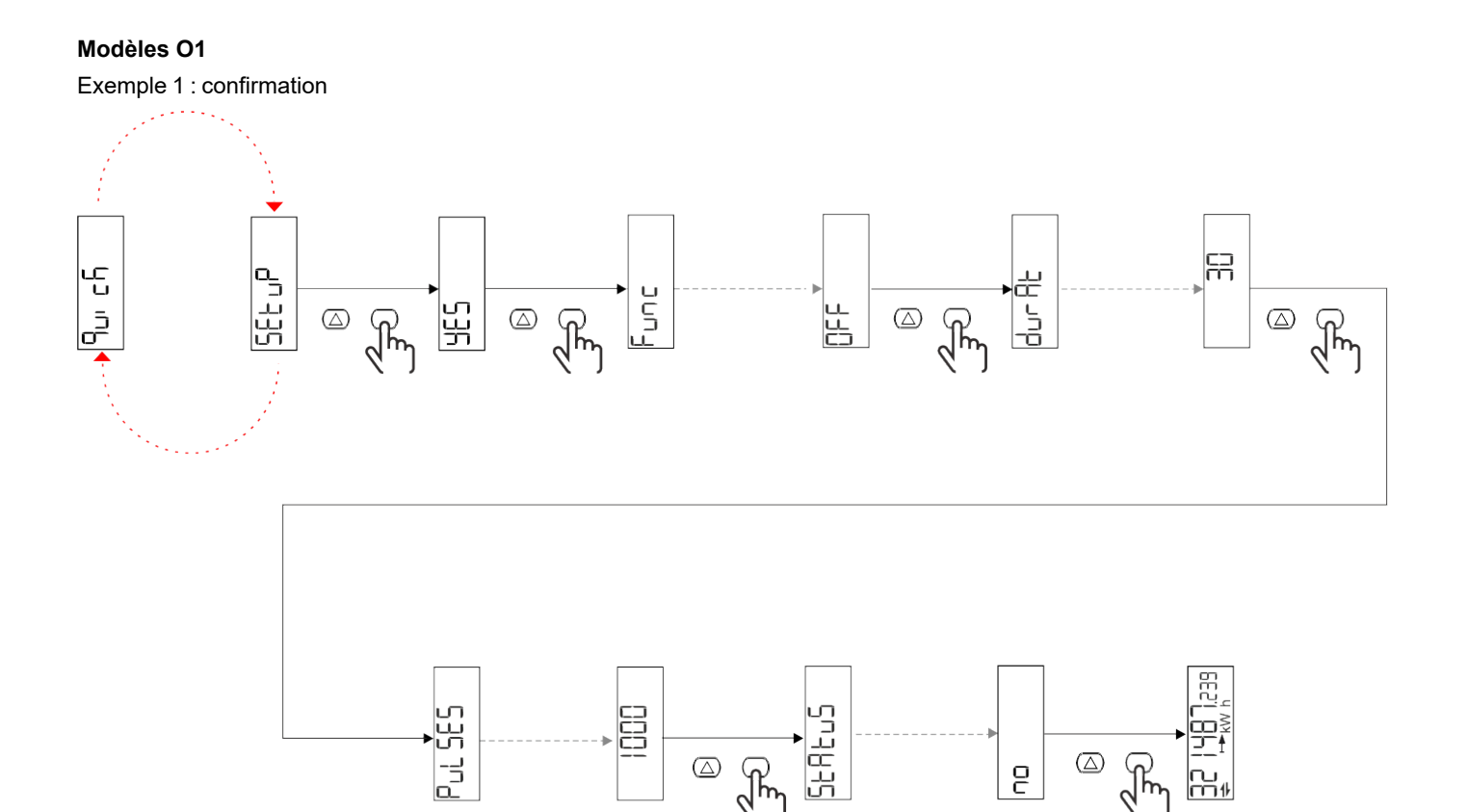

َ که رکس

 $\bigcirc$ 

ł

--∩⊔ m∦

2

Exemple 2 : modification (impulsion kWh+, durée 100 ms, 10 impulsions/kWh)

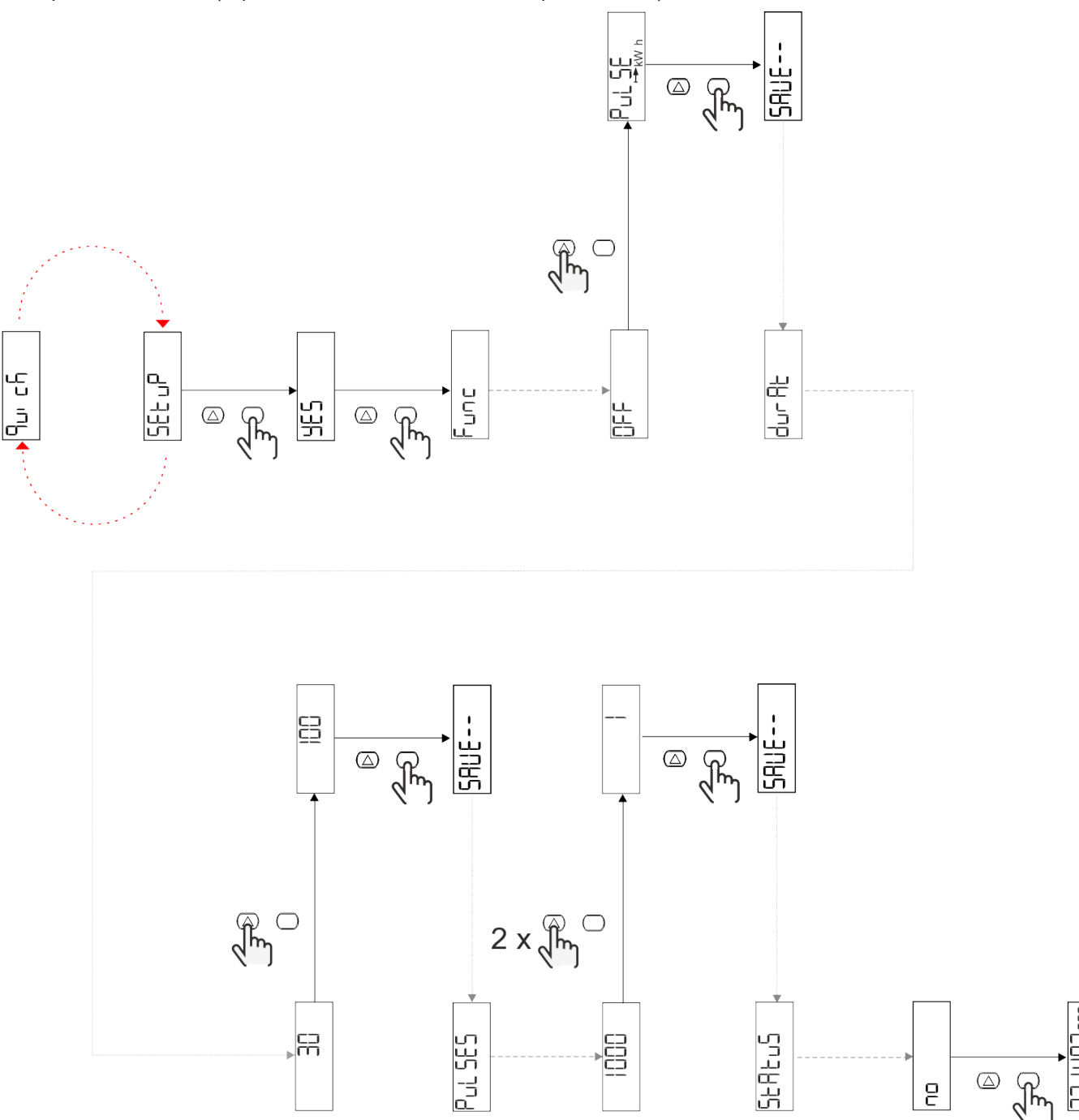

## Description du menu

### Pages de mesure

| Page | Mesures affichées | Description                                                                   | Remarque |
|------|-------------------|-------------------------------------------------------------------------------|----------|
| 1    | kWh+ TOT          | Énergie activée importée<br>(TOTAL)                                           |          |
| 2    | kWh- TOT          | Énergie activée exportée<br>(TOTAL)                                           |          |
| 3    | kW                | Puissance active                                                              |          |
| 4    | V L-N             | Tension                                                                       |          |
| 5    | A                 | Courant                                                                       |          |
| 6    | PF                | Facteur de puissance                                                          |          |
| 7    | Hz                | Fréquence                                                                     |          |
| 8    | THD V             | Tension THD                                                                   |          |
| 9    | THD A             | Courant THD                                                                   |          |
| 10   | kvarh+ TOT        | Énergie réactive importée<br>(TOTAL)                                          |          |
| 11   | kvarh- TOT        | Énergie réactive exportée<br>(TOTAL)                                          |          |
| 12   | kvar              | Puissance réactive                                                            |          |
| 13   | kVAh              | Énergie apparente (TOTAL)                                                     |          |
| 14   | kVA               | Puissance apparente                                                           |          |
| 15   | kW dmd            | Puissance active demandée                                                     |          |
| 16   | Crête kW dmd      | Puissance active de la demande de crête                                       |          |
| 17   | kWh T1            | Énergie active importée, tarif 1                                              |          |
| 18   | kWh T2            | Énergie active importée, tarif 2                                              |          |
| 19   | h (kWh+) TOT      | Compteur d'heures de<br>fonctionnement (énergie<br>importée)                  |          |
| 20   | h (kWh-) TOT      | Compteur d'heures de<br>fonctionnement (énergie<br>exportée)                  |          |
| 21   | h (ON time) TOT   | Compteur d'heures de<br>fonctionnement (temps de<br>marche) TOT               |          |
| 22   | kWh+ PAR          | Énergie activée importée<br>(PARTIAL)                                         |          |
| 23   | h (kWh+) PAR      | Compteur d'heures de<br>fonctionnement (énergie<br>importée, PARTIAL) PARTIAL |          |
| 24   | kWh- PAR          | Énergie activée exportée<br>(PARTIAL)                                         |          |
| 25   | h (kWh-) PAR      | Compteur d'heures de<br>fonctionnement (énergie<br>exportée, PARTIAL)         |          |

### Menu SETTINGS

Ce menu permet de régler les paramètres.

| Titre de page | Sous-menu | Description                              | Valeurs                                                                                                    | Valeurs par<br>défaut | Remarque |
|---------------|-----------|------------------------------------------|----------------------------------------------------------------------------------------------------|-----------------------|----------|
| Meas          | -         | Mode de mesure                           | A (connexion facile)<br>B (bidirectionnel)                                                                                                    | A                     |          |
| DMD           | -         | Intervalle DMD                           | 1 min<br>5 min<br>10 min<br>15 min<br>20 min<br>30 min<br>60 min                                                                                                 | 15 min                |          |
| inPut         | -         | Entrée numérique                         | Tarif (gestion des tarifs)<br>État (état à distance)<br>P st (Démarrage/arrêt<br>des compteurs partiels)<br>P res (remise à zéro du<br>compteur partiel)         | État                  |          |
| RS485         | Addr      | Address                                  | 1 à 247                                                                                                    | 1                     |          |
|               | PArity    | Parité                                   | NO/EVEN                                                                                                    | non                   |          |
|               | bAud      | Débit en bauds                           | 9,6 kbps<br>19,2 kbps<br>38,4 kbps<br>57,6 kbps<br>115,2 kbps                                                                                                    | 9,6 kbps              |          |
|               | StoP bit  | Bits d'arrêt                             | 1 ou 2                                                                                                    | 1                     |          |
| M bus         | Pri Add   | Adresse primaire                         | 0 à 250                                                                                                    | 0                     |          |
|               | bAud      | Débit en bauds                           | 0,3 kbps<br>2,4 kbps<br>9,6 kbps                                                                                                    | 2,4 kbps              |          |
| Sortie        | Fun       | Fonction                                 | Arrêt<br>Impulsion (kWh+) :<br>sortie d'impulsion<br>lié à kWh+<br>Impulsion (kWh-) :<br>sortie d'impulsion<br>lié à kWh-<br>ALArM: lié au statut des<br>alarmes | PuLSE<br>(kWh+)       |          |
|               | durAt     | Durée d'impulsion                        | 30 ms<br>100 m                                                                                                    | 30 ms                 |          |
|               | PuLSES    | Poids de l'impulsion<br>(impulsions/kWh) | 0,1/1/10/100/500/1000                                                                                                    | 1000                  |          |
|               | StAtuS    | État de la sortie                        | No (normalement<br>ouverte)<br>Nf (Normalement<br>fermée)                                                                                                    | non                   |          |
| ALARM         | EnAbLE    | Activation alarme                        | ON/OFF                                                                                                    | OFF                   |          |
|               | VAriAb    | Variable surveillée                      | kW<br>kVA<br>Kvar<br>PF<br>A<br>V                                                                                                    | kW                    |          |
|               | SEt 1     | Point de consigne 1<br>(activation)      | -1000,00 à 1000,00                                                                                                    | 0                     |          |
|               | Set 2     | Point de consigne 2<br>(désactivation)   | -1000,00 à 1000,00                                                                                                    | 0                     |          |
|               | dELAY     | Retard d'activation                      | 0 à 1000 s                                                                                                    | 0                     |          |
| Titre de page | Sous-menu | Description                                                       | Valeurs                                                                                                    | Valeurs par<br>défaut | Remarque |
|---------------|-----------|-------------------------------------------------------------------|----------------------------------------------------------------------------------------------------|-----------------------|----------|
| dISPL         | LiGHt     | rétroéclairage                                                    | ACTIVÉ (toujours<br>activé)<br>1 min<br>2 min<br>5 min<br>10 min<br>15 min<br>30 min<br>60 min<br>oFF: toujours off | ON                    |          |
|               | SC SAV    | Fond d'écran                                                      | oFF<br>home: page d'accueil<br>SLidE: affichage écran                                                               | home                  |          |
|               | HOME      | page d'accueil                                                    | 1 à 25                                                                                                    | 1                     |          |
|               | PAGES     | Filtre de page                                                    | ALL<br>FiLtEr                                                                                                    | ALL                   |          |
|               | PASS      | Activation de mot de<br>passe pour les menus<br>SETTINGS et RESET | 0 (non protégé) à 9999                                                                                              | 0 (non<br>protégé)    |          |
| bAcK          | -         | Sortir                                                            | -                                                                                                    | -                     |          |

#### Menu INFO

Ce menu permet d'afficher les paramètres réglés.

| Titre de page   | Description                               | Notes                |
|-----------------|-------------------------------------------|----------------------|
| YEAr            | Production année                          |                      |
| Sn              | Numéro de Série                           | Chiffres coulissants |
| FW rEV          | Révision FW                               |                      |
| MEAs            | Type de mesure                            |                      |
| dMd             | Demande calcul intervalle                 |                      |
| Entrée          | Fonction d\'entrée numérique              |                      |
| Addr            | Address                                   |                      |
| bAud            | Débits en bauds (kbps)                    |                      |
| PArity          | Parité                                    |                      |
| StoP b          | Bits d'arrêt                              |                      |
| PriAdd          | Adresse primaire M-Bus                    |                      |
| bAud            | Débits en bauds M-Bus                     |                      |
| SECAdd          | Adresse secondaire M-Bus                  |                      |
| Output (sortie) | Fonction de sortie numérique              |                      |
| StAtuS          | État de sortie courant                    |                      |
| durat           | Durée de sortie en impulsions             |                      |
| PuLSE           | Poids de la sortie en impulsions          |                      |
| ALArM           | Activation alarme                         |                      |
| VAr             | Variable liée                             |                      |
| SEt 1           | Point de consigne d'activation alarme     |                      |
| SEt 2           | Point de consigne de désactivation alarme |                      |
| dELAY           | Retard d'activation de l'alarme           |                      |
| LIGHt           | Minuteur rétro éclairé                    |                      |
| CHECKSuM        | Somme de contrôle firmware                |                      |

### Menu RESET

Ce menu permet de réinitialiser les paramètres suivants :

| Page | Titre de page | Description                                       |
|------|---------------|---------------------------------------------------|
| 1    | PArtiAL       | Il réinitialise les compteurs partiels            |
| 2    | DMD           | Il réinitialise le calcul dmd                     |
| 3    | tAriFF        | Il restaure les paramètres d'usine                |
| 4    | total         | Il réinitialise les compteurs partiels            |
| 5    | FACtor        | Il réinitialise l'appareil aux paramètres d'usine |
| 6    | Back          | Retour au menu principal                          |

# Entrée numérique

L'entrée numérique peut exécuter les quatre fonctions suivantes :

| Fonction                                 | Description                                                                                       |                                                             |   |
|------------------------------------------|---------------------------------------------------------------------------------------------------|-------------------------------------------------------------|---|
| Gestion tarifaire                        | Entrée numérique utilisée pour gérer le tarif                                                     |                                                             |   |
|                                          | Statut d'entrée numérique                                                                         | Tarif                                                       |   |
|                                          | Ouvrir                                                                                            | Tarif 1                                                     |   |
|                                          | Fermé                                                                                             | Tarif 2                                                     |   |
| État à distance                          | L'entrée numérique est utilisée                                                                   | pour vérifier le statut via Modbus ou M-Bus.                | - |
|                                          | Statut d'entrée numérique                                                                         | Registre 300 h                                              |   |
|                                          | Ouvrir                                                                                            | 0                                                           |   |
|                                          | Fermé                                                                                             | 1                                                           |   |
| Commencer/Interrompre compteurs partiels | s L'entrée numérique est utilisée pour activer/désactiver la remise à zéro des compteurs partiels |                                                             | - |
|                                          | Statut d'entrée numérique Compteur partiel                                                        |                                                             |   |
|                                          | Ouvrir                                                                                            | Désactivé (en pause)                                        |   |
|                                          | Fermé                                                                                             | Désactivé                                                   |   |
| Remise à zéro partielle du compteur      | r L'entrée numérique est utilisée pour activer/désactiver l'augmentation des compteurs partiels   |                                                             | - |
|                                          | Statut d'entrée numérique                                                                         | Action                                                      |   |
|                                          | Ouvrir                                                                                            | Aucune action                                               |   |
|                                          | Fermé                                                                                             | Après 3 secondes, remettre à zéro les<br>compteurs partiels |   |

# Sortie Numérique (version O1)

La sortie numérique peut exécuter deux fonctions :

| Fonction            | Description                                                                        | Paramètres                                                                                          |
|---------------------|------------------------------------------------------------------------------------|----------------------------------------------------------------------------------------------------|
| Alarme              | Sortie associée à l'alarme                                                         | État de la sortie lorsqu'aucune alarme<br>n'est active                                              |
| Sortie à impulsions | Sortie à transmission d'impulsion pour<br>consommations d'énergie active importée. | <ul> <li>Énergie liée (kWh+, kWh-)</li> <li>Poids d'impulsion</li> <li>Durée d'impulsion</li> </ul> |

# Port Modbus RTU (version S1)

Le port de communication Modbus RTU est utilisé pour transmettre des données à un maître Modbus.

Pour plus d'informations sur la communication Modbus RTU, veuillez vous référer au protocole de communication.

# Port M-bus (version M1)

Le port de communication M-Bus est utilisé pour transmettre des données à un maître M-Bus (Carlo Gavazzi SIU-MBM ou tout autre maître M-Bus tiers).

Pour plus d'informations sur la communication M-Bus, veuillez vous référer au protocole de communication.

# Alarmes

#### Introduction

EM511 gère une alarme de variable mesurée. Pour régler l'alarme, définissez :

- la variable à surveiller (VARIABLE)
- valeur de seuil d'activation d'alarme (SET POINT 1)
- valeur de seuil de désactivation d'alarme (SET POINT 2)
- retard d'activation d'alarme (ACTIVATION DELAY)

#### Variables

L'unité peut surveiller une des variables suivantes :

- puissance active
- puissance apparente
- puissance réactive
- facteur de puissance
- tension
- courant

#### **Types d'alarmes**

#### Alarme haute (Set point $1 \ge$ Set point 2)

L'alarme s'active lorsque la variable surveillée dépasse la valeur Set 1 pendant un temps égal au retard d'activation (Delay) et se désactive lorsque les valeurs passent en dessous de Set 2.

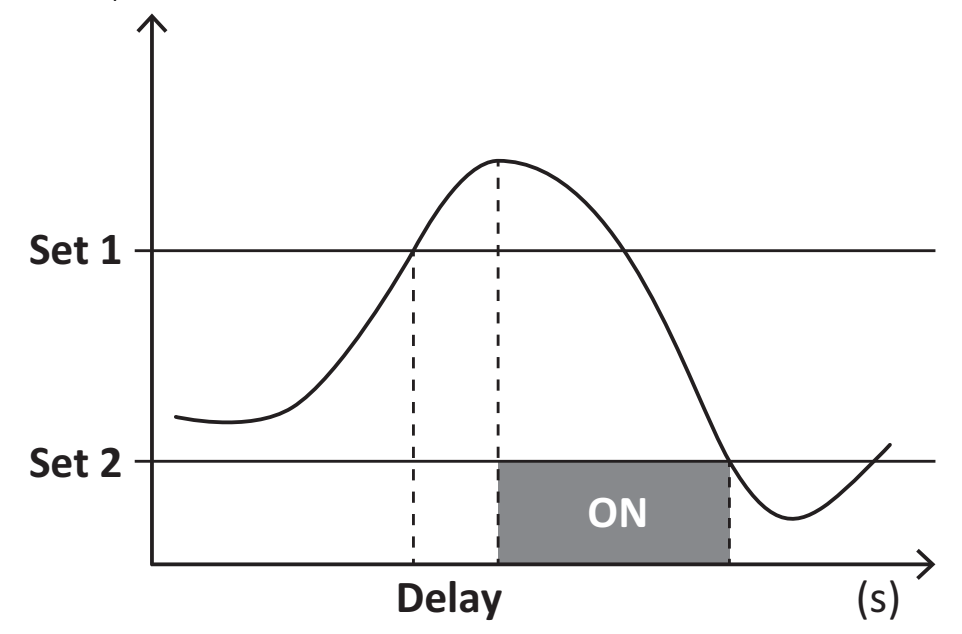

#### Alarme basse (Set point 1 < Set point 2)

L'alarme s'active lorsque la variable surveillée passe en dessous de la valeur Set 1 pendant un temps égal au retard d'activation (Delay) et se désactive lorsque la valeur dépasse Set 2.

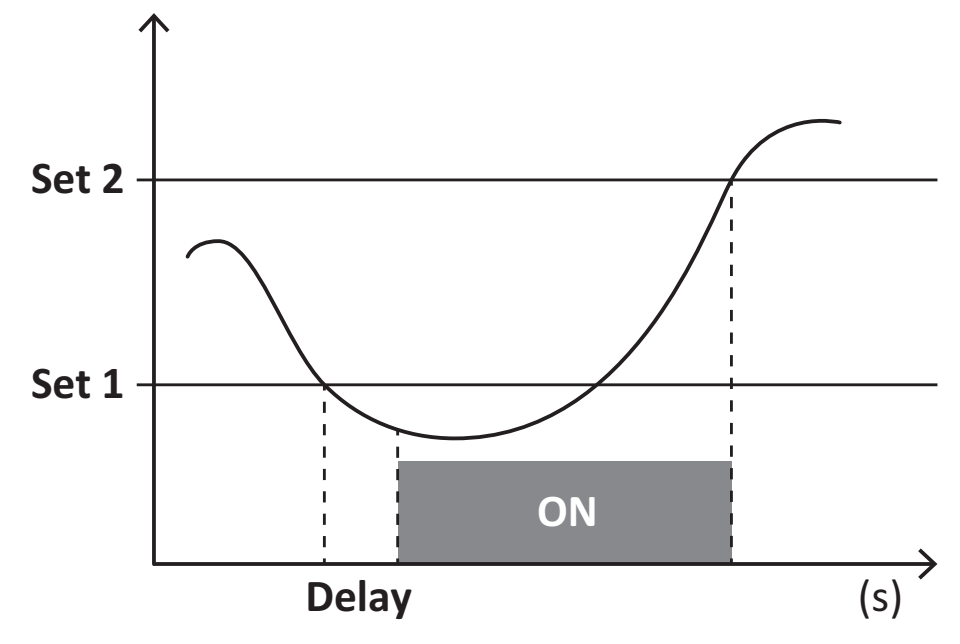

## Valeurs DMD

#### Calcul de la valeur moyenne (dmd)

EM511 calcule les valeurs moyennes des variables électriques dans un intervalle d'intégration défini (15 min par défaut).

#### Intervalle d'intégration

L'intervalle d'intégration démarre à la mise en marche ou lorsque la commande de réinitialisation est émise. La première valeur est affichée à la fin du premier intervalle d'intégration.

#### Exemple

Les points suivants représentent une intégration d'échantillon :

- réinitialisation à 10:13:07
- temps d'intégration réglé : 15 min.

La première valeur affichée à 10:28:07 fait référence à l'intervalle compris entre 10:13:07 et 10:28:07.

# Affichage LCD

#### Home page

L'appareil peut afficher les pages de mesures après un délai de cinq minutes sans exécution d'opération, si l'économiseur d'écran est activé et que le type d'économiseur d'écran est réglé sur "Home page" (valeur par défaut).

**Remarques :** si vous sélectionnez une page qui n'est pas disponible dans le système de paramétrage, l'unité affiche la première page disponible en tant que page d'accueil.

#### **Rétro-éclairage**

EM511 est équipé d'un système de rétro-éclairage. Vous pouvez définir si le rétroéclairage doit toujours être allumé ou s'il doit s'éteindre automatiquement après écoulement d'un délai donné sans enfoncer un bouton (1 à 60 minutes).

#### Fond d'écran

Une fois que 5 minutes se sont écoulées depuis votre dernière pression sur une touche, l'appareil affiche la page d'accueil si le type d'économiseur d'écran est "Page d'accueil" ("Home page") (réglage par défaut), ou il active la fonction diaporama (si elle est activée), qui affiche les pages sélectionnées par rotation. Les pages indiquées peuvent être sélectionnées dans le UCS (version S1). Par défaut, les pages sont : 1 (kWh+ TOT, kW), 3 (KW), 4 (V L-N), 5 (A).

#### Filtre de page

Le filtre de page facilite l'utilisation et la navigation à travers les pages de mesure. Lorsque vous utilisez la touche (), l'appareil n'affiche que les pages qui vous intéressent le plus, qui peuvent être sélectionnées par le biais du site Logiciel UCS (version S1) ou qui sont prédéfinies (version O1 et M1)

**Remarque :** pour afficher toutes les pages sans utiliser le Logiciel UCS, vous pouvez désactiver le filtre de page à partir du MENU SETTINGS (DISPLAY  $\rightarrow$  PAGES $\rightarrow$  ALL). Par défaut, les pages incluses dans le filtre sont : 1 (kWh+ TOT, kW), 2 (kWh- TOT, kW),3 (KW), 4 (V L-N), 5 (A), 7 (Hz), 10 (kvarh+ TOT), 11 (kvarh- TOT), 12 (kvar), voir "Pages de mesure" à la page15.

# Restauration des réglages d'usine

#### Restauration des réglages en utilisant le menu RESET

Dans le menu RESET, vous pouvez restaurer tous les réglages d'usine. Au démarrage, le menu QUICK SET-UP devrait être de nouveau disponible.

Remarque : les compteurs ne sont pas réinitialisés.

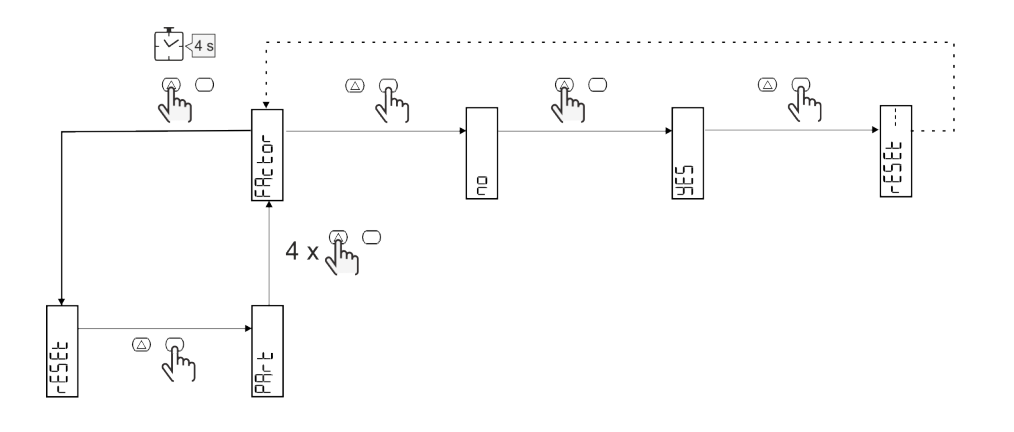

# Fonction de décalage

#### Définition de certaines valeurs cibles à l'aide de la fonction de remise à zéro totale

Cette fonction vous permet de fixer une valeur cible, elle vous permet de satisfaire vos besoins :

- pour remplacer un analyseur existant et conserver les données acquises ;
- pour que l'appareil fonctionne en parallèle avec votre analyseur.

Exemple : suivez le schéma ci-dessous si vous voulez définir les valeurs cibles que vous trouvez dans le tableau :

| Compteurs d'énergie | Valeurs    |
|---------------------|------------|
| kWh+                | 100 000.00 |
| kWh-                | 200 000.00 |
| kvarh               | 300 000.00 |
| kvarh-              | 200 000.00 |
| kvah                | 200 000.00 |

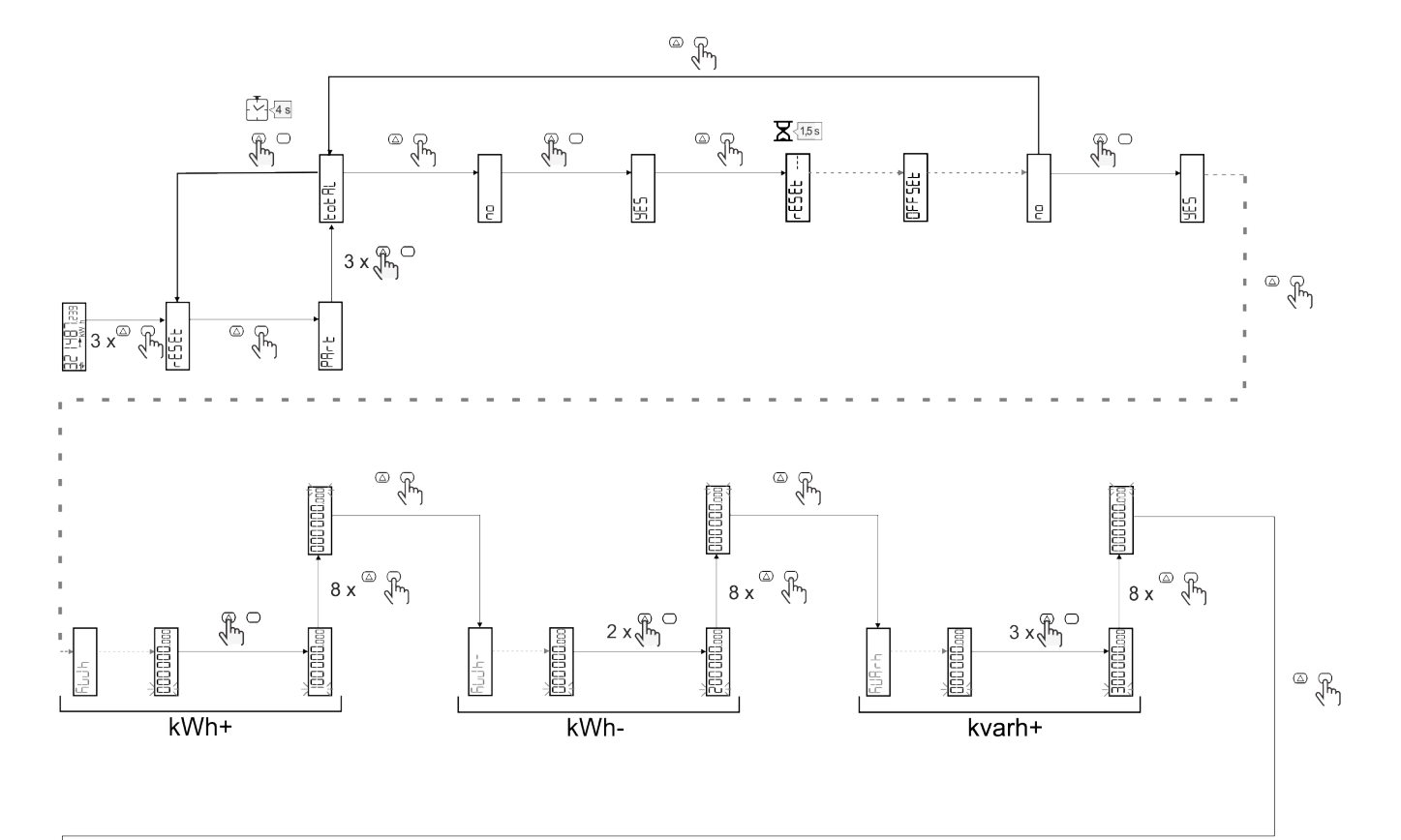

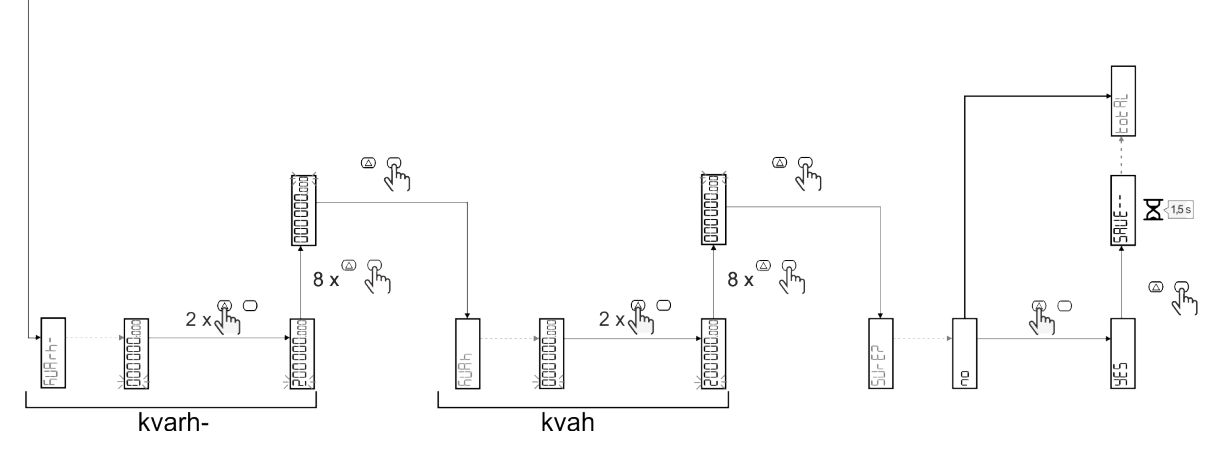

# **Gestion tarifaire**

#### Gestion des tarifs via entrée numérique.

Pour gérer les tarifs en utilisant l'entrée numérique, définissez la fonction de l'entrée numérique comme tarif (via le clavier ou le Logiciel UCS). Le tarif actuel dépend du statut de l'entrée

| Statut d'entrée<br>numérique | Tarif   |
|------------------------------|---------|
| Ouvrir                       | Tarif 1 |
| Fermé                        | Tarif 2 |

#### **Gestion tarifaire Modbus RTU**

Pour gérer les tarifs à l'aide de la commande Modbus RTU, activez la gestion des tarifs via la commande Modbus de l' Logiciel UCS

| Statut d'entrée<br>numérique | Tarif        |
|------------------------------|--------------|
| 0                            | Pas de tarif |
| 1                            | Tarif 1      |
| 2                            | Tarif 2      |

# Dépannage

**Remarque** : en cas d'autres dysfonctionnements ou d'une panne quelconque, veuillez contacter l'agence CARLO GAVAZZI ou le distributeur de votre pays

| Problème                                                    | Cause                                                                                                    | Solution possible                                                                             |
|-------------------------------------------------------------|----------------------------------------------------------------------------------------------------|-----------------------------------------------------------------------------------------------|
| L'indication 'EEEE' est affichée au lieu d'une mesure       | L'analyseur n'est pas utilisé dans la<br>plage de mesure prescrite ; par<br>conséquent, la mesure dépasse la<br>valeur maximale autorisée ou est le<br>résultat d'un calcul avec, au moins,<br>une mesure erronée. | Désinstallez l'analyseur                                                                      |
|                                                             | L'analyseur vient d'être mis sous<br>tension et l'intervalle défini pour le<br>calcul des valeurs de puissance<br>moyenne (par défaut : 15 min) n'a pas<br>encore expiré.                                          | Attendez. Si vous souhaitez changer l'intervalle,<br>accédez à la page Dmd du menu Paramètres |
| Les valeurs affichées ne sont pas les valeurs attendues     | Les connexions électriques sont<br>incorrectes                                                                                                    | Vérifiez les connexions                                                                       |
| Les compteurs d'énergie exportés<br>(kWh-) n'augmentent pas | Le mode de mesure est réglé sur A<br>(réglage par défaut)                                                                                                    | Régler le mode de mesure de A à B à l'aide du clavier ou de l'USC                             |

#### Alarmes

| Problème                                                                    | Cause                                                                    | Solution possible               |
|-----------------------------------------------------------------------------|--------------------------------------------------------------------------|---------------------------------|
| Une alarme est déclenchée, mais la mesure n'a pas excédé la valeur de seuil | La valeur avec laquelle l'alarme<br>variable est calculée est une erreur | Contrôler les connexions        |
| L'alarme n'est pas activée et<br>désactivée comme attendu                   | Les paramètres de l'alarme sont<br>incorrects                            | Contrôlez les paramètres réglés |

#### Problèmes de communication

| Problème                                                      | Cause                                                                                          | Solution possible                               |
|---------------------------------------------------------------|------------------------------------------------------------------------------------------------|-------------------------------------------------|
| Aucune communication ne peut être<br>établie avec l'analyseur | Les paramètres de communication sont incorrects                                                | Contrôlez les paramètres réglés                 |
|                                                               | Les connexions de communication sont incorrectes                                               | Vérifiez les connexions                         |
|                                                               | Les paramètres du dispositif de<br>communication (API ou logiciel de<br>tiers) sont incorrects | Contrôlez la communication avec le Logiciel UCS |

#### Problème d'affichage

| Problème                                                  | Cause                      | Solution possible                                            |
|-----------------------------------------------------------|----------------------------|--------------------------------------------------------------|
| Vous ne pouvez pas afficher toutes<br>les pages de mesure | Le filtre pages est activé | Pour désactiver le filtre, voir "Filtre de page" à la page22 |

# Téléchargement

| Le présent manuel                | http://gavazziautomation.com/images/PIM/MANUALS/ENG/EM511_IM_USE_FRA.pdf |
|----------------------------------|--------------------------------------------------------------------------|
| Fiche technique de<br>l'EM511    | http://gavazziautomation.com/images/PIM/DATASHEET/ENG/EM511_DS_FRA.pdf   |
| Manuel d'installation de l'EM511 | http://gavazziautomation.com/images/PIM/MANUALS/ENG/EM511_IM_INST_ML.pdf |
| Logiciel UCS                     | https://www.gavazziautomation.com/images/PIM/OTHERSTUFF/ucs.zip          |

# Nettoyage

Pour garder l'écran propre, utiliser un chiffon légèrement humide. Ne jamais utiliser d'abrasifs ou de solvants.

# Responsabilité de l'élimination

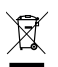

Éliminer l'appareil en collectant séparément ses matériaux et en les apportant à des organismes spécifiés par les autorités gouvernementales ou par les organismes publics locaux. L'élimination et le recyclage appropriés contribueront à prévenir les conséquences potentiellement nocives pour l'environnement et les personnes.

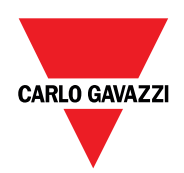

#### CARLO GAVAZZI Controls SpA

via Safforze, 8 32100 Belluno (BL) Italie

www.gavazziautomation.com info@gavazzi-automation.com Info : +39 0437 355811 Fax : +86 755 355880

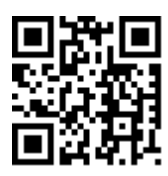

EM511 - Manuel de l'utilisateur 30/05/2023 | Copyright © 2023

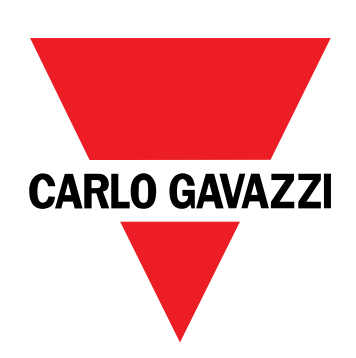

# EM511

# Analizador de energía para sistemas unifásicos

# MANUAL DE USUARIO

30/05/2023

# CONTENIDO

| Este manual                               | 3  | Dis <sub>l</sub><br>Pág |
|-------------------------------------------|----|-------------------------|
| EM511                                     | 4  | Retr                    |
| Introducción                              | 4  | Prot                    |
| Descripción                               | 4  | Filtro                  |
| Versiones disponibles                     | 5  | Res                     |
| UCS (software de configuración universal) | 5  | Res                     |
| Uso                                       | 6  | <b>Fun</b><br>Defi      |
| Interfaz                                  | 6  | Ges                     |
| Introducción                              | 6  | Ges                     |
| Pulsadores                                | 6  | Ges                     |
| Vista previa de menú                      | 7  |                         |
| Página de medidas                         | 8  | Ма                      |
| Información y advertencias                | 8  | Res                     |
| Menú SETUP                                | 9  | Alar                    |
| Menú INFO                                 | 9  | Prot                    |
| Menú RESET                                | 9  | Prob                    |
| Puesta en servicio                        | 10 | Des                     |
| Puesta en servicio                        | 10 | Lim                     |
| Introducción                              | 10 | Res                     |
| Menú QUICK SETUP                          | 10 |                         |
| Descripción del menú                      | 15 |                         |
| Páginas de medición                       | 15 |                         |
| Menú SETTINGS                             | 16 |                         |
| Menú INFO                                 | 17 |                         |
| Menú RESET                                | 18 |                         |
| Entrada, salida y comunicación            | 19 |                         |
| Entrada digital                           | 19 |                         |
| Salida digital (versión O1)               | 19 |                         |
| Puerto Modbus RTU (versión S1)            | 19 |                         |
| Puerto M-Bus (versión M1)                 | 19 |                         |
| Información esencial                      | 20 |                         |
| Alarmas                                   | 20 |                         |
| Introducción                              | 20 |                         |
| Variables                                 | 20 |                         |
| Tipos de alarma                           | 20 |                         |
| Valores DMD                               | 21 |                         |
| Cálculo del valor medio (dmd)             | 21 |                         |
| Intervalo de integración                  | 21 |                         |
| Ejemplo                                   | 21 |                         |

| Display LCD                                                   | 21 |
|---------------------------------------------------------------|----|
| Página de inicio                                              | 21 |
| Retroiluminación                                              | 21 |
| Protector de pantalla                                         | 22 |
| Filtro de páginas                                             | 22 |
| Restablecimiento de la configuración de fábrica               | 22 |
| Restablecimiento de la configuración con el menú RESET        | 22 |
| Función de desfase                                            | 22 |
| Definir valores objetivos usando la función de reinicio total | 22 |
| Gestión de tarifas                                            | 24 |
| Gestión de tarifas a través de una entrada digital            | 24 |
| Gestión de tarifa con Modbus RTU                              | 24 |
| Mantenimiento y eliminación                                   | 25 |
| Resolución de problemas                                       | 25 |
| Alarmas                                                       | 25 |
| Problemas de comunicación                                     | 25 |
| Problema de visualización                                     | 25 |
| Descarga                                                      | 26 |
| Limpieza                                                      | 26 |
| Responsabilidad sobre la eliminación                          | 26 |

# Este manual

#### Información sobre la propiedad

Copyright © 2023, CARLO GAVAZZI Controls SpA

Todos los derechos reservados en todos los países.

CARLO GAVAZZI Controls SpA se reserva el derecho a realizar modificaciones o mejoras en la documentación relativa sin obligación de aviso previo.

#### Mensajes de seguridad

La siguiente sección describe las advertencias relacionadas con la seguridad de usuario y de dispositivo incluidas en este documento:

AVISO: indica obligaciones que si no se cumplen pueden provocar daños en el dispositivo.

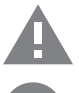

¡CUIDADO! Indica un riesgo que, de no evitarse, puede causar la pérdida de datos.

IMPORTANTE: proporciona información esencial sobre la conclusión de una tarea que no debe pasarse por alto.

#### Advertencias generales

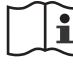

Este manual forma parte integral del producto y debe acompañarlo a lo largo de toda su vida útil. Debe consultarse en todas las situaciones relacionadas con la configuración, uso y mantenimiento. Por esta razón, deberá estar siempre accesible a los operadores.

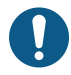

**ADVERTENCIA**: nadie está autorizado a abrir el analizador. Esta operación está exclusivamente reservada para el personal de servicio técnico de CARLO GAVAZZI.

El uso del instrumento de un modo no especificado por el fabricante podría afectar a la protección.

#### Servicio técnico y garantía

En caso de que se produzcan anomalías de funcionamiento, fallos o desee solicitar información o comprar módulos accesorios o sensores de intensidad, contacte con la filial de CARLO GAVAZZI o con el distribuidor de su país.

Cualquier instalación o uso de otros analizadores que no sean los indicados en las instrucciones, así como el desmontaje del módulo MABC invalidará la garantía.

#### Introducción

El EM511 es un analizador de energía para sistemas unifásicos de hasta 240 V L-N e intensidad de hasta 45 A. Además de una entrada digital, la unidad puede estar equipada, según el modelo, con una salida estática (pulso o alarma), un puerto de comunicación Modbus RTU o un puerto de comunicación M-Bus.

#### Descripción

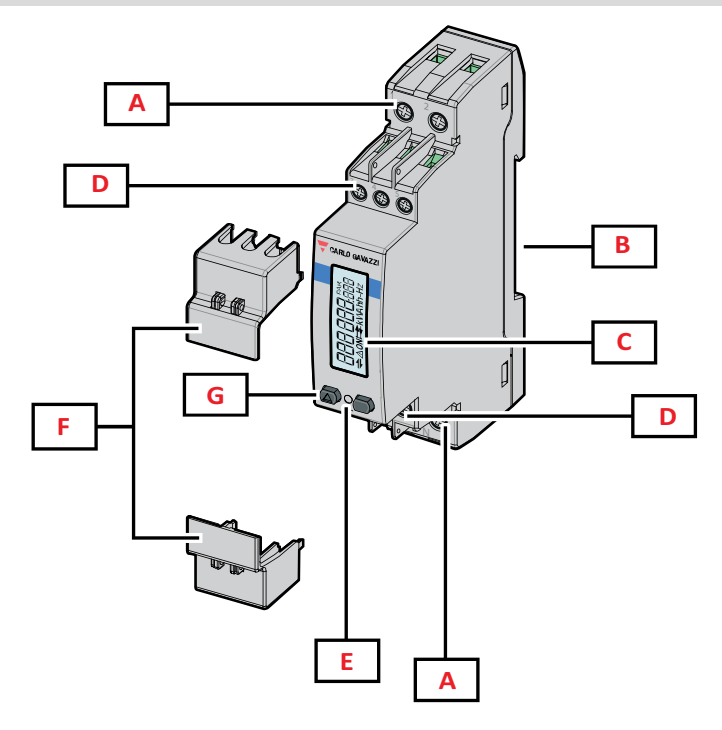

Figura 1 EM511

| Area | Descripción                                                  |
|------|--------------------------------------------------------------|
| Α    | Entradas de tensión/Entradas de intensidad                   |
| В    | Soporte de montaje a carril DIN                              |
| С    | Pantalla                                                     |
| D    | Conexiones de entrada digital, salida digital y comunicación |
| E    | LED                                                          |
| F    | Tapas sellables                                              |
| G    | Botones de navegación y configuración                        |

#### **Versiones disponibles**

| Referencia       | Conexión                       | Salida                     | Aprobación<br>MID | Aprobación<br>MID Suiza | Con la<br>homologación<br>cULus |
|------------------|--------------------------------|----------------------------|-------------------|-------------------------|---------------------------------|
| EM511DINAV81XO1X | Conexión directa de hasta 45 A | Salida digital             |                   |                         | x                               |
| EM511DINAV81XS1X | Conexión directa de hasta 45 A | Puerto RS485<br>Modbus RTU |                   |                         | x                               |
| EM511DINAV81XM1X | Conexión directa de hasta 45 A | M-Bus                      |                   |                         | x                               |

#### UCS (software de configuración universal)

UCS está disponible en versiones para escritorio y para dispositivos móviles.

Puede conectarse con el EM511 a través de RS485 (protocolo RTU, solamente versión para escritorio).

UCS permite:

- configurar la unidad (con o sin conexión);
- ver el estado del sistema con fines de diagnóstico y verificación de la configuración

#### Descripción general de las funciones del UCS:

- Configuración del sistema con el medidor de energía conectado (configuración en línea)
- Definición de la configuración sin conexión a la energía, para su posterior aplicación (configuración sin conexión)
- Visualización de las mediciones principales
- Visualización del estado de entradas y salidas
- Visualización del estado de las alarmas
- Registro de las mediciones de las variables seleccionadas

# Interfaz

#### Introducción

EM511 Está organizado en dos menús:

- Páginas de medición: páginas que permiten mostrar los medidores de energía y el resto de las variables eléctricas
- Menú principal, dividido en tres submenús:
  - » SETUP: páginas que permiten configurar los parámetros
  - » INFO: páginas que muestran la información general y los parámetros de ajuste
  - » RESET: páginas que permiten reiniciar los contadores parciales y el cálculo dmd o restablecer la configuración de fábrica

#### **Pulsadores**

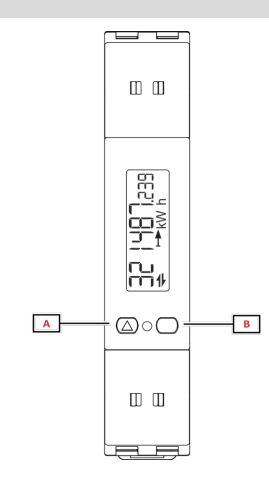

| Botón | Acción                                                                           |  |
|-------|----------------------------------------------------------------------------------|--|
| Α     | Página siguiente                                                                 |  |
|       | Aumentar valor                                                                   |  |
|       | <ul> <li>Página de inicio/menú anterior (pulsación<br/>larga &gt;3 s)</li> </ul> |  |
| В     | Acceder menú                                                                     |  |
|       | Confirmar                                                                        |  |

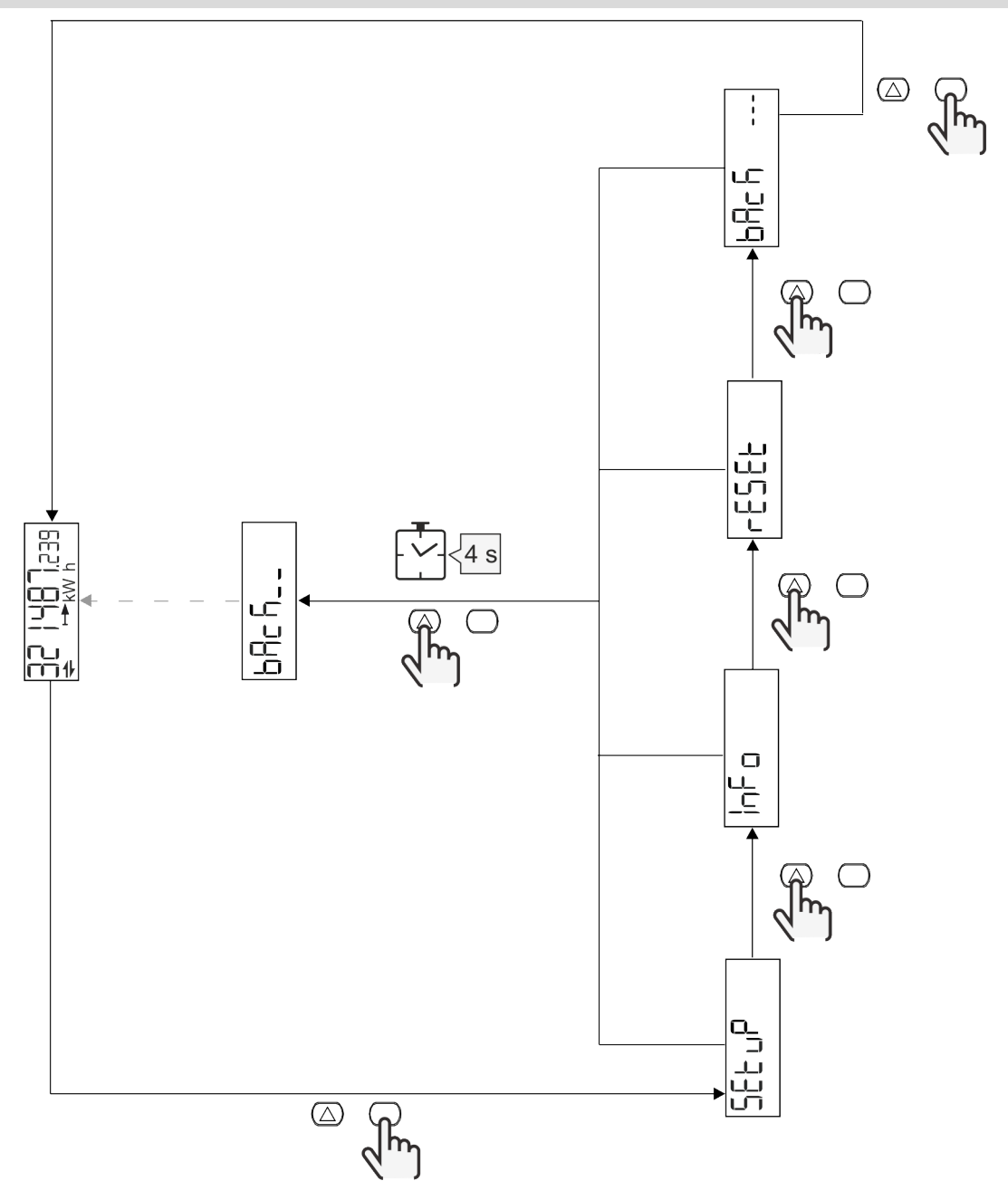

### Página de medidas

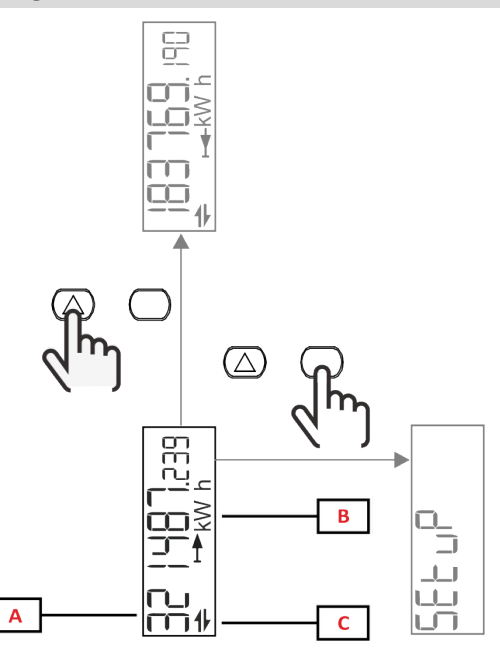

| Parte | Descripción               |  |
|-------|---------------------------|--|
| Α     | Valores/datos medidos     |  |
| В     | Unidad de medición        |  |
| C     | Información y diagnóstico |  |

| Botón            | Acción                    |
|------------------|---------------------------|
| $\bigtriangleup$ | Página siguiente          |
| $\bigcirc$       | Acceder al menú principal |

# Información y advertencias

| Símbolo     | Descripción                                                                                                    |
|-------------|----------------------------------------------------------------------------------------------------|
| $\bigwedge$ | ALARMA (icono parpadeante): el valor de la variable ha superado el umbral establecido.                                            |
| 4           | COMUNICACIÓN: el comando de lectura o escritura está dirigido a EM511. Estado de la comunicación serial (recepción / transmisión) |
| ON          | Tiempo total ON                                                                                                    |
| PAR         | Medidores parciales                                                                                                    |
|             | Potencia exportada (kWh-)                                                                                                    |
|             | Potencia importada (kWh+)                                                                                                    |
| kWAhh-Hz    | Unidad de medición                                                                                                    |

### Menú SETUP

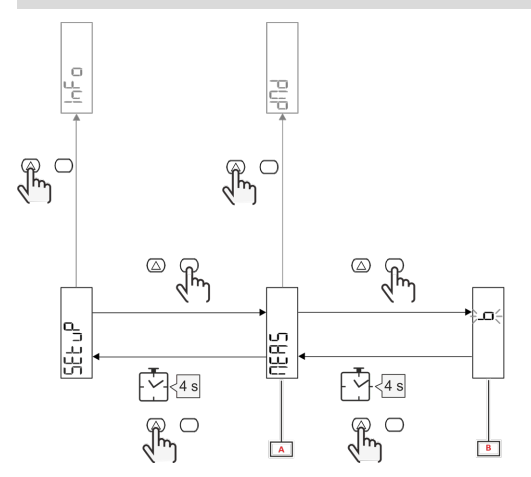

| Parte | Descripción |
|-------|-------------|
| Α     | Parámetro   |
| В     | Valor       |

| Botón      | Acción                            |
|------------|-----------------------------------|
| $\bigcirc$ | Opción siguiente / aumentar valor |
| $\bigcirc$ | Confirmar                         |

# Menú INFO

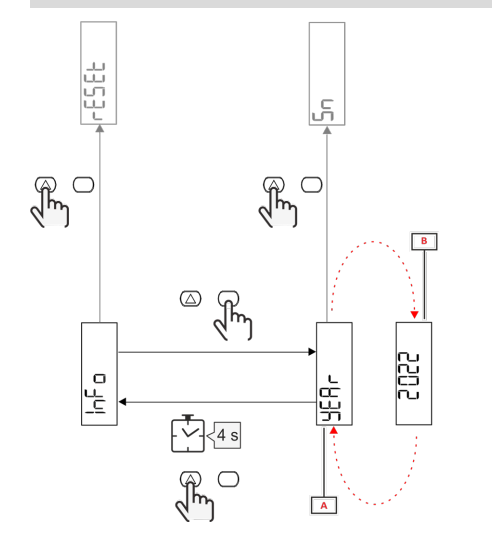

| Parte | Descripción |  |
|-------|-------------|--|
| Α     | Parámetro   |  |
| В     | Valor       |  |

| Botón      | Acción              |
|------------|---------------------|
| $\bigcirc$ | Parámetro siguiente |
| $\bigcirc$ | Entrar / salir      |

Menú RESET

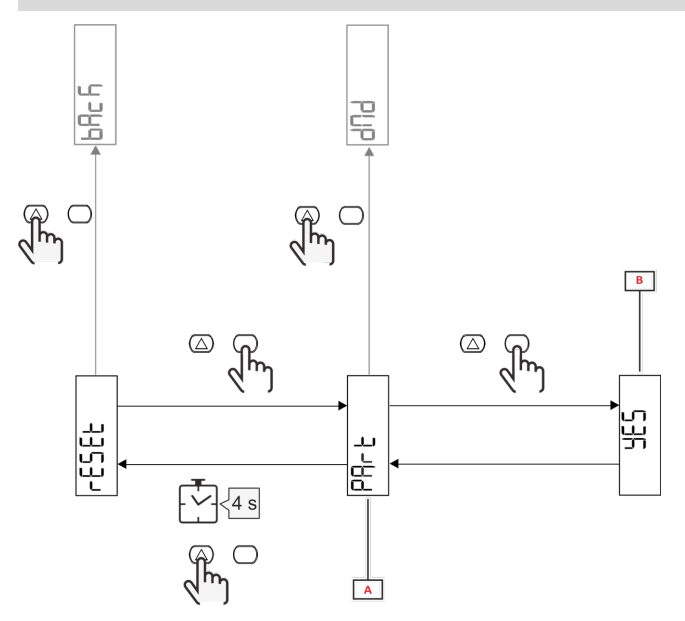

| Parte | Descripción                          |
|-------|--------------------------------------|
| Α     | Título del submenú, ver «Menú RESET» |
| В     | Selección (SÍ/NO)                    |

| Botón            | Acción           |
|------------------|------------------|
| $\bigtriangleup$ | Opción siguiente |
| $\bigcirc$       | Confirmar        |

# Puesta en servicio

# Puesta en servicio

#### Introducción

Al encender el dispositivo se muestra un asistente de configuración, el menú QUICK SETUP, para configurar los parámetros principales rápidamente.

#### Menú QUICK SETUP

Este procedimiento está disponible cuando se conecta el instrumento por primera vez.

En la página de inicio "QUICK SETUP?"

| Seleccionar | Para                                                                                                  |
|-------------|----------------------------------------------------------------------------------------------------|
| Go          | ejecutar el procedimiento QUICK SETUP                                                                 |
| no          | obviar el procedimiento y evitar que se siga mostrando el menú QUICK SETUP                            |
| LAtEr       | obviar el procedimiento y que el menú QUICK SETUP aparezca cuando se vuelva a encender el dispositivo |

Nota: los parámetros disponibles dependen del modelo.

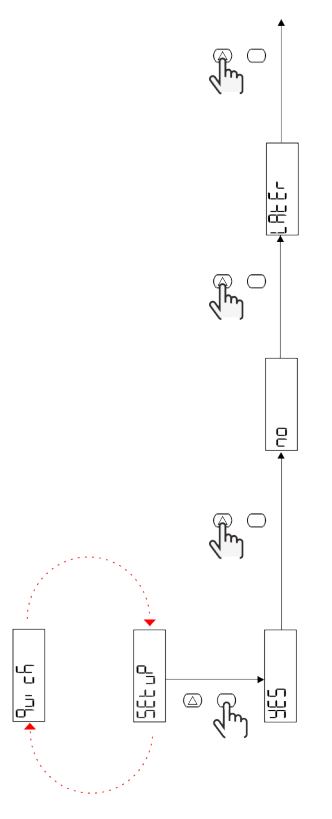

Modelos S1 Ejemplo 1: confirmación

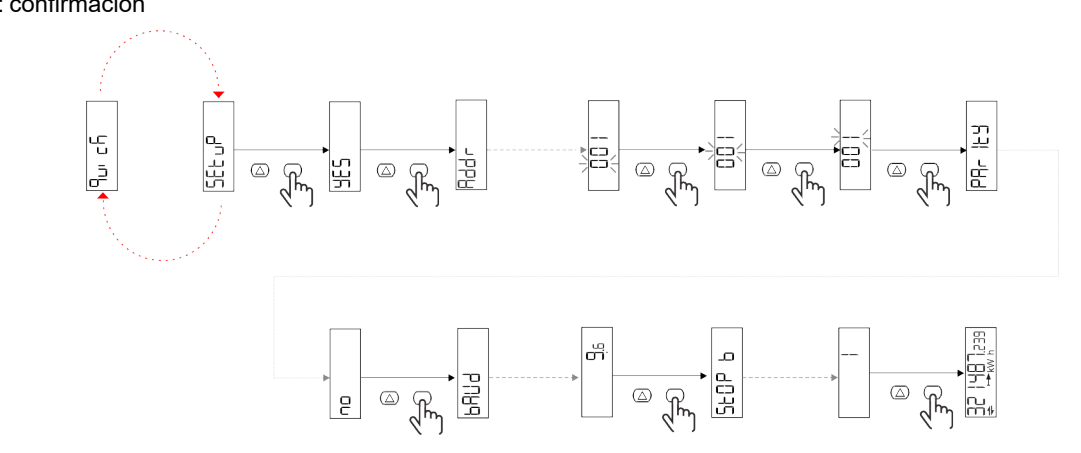

Ejemplo 2: modificación (dirección 4, paridad EVEN, baudios 19.2 kbps)

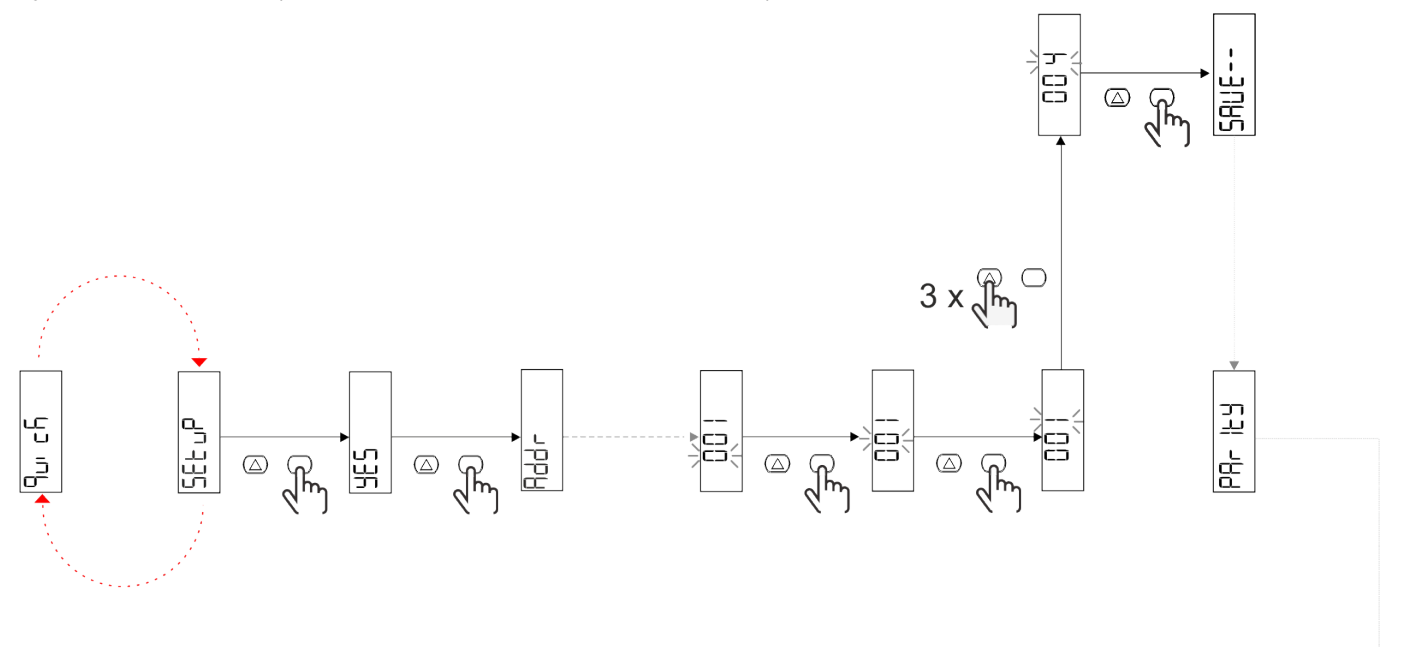

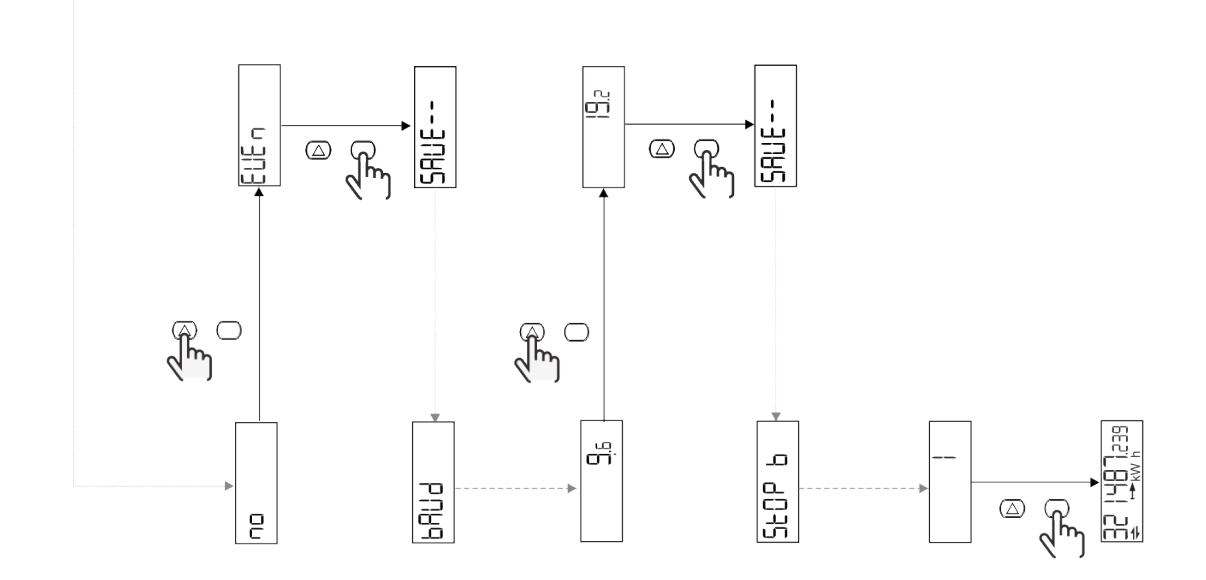

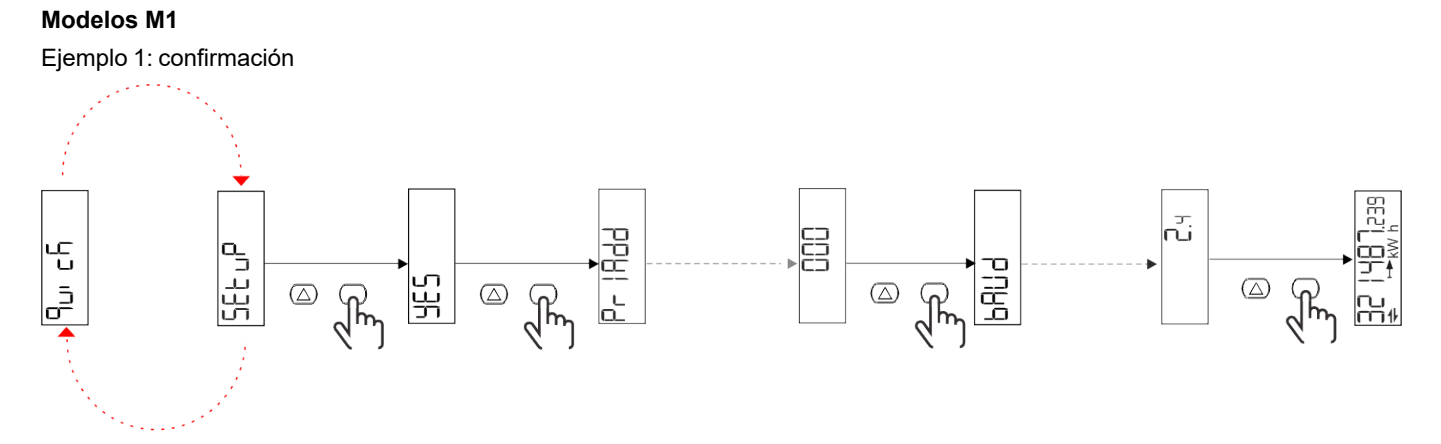

Ejemplo 2: modificación (dirección primaria 1)

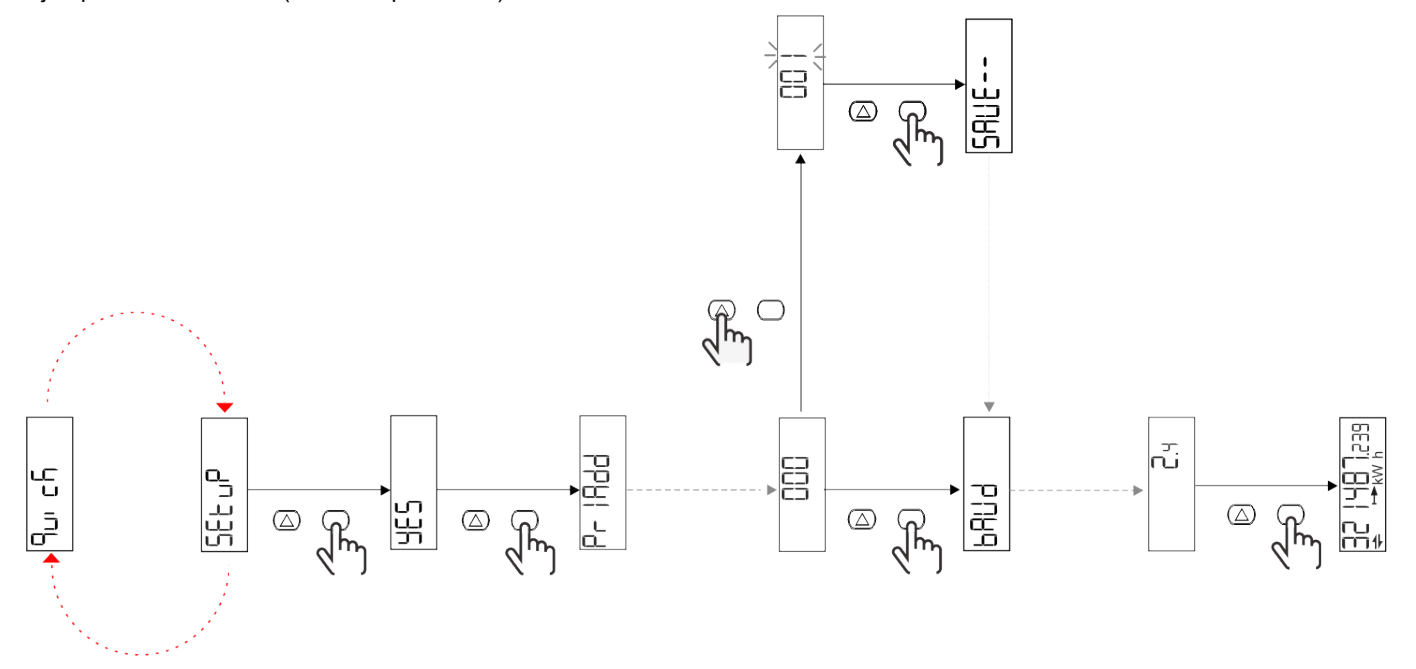

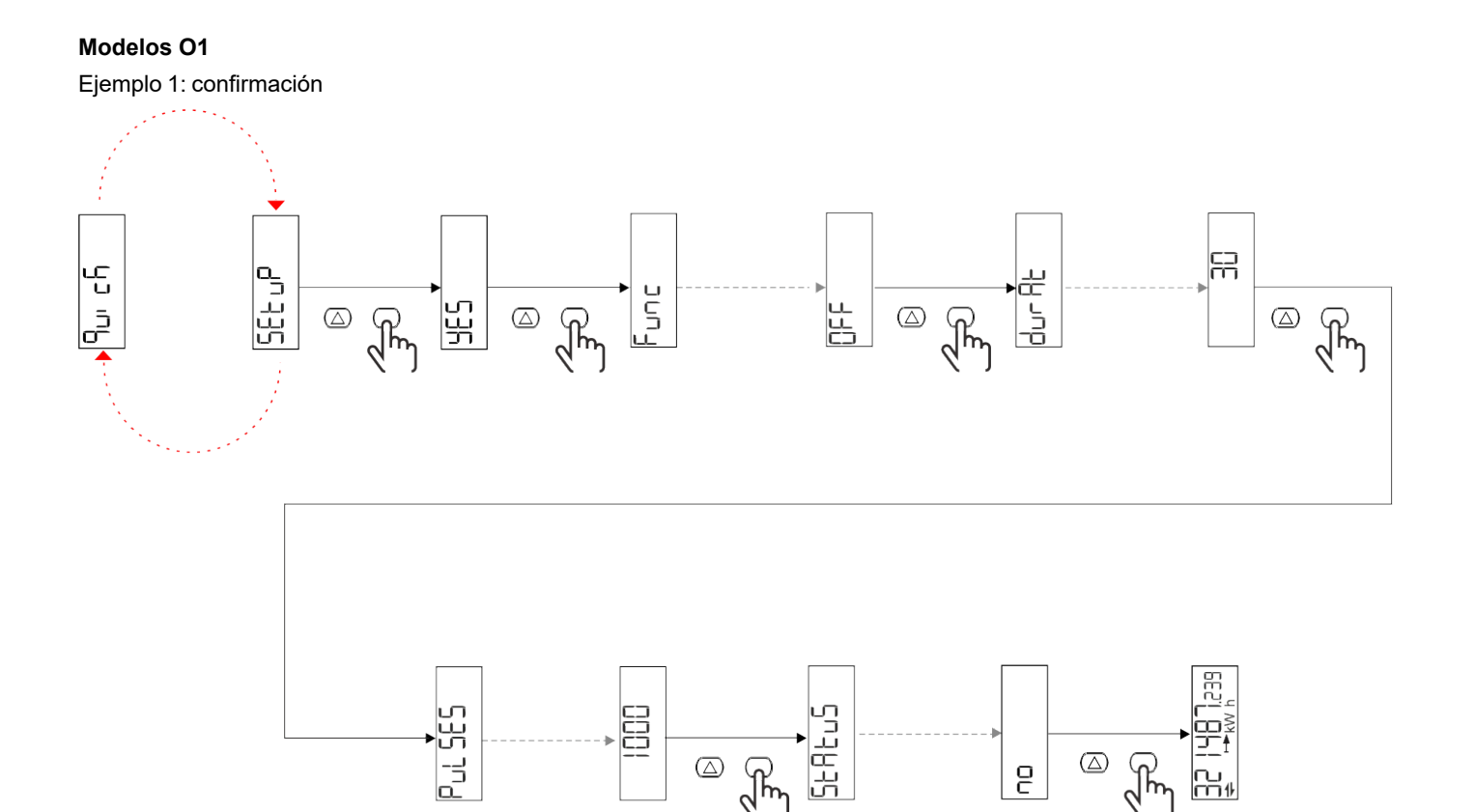

َ که رکس

 $\bigcirc$ 

ł

2

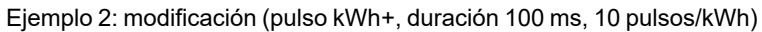

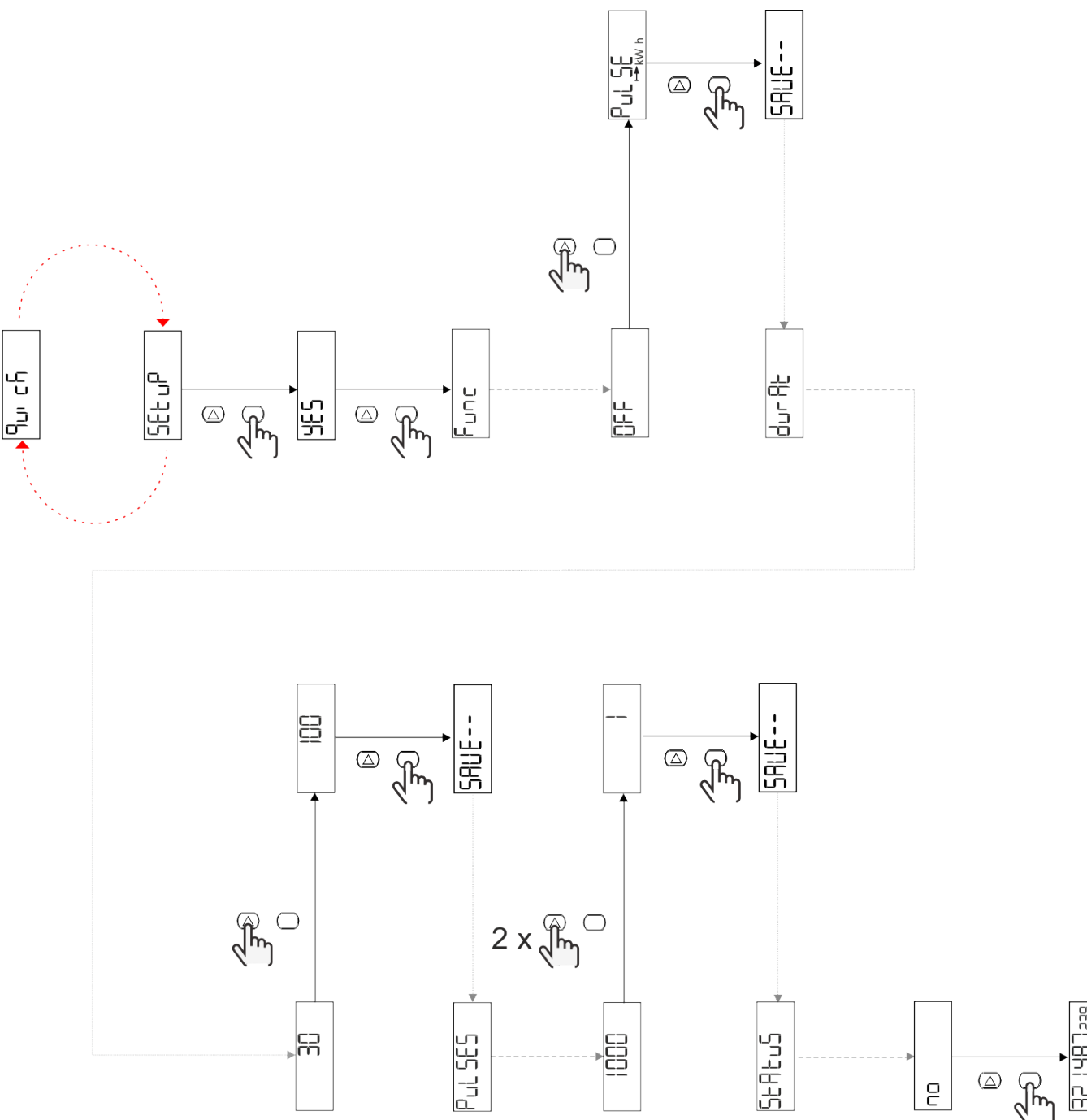

# Descripción del menú

# Páginas de medición

| Página | Mediciones mostradas | Descripción                                                             | Nota |
|--------|----------------------|-------------------------------------------------------------------------|------|
| 1      | kWh+ TOT             | Energía activa importada<br>(TOTAL)                                     |      |
| 2      | kWh- TOT             | Energía activa exportada<br>(TOTAL)                                     |      |
| 3      | kW                   | Potencia activa                                                         |      |
| 4      | V L-N                | Tensión                                                                 |      |
| 5      | A                    | Corriente                                                               |      |
| 6      | PF                   | Factor de potencia                                                      |      |
| 7      | Hz                   | Frecuencia                                                              |      |
| 8      | THD V                | Tensión THD                                                             |      |
| 9      | THD A                | Corriente THD                                                           |      |
| 10     | kvarh+ TOT           | Energía reactiva importada<br>(TOTAL)                                   |      |
| 11     | kvarh- TOT           | Energía reactiva exportada<br>(TOTAL)                                   |      |
| 12     | kvar                 | Potencia reactiva                                                       |      |
| 13     | kVAh                 | Energía aparente (TOTAL)                                                |      |
| 14     | kVA                  | Potencia aparente                                                       |      |
| 15     | kW dmd               | Potencia activa de demanda                                              |      |
| 16     | kW dmd pico          | Potencia activa de demanda pico                                         |      |
| 17     | kWh T1               | Energía activa consumida,<br>tarifa 1                                   |      |
| 18     | kWh T2               | Energía activa consumida,<br>tarifa 2                                   |      |
| 19     | h (kWh+) TOT         | Medidor de horas de corrida<br>(potencia importada)                     |      |
| 20     | h (kWh-) TOT         | Medidor de horas de corrida<br>(potencia exportada)                     |      |
| 21     | h (tiempo ON) TOT    | Medidor de horas de corrida<br>(tiempo ON) TOT                          |      |
| 22     | kWh+ PAR             | Energía activa importada<br>(PARCIAL)                                   |      |
| 23     | h (kWh+) PAR         | Medidor de horas de corrida<br>(potencia importada,<br>PARCIAL) PARCIAL |      |
| 24     | kWh-PAR              | Energía activa exportada<br>(PARCIAL)                                   |      |
| 25     | h (kWh-) PAR         | Medidor de horas de corrida<br>(potencia exportada,<br>PARCIAL)         |      |

### Menú SETTINGS

Este menú permite ajustar los parámetros.

| Título de página | Submenú  | Descripción                          | Valores                                                                                                    | Valores por<br>defecto | Nota |
|------------------|----------|--------------------------------------|----------------------------------------------------------------------------------------------------|------------------------|------|
| Meas             | -        | Modo de medición                     | A (conexión fácil)<br>B (bidireccional)                                                                                                    | A                      |      |
| DMD              | -        | Intervalo DMD                        | 1 min<br>5 min<br>10 min<br>15 min<br>20 min<br>30 min<br>60 min                                                                                                    | 15 min                 |      |
| inPut            | -        | Entrada digital                      | Tariff (gestión de tarifas)<br>Status (estado remoto)<br>P st (Iniciar/Detener<br>medidores parciales)<br>P res (reinicio de los<br>medidores parciales)            | Status                 |      |
| RS485            | Addr     | Dirección                            | 1 a 247                                                                                                    | 1                      |      |
|                  | PArity   | Paridad                              | NO/EVEN                                                                                                    | no                     |      |
|                  | bAud     | Baudrate                             | 9,6 kbps<br>19,2 kbps<br>38,4 kbps<br>57,6 kbps<br>115,2 kbps                                                                                                    | 9,6 kbps               |      |
|                  | StoP bit | Bit de stop                          | 1 o 2                                                                                                    | 1                      |      |
| M bus            | Pri Add  | Dirección primaria                   | 0 a 250                                                                                                    | 0                      |      |
|                  | bAud     | Baudrate                             | 0,3 kbps<br>2,4 kbps<br>9,6 kbps                                                                                                    | 2,4 kbps               |      |
| Salida           | Fun      | Función                              | Apagado<br>PuLSE (kWh+): salida de<br>pulso<br>asociada a kWh+<br>PuLSE (kWh-): salida de<br>pulso<br>asociada a kWh-<br>ALArM: vinculada al<br>estado de la alarma | PuLSE (kWh+)           |      |
|                  | durAt    | Duración del pulso                   | 30 ms<br>100 m                                                                                                    | 30 ms                  |      |
|                  | PuLSES   | Proporción de pulsos<br>(pulsos/kWh) | 0,1/1/10/100/500/1000                                                                                                    | 1000                   |      |
|                  | StAtuS   | Estado de la salida                  | NA (normalmente<br>abierta)<br>NC (normalmente<br>cerrada)                                                                                                    | no                     |      |
| ALARM            | EnAbLE   | Habilitado                           | ON/OFF                                                                                                    | OFF                    |      |
|                  | VAriAb   | Variable de supervisión              | kW<br>kVA<br>Kvar<br>PF<br>A<br>V                                                                                                    | кW                     |      |
|                  | SEt 1    | Consigna 1 (activación)              | -1000,00 a 1000,00                                                                                                    | 0                      |      |
|                  | Set 2    | Consigna 2<br>(desactivación)        | -1000,00 a 1000,00                                                                                                    | 0                      |      |
|                  | dELAY    | Retardo activación                   | 0 a 1000 s                                                                                                    | 0                      |      |

| Título de página | Submenú | Descripción                                                       | Valores                                                                                                    | Valores por<br>defecto | Nota |
|------------------|---------|-------------------------------------------------------------------|----------------------------------------------------------------------------------------------------|------------------------|------|
| dISPL            | LiGHt   | retroiluminación                                                  | ON (siempre encendido)<br>1 min<br>2 min<br>5 min<br>10 min<br>15 min<br>30 min<br>60 min<br>oFF: siempre apagado | ON                     |      |
|                  | SC SAV  | Protector de pantalla                                             | oFF<br>home: página de inicio<br>SLidE: presentación de<br>diapositivas                                           | inicio                 |      |
|                  | HOME    | página de inicio                                                  | 1 a 25                                                                                                    | 1                      |      |
|                  | PAGES   | Filtro de páginas                                                 | ALL<br>FiLtEr                                                                                                    | ALL                    |      |
|                  | PASS    | Habilitación de la<br>contraseña para el menú<br>SETTINGS y RESET | 0 (sin protección) a 9999                                                                                         | 0 (sin<br>protección)  |      |
| bAcK             | -       | Salir                                                             | -                                                                                                    | -                      |      |

#### Menú INFO

Este menú permite mostrar los parámetros configurados.

| Título de página | Descripción                                   | Notas               |
|------------------|-----------------------------------------------|---------------------|
| YEAr             | Año de producción                             |                     |
| Sn               | Número de serie                               | Dígitos deslizables |
| FW rEV           | Revisión del firmware                         |                     |
| MEAs             | Tipo de medición                              |                     |
| dMd              | Intervalo de cálculo de demanda               |                     |
| Entrada          | Función de entrada digital                    |                     |
| Addr             | Dirección                                     |                     |
| bAud             | Baudios (kbps)                                |                     |
| PArity           | Paridad                                       |                     |
| StoP b           | Bit de stop                                   |                     |
| PriAdd           | Dirección primaria M-Bus                      |                     |
| bAud             | Baudios de M-Bus                              |                     |
| SECAdd           | Dirección secundaria M-Bus                    |                     |
| output (salida)  | Función de salida digital                     |                     |
| StAtuS           | Estado de salida de intensidad                |                     |
| durat            | Duración de la salida de pulsos               |                     |
| PuLSE            | Proporción del pulso de salida                |                     |
| ALArM            | Activación alarma                             |                     |
| VAr              | Variable enlazada                             |                     |
| SEt 1            | Punto de ajuste de activación de la alarma    |                     |
| SEt 2            | Punto de ajuste de desactivación de la alarma |                     |
| dELAY            | Retardo de activación de la alarma            |                     |
| LIGHt            | Temporizador de retroiluminación              |                     |
| CHECKSuM         | Comprobación del firmware                     |                     |

### Menú RESET

Este menú permite restablecer la siguiente configuración:

| Página | Título de página | Descripción                                      |
|--------|------------------|--------------------------------------------------|
| 1      | PArtiAL          | Reinicia los medidores parciales                 |
| 2      | DMD              | Restablece el cálculo dmd                        |
| 3      | tAriFF           | Restaura la configuración de fábrica             |
| 4      | total            | Reinicia los medidores parciales                 |
| 5      | FACtor           | Reinicia el dispositivo a los ajustes de fábrica |
| 6      | Back             | Volver a menú principal                          |

# Entrada digital

La entrada digital puede llevar a cabo dos funciones:

| Función                                 | Descripción P                                                                                    |                                                                |   |
|-----------------------------------------|--------------------------------------------------------------------------------------------------|----------------------------------------------------------------|---|
| Gestión de tarifas                      | Entrada digital usada para ges                                                                   | tionar la tarifa                                               | - |
|                                         | Estado entradas digitales                                                                        | Tarifa                                                         |   |
|                                         | Abierto                                                                                          | Tarifa 1                                                       |   |
|                                         | Cerrado                                                                                          | Tarifa 2                                                       |   |
| Estado remoto                           | La entrada digital se utiliza para comprobar el estado a través de Modbus o M-Bus.               |                                                                |   |
|                                         | Estado entradas digitales                                                                        | Registro 300 h                                                 |   |
|                                         | Abierto                                                                                          | 0                                                              |   |
|                                         | Cerrado                                                                                          | 1                                                              |   |
| Empezar/Interrumpir medidores parciales | La entrada digital se utiliza para habilitar/deshabilitar el reinicio de los medidores parciales |                                                                |   |
|                                         | Estado entradas digitales Medidor parcial                                                        |                                                                |   |
|                                         | Abierto                                                                                          | Deshabilitado (en pausa)                                       |   |
|                                         | Cerrado                                                                                          | Habilitado                                                     |   |
| Reinicio del medidor parcial            | La entrada digital se utiliza para habilitar/deshabilitar el aumento de los medidores parciales  |                                                                | - |
|                                         | Estado entradas digitales                                                                        | Acción                                                         |   |
|                                         | Abierto                                                                                          | Sin acción                                                     |   |
|                                         | Cerrado                                                                                          | Después de 3 segundos, se reinician los<br>medidores parciales |   |

# Salida digital (versión O1)

La salida digital puede llevar a cabo dos funciones:

| Función          | Descripción                                                                   | Parámetros                                                                                             |
|------------------|-------------------------------------------------------------------------------|----------------------------------------------------------------------------------------------------|
| Alarma           | Salida asociada a la alarma                                                   | Estado de la salida cuando no hay<br>ninguna alarma activa                                             |
| Salida de pulsos | Salida de transmisión de pulsos para<br>consumos de energía activa importada. | <ul> <li>Energía vinculada (kWh+, kWh-)</li> <li>Peso del pulso</li> <li>Duración del pulso</li> </ul> |

# Puerto Modbus RTU (versión S1)

El puerto de comunicación Modbus RTU se usa para transmitir datos a un Modbus maestro.

Para más información sobre la comunicación Modbus RTU, consulte el protocolo de comunicación.

# Puerto M-Bus (versión M1)

El puerto de comunicación M-Bus se utiliza para transmitir datos a un maestro M-Bus (el SIU-MBM de Carlo Gavazzi o cualquier maestro M-Bus de terceros).

Para más información sobre la comunicación M-Bus, consulte el protocolo de comunicación.

# Información esencial

# Alarmas

#### Introducción

El EM511 gestiona una alarma de la variable medida. Para ajustar la alarma, hay que definir:

- la variable que hay que supervisar (VARIABLE)
- valor umbral de activación de la alarma (SET POINT 1)
- valor umbral de desactivación de la alarma (SET POINT 2)
- retardo de activación de la alarma (ACTIVATION DELAY)

#### Variables

La unidad puede supervisar una de las siguientes variables:

- potencia activa
- potencia aparente
- potencia reactiva
- factor de potencia
- tensión
- intensidad

#### Tipos de alarma

#### Alarma por máximo (Set point 1 ≥ Set point 2)

La alarma se activa cuando la variable controlada supera el valor Set 1 durante un tiempo igual al retardo de la activación (Delay) y se desactiva cuando desciende por debajo del valor Set 2.

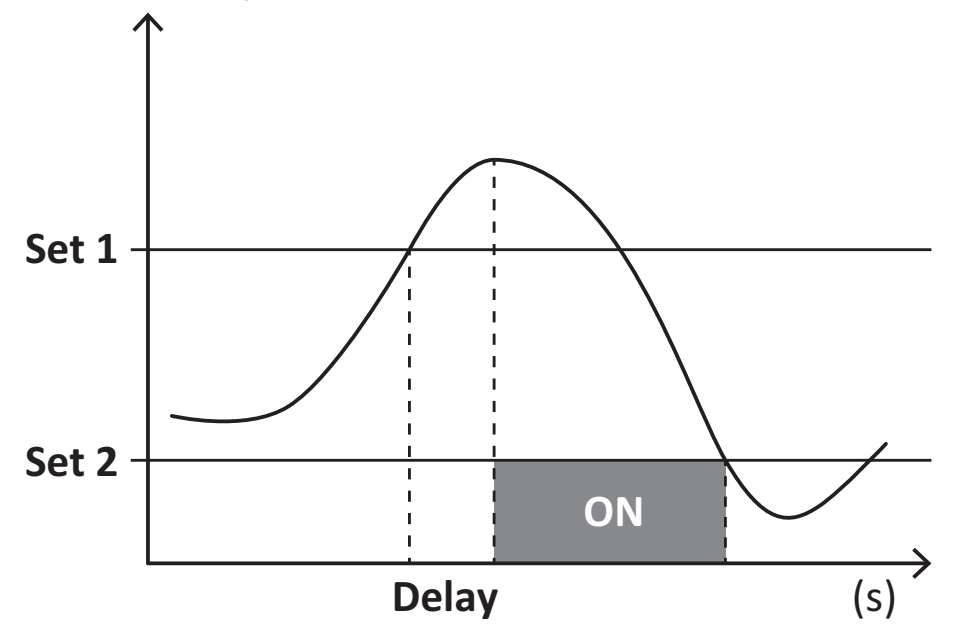

#### Alarma por mínimo (Set point 1 < Set point 2)

La alarma se activa cuando la variable controlada desciende por debajo del valor Set 1 durante un tiempo igual al retardo de la activación (Delay) y se desactiva cuando supera el valor Set 2.

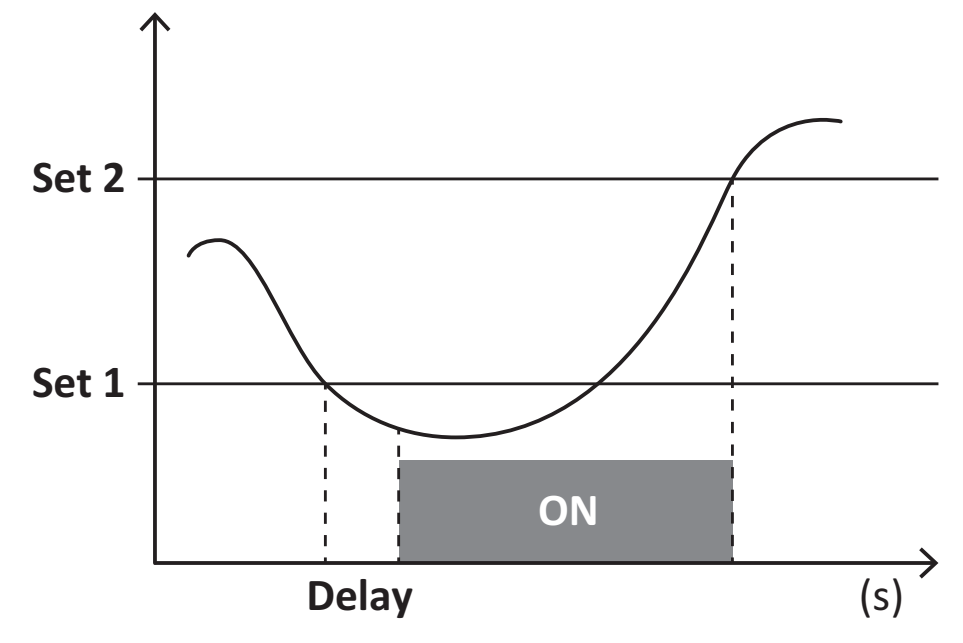

# Valores DMD

#### Cálculo del valor medio (dmd)

EM511 calcula los valores medios de las variables eléctricas en un intervalo de integración configurado (15 min por defecto).

#### Intervalo de integración

El intervalo de integración comienza con la activación o cuando se emite el comando Reset. El primer valor se muestra al final del primer intervalo de integración.

#### Ejemplo

A continuación se indica una integración de muestra:

- Reset a 10:13:07
- Tiempo de integración configurado: 15 min

El primer valor mostrado a las 10:28:07 se refiere al intervalo entre las 10:13:07 y las 10:28:07.

# **Display LCD**

#### Página de inicio

Puede que la unidad muestre las páginas de medición predeterminadas cuando no se ha realizado ninguna operación durante cinco minutos, en caso de que el protector de pantalla esté habilitado y se haya configurado el tipo de protector de pantalla como "Home page" (valor predeterminado).

**Notas:** si se selecciona una página que no esté disponible en el sistema configurado, la unidad mostrará como página de inicio la primera página disponible.

#### Retroiluminación

EM511 está equipado con un sistema de retroiluminación. Puede configurar la retroiluminación de modo que esté siempre encendida o para que se apague automáticamente una vez que haya transcurrido un intervalo determinado tras pulsar un botón (entre 1 y 60 minutos).

#### Protector de pantalla

Una vez que hayan transcurrido 5 minutos después de pulsar un botón, la unidad mostrará la página de inicio si el tipo de protector de pantalla es "Home page" (ajuste predeterminado) o activará la función de presentación de diapositivas (si está activada), que mostrará las páginas seleccionadas de forma rotativa Se puede seleccionar las páginas que se muestran en UCS (versión S1). Las páginas por defecto son: 1 (kWh+ TOT, kW), 3 (KW), 4 (V L-N), 5 (A).

#### Filtro de páginas

El filtro de páginas facilita el uso de las páginas de medición, así como su navegación. Si utiliza el botón (, la unidad únicamente mostrará las páginas que más le interesen, que podrá seleccionar a través del Software UCS (versión S1) o estarán predefinidas (versiones O1 y M1)

**Nota:** para ver todas las páginas sin utilizar el Software UCS, puede desactivar el filtro de páginas desde el menú SETTINGS (DISPLAY  $\rightarrow$  PAGES  $\rightarrow$  ALL). Las páginas incluidas en el filtro por defecto son: 1 (kWh+ TOT, kW), 2 (kWh- TOT, kW), 3 (KW), 4 (V L-N), 5 (A), 7 (Hz), 10 (kvarh+ TOT), 11 (kvarh- TOT), 12 (kvar), consulte "Páginas de medición " en página15.

# Restablecimiento de la configuración de fábrica

#### Restablecimiento de la configuración con el menú RESET

Desde el menú RESET puede restablecer todos los ajustes de fábrica. Cuando el sistema arranque, el menú QUICK SET-UP volverá a estar disponible.

Notas: los medidores no se han restablecido.

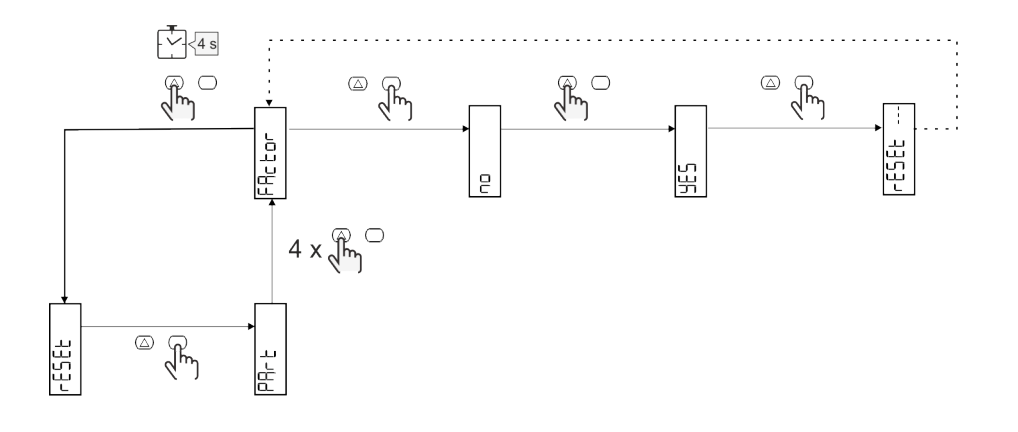

# Función de desfase

#### Definir valores objetivos usando la función de reinicio total

Puede usar esta función para definir un valor objetivo para:

- sustituir un analizador existente y conservar los datos adquiridos;
- permitir que el dispositivo funcione en paralelo con su analizador.

Ejemplo: siga el siguiente diagrama para definir los valores objetivos en la tabla:

| Medidores de potencia | Valores    |
|-----------------------|------------|
| kWh+                  | 100.000,00 |
| kWh-                  | 200.000,00 |
| kvarh                 | 300.000,00 |
| kvarh-                | 200.000,00 |
| kvah                  | 200.000,00 |

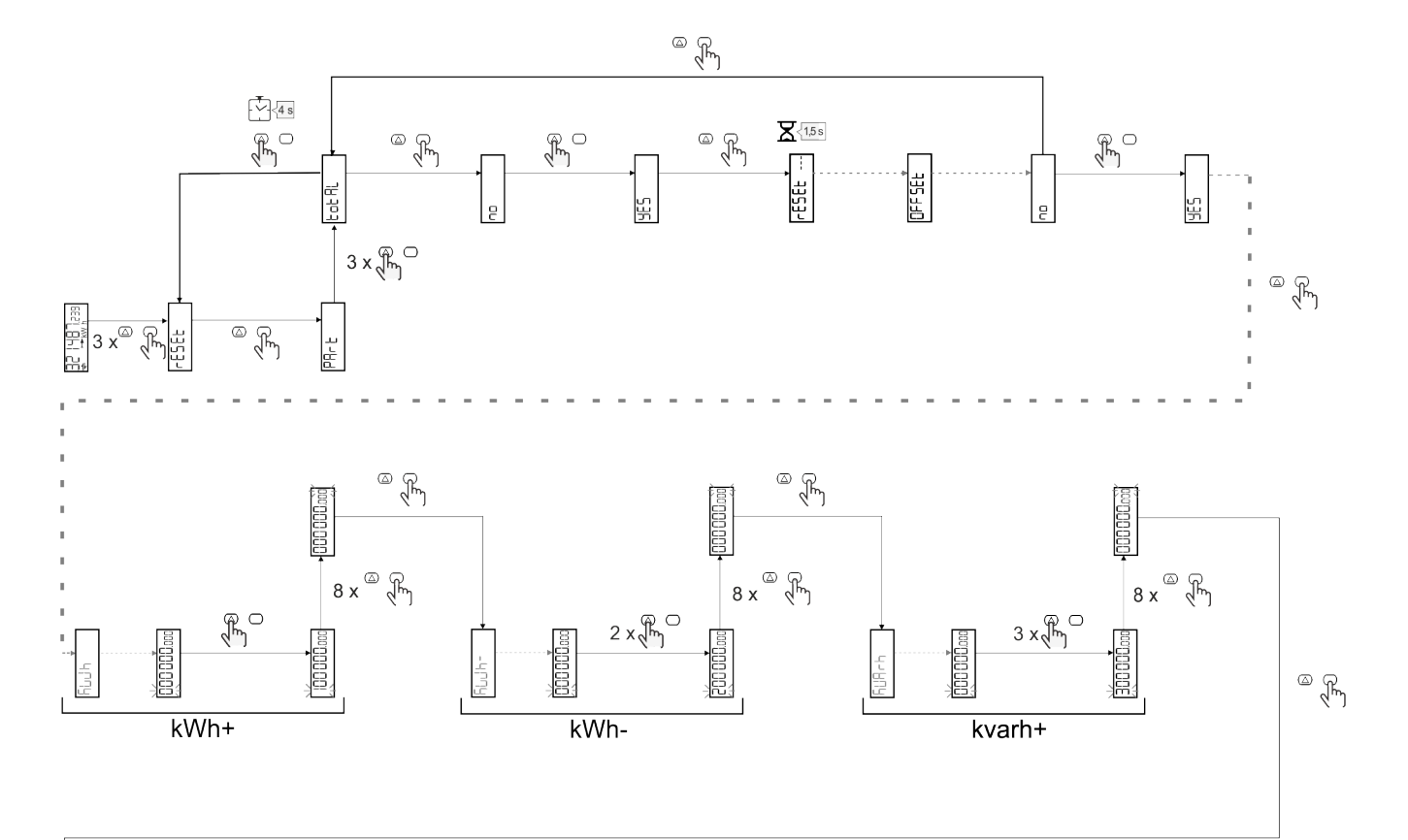

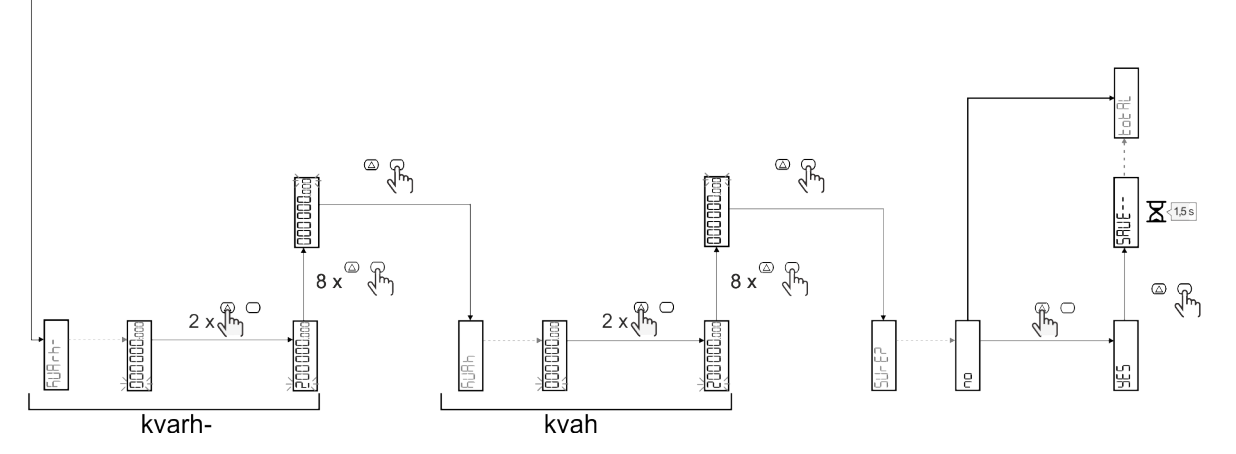

# Gestión de tarifas

#### Gestión de tarifas a través de una entrada digital

Para gestionar las tarifas a través de una entrada digital configurar la función de la entrada digital como tarifa (a través del teclado o del Software UCS). La tarifa actual depende del estado de la entrada

| Estado entradas digitales | Tarifa   |
|---------------------------|----------|
| Abierto                   | Tarifa 1 |
| Cerrado                   | Tarifa 2 |

#### Gestión de tarifa con Modbus RTU

Para gestionar las tarifas usando el comando Modbus RTU, active la gestión de tarifas a través de un comando Modbus desde el Software UCS

| Estado entradas<br>digitales | Tarifa     |
|------------------------------|------------|
| 0                            | Sin tarifa |
| 1                            | Tarifa 1   |
| 2                            | Tarifa 2   |
### Resolución de problemas

**Nota:** en caso de que se produzcan otras anomalías de funcionamiento o cualquier fallo, póngase en contacto con la filial o distribuidor de CARLO GAVAZZI de su país

| Problema                                                  | Causa                                                                                                    | Solución posible                                                                        |
|-----------------------------------------------------------|----------------------------------------------------------------------------------------------------|-----------------------------------------------------------------------------------------|
| Se muestra la indicación 'EEEE' en vez de una medición    | El analizador no se usa dentro del<br>intervalo de medición prescrito y, por<br>lo tanto, la medición supera el valor<br>máximo permitido o es el resultado<br>de un cálculo con al menos un error<br>de medición | Desinstalar el analizador                                                               |
|                                                           | El analizador se acaba de encender y<br>el intervalo establecido para calcular<br>los valores medios de potencia<br>(predeterminado: 15 min) aún no ha<br>transcurrido                                            | Espere. Si desea cambiar el intervalo, acceda a la página Dmd del menú de configuración |
| Los valores mostrados no son los<br>previstos             | Las conexiones eléctricas son<br>incorrectas                                                                                                    | Verificar las conexiones                                                                |
| Los medidores de potencia exportada<br>(kWh-) no aumentan | El modo de medición es A<br>(configuración por defecto)                                                                                                    | Cambiar Modo de medición de A a B usando el teclado o UCS                               |

#### Alarmas

| Problema                                                                         | Causa                                                            | Solución posible                      |
|----------------------------------------------------------------------------------|------------------------------------------------------------------|---------------------------------------|
| Se ha activado una alarma, pero la<br>medición no ha excedido el valor<br>umbral | El valor con el que se calcula la variables de alarma es erróneo | Compruebe las conexiones              |
| La alarma no se activa y desactiva<br>según lo previsto                          | La configuración de la alarma es<br>incorrecta                   | Comprobar los parámetros configurados |

#### Problemas de comunicación

| Problema                                                 | Causa                                                                                             | Solución posible                              |
|----------------------------------------------------------|---------------------------------------------------------------------------------------------------|-----------------------------------------------|
| No se puede establecer<br>comunicación con el analizador | La configuración de comunicación es incorrecta                                                    | Comprobar los parámetros configurados         |
|                                                          | Las conexiones de comunicación son incorrectas                                                    | Verificar las conexiones                      |
|                                                          | La configuración del dispositivo de<br>comunicación (PLC de terceros o<br>software) es incorrecta | Comprobar la comunicación con el Software UCS |

#### Problema de visualización

| Problema                                              | Causa                                | Solución posible                                               |
|-------------------------------------------------------|--------------------------------------|----------------------------------------------------------------|
| No se pueden mostrar todas las<br>páginas de medición | El filtro de páginas está habilitado | Deshabilitar el filtro, ver "Filtro de páginas" en<br>página22 |

### Descarga

| Este manual                        | http://gavazziautomation.com/images/PIM/MANUALS/ENG/EM511_IM_USE_ESP.pdf |
|------------------------------------|--------------------------------------------------------------------------|
| Hoja de datos del EM511            | http://gavazziautomation.com/images/PIM/DATASHEET/ENG/EM511_DS_ESP.pdf   |
| Manual de instalación<br>del EM511 | http://gavazziautomation.com/images/PIM/MANUALS/ENG/EM511_IM_INST_ML.pdf |
| Software UCS                       | https://www.gavazziautomation.com/images/PIM/OTHERSTUFF/ucs.zip          |

### Limpieza

Para mantener la pantalla limpia, utilice un paño ligeramente humedecido. No utilice nunca abrasivos ni disolventes.

### Responsabilidad sobre la eliminación

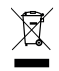

Deseche la unidad separando sus materiales y llevándolos a los centros señalados por las autoridades gubernamentales o los organismos públicos locales. Una correcta eliminación y reciclaje contribuirán a evitar consecuencias potencialmente nocivas para el medioambiente y las personas.

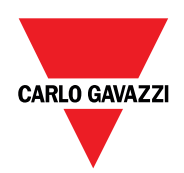

#### CARLO GAVAZZI Controls SpA

via Safforze, 8 32100 Belluno (BL) Italia

www.gavazziautomation.com info@gavazzi-automation.com info: +39 0437 355811 fax: +39 0437 355880

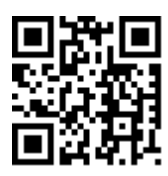

**EM511** - Manual de usuario 30/05/2023 | Copyright © 2023

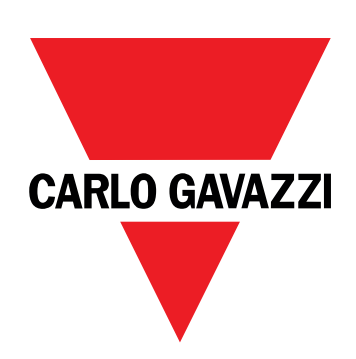

# EM511

# Energieanalysator für Einphasensysteme

### BETRIEBSANLEITUNG

30.05.2023

## Inhaltsverzeichnis

#### **Diese Anleitung** 3 EM511 4 Einführung 4 Beschreibung 4 Verfügbare Versionen 5 UCS (Universal Configuration Software) 5 Gebrauch 6 Benutzeroberfläche 6 Einführung 6 Drucktasten 6 Menü-Übersicht 7 8 Messungsseite Informationen und Warnungen 8 SETUP-Menü 9 INFO-Menü 9 **RESET-Menü** 9 Inbetriebnahme 10 Inbetriebnahme 10 Einführung 10 QUICK SETUP-Menü 10 Entsorgung Beschreibung der Menüs 15 Messseiten 15 SETTINGS-Menü 16 INFO-Menü 17 **RESET-Menü** 18 Eingang, Ausgang und Kommunikation 19 Digitaleingang 19 **Digitalausgang (O1-Version)** 19 Modbus-RTU-Port (S1-Version) 19 M-Bus-Port (M1-Version) 19 Wichtige Informationen 20 Alarme 20 Einführung 20 20 Variables Alarmtypen 20 **DMD Werte** 21 Mittelwertberechnung (dmd) 21 Integrationsintervall 21 Beispiel 21

| LCD-Anzeige                                           | 21      |
|-------------------------------------------------------|---------|
| Homepage                                              | 21      |
| Backlight                                             | 21      |
| Bildschirmschoner                                     | 22      |
| Seitenfilter                                          | 22      |
| Wiederherstellen der Werkseinstellungen               | 22      |
| Wiederherstellen der Einstellungen über das RESET-N   | Menü 22 |
| Versatzfunktion                                       | 22      |
| Einstellen einiger Zielwerte unter Verwendung der Fur | ıktion  |
| für das gesamte Zurücksetzen                          | 22      |
| Tarifverwaltung                                       | 24      |
| Tarifverwaltung über Digitaleingang                   | 24      |
| Tarifverwaltung Modbus RTU                            | 24      |
| Instandhaltung und Entsorgung                         | 25      |
| Problemlösungen                                       | 25      |
| Alarme                                                | 25      |
| Kommunikationsprobleme                                | 25      |
| Anzeigeprobleme                                       | 25      |
| Download                                              | 26      |
| Reinigung                                             | 26      |
| Entsorgung                                            | 26      |

### **Diese Anleitung**

#### Urheberinformationen

Copyright © 2023, CARLO GAVAZZI Controls SpA

Alle Rechte in allen Ländern vorbehalten.

CARLO GAVAZZI Controls SpA behält sich das Recht vor, ohne vorherige Ankündigung Änderungen oder Verbesserungen an der entsprechenden Dokumentation vorzunehmen.

#### Sicherheitshinweise

In diesem Dokument werden in Bezug auf die Benutzer- und Gerätesicherheit die folgenden Hinweise verwendet:

HINWEIS: Weist auf Pflichten hin, deren Missachtung zu Schäden am Gerät führen kann.

VORSICHT! Weist auf eine Gefahrensituation hin, die, wenn sie nicht vermieden wird, zu einem Datenverlust führen kann.

WICHTIG: bietet wesentliche Informationen zur Erledigung einer Aufgabe, die nicht vernachlässigt werden sollten.

#### **Allgemeine Hinweise**

Diese Anleitung ist ein integraler Bestandteil des Produkts und verbleibt bei ihm für seine gesamte Lebensdauer. Sie muss in allen Fällen der Konfiguration, des Gebrauchs und der Wartung konsultiert werden. Aus diesem Grund muss sie für das Bedienungspersonal jederzeit verfügbar sein.

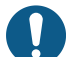

*HINWEIS*: Niemand ist autorisiert, den Analysator zu öffnen. Diese Tätigkeit ist ausschließlich dem Personal des technischen Kundendienstes von CARLO GAVAZZI vorbehalten. Die Schutzeinrichtungen können beeinträchtigt sein, wenn das Gerät nicht entsprechend den Angaben des Herstellers verwendet wird.

#### Service und Gewährleistung

Bei Störungen oder Fehlern bzw. wenn Sie Auskünfte benötigen oder Zubehörmodule erwerben möchten, wenden Sie sich bitte an die Niederlassung von CARLO GAVAZZI oder den zuständigen Vertriebspartner in Ihrem Land.

Die Installation und der Gebrauch der Analysatoren abweichend von der Beschreibung in der mitgelieferten Anleitung sowie das Entfernen des MABC-Moduls führen zum Erlöschen der Gewährleistung.

### Einführung

Der EM511 ist ein Energieanalysator für Einphasensysteme bis zu 240 V L-N und Strom bis zu 45 A. Zusätzlich zu einem digitalen Eingang kann die Einheit je nach Modell mit einem statischen Ausgang (Impuls oder Alarm), einem Modbus-RTU-Kommunikationsport oder einem M-Bus-Kommunikationsport ausgestattet werden.

#### **Beschreibung**

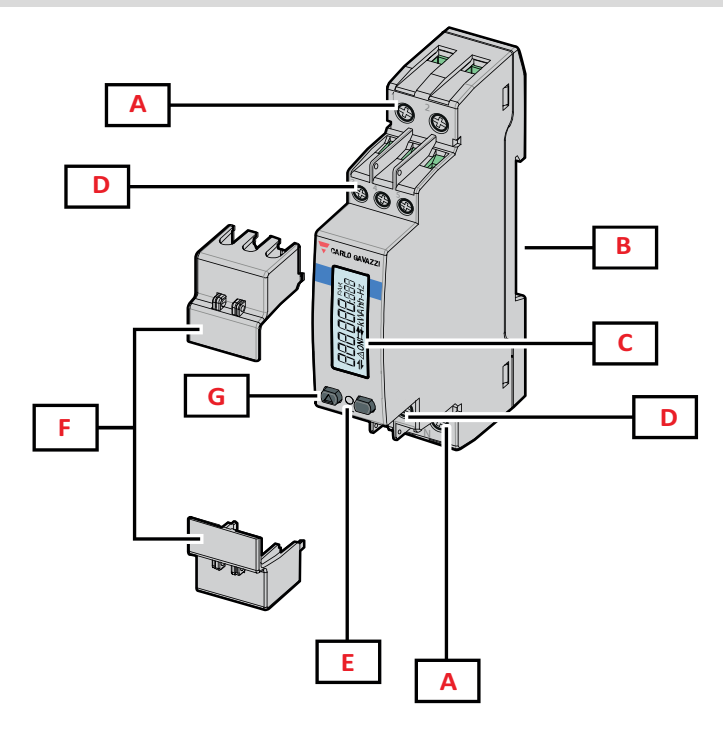

Abbildung 1 EM511

| Bereich | Beschreibung                                                |
|---------|-------------------------------------------------------------|
| A       | Spannungseingänge/Stromeingänge                             |
| В       | DIN-Schienenmontage-Halterung                               |
| C       | Anzeige                                                     |
| D       | Digitaleingang, Digitalausgang und Kommunikationsanschlüsse |
| E       | LED                                                         |
| F       | Versiegelbare Abdeckungen                                   |
| G       | Tasten für Browsen und Konfiguration                        |

#### Verfügbare Versionen

| Teilenummer      | Anschluss                   | Output              | MID-<br>Zertifizierung | Schweizer<br>MID-<br>Zertifizierung | cULus-<br>zertifiziert |
|------------------|-----------------------------|---------------------|------------------------|-------------------------------------|------------------------|
| EM511DINAV81XO1X | Direktanschluss bis zu 45 A | Digitalausgang      |                        |                                     | х                      |
| EM511DINAV81XS1X | Direktanschluss bis zu 45 A | RS485 Modbus<br>RTU |                        |                                     | x                      |
| EM511DINAV81XM1X | Direktanschluss bis zu 45 A | M-Bus               |                        |                                     | х                      |

#### **UCS (Universal Configuration Software)**

UCS ist als Desktopversion und für Mobilgeräte verfügbar.

Die Verbindung zum EM511 kann über RS485 (RTU-Protokoll, nur Desktop-Version) erfolgen.

UCS erlaubt es:

- die Einheit einzurichten (online oder offline);
- den Systemzustand zu Diagnose- und Setup-Verifizierungszwecken anzuzeigen

#### Übersicht über die UCS-Funktionen:

- Einrichten des Systems bei angeschlossenem Energiezähler (Online-Einrichtung)
- Definition der Einrichtung bei nicht angeschlossener Energie für eine spätere Anwendung (Offline-Einrichtung)
- Anzeige der Hauptmessungen
- Anzeige des Zustandes der Ein- und Ausgänge
- Anzeige der Alarmzustände
- Aufnehmen von Messungen ausgewählter Variablen

### Benutzeroberfläche

#### Einführung

EM511 ist in zwei Menüs unterteilt:

- Messseiten: Seiten, die es ermöglichen, die Energiezähler und die anderen elektrischen Messgrößen anzuzeigen.
- Hauptmenü, unterteilt in drei Untermenüs:
  - » SETUP: Seiten für die Einstellung der Parameter
  - » INFO: Seiten mit allgemeinen Informationen und den eingestellten Parametern
  - » RESET: Seiten für das Zurücksetzen der Partialzähler und der DMD-Berechnung, oder zum Zurücksetzen auf die Werksvoreinstellungen

#### Drucktasten

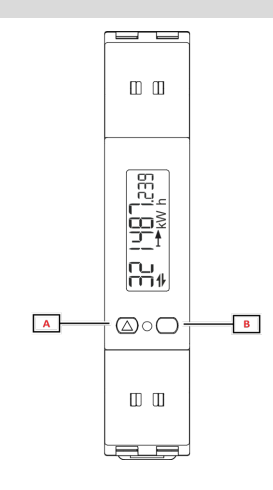

| Taste | Aktion                                                                |
|-------|-----------------------------------------------------------------------|
| Α     | Nächste Seite                                                         |
|       | Wert erhöhen                                                          |
|       | <ul> <li>Home/vorheriges Menü (langes Drücken<br/>&gt;3 s)</li> </ul> |
| В     | Menü öffnen                                                           |
|       | Bestätigen                                                            |

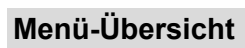

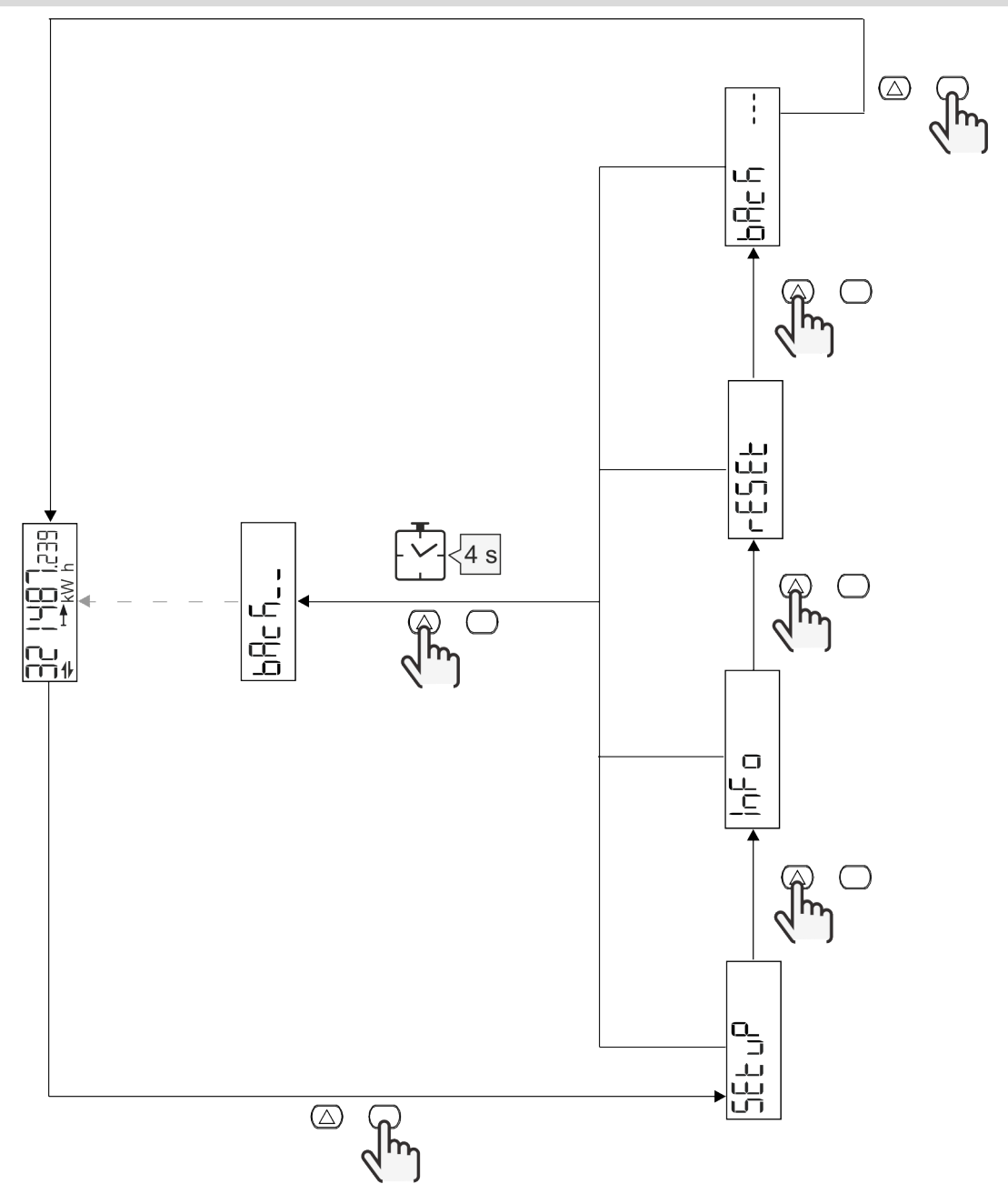

### Messungsseite

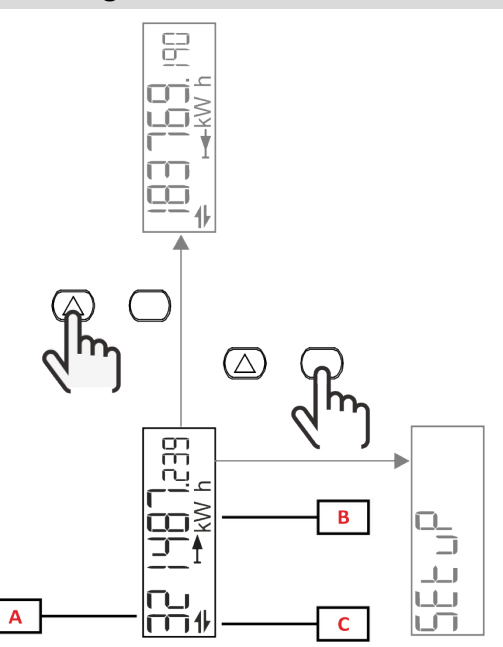

| Teil | Beschreibung               |
|------|----------------------------|
| Α    | Gemessene Werte/Daten      |
| В    | Maßeinheit                 |
| С    | Informationen und Diagnose |

| Taste            | Aktion           |
|------------------|------------------|
| $\bigtriangleup$ | Nächste Seite    |
| $\bigcirc$       | Hauptmenü öffnen |

### Informationen und Warnungen

| Symbol      | Beschreibung                                                                                                    |
|-------------|----------------------------------------------------------------------------------------------------|
| $\bigwedge$ | ALARM (blinkendes Symbol): Der Wert der Variable hat die eingestellte Schwelle überschritten.                               |
| 4           | KOMMUNIKATION: Lese- oder Schreibbefehl ist an EM511 adressiert. Serieller<br>Kommunikationszustand (Empfang / Übertragung) |
| ON          | Gesamte aktive Betriebszeit                                                                                                 |
| PAR         | Partialzähler                                                                                                    |
|             | Exportierte Energie (kWh-)                                                                                                  |
|             | Importierte Energie (kWh+)                                                                                                  |
| kWAhh-Hz    | Maßeinheit                                                                                                    |

### SETUP-Menü

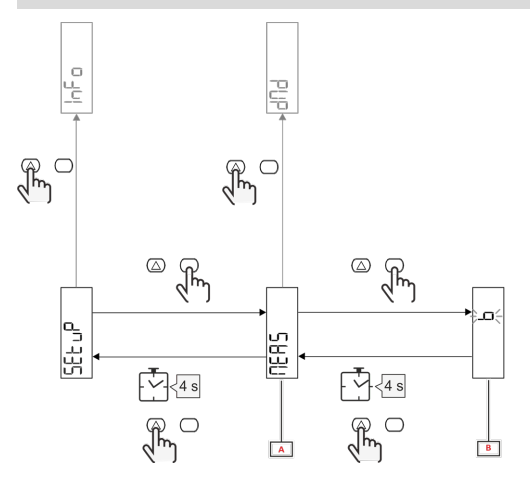

| Teil | Beschreibung |  |
|------|--------------|--|
| Α    | Parameter    |  |
| В    | Wert         |  |

| Taste      | Aktion                        |  |
|------------|-------------------------------|--|
| $\bigcirc$ | Nächste Option / Wert erhöhen |  |
| $\bigcirc$ | Bestätigen                    |  |

### INFO-Menü

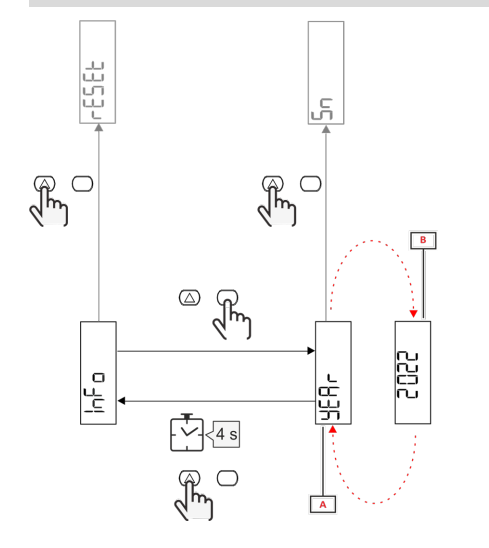

| Teil | Beschreibung |  |
|------|--------------|--|
| Α    | Parameter    |  |
| В    | Wert         |  |

| Taste      | Aktion             |  |
|------------|--------------------|--|
|            | Nächster Parameter |  |
| $\bigcirc$ | Eingabe / Beenden  |  |

### RESET-Menü

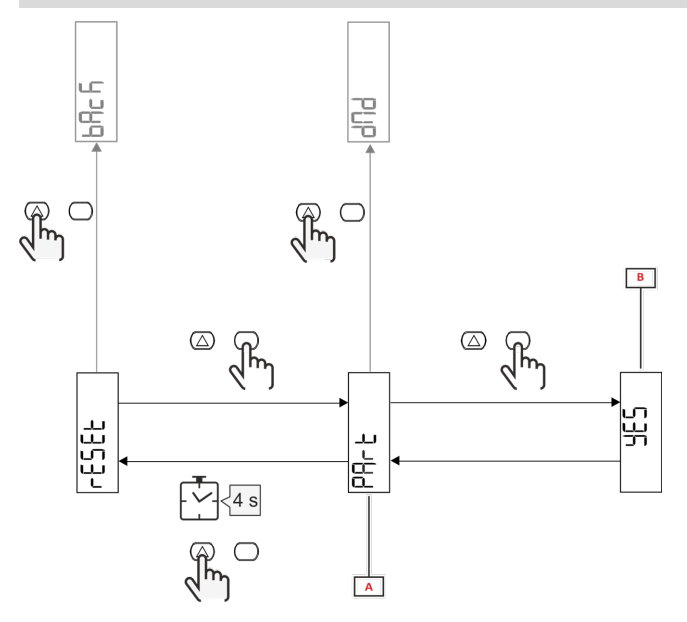

| Teil | Beschreibung                            |  |
|------|-----------------------------------------|--|
| Α    | Titel des Untermenü, siehe "RESET-Menü" |  |
| В    | Auswählen (YES/NO)                      |  |

| Taste            | Aktion         |  |
|------------------|----------------|--|
| $\bigtriangleup$ | Nächste Option |  |
| $\bigcirc$       | Bestätigen     |  |

## Inbetriebnahme

### Inbetriebnahme

#### Einführung

Beim Einschalten zeigt der Bildschirm einen Konfigurationsassistenten, den QUICK SETUP, für eine schnelle Einstellung der hauptsächlichen Parameter.

#### QUICK SETUP-Menü

Dieses Verfahren ist nur beim erstmaligen Einschalten des Geräts verfügbar.

Auf der "QUICK SETUP?"-Startseite

| Folgendes auswählen | Um                                                                                        |  |  |
|---------------------|-------------------------------------------------------------------------------------------|--|--|
| Go                  | en QUICK SETUP-Vorgang auszuführen                                                        |  |  |
| nein                | den Vorgang zu überspringen und das QUICK SETUP-Menü nicht mehr anzuzeigen                |  |  |
| LAtEr               | den Vorgang zu überspringen und das QUICK SETUP-Menü beim nächsten Einschalten anzuzeigen |  |  |

Info: Die verfügbaren Parameter sind abhängig vom Modell.

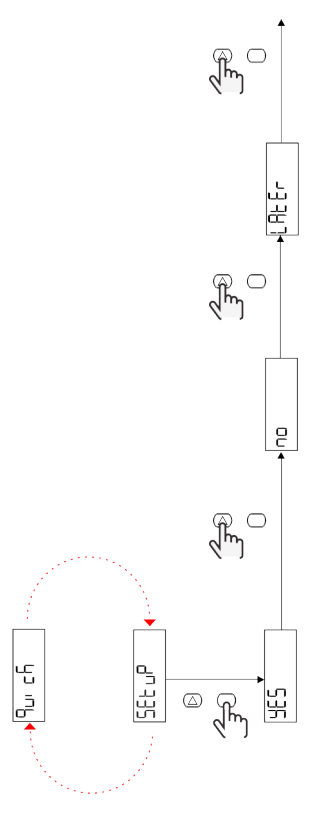

#### S1-Modelle

Beispiel 1: Bestätigung

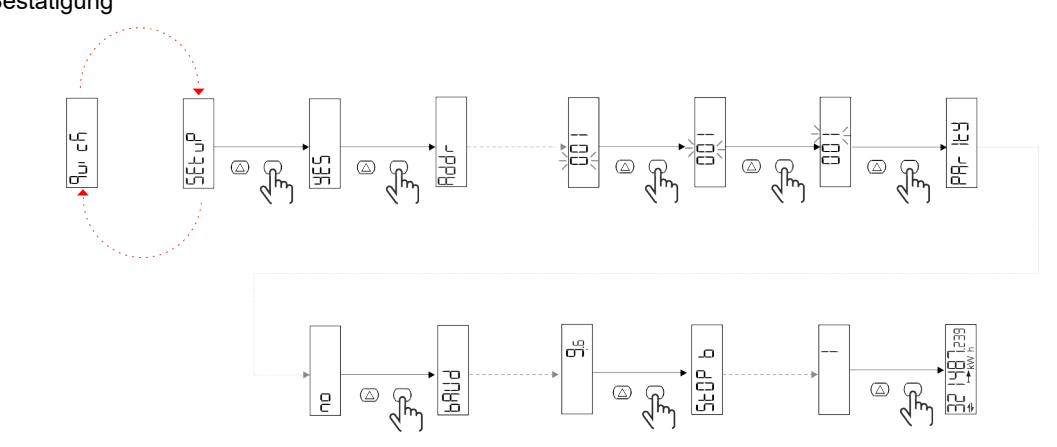

Beispiel 2: Modifikation (Adresse 4, Parität EVEN, Baudrate 19,2 kbps)

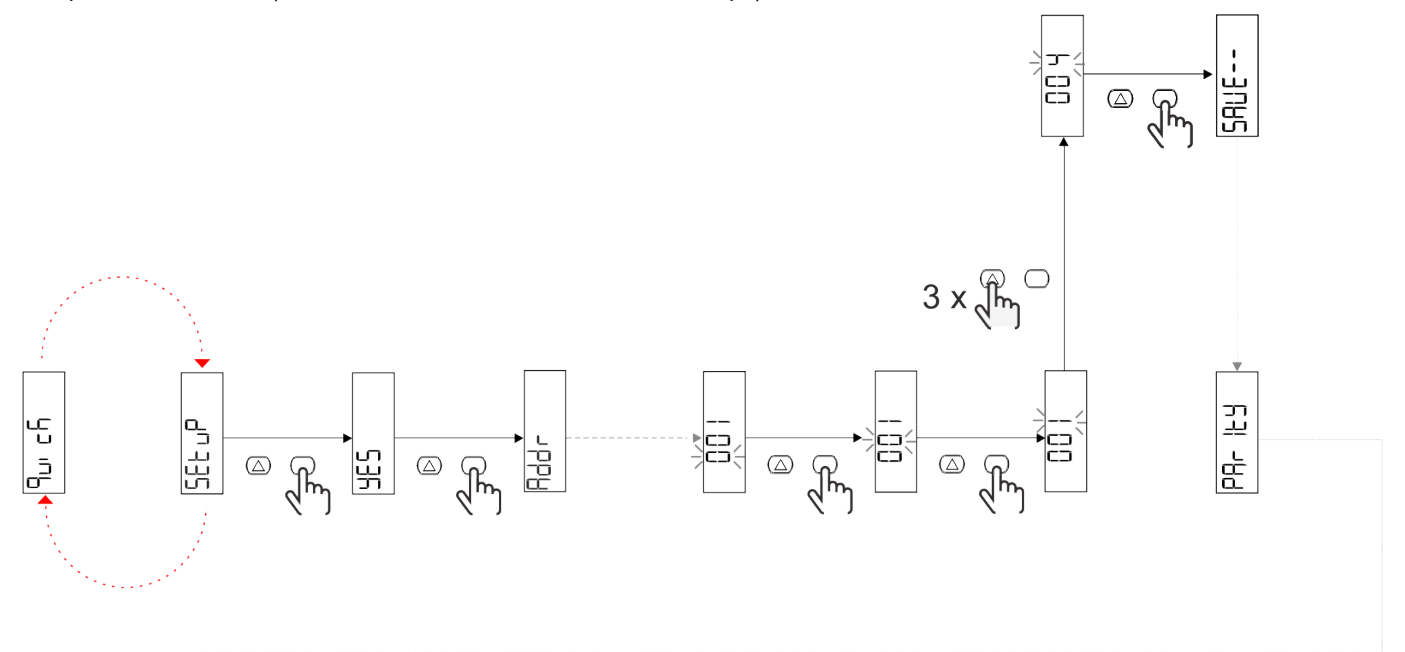

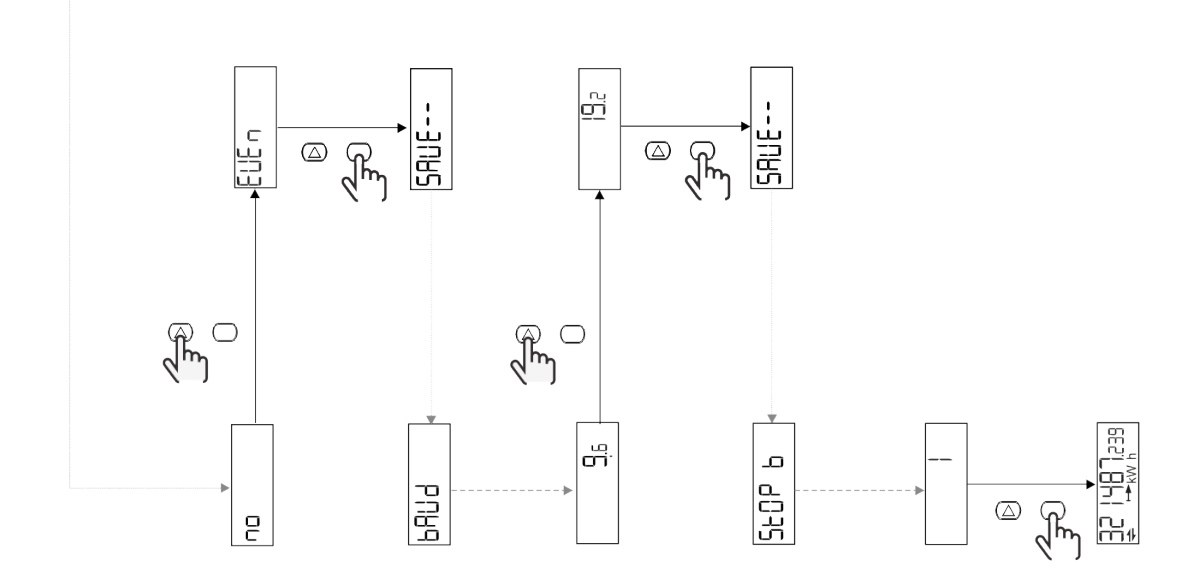

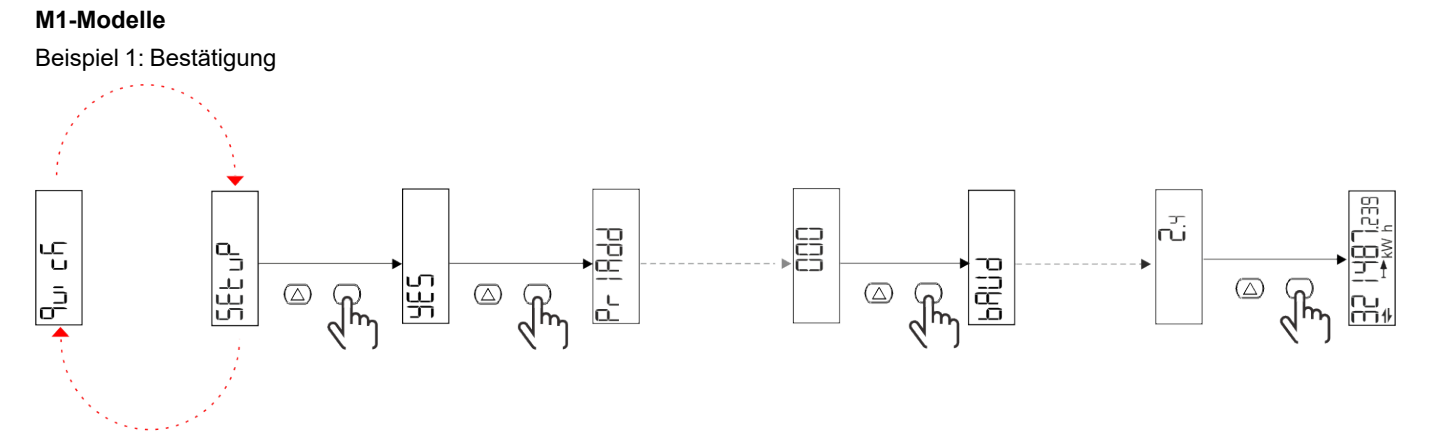

Beispiel 2: Modifikation (Primäradresse 1)

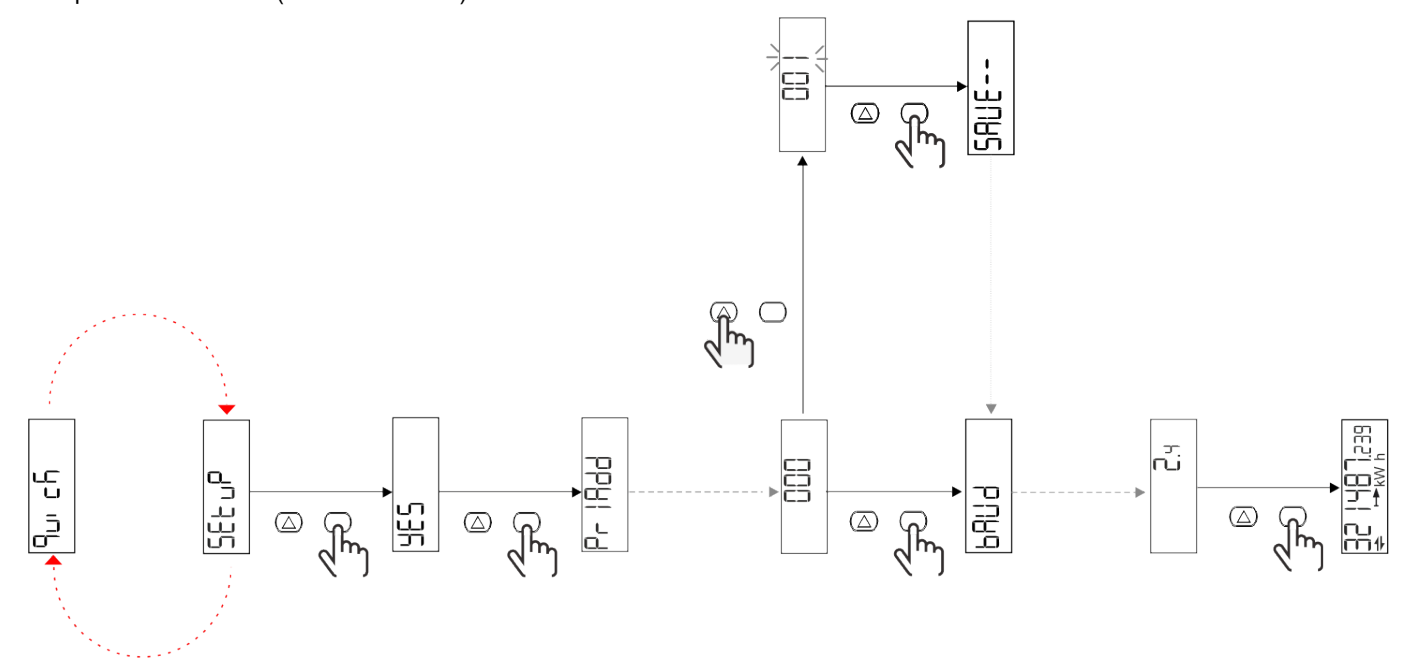

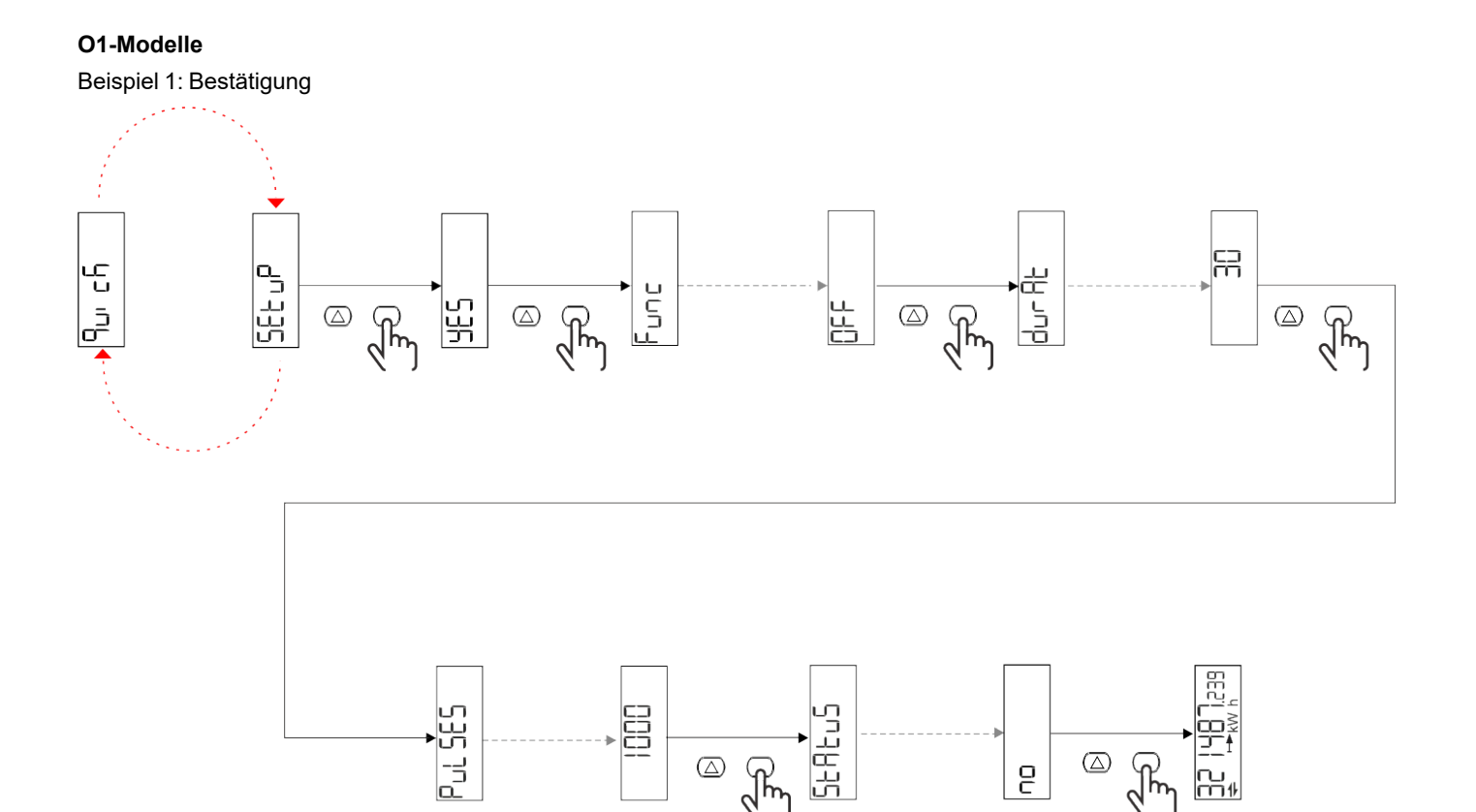

ے ج

 $(\triangle)$ 

ł

2

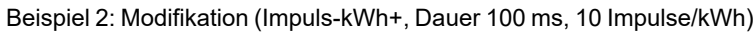

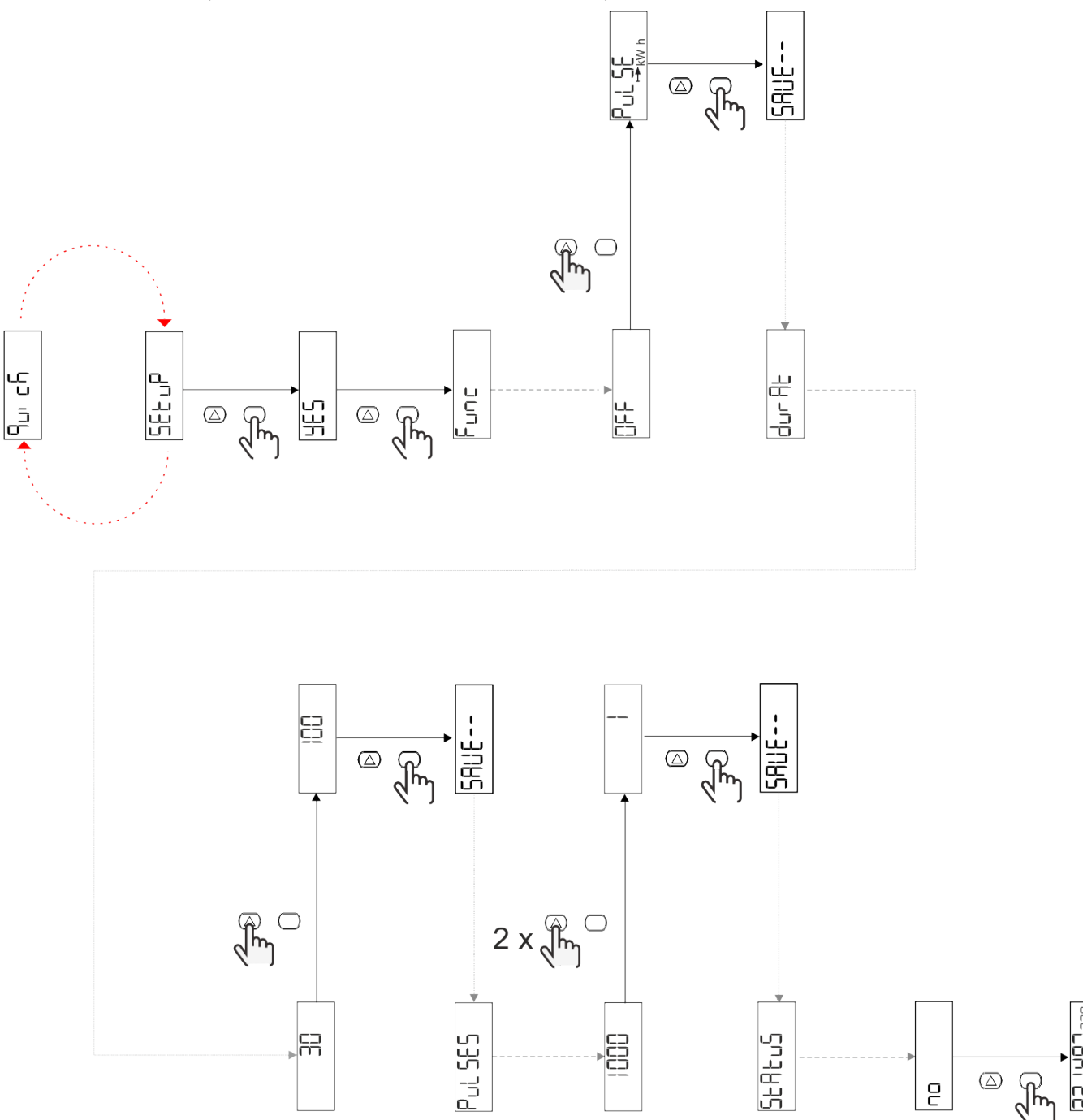

# Beschreibung der Menüs

### Messseiten

| Seite | Angezeigte Messungen | Beschreibung                                                         | Hinweis |
|-------|----------------------|----------------------------------------------------------------------|---------|
| 1     | kWh+ TOT             | Importierte Wirkenergie<br>(GESAMT)                                  |         |
| 2     | kWh- TOT             | Exportierte Wirkenergie<br>(GESAMT)                                  |         |
| 3     | kW                   | Wirkleistung                                                         |         |
| 4     | V L-N                | Spannung                                                             |         |
| 5     | A                    | Strom                                                                |         |
| 6     | PF                   | Leistungsfaktor                                                      |         |
| 7     | Hz                   | Frequenz                                                             |         |
| 8     | THD V                | Spannungs-THD                                                        |         |
| 9     | THD A                | Strom-THD                                                            |         |
| 10    | kvarh+ TOT           | Importierte Blindenergie<br>(GESAMT)                                 |         |
| 11    | kvarh- TOT           | Exportierte Blindenergie<br>(GESAMT)                                 |         |
| 12    | kvar                 | Blindleistung                                                        |         |
| 13    | kVAh                 | Scheinenergie (GESAMT)                                               |         |
| 14    | kVA                  | Scheinleistung                                                       |         |
| 15    | kW DMD               | Nachfrage Wirkleistung                                               |         |
| 16    | kW Spitze DMD        | Spitzennachfrage Wirkleistung                                        |         |
| 17    | kWh T1               | Importierte Wirkenergie, Tarif<br>1                                  |         |
| 18    | kWh T2               | Importierte Wirkenergie, Tarif<br>2                                  |         |
| 19    | h (kWh+) TOT         | Betriebsstundenzähler<br>(importierte Energie)                       |         |
| 20    | h (kWh-) TOT         | Betriebsstundenzähler<br>(exportierte Energie)                       |         |
| 21    | h (ON-Zeit) TOT      | Betriebsstundenzähler (ON-<br>Zeit) TOT                              |         |
| 22    | kWh+ PAR             | Importierte Wirkenergie<br>(PARTIELL)                                |         |
| 23    | h (kWh+) PAR         | Betriebsstundenzähler<br>(importierte Energie,<br>PARTIELL) PARTIELL |         |
| 24    | kWh- PAR             | Abgegebene Wirkenergie<br>(PARTIELL)                                 |         |
| 25    | h (kWh-) PAR         | Betriebsstundenzähler<br>(exportierte Energie,<br>PARTIELL)          |         |

### SETTINGS-Menü

Mit diesem Menü können die Parameter eingestellt werden.

| Seitentitel | Untermenü | Beschreibung                       | Werte                                                                                                    | Voreinstellwerte | Hinweis |
|-------------|-----------|------------------------------------|----------------------------------------------------------------------------------------------------|------------------|---------|
| Meas        | -         | Messungs-Modalität                 | A (einfache Verbindung)<br>B (bidirektional)                                                                                           | A                |         |
| DMD         | -         | DMD-Intervall                      | 1 min<br>5 min<br>10 min<br>15 min<br>20 min<br>30 min<br>60 min                                                                       | 15 min           |         |
| inPut       | -         | Digitaleingang                     | Tarif (Tarifverwaltung)<br>Status (Remote Status)<br>P st (Start/Stopp<br>Partialzähler)<br>P res (Partialzähler<br>zurücksetzen)      | Status           |         |
| RS485       | Addr      | Adresse                            | 1 bis 247                                                                                                    | 1                |         |
|             | PArity    | Parity                             | NO/EVEN                                                                                                    | nein             |         |
|             | bAud      | Baudrate                           | 9.6 kbps<br>19.2 kbps<br>38.4 kbps<br>57.6 kbps<br>115.2 kbps                                                                          | 9.6 kbps         |         |
|             | StoP bit  | Stoppbit                           | 1 oder 2                                                                                                    | 1                | ]       |
| M bus       | Pri Add   | Primäradresse                      | 0 bis 250                                                                                                    | 0                |         |
|             | bAud      | Baudrate                           | 0.3 kbps<br>2,4 kbps<br>9.6 kbps                                                                                                    | 2,4 kbps         |         |
| Output      | Fun       | Funktion                           | Aus<br>PuLSE (kWh+):<br>Impulsausgang<br>für kWh+<br>PuLSE (kWh-):<br>Impulsausgang<br>für kWh-<br>ALArM: verbunden mit<br>Alarmstatus | PuLSE (kWh+)     |         |
|             | durAt     | Impulsdauer                        | 30 ms<br>100 ms                                                                                                    | 30 ms            |         |
|             | PuLSES    | Impulsgewicht<br>(Impulse/kWh)     | 0,1/1/10/100/500/1000                                                                                                    | 1000             |         |
|             | StAtuS    | Ausgangsstatus                     | NO (normal offen)<br>NC (normal<br>geschlossen)                                                                                        | nein             | -       |
| ALARM       | EnAbLE    | Aktivieren                         | ON/OFF                                                                                                    | OFF              |         |
|             | VAriAb    | Überwachte Messgröße               | kW<br>kVA<br>Kvar<br>PF<br>A<br>V                                                                                                    | kW               |         |
|             | SEt 1     | Einstellpunkt 1<br>(Aktivierung)   | -1000,00 bis 1000,00                                                                                                    | 0                |         |
|             | Set 2     | Einstellpunkt 2<br>(Deaktivierung) | -1000,00 bis 1000,00                                                                                                    | 0                |         |
|             | dELAY     | Aktivierungsverzögerung            | 0 bis 1000 S                                                                                                    | 0                |         |

| Seitentitel | Untermenü | Beschreibung                                              | Werte                                                                                                    | Voreinstellwerte    | Hinweis |
|-------------|-----------|-----------------------------------------------------------|----------------------------------------------------------------------------------------------------|---------------------|---------|
| dISPL       | LiGHt     | Hintergrundbeleuchtung                                    | ON (durchgehend AN)<br>1 min<br>2 min<br>5 min<br>10 min<br>15 min<br>30 min<br>60 min<br>oFF: durchgehend aus | ON                  |         |
|             | SC SAV    | Bildschirmschoner                                         | oFF<br>home: Homepage<br>SLidE: Slideshow                                                                      | home                |         |
|             | HOME      | Homepage                                                  | 1 bis 25                                                                                                    | 1                   |         |
|             | PAGES     | Seitenfilter                                              | ALL<br>FiLtEr                                                                                                  | ALL                 |         |
|             | PASS      | Passwort aktivieren für<br>das Menü SETTINGS und<br>RESET | 0 (nicht geschützt) bis<br>9999                                                                                | 0 (nicht geschützt) |         |
| bAcK        | -         | Beenden                                                   | -                                                                                                    | -                   |         |

#### INFO-Menü

Mit diesem Menü können die eingestellten Parameter angezeigt werden.

| Seitentitel      | Beschreibung                         | Anmerkungen       |
|------------------|--------------------------------------|-------------------|
| YEAr             | Herstellungsjahr                     |                   |
| Sn               | Seriennummer                         | Gleitende Ziffern |
| FW rEV           | FW-Revision                          |                   |
| MEAs             | Messungstyp                          |                   |
| dMd              | Nachfrage-Berechnungsintervall       |                   |
| Eingang          | Funktion des Digitaleingangs         |                   |
| Addr             | Adresse                              |                   |
| bAud             | Baudrate (kbps)                      |                   |
| PArity           | Parity                               |                   |
| StoP b           | Stoppbit                             |                   |
| PriAdd           | Primäre Adresse M-Bus                |                   |
| bAud             | M-Bus-Baudrate                       |                   |
| SECAdd           | Sekundäre Adresse M-Bus              |                   |
| output (Ausgang) | Funktion des Digitalausgangs         |                   |
| StAtuS           | Aktueller Ausgangsstatus             |                   |
| durat            | Ausgangsimpuls Dauer                 |                   |
| PuLSE            | Ausgangsimpulsgewicht                |                   |
| ALArM            | Alarm wird aktiviert                 |                   |
| VAr              | Verknüpfte Messgröße                 |                   |
| SEt 1            | Alarmaktivierungs-Sollwert           |                   |
| SEt 2            | Alarmdeaktivierungs-Sollwert         |                   |
| dELAY            | Verzögerung für die Alarmaktivierung |                   |
| LIGHt            | Timer für Hintergundbeleuchtung      |                   |
| CHECKSuM         | Firmware-Prüfsumme                   |                   |

### **RESET-Menü**

Mit diesem Menü können die folgenden Einstellungen zurückgesetzt werden:

| Seite | Seitentitel | Beschreibung                                   |
|-------|-------------|------------------------------------------------|
| 1     | PArtiAL     | Setzt die Partialzähler zurück                 |
| 2     | DMD         | Setzt die dmd-Berechnung zurück                |
| 3     | tAriFF      | Stellt die Werkseinstellungen wieder her       |
| 4     | total       | It resets the total meters                     |
| 5     | FACtor      | Setzt das Gerät auf Werkseinstellungen zurück. |
| 6     | Back        | Zurück zum Hauptmenü                           |

### Digitaleingang

Der Digitaleingang kann vier Funktionen ausführen:

| Funktion                   |                                                                  | Beschreibung                                  | Parameter |
|----------------------------|------------------------------------------------------------------|-----------------------------------------------|-----------|
| Tarifverwaltung            | Digitaleingang wird für Tarifverwaltung benutzt                  |                                               | -         |
|                            | Status der Digitaleingänge                                       | Tarif                                         |           |
|                            | Offen                                                            | Tarif 1                                       |           |
|                            | Geschlossen                                                      | Tarif 2                                       |           |
| Remote Status              | Digitaleingang wird zum Überprüf                                 | en des Status über Modbus oder M-Bus benutzt. | -         |
| Taniverwaitung             | Status der Digitaleingänge                                       | Register 300h                                 |           |
|                            | Offen                                                            | 0                                             |           |
|                            | Geschlossen                                                      | 1                                             |           |
| Partialzähler Start/Stopp  | Digitaleingang wird zum Zurücksetzen der Partialzähler benutzt - |                                               | -         |
|                            | Status der Digitaleingänge                                       | Partialzähler                                 |           |
|                            | Offen                                                            | Deaktiviert (pausiert)                        |           |
|                            | Geschlossen                                                      | Aktiviert                                     |           |
| Partialzähler zurücksetzen | Digitaleingang wird zum Aktiviere<br>benutzt                     | n/Deaktivieren des Erhöhens der Partialzähler | -         |
|                            | Status der Digitaleingänge                                       | Aktion                                        |           |
|                            | Offen                                                            | Keine Aktion                                  |           |
|                            | Geschlossen                                                      | Nach 3 Sekunden Partialzähler zurücksetzen    |           |

### **Digitalausgang (O1-Version)**

Der Digitalausgang kann zwei Funktionen ausführen:

| Funktion      | Beschreibung                                                                  | Parameter                                                                                   |
|---------------|-------------------------------------------------------------------------------|---------------------------------------------------------------------------------------------|
| Alarm         | Dem Alarm zugeordneter Ausgang                                                | Ausgangszustand, wenn kein Alarm aktiv<br>ist                                               |
| Impulsausgang | Ausgang für die Impulsübertragung für Verbräuche der importierten Wirkenergie | <ul><li>Verbundene Energie (kWh+, kWh-)</li><li>Impulsgewicht</li><li>Impulsdauer</li></ul> |

### Modbus-RTU-Port (S1-Version)

Der Modbus-RTU-Kommunikationsport wird zum Übertragen von Daten an einen Modbus-Master benutzt. Für weitere Informationen über Modbus-RTU-Kommunikation sehen Sie im Kommunikationsprotokoll nach.

### **M-Bus-Port (M1-Version)**

Der M-Bus-Kommunikationsport wird zum Übertragen von Daten an einen M-Bus-Master (Carlo Gavazzi SIU-MBM oder irgendeinen Drittanbieter-M-Bus-Master) benutzt.

Für weitere Informationen über M-Bus-Kommunikation sehen Sie im Kommunikationsprotokoll nach.

### Alarme

#### Einführung

EM511 verwaltet einen Messvariablenalarm. Zum Einstellen des Alarms Folgendes festlegen:

- die zu überwachende Messgröße (VARIABLE)
- den Schwellenwert f
  ür die Alarmaktivierung (SET POINT 1)
- den Schwellenwert für die Alarmdeaktivierung (SET POINT 2)
- die Verzögerung für die Alarmaktivierung (ACTIVATION DELAY)

#### Variables

Das Gerät kann eine der folgenden Messgrößen überwachen:

- Wirkleistung
- Scheinleistung
- Blindleistung
- Leistungsfaktor
- Spannung
- Strom

#### Alarmtypen

#### Überschreitungsalarm (Set point 1 ≥ Set point 2)

Der Alarm spricht an, wenn die überwachte Messgröße den Set 1-Wert für die Dauer der Ansprechverzögerung (Delay) überschreitet, und wird zurückgesetzt, wenn sie unter den Set 2-Wert fällt.

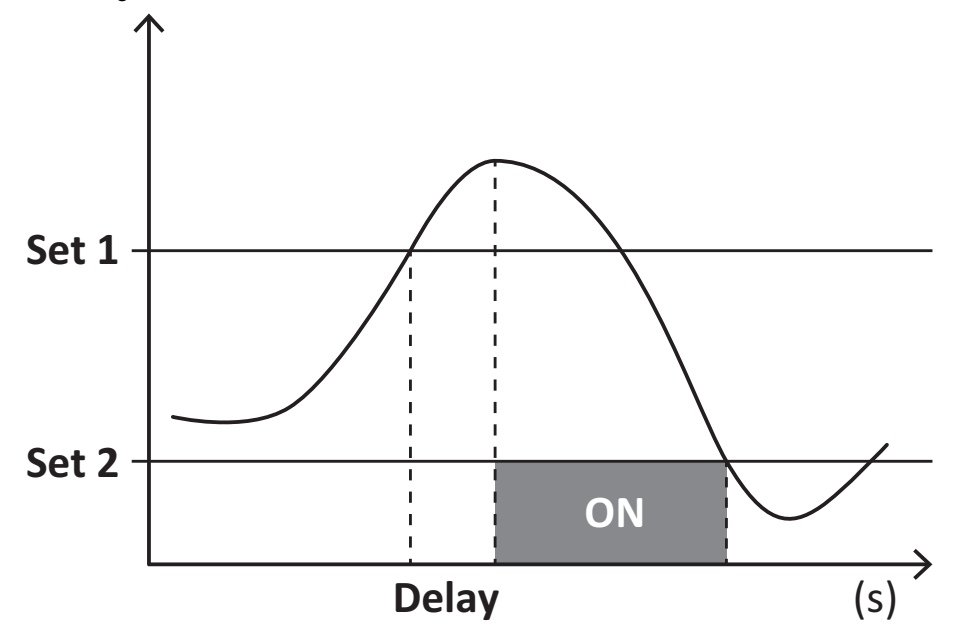

#### Unterschreitungsalarm (Set point 1 < Set point 2)

Der Alarm spricht an, wenn die überwachte Messgröße den Set 1-Wert für die Dauer der Ansprechverzögerung (Delay) unterschreitet, und wird zurückgesetzt, wenn sie den Set 2-Wert übersteigt.

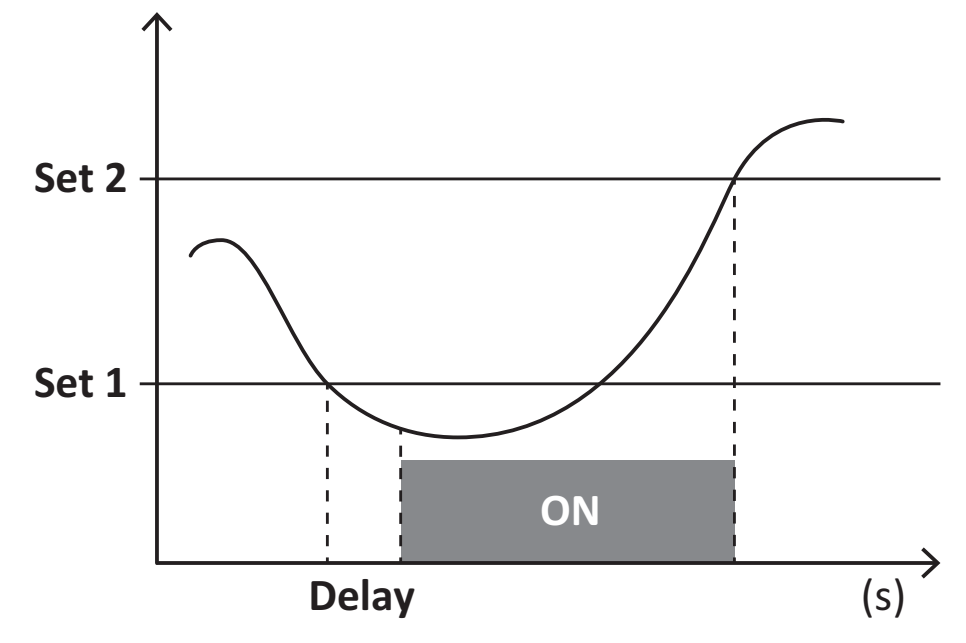

### **DMD Werte**

#### Mittelwertberechnung (dmd)

EM511 berechnet die Mittelwerte von elektrischen Messgrößen in einem eingestellten Integrationsintervall (Voreinstellung 15 min).

#### Integrationsintervall

Das Integrationsintervall beginnt beim Einschalten oder wenn der Befehl zum Zurücksetzen erteilt wird. Der erste Wert wird am Ende des ersten Integrationsintervalls angezeigt.

#### **Beispiel**

Nachstehend ein Integrationsbeispiel:

- Zurücksetzen um 10:13:07
- eingestellte Integrationszeit: 15 min

Der erste Wert wird um 10:28:07 angezeigt und bezieht sich auf das Intervall von 10:13:07 bis 10:28:07.

### LCD-Anzeige

#### Homepage

Das Gerät kann die Standardmessseiten anzeigen, nachdem fünf Minuten lang keine Bedienung stattgefunden hat, wenn der Bildschirmschoner aktiviert ist und der Bildschirmschonertyp auf "Home page" (Standardwert) eingestellt ist.

Info: Wenn Sie eine Seite auswählen, die im eingestellten System nicht verfügbar ist, zeigt das Gerät die erste verfügbare Seite als Homepage an.

#### Backlight

EM511 ist mit einem Hintergrundbeleuchtungssystem ausgestattet. Sie können einstellen, ob die Hintergrundbeleuchtung immer eingeschaltet sein soll oder ob sie nach Ablauf einer bestimmten Zeitspanne seit dem Drücken einer Taste (1 bis 60 Minuten) automatisch ausgeschaltet werden soll.

#### Bildschirmschoner

Wenn 5 Minuten verstrichen sind, seitdem eine Taste gedrückt wurde, zeigt die Einheit die Homeseite an, wenn der Bildschirmschonertyp "Home page" ist (Standardvoreinstellung), oder sie startet die Slideshowfunktion (wenn diese aktiviert ist), die die ausgewählten Seiten auf einer rotierenden Basis anzeigt. Die angezeigten Seiten können in UCS (S1-Version) ausgewählt werden. Die Voreinstellung enthält folgende Seiten: 1 (kWh+ TOT, kW), 3 (KW), 4 (V L-N), 5 (A).

#### Seitenfilter

Der Seitenfilter erleichtert die Verwendung und das Durchsuchen der Messseiten. Wenn Sie die A-Taste benutzen, zeigt die Einheit nur die Seiten an, an denen Sie am meisten interessiert sind, die über UCS-Software ausgewählt werden können (S1-Version) oder vordefiniert sind (O1- und M1-Version).

**Info:** Um alle Seiten ohne Verwendung der UCS-Software anzuzeigen, können Sie den Seitenfilter vom SETTINGS-Menü aus (DISPLAY  $\rightarrow$  PAGES  $\rightarrow$  ALL) deaktivieren. Per Standardvoreinstellung sind folgende Seiten im Filter eingeschlossen: 1 (kWh+TOT, kW), 2 (kWh-TOT, kW), 3 (KW), 4 (V L-N), 5 (A), 7 (Hz), 10 (kvarh+TOT), 11 (kvarh-TOT), 12 (kvar), siehe "Messseiten" Auf Seite15.

### Wiederherstellen der Werkseinstellungen

#### Wiederherstellen der Einstellungen über das RESET-Menü

Über das RESET-Menü können Sie alle Werkseinstellungen wiederherstellen. Bei der Inbetriebnahme ist das QUICK SET-UP Menü wieder verfügbar.

Info: Zähler werden nicht zurückgesetzt.

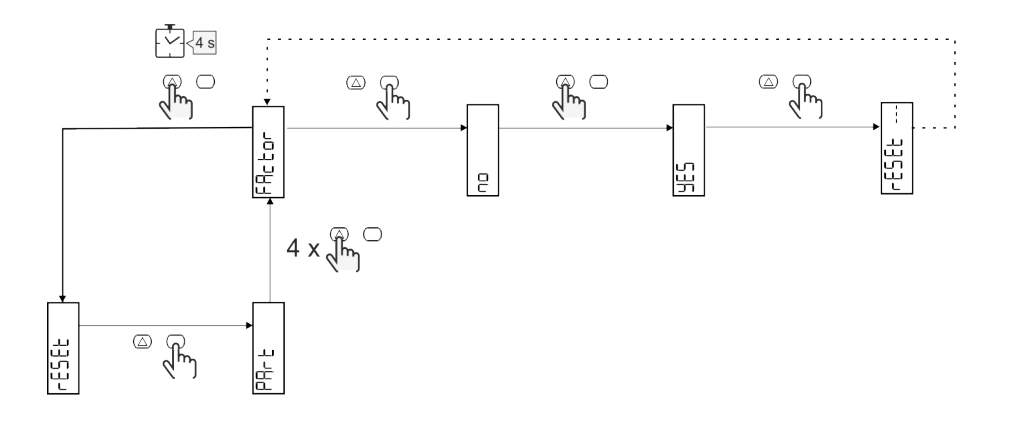

### Versatzfunktion

#### Einstellen einiger Zielwerte unter Verwendung der Funktion für das gesamte Zurücksetzen

Mit dieser Funktion können Sie einen Zielwert einstellen, sie ermöglicht Ihnen, Ihren Bedarf zu erfüllen:

- Austauschen gegen einen existierenden Analysator und Beibehaltung der gesammelten Daten
- das Gerät parallel zu Ihrem Analysator arbeiten lassen.

Beispiel: Folgen Sie dem nachstehenden Diagramm, wenn Sie die Zielwerte einstellen wollen, die Sie in der Tabelle finden:

| Energiezähler | Werte      |
|---------------|------------|
| kWh+          | 100.000,00 |
| kWh-          | 200.000,00 |
| kvarh         | 300.000,00 |
| kvarh-        | 200.000,00 |
| kvah          | 200.000,00 |

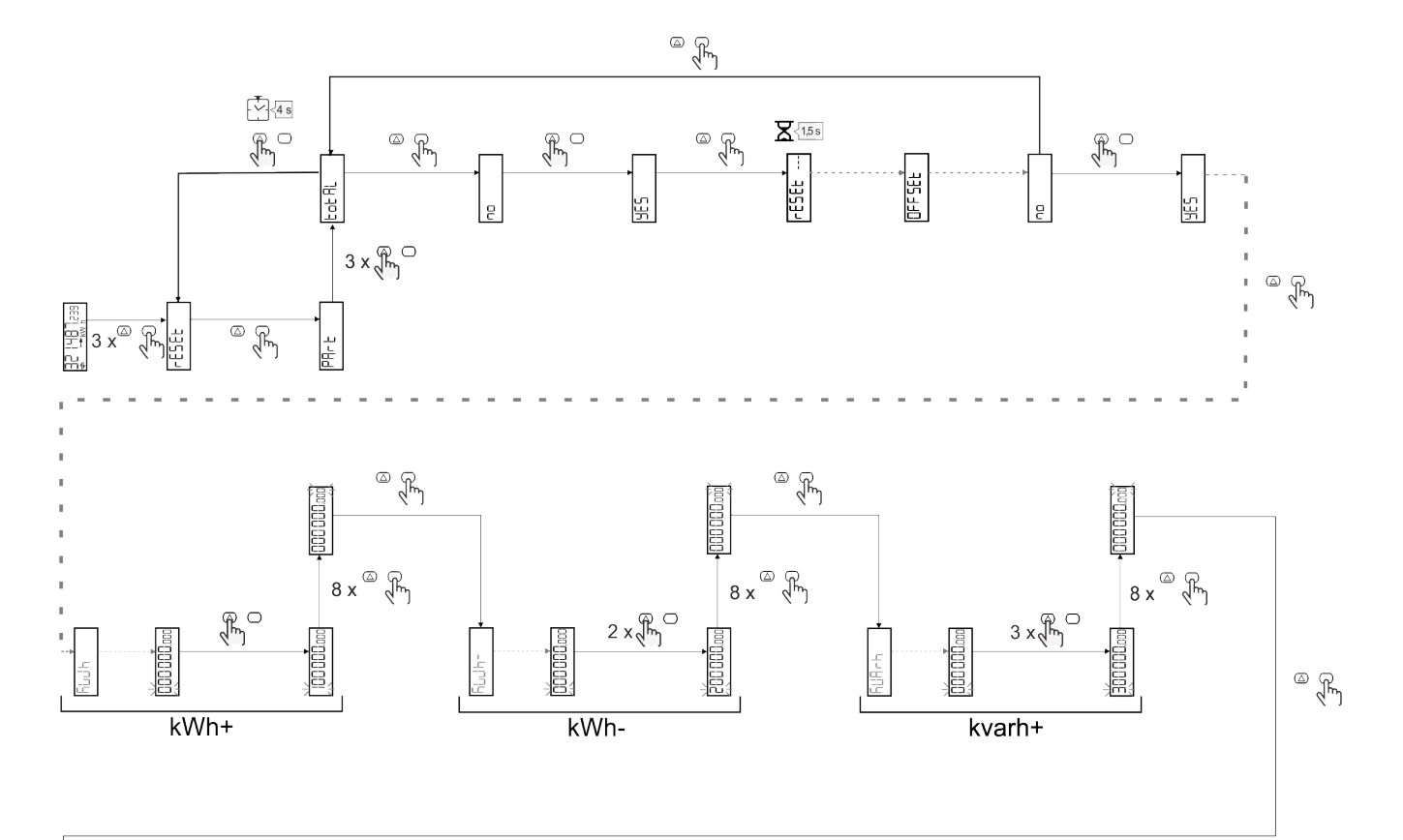

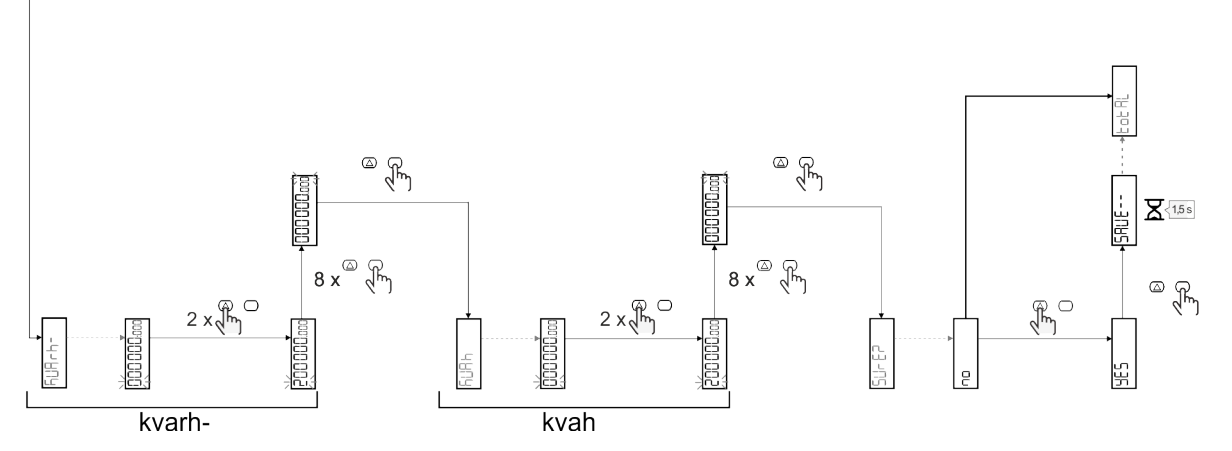

### Tarifverwaltung

#### Tarifverwaltung über Digitaleingang

Zum Verwalten von Tarifen über den Digitaleingang stellen Sie die Funktion des Digitaleingangs (über Tastatur oder UCS-Software) auf Tarif ein. Der aktuelle Tarif hängt vom Status des Eingangs ab.

| Status der<br>Digitaleingänge | Tarif   |
|-------------------------------|---------|
| Offen                         | Tarif 1 |
| Geschlossen                   | Tarif 2 |

#### **Tarifverwaltung Modbus RTU**

Zum Verwalten von Tarifen über Modbus-RTU-Befehl aktivieren Sie die Tarifverwaltung über Modbus-Befehl aus der UCS-Software.

| Status der<br>Digitaleingänge | Tarif      |
|-------------------------------|------------|
| 0                             | Kein Tarif |
| 1                             | Tarif 1    |
| 2                             | Tarif 2    |

### Problemlösungen

*Info*: Bei anderen Störungen oder Ausfällen wenden Sie sich bitte an die CARLO GAVAZZI-Niederlassung oder an den Vertriebspartner Ihres Landes.

| Problem                                                        | Ursache                                                                                                    | Mögliche Lösung                                                                                 |
|----------------------------------------------------------------|----------------------------------------------------------------------------------------------------|-------------------------------------------------------------------------------------------------|
| Statt eines Messwerts wird "EEEE"<br>angezeigt                 | Der Analysator wird nicht im<br>erwarteten Messbereich benutzt und<br>der Messwert überschreitet deshalb<br>sein zulässiges Maximum oder<br>resultiert aus Berechnungen mit<br>mindestens einem Messfehler. | Den Analysator ausbauen                                                                         |
|                                                                | Der Analysator ist gerade<br>eingeschaltet worden und das<br>eingestellte Intervall für die<br>Berechnung der gemittelten<br>Leistungswerte (Voreinstellung: 15<br>min) ist noch nicht abgelaufen.          | Warten. Wenn Sie das Intervall ändern möchten,<br>rufen Sie die dmd-Seite im Settings-Menü auf. |
| Es werden andere als die erwarteten<br>Werte angezeigt         | Die elektrischen Anschlüsse sind<br>nicht in Ordnung                                                                                                    | Die Anschlüsse prüfen                                                                           |
| Zähler für exportierte Energie (kWh-)<br>zeigen keinen Anstieg | Messmodus ist auf A<br>(Standardvoreinstellung) eingestellt                                                                                                    | Messmodus von A nach B über Tastatur oder UCS umstellen                                         |

#### Alarme

| Problem                                                                                                    | Ursache                                                            | Mögliche Lösung                    |
|----------------------------------------------------------------------------------------------------|--------------------------------------------------------------------|------------------------------------|
| Ein Alarm wird ausgelöst, obwohl der<br>Messwert den eingestellten<br>Schwellenwert nicht überschritten hat | Der Wert, mit dem die Alarmgröße<br>berechnet wird, ist fehlerhaft | Die Anschlüsse überprüfen.         |
| Der Alarm wird nicht wie erwartet aktiviert oder deaktiviert                                                | Die Alarmeinstellungen sind nicht korrekt                          | Die eingestellten Parameter prüfen |

#### Kommunikationsprobleme

| Problem                                                           | Ursache                                                                                                    | Mögliche Lösung                               |
|-------------------------------------------------------------------|----------------------------------------------------------------------------------------------------|-----------------------------------------------|
| Mit dem Analysator kann keine<br>Kommunikation hergestellt werden | Die Kommunikationseinstellungen<br>sind nicht korrekt                                                                | Die eingestellten Parameter prüfen            |
|                                                                   | Die Kommunikationsanschlüsse sind nicht in Ordnung                                                                   | Die Anschlüsse prüfen                         |
|                                                                   | Die Einstellungen der<br>Kommunikationseinrichtung (SPS<br>oder Software eines Drittanbieters)<br>sind nicht korrekt | Die Kommunikation mit der UCS-Software prüfen |

#### Anzeigeprobleme

| Problem                                             | Ursache                        | Mögliche Lösung                                              |
|-----------------------------------------------------|--------------------------------|--------------------------------------------------------------|
| Es können nicht alle Messseiten<br>angezeigt werden | Der Seitenfilter ist aktiviert | Den Filter deaktivieren, siehe "Seitenfilter" Auf<br>Seite22 |

### Download

| Diese Anleitung                | http://gavazziautomation.com/images/PIM/MANUALS/ENG/EM511_IM_USE_DEU.pdf |
|--------------------------------|--------------------------------------------------------------------------|
| EM511 Datenblatt               | http://gavazziautomation.com/images/PIM/DATASHEET/ENG/EM511_DS_DEU.pdf   |
| EM511<br>Installationshandbuch | http://gavazziautomation.com/images/PIM/MANUALS/ENG/EM511_IM_INST_ML.pdf |
| UCS-Software                   | https://www.gavazziautomation.com/images/PIM/OTHERSTUFF/ucs.zip          |

### Reinigung

Um die Anzeige sauber zu halten, verwenden Sie ein leicht feuchtes Tuch. Benutzen Sie niemals Scheuer- oder Lösungsmittel.

### Entsorgung

Entsorgen Sie die Einheit, indem Sie ihre Materialien getrennt sammeln und zu den von den Behörden oder lokalen öffentlichen Einrichtungen angegebenen Sammelstellen bringen. Eine ordnungsgemäße Entsorgung und Wiederverwertung trägt dazu bei, potenziell schädliche Folgen für Umwelt und Menschen zu vermeiden.

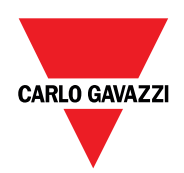

#### CARLO GAVAZZI Controls SpA

via Safforze, 8 32100 Belluno (BL) Italien

www.gavazziautomation.com info@gavazzi-automation.com Info: +39 0437 355811 Fax: +39 0437 355880

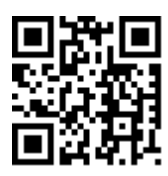

EM511 - Betriebsanleitung 30.05.2023 | Copyright © 2023

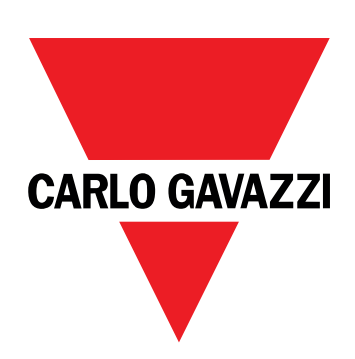

# EM511

# Energianalyseapparat for enfasede systemer

### BRUGERMANUAL

30-05-2023

# Indhold

| Denne manual                           | 3  |
|----------------------------------------|----|
| EM511                                  | 4  |
| Introduktion                           | 4  |
| Beskrivelse                            | 4  |
| Tilgængelige versioner                 | 5  |
| UCS (Universal Configuration Software) | 5  |
| Anvendelse                             | 6  |
| Grænseflade                            | 6  |
| Introduktion                           | 6  |
| Trykknapper                            | 6  |
| Menuoversigt                           | 7  |
| Målingssider                           | 8  |
| Information og advarsler               | 8  |
| Menuen SETUP                           | 9  |
| Menuen INFO                            | 9  |
| Menuen RESET                           | 9  |
| Ibrugtagning                           | 10 |
| Ibrugtagning                           | 10 |
| Introduktion                           | 10 |
| Menuen QUICK SETUP                     | 10 |
| Menubeskrivelse                        | 15 |
| Aflæsningssider                        | 15 |
| Menuen SETTINGS                        | 16 |
| Menuen INFO                            | 17 |
| Menuen RESET                           | 18 |
| Indgang, udgang og kommunikation       | 19 |
| Digital indgang                        | 19 |
| Digital udgang (version O1)            | 19 |
| Modbus RTU-port (version S1)           | 19 |
| M-Bus port (version M1)                | 19 |
| Vigtig information                     | 20 |
| Alarmer                                | 20 |
| Introduktion                           | 20 |
| Variables                              | 20 |
| Alarmtyper                             | 20 |
| DMD-værdier                            | 21 |
| Beregning af gennemsnitsværdi (dmd)    | 21 |
| Integrationsinterval                   | 21 |
| Eksempel                               | 21 |

| LCD-display                                             | 21 |
|---------------------------------------------------------|----|
| Home page                                               | 21 |
| Backlight                                               | 21 |
| Pauseskærm                                              | 22 |
| Sidefilter                                              | 22 |
| Gendannelse af fabriksindstillinger                     | 22 |
| Gendannelse af indstillingerne ved brug af menuen RESET | 22 |
| Funktionen Offset                                       | 22 |
| Indstilling af nogle målværdier ved hjælp af            |    |
| nulstillingsfunktionen                                  | 22 |
| Tarifstyring                                            | 24 |
| Indstilling af tarifstyring via digital indgang         | 24 |
| Tarifstyring af Modbus RTU                              | 24 |
| Vedligeholdelse og bortskaffelse                        | 25 |
| Fejlfinding                                             | 25 |
| Alarmer                                                 | 25 |
| Kommunikationsproblemer                                 | 25 |
| Visningsproblem                                         | 25 |
| Download                                                | 26 |
| Rengøring                                               | 26 |
| Ansvar for bortskaffelse                                | 26 |

### Denne manual

#### Ejerskab af information

Copyright © 2023, CARLO GAVAZZI Controls SpA

Alle rettigheder forbeholdt i alle lande.

CARLO GAVAZZI Controls SpA forbeholder sig retten til at foretage ændringer eller forbedringer af den relevante dokumentation uden forudgående varsel.

#### Sikkerhedsmeddelelser

Det følgende afsnit beskriver advarslerne vedrørende bruger- og enhedssikkerhed inkluderet i dette dokument:

BEMÆRK: Angiver påbud, som, hvis de ikke overholdes, kan medføre skader på apparaturet.

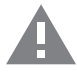

FORSIGTIG! Angiver en risikabel situation, som, hvis den ikke undgås, kan forårsage tab af data.

VIGTIGT: indeholder vigtig information, som ikke må tilsidesættes vedr. en opgaves udførelse.

#### **Generelle advarsler**

Denne vejledning er en integreret del af produktet og skal være i nærheden i hele produktets levetid. Den skal altid læses i alle situationer, som drejer sig om konfiguration, brug og vedligeholdelse. Af den grund skal den altid være tilgængelig for operatører.

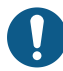

**BEMÆRK**: Ingen er autoriseret til åbning af analysatoren. Denne handling må kun udføres af det tekniske personale hos CARLO GAVAZZI.

Beskyttelsen kan blive forringet, hvis instrumentet bruges på en måde, som ikke er specificeret af producenten.

#### Service og garanti

Hvis der opstår fejlfunktioner, defekter, eller hvis der er brug for oplysninger eller køb af tilbehørsmoduler, bedes du kontakte den lokale CARLO GAVAZZI-forhandler eller -afdeling.

Installation og brug af analysatorer udover dem, der er beskrevet i de medfølgende instruktioner og fjernelse af MABC-modulet medfører bortfald af garantien.

#### Introduktion

EM511 er en energianalysator til enfasede systemer på op til 240 V L-N og med strøm på op til 45 A.Ud over en digital udgang kan enheden i henhold til modellen udstyres med en statisk udgang (impuls eller alarm), en Modbus RTU-kommunikationsport eller en M-Bus kommunikationsport.

#### **Beskrivelse**

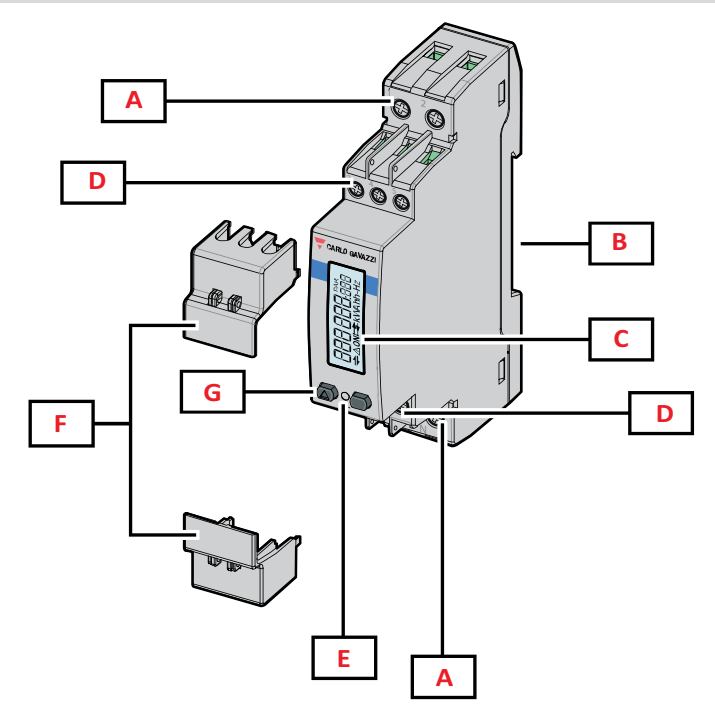

Figur 1 EM511

| Område | Beskrivelse                                                    |
|--------|----------------------------------------------------------------|
| Α      | Spændingsindgange/Strømindgange                                |
| В      | Monteringsramme til DIN-skinne                                 |
| C      | Display                                                        |
| D      | Digital indgang, digital udgang og kommunikationstilslutninger |
| E      | LED                                                            |
| F      | Aflukkelige hylstre                                            |
| G      | Browsing- og konfigurationsknapper                             |
#### **Tilgængelige versioner**

| Reservedelsnummer | Tilslutning                     | Output              | MID-<br>godkendelse | MID-godkendt i<br>Schweiz | cULus-<br>godkendelse |
|-------------------|---------------------------------|---------------------|---------------------|---------------------------|-----------------------|
| EM511DINAV81XO1X  | Direkte tilslutning op til 45 A | Digital udgang      |                     |                           | х                     |
| EM511DINAV81XS1X  | Direkte tilslutning op til 45 A | RS485 Modbus<br>RTU |                     |                           | х                     |
| EM511DINAV81XM1X  | Direkte tilslutning op til 45 A | M-Bus               |                     |                           | Х                     |

#### **UCS (Universal Configuration Software)**

UCS kan fås i stationær og mobil-versioner.

Den kan tilsluttes EM511 via RS485 (RTU-protokol, kun desktop version).

UCS tillader at:

- opsætte enheden (online eller offline)
- få vist systemstatus for fejlfinding og opsætningsverifikation

#### **Oversigt over UCS-funktioner:**

- Opsætning af systemet med tilsluttet energimåler (onlineopsætning)
- Definition af opsætningen med energi ikke tilsluttet, for senere tilslutning (offlineopsætning)
- Viser de primære målinger
- Viser tilstanden af indgange og udgange
- Viser tilstanden af alarmer
- Registrering af aflæsninger af udvalgte variabler

### Grænseflade

#### Introduktion

EM511 er arrangeret i to menuer:

- Aflæsningssider: Sider, der bruges til at vise energimålere og andre elektriske variable
- Hovedmenu, opdelt i tre undermenuer:
  - » SETUP: Sider, hvor du kan indstille parametre
  - » INFO: sider, der viser generel information og indstillede parametre
  - » RESET: Sider, hvor du kan nulstille deltællerne og dmd-beregningen, eller hvor du kan gendanne fabriksindstillingerne

#### Trykknapper

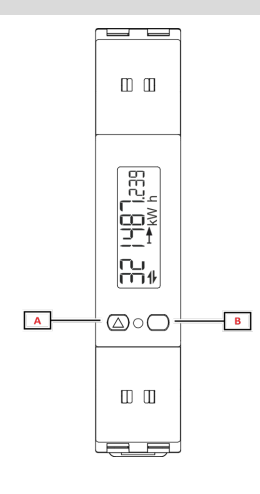

| Knap | Handling                                                       |
|------|----------------------------------------------------------------|
| Α    | Næste side                                                     |
|      | Forøg værdi                                                    |
|      | <ul> <li>Start/forrige menu (langt tryk &gt;3 sek.)</li> </ul> |
| В    | Gå til menu                                                    |
|      | • Bekræft                                                      |

### Menuoversigt

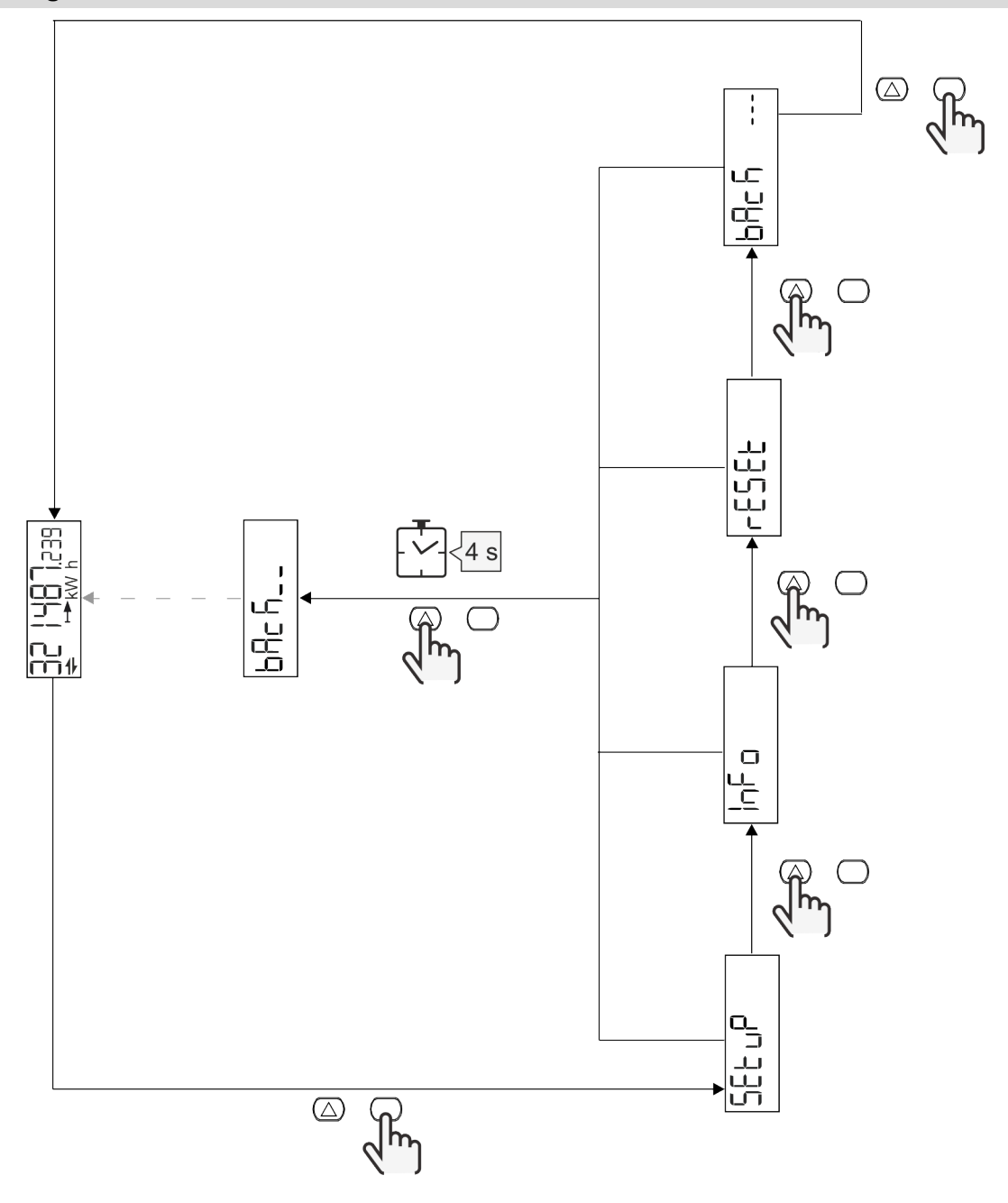

### Målingssider

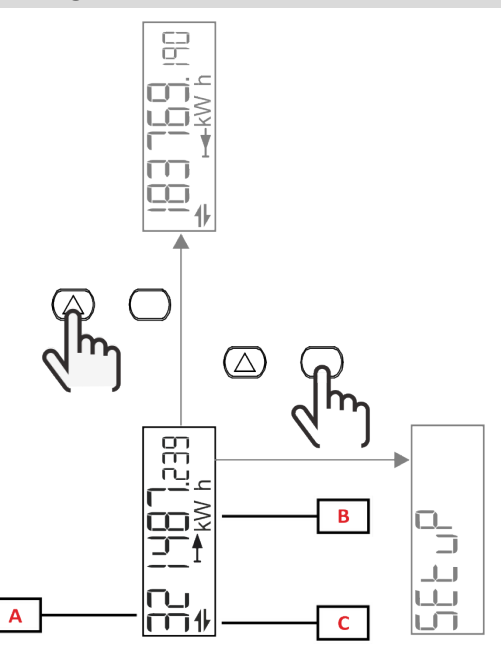

| Del | Beskrivelse               |
|-----|---------------------------|
| Α   | Målte værdier/data        |
| В   | Måleenhed                 |
| С   | Information og diagnostik |

| Knap             | Handling           |
|------------------|--------------------|
| $\bigtriangleup$ | Næste side         |
| $\bigcirc$       | Gå til hovedmenuen |

### Information og advarsler

| Symbol   | Beskrivelse                                                                                                    |
|----------|----------------------------------------------------------------------------------------------------|
| Â        | ALARM (blinkende ikon): Variablens værdi overstiger den indstillede tærskel.                                                   |
| +        | KOMMUNIKATION: læse- eller skrivekommando adresseres til EM511.Serial. Seriel kommunikationstilstand (modtagelse/transmission) |
| ON       | Samlet ON time                                                                                                    |
| PAR      | Delmålere                                                                                                    |
|          | Eksporteret energi (kWh-)                                                                                                    |
|          | Importeret energi (kWh+)                                                                                                    |
| kWAhh-Hz | Måleenhed                                                                                                    |

### Menuen SETUP

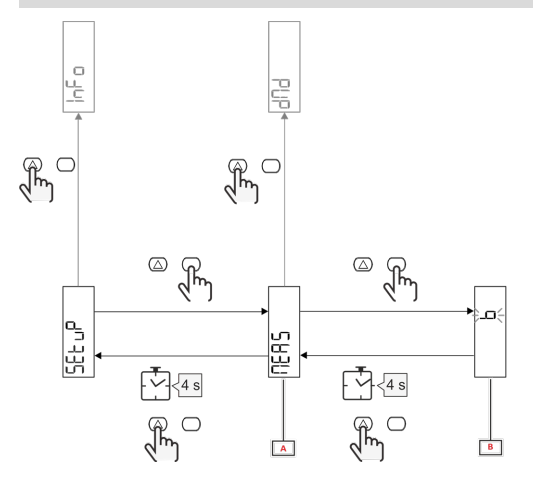

| Del | Beskrivelse |
|-----|-------------|
| Α   | Parameter   |
| В   | Værdi       |

| Knap       | Handling                        |
|------------|---------------------------------|
| $\bigcirc$ | Næste indstilling / forøg værdi |
| $\bigcirc$ | Bekræft                         |

### Menuen INFO

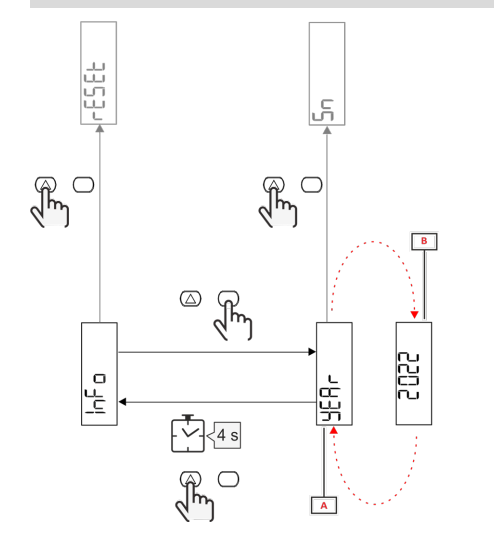

| Del | Beskrivelse |
|-----|-------------|
| Α   | Parameter   |
| В   | Værdi       |

| Knap             | Handling        |
|------------------|-----------------|
| $\bigtriangleup$ | Næste parameter |
| $\bigcirc$       | Aktivér/afslut  |

### Menuen RESET

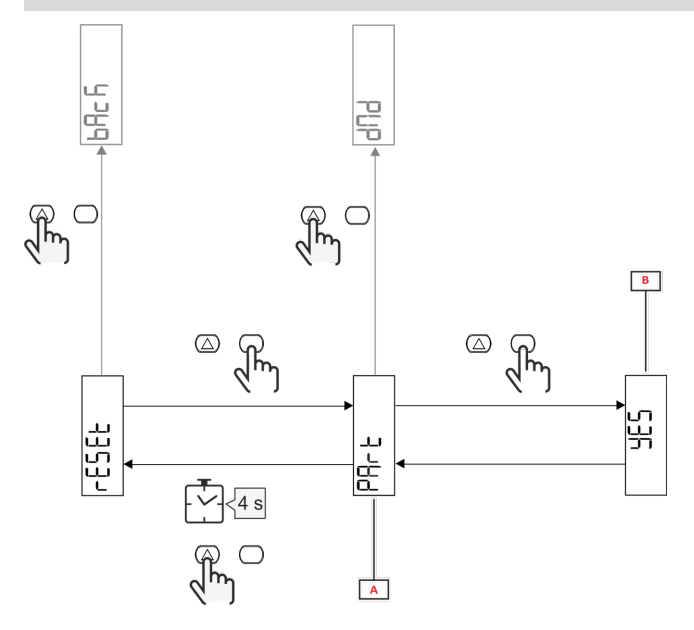

| Del | Beskrivelse                                   |
|-----|-----------------------------------------------|
| Α   | Undermenunavn, se menuen "RESET"<br>(NULSTIL) |
| В   | Valg (JA/NEJ)                                 |

| Knap             | Handling          |
|------------------|-------------------|
| $\bigtriangleup$ | Næste indstilling |
| $\bigcirc$       | Bekræft           |

# Ibrugtagning

### Ibrugtagning

#### Introduktion

Ved tænding viser enheden konfigurationsguiden QUICK SETUP for en hurtig opsætning af de vigtigste parametre.

### Menuen QUICK SETUP

Denne procedure er tilgængelig, når instrumentet tændes for første gang. På startsiden "QUICK SETUP?"

| Vælg  | Til                                                                  |
|-------|----------------------------------------------------------------------|
| Go    | køre proceduren QUICK SETUP                                          |
| no    | springe proceduren over og ikke længere vise menuen QUICK SETUP      |
| LAtEr | springe proceduren over og vise menuen QUICK SETUP ved næste tænding |

Bemærkning: de tilgængelige parametre afhænger af modellen.

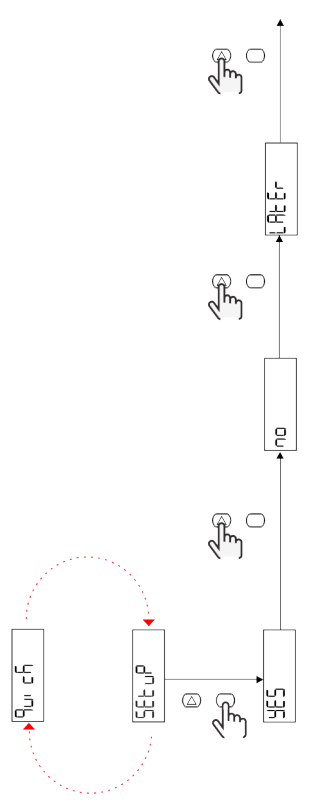

#### S1-modeller

Eksempel 1: bekræftelse

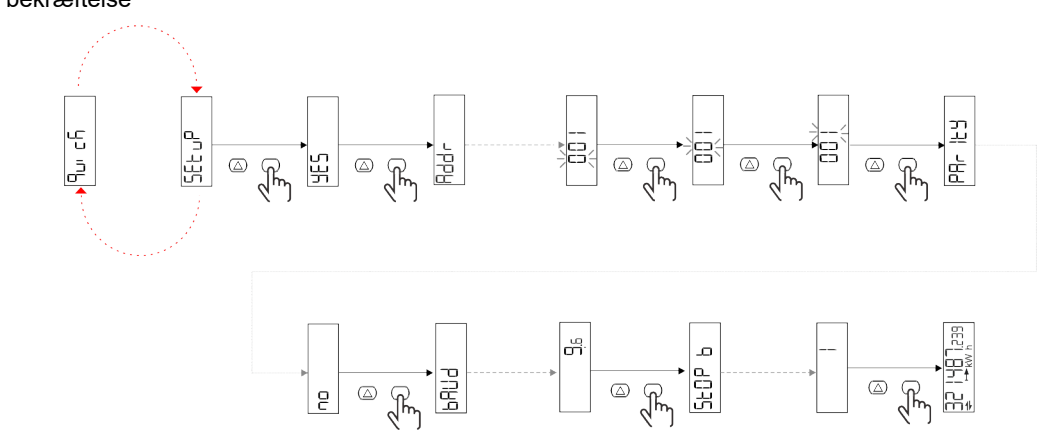

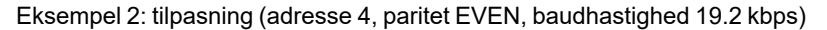

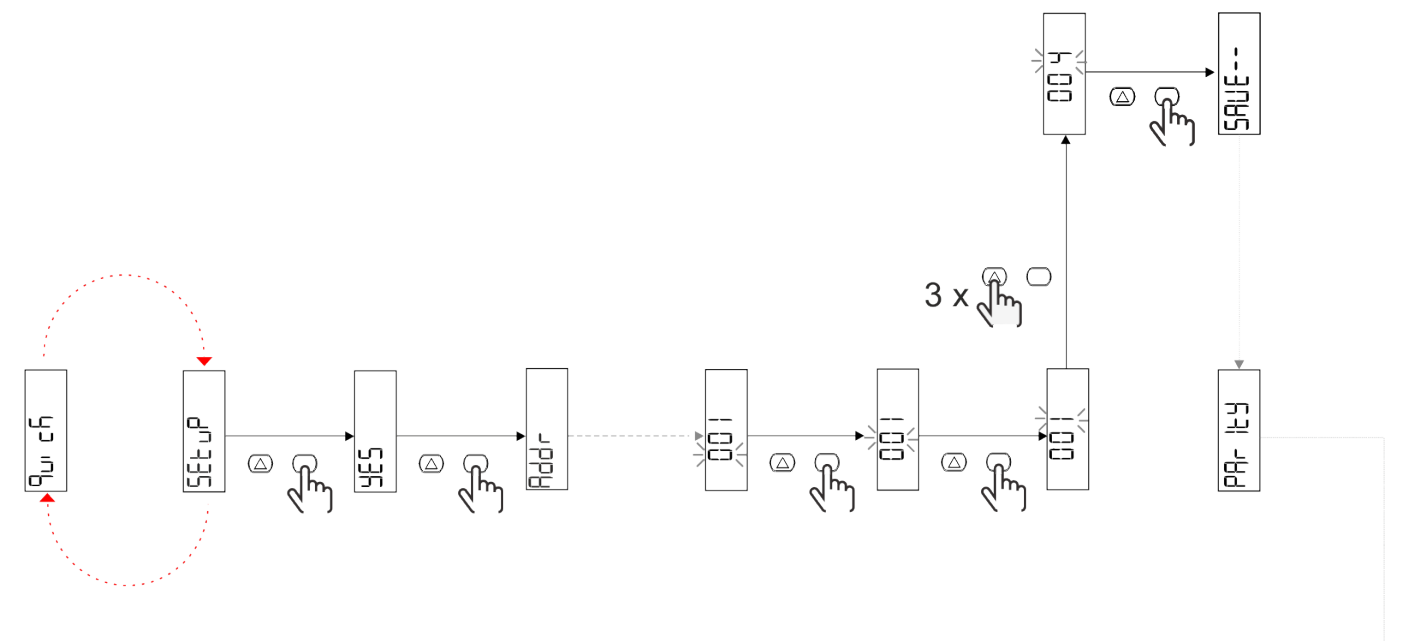

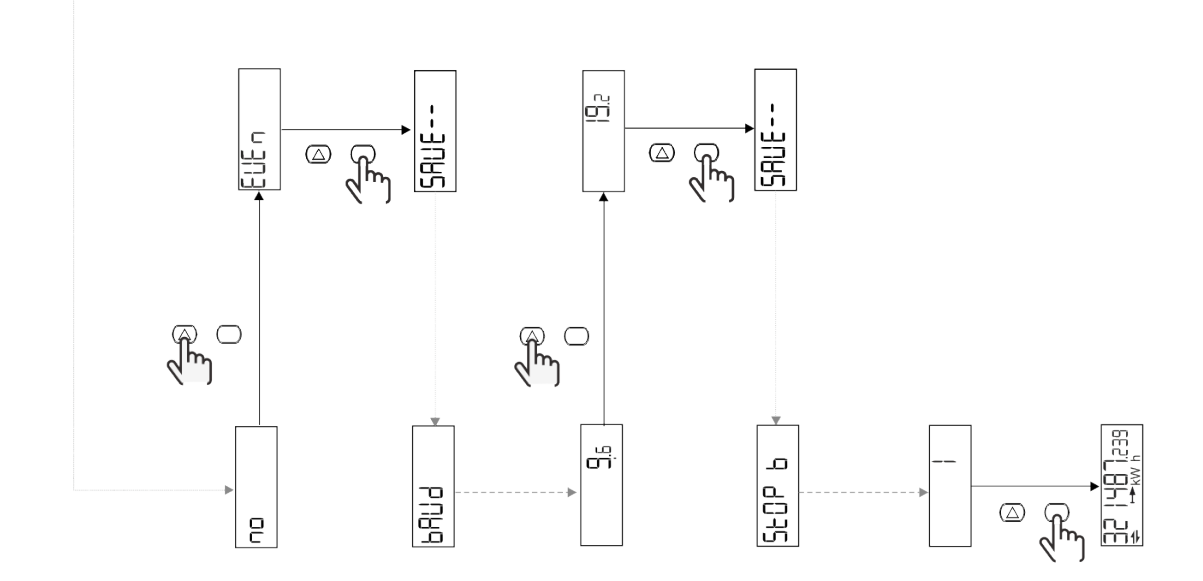

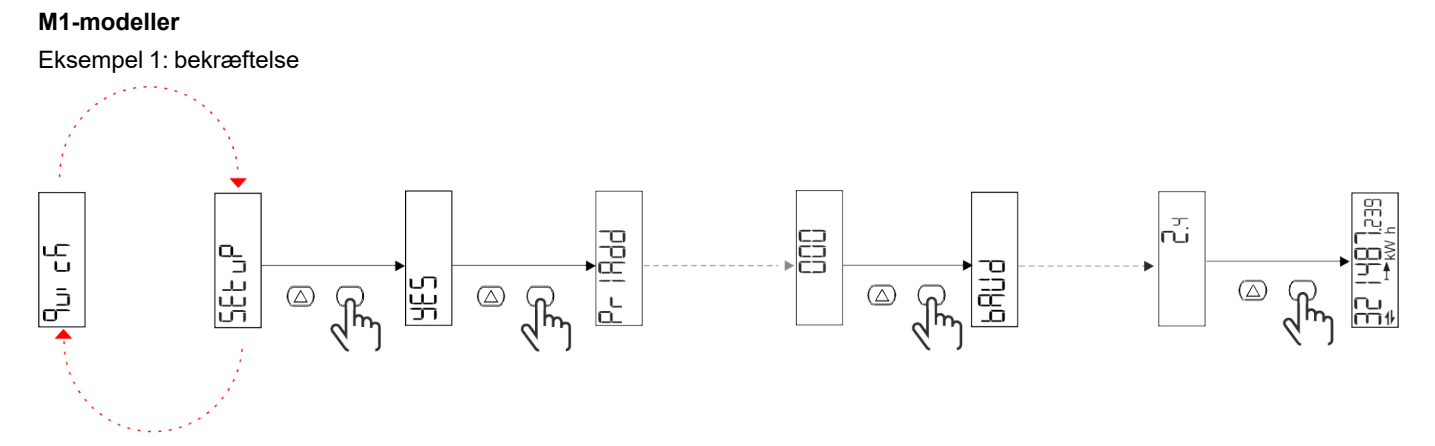

Eksempel 2: tilpasning (primær adresse 1)

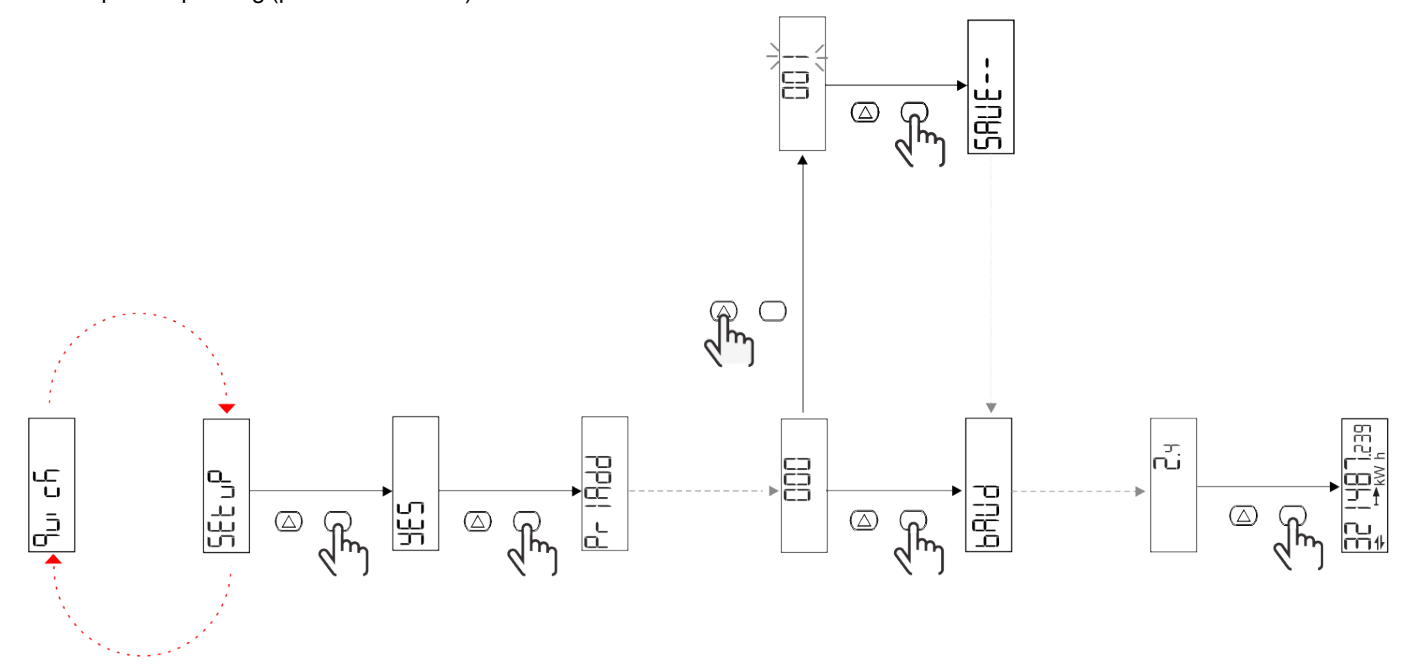

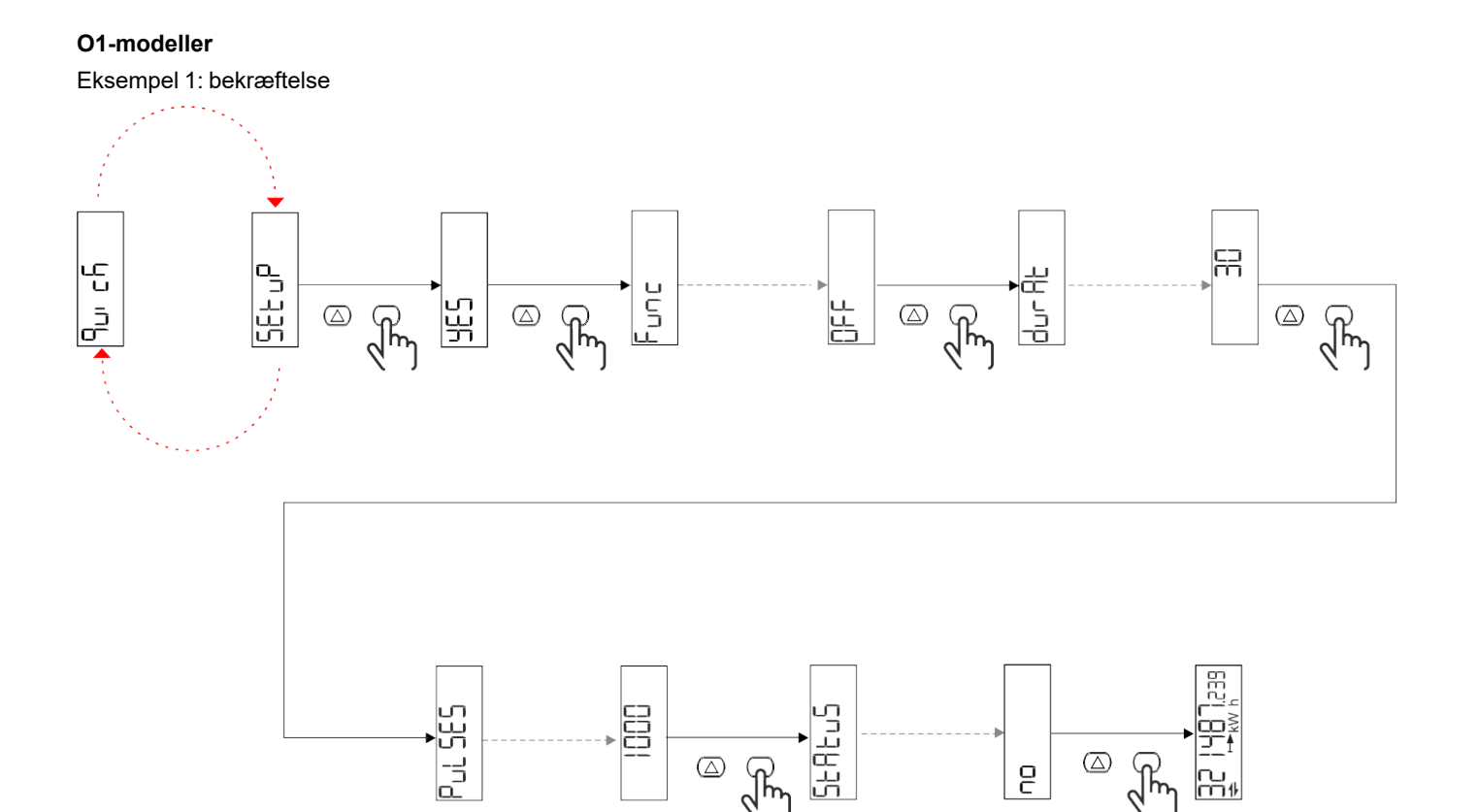

َ که رکس

 $\bigcirc$ 

ł

--∩⊔ m∦

2

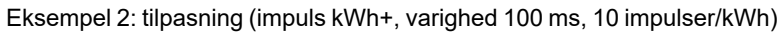

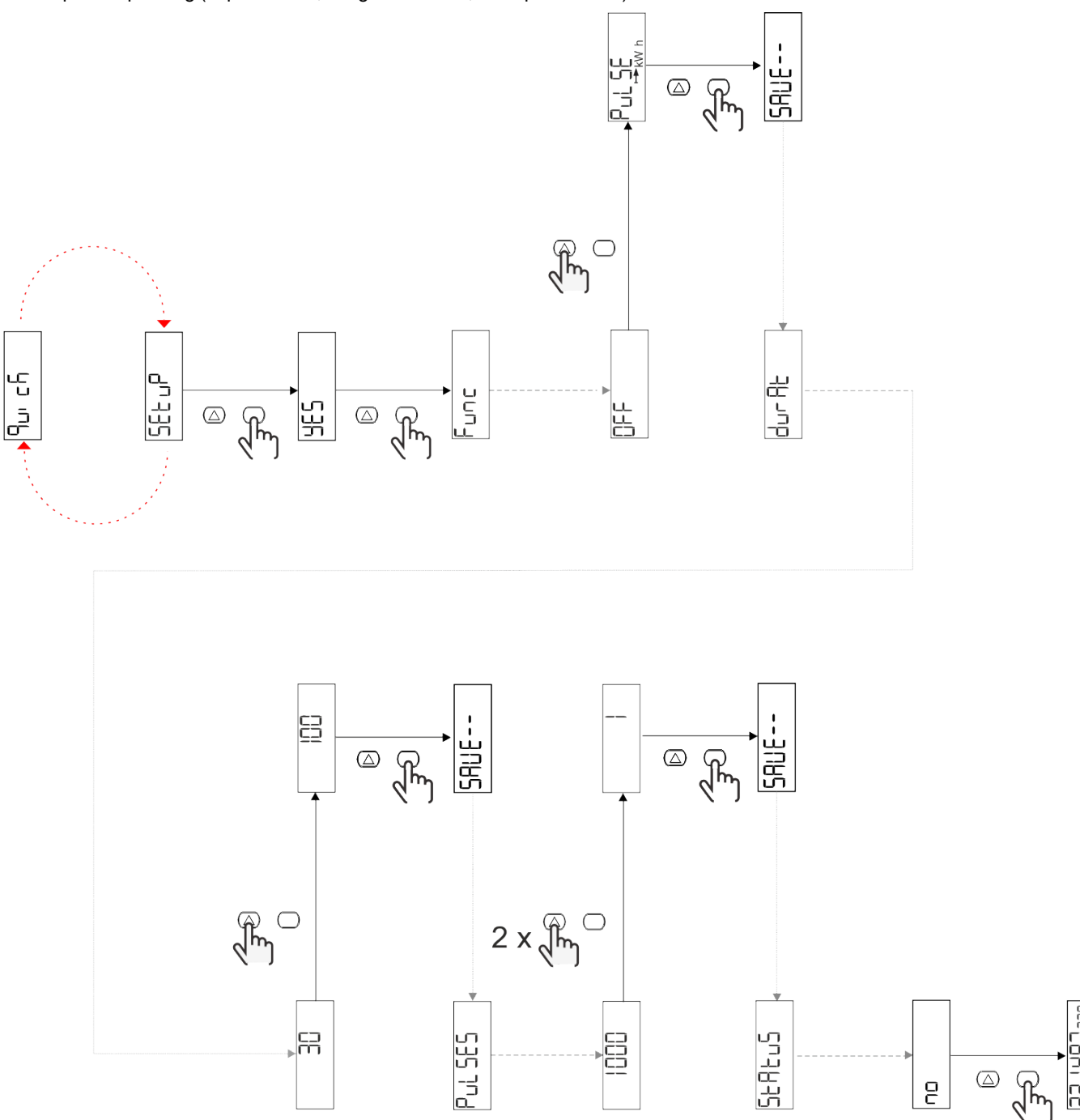

# Menubeskrivelse

### Aflæsningssider

| Side | Viste aflæsninger | Beskrivelse                                      | Bemærk |
|------|-------------------|--------------------------------------------------|--------|
| 1    | kWh+ TOT          | Importeret aktiv energi<br>(TOTAL)               |        |
| 2    | kWh- TOT          | Eksporteret aktiv energi<br>(TOTAL)              |        |
| 3    | kW                | Aktiv effekt                                     |        |
| 4    | V L-N             | Spænding                                         |        |
| 5    | A                 | Strøm                                            |        |
| 6    | PF                | Effektfaktor                                     |        |
| 7    | Hz                | Frekvens                                         |        |
| 8    | THD V             | THD spænding                                     |        |
| 9    | THD A             | Aktuelt THD                                      |        |
| 10   | kvarh+ TOT        | Importeret reaktiv energi<br>(TOTAL)             |        |
| 11   | kvarh- TOT        | Eksporteret reaktiv energi<br>(TOTAL)            |        |
| 12   | kvar              | Reaktiv effekt                                   |        |
| 13   | kVAh              | Aktiv effekt (TOTAL)                             |        |
| 14   | kVA               | Tilsyneladende effekt                            |        |
| 15   | kW dmd            | Anmod om aktiv effekt                            |        |
| 16   | kW spids dmd      | Anmod om spids aktiv effekt                      |        |
| 17   | kWh T1            | Importeret aktiv energi, tarif 1                 |        |
| 18   | kWh T2            | Importeret aktiv energi, tarif 2                 |        |
| 19   | h (kWh+) TOT      | Timetæller (importeret energi)                   |        |
| 20   | h (kWh-) TOT      | Timetæller (eksporteret<br>energi)               |        |
| 21   | t (tid ON) TOT    | Timetæller (tid ON) TOT                          |        |
| 22   | kWh+ PAR          | Importeret aktiv energi<br>(DELVIS)              |        |
| 23   | h (kWh+) PAR      | Timetæller (importeret energi,<br>DELVIS) DELVIS |        |
| 24   | kWh-PAR           | Eksporteret aktiv energi<br>(DELVIS)             |        |
| 25   | h (kWh-) PAR      | Timetæller (eksporteret energi,<br>DELVIS)       |        |

### Menuen SETTINGS

Denne menu gør det muligt at indstille parametrene.

| Sidenavn | Undermenu | Beskrivelse                         | Værdier                                                                                                    | Standardværdier | Bemærk |
|----------|-----------|-------------------------------------|----------------------------------------------------------------------------------------------------|-----------------|--------|
| Meas     | -         | Aflæsningstilstand                  | A (nem tilslutning)<br>B (Tovejs)                                                                                                    | A               |        |
| DMD      | -         | DMD-interval                        | 1 min.<br>5 min<br>10 min<br>15 min<br>20 min<br>30 min<br>60 min                                                                               | 15 min          |        |
| inPut    | -         | Digital indgang                     | Tarif (tarifstyring)<br>Status (fjernstatus)<br>P st (Start/stop<br>delmålere)<br>P res (delmåler nulstil)                                      | Status          |        |
| RS485    | Addr      | Adress                              | 1 til 247 V                                                                                                    | 1               |        |
|          | PArity    | Paritet                             | NO/EVEN                                                                                                    | no              |        |
|          | bAud      | Baudhastighed                       | 9,6 kb/s<br>19.2 kbps<br>38.4 kbps<br>57.6 kbps<br>115.2 kbps                                                                                   | 9,6 kb/s        |        |
|          | StoP bit  | Stop bit                            | 1 eller 2                                                                                                    | 1               |        |
| M bus    | Pri Add   | Primær adresse                      | 0 til 250                                                                                                    | 0               |        |
|          | bAud      | Baudhastighed                       | 0.3 kbps<br>2.4 kbps<br>9,6 kb/s                                                                                                    | 2.4 kbps        |        |
| Output   | Blæser    | Funktion                            | Off<br>PuLSE (kWh+):<br>impulsudgang<br>tilknyttet kWh+<br>PuLSE (kWh-):<br>impulsudgang<br>tilknyttet kWh-<br>ALArM: tilknyttet<br>alarmstatus | PuLSE (kWh+)    |        |
|          | durAt     | Impulsvarighed                      | 30 ms<br>100 m                                                                                                    | 30 ms           |        |
|          | PuLSES    | Impulsvægt<br>(impuls/kWh)          | 0,1/1/10/100/500/1000                                                                                                    | 1000            | -      |
|          | StAtuS    | Udgangsstatus                       | No (normalt åbent)<br>Nc (normalt lukket)                                                                                                    | no              | -      |
| ALARM    | EnAbLE    | Aktivér                             | ON/OFF                                                                                                    | OFF             |        |
|          | VAriAb    | Overvåget variabel                  | kW<br>kVA<br>Kvar<br>PF<br>A<br>V                                                                                                    | кW              |        |
|          | SEt 1     | Indstillingspunkt 1<br>(aktivering) | -1000.00 til 1000.00                                                                                                    | 0               |        |
|          | Set 2     | Indstillingspunkt 2 (deaktivering)  | -1000.00 til 1000.00                                                                                                    | 0               |        |
|          | dELAY     | Aktiveringsforsinkelse              | 0-1000 sek.                                                                                                    | 0               |        |

| Sidenavn | Undermenu | Beskrivelse                                                     | Værdier                                                                                                    | Standardværdier    | Bemærk |
|----------|-----------|-----------------------------------------------------------------|----------------------------------------------------------------------------------------------------|--------------------|--------|
| dISPL    | LiGHt     | baggrundsbelyst                                                 | ON (altid tændt)<br>1 min.<br>2 min<br>5 min<br>10 min<br>15 min<br>30 min<br>60 min<br>Off: altid slukket | ON                 |        |
|          | SC SAV    | Pauseskærm                                                      | oFF<br>home: startside<br>SLidE: slideshow                                                                 | home               |        |
|          | HOME      | startside                                                       | 1 til 25                                                                                                   | 1                  |        |
|          | PAGES     | Sidefilter                                                      | ALLE<br>FiLtEr                                                                                             | ALLE               |        |
|          | PASS      | Aktivering af<br>adgangskode for<br>menuen SETTINGS og<br>RESET | 0 (ikke beskyttet) til<br>9999                                                                             | 0 (ikke beskyttet) |        |
| bAcK     | -         | Afslut                                                          | -                                                                                                    | -                  |        |

### **Menuen INFO**

Denne menu gør det muligt at vise de indstillede parametre.

| Sidenavn        | Beskrivelse                           | Bemærkninger    |
|-----------------|---------------------------------------|-----------------|
| YEAr            | Produktionsår                         |                 |
| Sn              | Serienummer                           | Forskudte cifre |
| FW rEV          | FW revision                           |                 |
| MEAs            | Aflæsningstype                        |                 |
| dMd             | Anmod om beregningsinterval           |                 |
| Input           | Funktion med digital indgang          |                 |
| Addr            | Adress                                |                 |
| bAud            | Baudhastighed (kbps)                  |                 |
| PArity          | Paritet                               |                 |
| StoP b          | Stop bit                              |                 |
| PriAdd          | Primær adresse for M-Bus              |                 |
| bAud            | M-Bus baudhastighed                   |                 |
| SECAdd          | Sekundær adresse for M-Bus            |                 |
| output (udgang) | Funktion med digital udgang           |                 |
| StAtuS          | Status på digital udgang              |                 |
| durat           | Varighed af impulsudgang              |                 |
| PuLSE           | Impulsvægt for udgang                 |                 |
| ALArM           | Alarm aktiveres                       |                 |
| VAr             | Tilknyttet variabel                   |                 |
| SEt 1           | Grænseværdi for aktivering af alarm   |                 |
| SEt 2           | Grænseværdi for deaktivering af alarm |                 |
| dELAY           | Forsinkelse af alarmaktivering        |                 |
| LIGHt           | Timer til baggrundslys                |                 |
| CHECKSuM        | Kontrolsum for firmware               |                 |

### Menuen RESET

Denne menu gør det muligt at nulstille følgende indstillinger:

| Side | Sidenavn | Beskrivelse                             |
|------|----------|-----------------------------------------|
| 1    | PArtiAL  | Nulstiller delmålere                    |
| 2    | DMD      | Nulstiller dmd-beregningen              |
| 3    | tAriFF   | Gendanner fabriksindstillinger          |
| 4    | total    | Nulstiller delmålere                    |
| 5    | FACtor   | Nulstiller enheden til fabriksstandard. |
| 6    | Back     | Tilbage til hovedmenu                   |

### **Digital indgang**

Den digitale indgang kan udføre fire funktioner:

| Funktion                  |                                      | Parametre                          |   |
|---------------------------|--------------------------------------|------------------------------------|---|
| Tarifstyring              | Digital indgang til administration   | -                                  |   |
|                           | Status for digital indgang           | Tarif                              |   |
|                           | Åben                                 | Tarif 1                            |   |
|                           | Lukket                               | Tarif 2                            |   |
| Fjernstyret status        | Digital indgang til tjek af status v | a Modbus eller M-bus.              | - |
|                           | Status for digital indgang           | Registrer 300h                     |   |
|                           | Åben                                 | 0                                  |   |
|                           | Lukket                               | 1                                  |   |
| Delvise målere start/stop | Digital indgang til aktivering/dea   | -                                  |   |
|                           | Status for digital indgang           | Delmåler                           |   |
|                           | Åben Deaktiveret (på pause)          |                                    |   |
|                           | Lukket                               | Aktiveret                          |   |
| Delmålere nulstil         | Digital indgang til aktivering/dea   | -                                  |   |
|                           | Status for digital indgang           | Handling                           |   |
|                           | Åben                                 | Ingen handling                     |   |
|                           | Lukket                               | Nulstil delmålere efter 3 sekunder |   |

### Digital udgang (version O1)

Den digitale udgang kan udføre to funktioner:

| Funktion   | Beskrivelse                                                  | Parametre                                                                                |
|------------|--------------------------------------------------------------|------------------------------------------------------------------------------------------|
| Alarm      | Udgang tilknyttet alarmen                                    | Udgangstilstand, hvis der ingen aktive<br>alarmer er                                     |
| Pulsudgang | Pulstransmissionsudgang for importeret aktivt energiforbrug. | <ul><li>Tilknyttet energi (kWh+, kWh-)</li><li>Pulsvægt</li><li>Impulsvarighed</li></ul> |

### Modbus RTU-port (version S1)

Modbus RTU-kommunikationsport anvendes til at overføre data til en Modbus master.

For yderligere information om Modbus RTU-kommunikation henvises til kommunikationsprotokollen.

### M-Bus port (version M1)

M-Bus kommunikationsporten anvendes til at overføre data til en M-Bus master (Carlo Gavazzi SIU-MBM eller tredjeparts M-Bus master).

For yderligere information om M-Bus kommunikation henvises til kommunikationsprotokollen

# Vigtig information

### Alarmer

#### Introduktion

EM511 styrer en målt variabelalarm. For at indstille alarmen skal du definere:

- den variabel, der skal overvåges (VARIABLE)
- tærskelværdi for aktivering af alarm (SET POINT 1)
- tærskelværdi for deaktivering af alarm (SET POINT 2)
- forsinkelse af alarmaktivering (ACTIVATION DELAY)

#### Variables

Enheden kan overvåge en af følgende variabler:

- Aktiv effekt
- tilsyneladende effekt
- reaktiv effekt
- effektfaktor
- spænding
- strøm

#### Alarmtyper

#### **Op-alarm (Set point 1 > Set point 2)**

Alarmen aktiveres, hvis den overvågede variabel overskrider Set 1 værdien for det tidsinterval, der svarer til aktiveringsforsinkelsen (Delay) og den deaktiveres, hvis den går under værdien for Set 2.

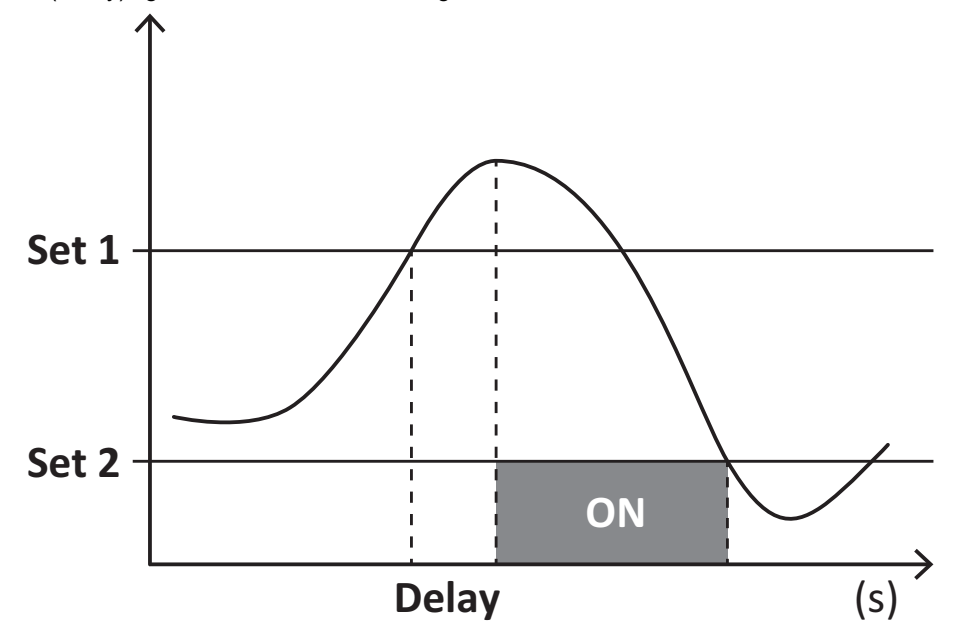

#### Ned-alarm (Set point 1 < Set point 2)

Alarmen aktiveres, hvis den overvågede variabel går under værdienSet 1 i det tidsinterval, der svarer til aktiveringsforsinkelsen (Delay) og den deaktiveres, hvis den går over Set 2.

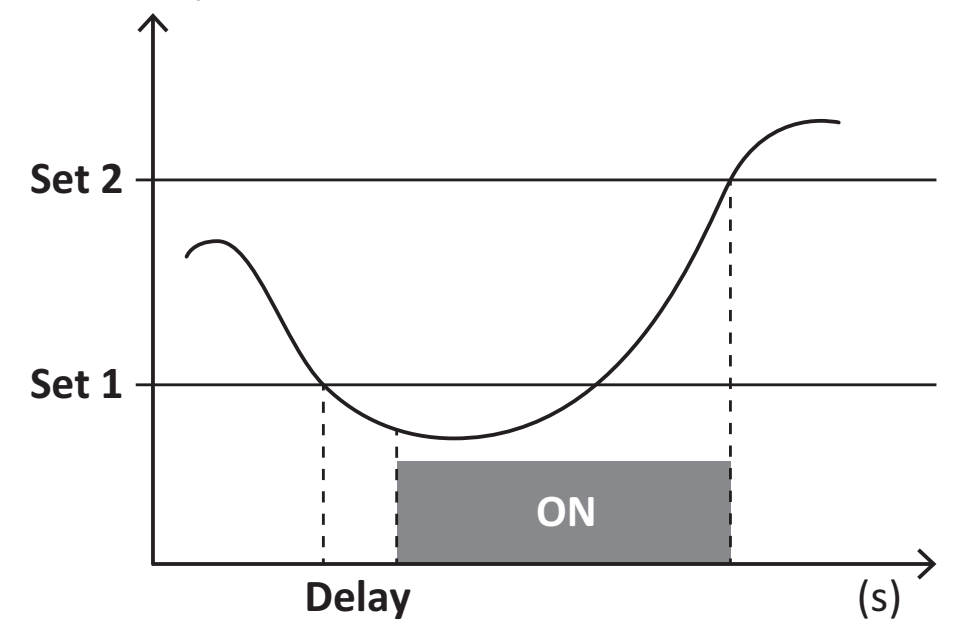

### **DMD-værdier**

#### Beregning af gennemsnitsværdi (dmd)

EM511 beregner gennemsnitsværdien af de elektriske variable i et fast integrationsinterval (15 min. som standard).

#### Integrationsinterval

Integrationsintervallet starter ved tænding eller når nulstillingskommandoen udsendes. Den første værdi vises i slutningen af det første integrationsinterval.

#### Eksempel

Følgende er et eksempel på integration:

- nulstillet kl. 10:13:07
- indstillet integrationstid: 15 min.

Den første værdi, der vises kl. 10:28:07 henviser til intervallet fra 10:13:07 til 10:28:07.

### LCD-display

#### Home page

Enheden viser muligvis standardaflæsningssiderne, hvis der ikke foretages en handling i fem minutter, når pauseskærmen er aktiveret, og pauseskærmtypen er sat til "Home page" (standardværdi).

**Bemærkning:** hvis du vælger en side, der ikke er tilgængelig i det indstillede system, viser enheden den første tilgængelige side som sin startside.

#### **Backlight**

EM511 er udstyret med et baggrundsbelyst system. Du kan indstille om baggrundsbelysningen altid skal være tændt (ON), eller om den skal slukke automatisk efter et nærmere angivet interval, efter at en knap er blevet nedtrykket (1-60 minutter).

#### Pauseskærm

5 minutter efter en knap blev nedtrykket, vise hjemmesiden, hvis pauseskærmtypen er "Homepage" (startside) (standardindstilling), eller funktionen Slideshow aktiveres, som viser de valgte sider skiftevis. De viste sider kan vælges i UCS (S1 version). Som standard er siderne: 1 (kWh+ TOT, kW), 3 (KW), 4 (V L-N), 5 (A).

#### Sidefilter

Sidefilteret gør det nemmere at bruge og gennemse aflæsningssiderne. Når du bruger knappen 💦 , viser enheden kun de sider, du er mest interesseret i, og som kan vælges via UCS-software (S1 version) eller er foruddefineret (O1 og M1 version)

**Bemærkning:** For at få vist alle siderne uden at bruge UCS-software kan du deaktivere sidefilteret i menuen SETTINGS MENU (DISPLAY  $\rightarrow$  PAGES  $\rightarrow$  ALL). Som standard er de sider, der er omfattet af filteret: 1 (kWh+ TOT, kW), 2 (kWh- TOT, kW), 3 (KW), 4 (V L-N), 5 (A), 7 (Hz), 10 (kvarh+ TOT), 11 (kvarh- TOT), 12 (kvar), se "Aflæsningssider" på side15.

### Gendannelse af fabriksindstillinger

#### Gendannelse af indstillingerne ved brug af menuen RESET

I menuen RESET (Nulstil) kan du gendanne alle fabriksindstillinger. Ved opstart skal menuen QUICK SET-UP være tilgængelig igen.

Bemærk: Målerne nulstilles ikke.

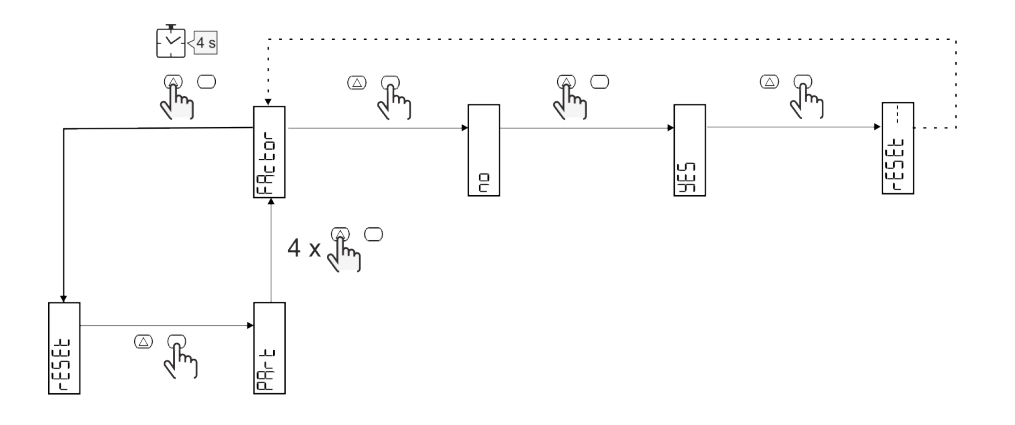

### **Funktionen Offset**

#### Indstilling af nogle målværdier ved hjælp af nulstillingsfunktionen

Med denne funktion kan du angive en målværdi, så du kan opfylde dine behov:

- ved udskiftning af en eksisterende analysator og vedligeholde de relevante data
- så enheden kan arbejde parallelt med din analysator

Eksempel: Følg diagrammet nedenfor, hvis du vil angive de målværdier, du finder i tabellen:

| Energimålere | Værdier    |
|--------------|------------|
| kWh+         | 100/000,00 |
| kWh-         | 200/000,00 |
| kvarh        | 300/000,00 |
| kvarh-       | 200/000,00 |
| kvah         | 200/000,00 |

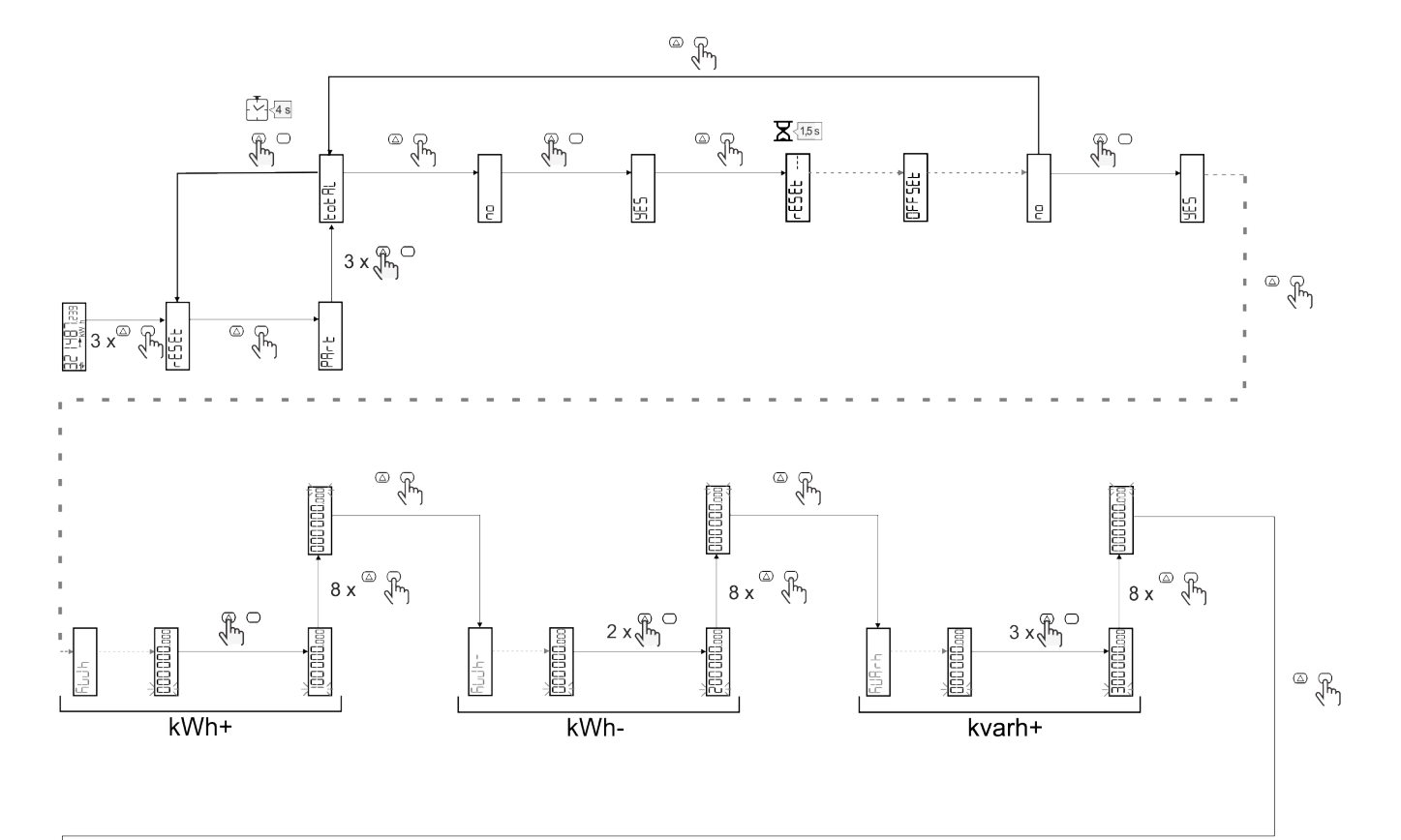

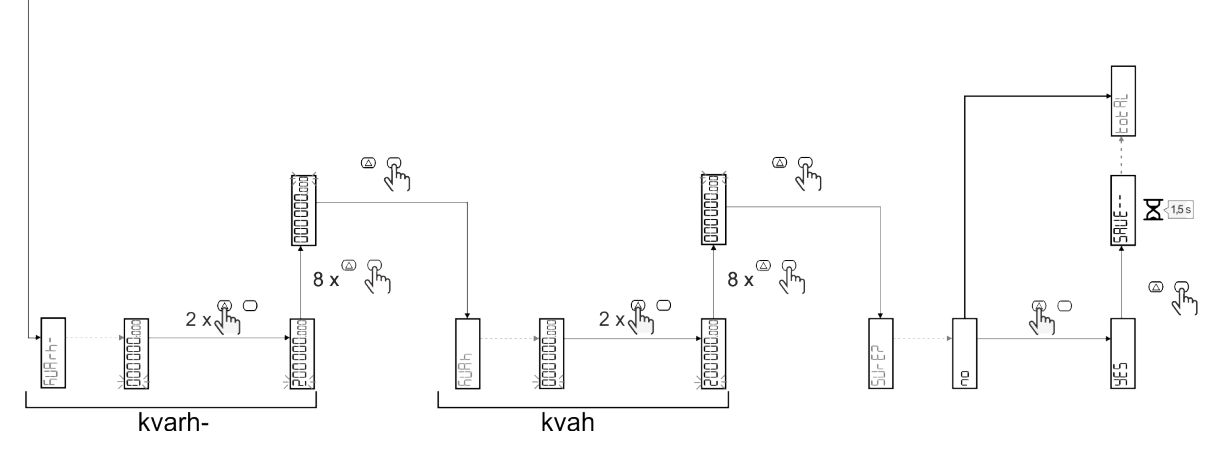

### Tarifstyring

### Indstilling af tarifstyring via digital indgang

For at administrere tariffer via den digitale indgang skal du indstille den digitale indgangs funktion som tarif (via tastatur eller UCSsoftware). Den gældende tarif afhænger af indgangens status

| Status for digital indgang | Tarif   |
|----------------------------|---------|
| Åben                       | Tarif 1 |
| Lukket                     | Tarif 2 |

#### **Tarifstyring af Modbus RTU**

For at administrere tariffer ved hjælp af Modbus RTU-kommandoen skal du aktivere tarifstyring via Modbus-kommando fra UCS-software

| Status for digital<br>indgang | Tarif       |
|-------------------------------|-------------|
| 0                             | Ingen tarif |
| 1                             | Tarif 1     |
| 2                             | Tarif 2     |

### Fejlfinding

Bemærkning: Hvis der opstår andre fejlfunktioner eller fejl, skal du kontakte CARLO GAVAZZI-afdelingen eller -forhandleren i dit land

| Problem                                                     | Årsag                                                                                                    | Mulig løsning                                                                            |
|-------------------------------------------------------------|----------------------------------------------------------------------------------------------------|------------------------------------------------------------------------------------------|
| 'EEEE'-angivelsen vises i stedet for<br>en måling/aflæsning | Analyseinstrumentet bruges ikke<br>inden for det forventede<br>aflæsningsinterval. Som følge heraf<br>overskrider målingerne de maksimalt<br>tilladelige værdier, eller de stammer<br>fra beregninger med mindst én<br>aflæsningsfejl. | Afinstallér analysatoren                                                                 |
|                                                             | Analysatoren er lige blevet tændt, og<br>det indstillede interval defineret for<br>beregning af de gennemsnitlige<br>effektværdier (standard: 15 min.) er<br>ikke udløbet endnu.                                                       | Vent. Hvis du ønsker at ændre intervallet, skal du<br>gå til Dmd-siden i menuen Settings |
| De viste værdier er ikke de forventede                      | Elektriske forbindelser er forkerte                                                                                                    | Bekræft forbindelserne                                                                   |
| Målere for eksporteret energi (kWh-)<br>øges ikke           | Måletilstanden sættes til A<br>(standardindstilling)                                                                                                    | Indstil måletilstanden fra A til B på tastaturet eller<br>UCS                            |

### Alarmer

| Problem                                                            | Årsag                                                     | Mulig løsning                       |
|--------------------------------------------------------------------|-----------------------------------------------------------|-------------------------------------|
| En alarm udløses, men målingen har ikke overskredet tærskelværdien | Værdien, som alarmvariablen<br>beregnes med, er fejlagtig | Tjek forbindelserne                 |
| Alarmen er ikke aktiveret, og<br>deaktivering forventes            | Alarmindstillinger er ikke korrekte                       | Kontroller de indstillede parametre |

### Kommunikationsproblemer

| Problem                                              | Årsag                                                                                        | Mulig løsning                               |
|------------------------------------------------------|----------------------------------------------------------------------------------------------|---------------------------------------------|
| Der kan ikke oprettes kommunikation med analysatoren | Kommunikationsindstillinger er ikke korrekte                                                 | Kontroller de indstillede parametre         |
|                                                      | Kommunikationsforbindelser er ikke korrekte                                                  | Bekræft forbindelserne                      |
|                                                      | Indstillingerne for<br>kommunikationsenheden (tredjeparts<br>PLC eller software) er forkerte | Kontroller kommunikationen med UCS-software |

### Visningsproblem

| Problem                               | Årsag                     | Mulig løsning                                 |
|---------------------------------------|---------------------------|-----------------------------------------------|
| Du kan ikke vise alle aflæsningssider | Sidefilteret er aktiveret | Deaktiver filteret, se "Sidefilter" på side22 |

### Download

| Denne manual                     | http://gavazziautomation.com/images/PIM/MANUALS/ENG/EM511_IM_USE_DAN.pdf |
|----------------------------------|--------------------------------------------------------------------------|
| EM511 dataark                    | http://gavazziautomation.com/images/PIM/DATASHEET/ENG/EM511_DS_DAN.pdf   |
| EM511<br>Installationsvejledning | http://gavazziautomation.com/images/PIM/MANUALS/ENG/EM511_IM_INST_ML.pdf |
| UCS-software                     | https://www.gavazziautomation.com/images/PIM/OTHERSTUFF/ucs.zip          |

### Rengøring

A

Tør af med en fugtig klud for at rengøre displayet. Brug aldrig slibende midler eller opløsningsmidler

### Ansvar for bortskaffelse

Enheden afleveres hos den kommunale indsamlingsordning, som angivet af lovgivningen eller de lokale myndigheder. En korrekt bortskaffelse og genanvendelse er med til at forebygge potentielle skader for miljø og mennesker.

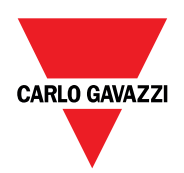

#### CARLO GAVAZZI Controls SpA

via Safforze, 8 32100 Belluno (BL) Italien

www.gavazziautomation.com info@gavazzi-automation.com info: +39 0437 355811 fax: +39 0437 355880

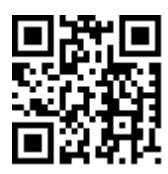

**EM511** - Brugermanual 30-05-2023 | Copyright © 2023

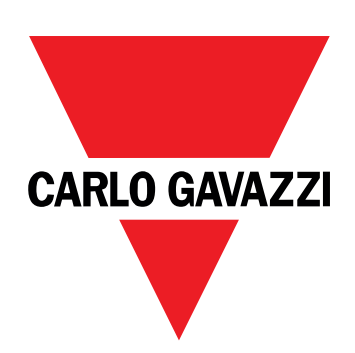

# EM511

# 用于单相系统的电能分析仪

用户手册

30/05/2023

| 本手册                   | 3  | LCD 显示器                                                                                                    | 20              |
|-----------------------|----|----------------------------------------------------------------------------------------------------|-----------------|
| EM644                 |    | 主贞                                                                                                    | 20              |
|                       | 4  | 月 几<br>屏 莫 促 护 程 序                                                                                                    | 20              |
| 简介                    | 4  | 而而过滤器                                                                                                    | 20              |
|                       | 4  |                                                                                                    |                 |
| 可用版本                  | 5  |                                                                                                    | 21              |
| UCS(通用配置软件)           | 5  | 使用 RESEI 采甲恢复出/ 设直                                                                                                    | 21              |
| 使用                    | 6  | <b>偏移功能</b><br>使用完全复位功能设置某些目标值                                                                                                    | <b>21</b><br>21 |
| 界面                    | 6  | 费率管理                                                                                                    | 23              |
| 简介                    | 6  | 通过数字输入进行费率管理                                                                                                    | 23              |
| 按下按钮                  | 6  | 费率管理 Modbus RTU                                                                                                    | 23              |
| 菜单概览                  | 7  |                                                                                                    |                 |
| 测量页面                  | 8  | 维护和处理                                                                                                    | 24              |
| 信息和警告                 | 8  | <b>      田</b> 田     田      田      田      田      田      田      田      田      田      田      田      田      田      田      田      田      田      田      田      田      田      田      田      田      田      田      田      田      田      田      田      田 | 24              |
| SETUP 菜单              | 9  | 收降 / m / k                                                                                                    | 24              |
| INFO菜单                | 9  | 音 JK<br>通信问题                                                                                                    | 24              |
| RESET 菜单              | 9  | 显示问题                                                                                                    | 24              |
| 调试                    | 10 | 下载                                                                                                    | 24              |
| 调试                    | 10 | 清洁                                                                                                    | 24              |
| 简介                    | 10 | <b>外</b> 置 青 年                                                                                                    | 25              |
| QUICK SETUP 菜单        | 10 |                                                                                                    | 20              |
| 菜单说明                  | 15 |                                                                                                    |                 |
| 测量页面                  | 15 |                                                                                                    |                 |
| SETTINGS 菜单           | 15 |                                                                                                    |                 |
| INFO菜单                | 17 |                                                                                                    |                 |
| RESET 菜单              | 17 |                                                                                                    |                 |
| 输入、输出和通信              | 18 |                                                                                                    |                 |
| 数字输入                  | 18 |                                                                                                    |                 |
| 数字输出(O1 版本)           | 18 |                                                                                                    |                 |
| Modbus RTU 端口( S1 版本) | 18 |                                                                                                    |                 |
| M-Bus 端口(M1 版本)       | 18 |                                                                                                    |                 |
| 基本信息                  | 19 |                                                                                                    |                 |
| 藝招                    | 19 |                                                                                                    |                 |
| 简介                    | 19 |                                                                                                    |                 |
| 变量                    | 19 |                                                                                                    |                 |
| 警报类型                  | 19 |                                                                                                    |                 |
| DMD 值                 | 20 |                                                                                                    |                 |
| <br>平均值计算 (dmd)       | 20 |                                                                                                    |                 |
| 积分间隔                  | 20 |                                                                                                    |                 |
| 示例                    | 20 |                                                                                                    |                 |
|                       |    |                                                                                                    |                 |

### 本手册

### 信息产权

版权所有 © 2023, CARLO GAVAZZI Controls SpA

在所有国家/地区保留所有权利。

CARLO GAVAZZI Controls SpA 保留在不事先通知的情况下对相关文档进行修改或改进的权利。

#### 安全消息

以下部分说明了本手册中包含的、与用户和设备安全相关的警告:

注意:表示应尽义务,如果不履行此等义务可能导致设备损坏。

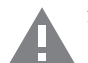

警告! 表示危险情况, 如未避免可能导致数据丢失。

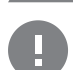

注意事项 提供完成任务所不能忽略的基本信息。

#### 一般警告

▶ 本手册是产品不可或缺的一部分,在其整个使用寿命期间均需配合手册使用。与配置、使用和维护有关的所有情 见都应查阅本手册。因此,应当将其放在操作员随时都可轻松取得的地方。

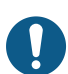

注意:任何人都不得拆开分析仪。只有 CARLO GAVAZZI 的技术服务人员才可进行此项操作。 如果以制造商未指定的方式使用仪器,可能会损害保护功能。

#### 维修和保修

如果发生故障、错误,或需要了解信息或购买附属模块,请联系 CARLO GAVAZZI 在您所在国家/地区的分公司或经销商。 若按照附带说明书所载之外的方式安装和使用分析仪或拆卸 MABC 模块,将导致保修失效。

## EM511

### 简介

EM511 是一款电能分析仪,适用于电压最高 240 V L-N 和电流最高 45 A 的单相系统。除数字输入外,此设备还可根据型 号配备静态输出(脉冲或警报)、Modbus RTU 通信端口或 M-Bus 通信端口。

### 说明

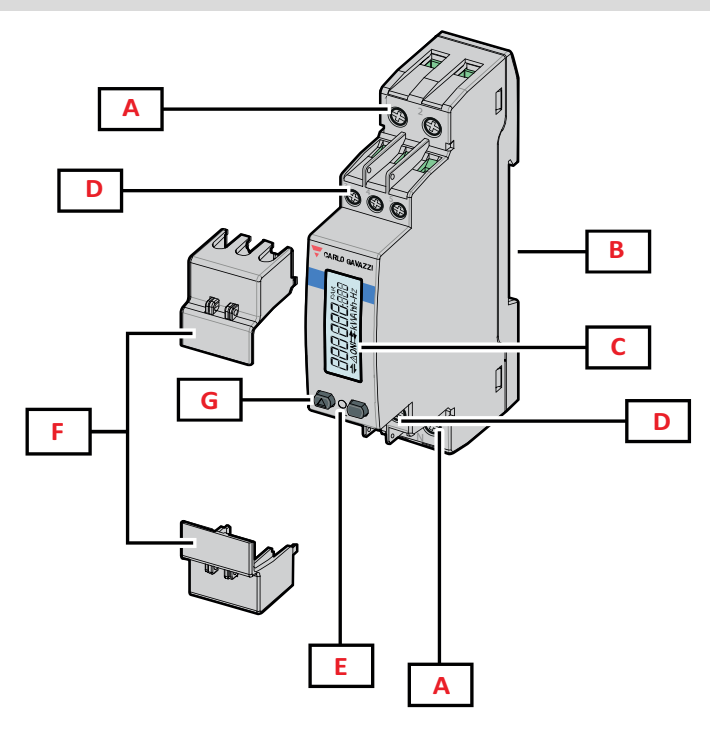

图 1 EM511

| 区域 | 说明             |
|----|----------------|
| Α  | 电压输入/电流输入      |
| В  | DIN - 导轨安装支架   |
| С  | 显示器            |
| D  | 数字输入、数字输出和通信连接 |
| E  | LED            |
| F  | 密封盖            |
| G  | 浏览和配置按钮        |

### 可用版本

| 部件号              | 连接          | 输出                  | MID 认证 | 瑞士 MID 认证 | cULus 认证 |
|------------------|-------------|---------------------|--------|-----------|----------|
| EM511DINAV81XO1X | 直接连接最高 45 A | 数字输出                |        |           | Х        |
| EM511DINAV81XS1X | 直接连接最高 45 A | RS485 Modbus<br>RTU |        |           | х        |
| EM511DINAV81XM1X | 直接连接最高 45 A | M-Bus               |        |           | Х        |

### UCS(通用配置软件)

UCS 提供桌面和移动版本。

它可以通过 RS485(RTU 协议、仅桌面版本)连接到 EM511。

UCS可以实现:

- 设置设备(在线或离线);
- 显示系统状态以便进行诊断和设置验证

#### UCS 功能概述:

- 在连接能量计的情况下设置系统(在线设置)
- 在未连接能量计的情况下定义设置,稍后再应用设置(离线设置)
- 显示主要测量值
- 显示输入和输出状态
- 显示警报状态
- 记录所选变量的测量值

# 使用

### 界面

### 简介

EM511由两个菜单组成:

- 测量页面:用于显示能量计和其他电气变量的页面
- 主菜单,分为三个子菜单:
  - 。 » SETUP:用于设置参数的页面
  - 。 » INFO:用于显示通用信息和已设置参数的页面
  - 。 »RESET:用于复位部分计数器和 dmd 计算或恢复出厂设置的页面

#### 按下按钮

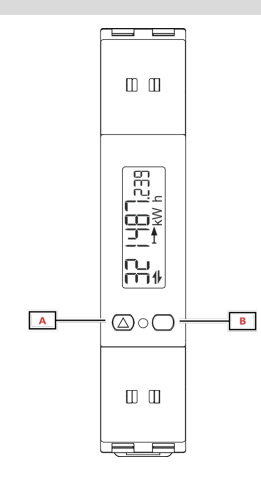

| 按钮 | 操作                        |
|----|---------------------------|
| Α  | • 下一页                     |
|    | <ul> <li>· 增大值</li> </ul> |
|    | • 主页/上一个菜单(长按 >3 s)       |
| В  | • 进入菜单                    |
|    | • 确认                      |

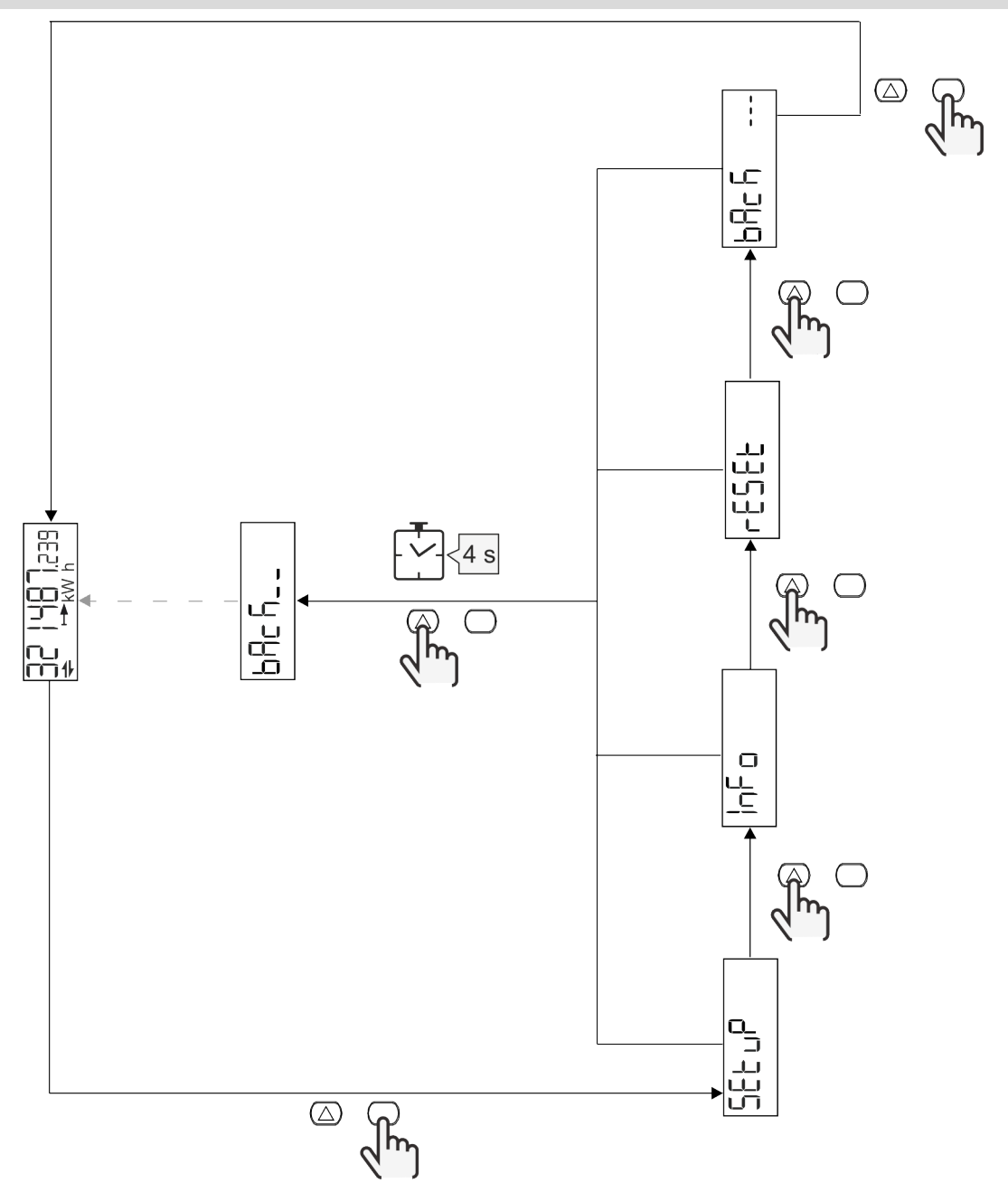

### 测量页面

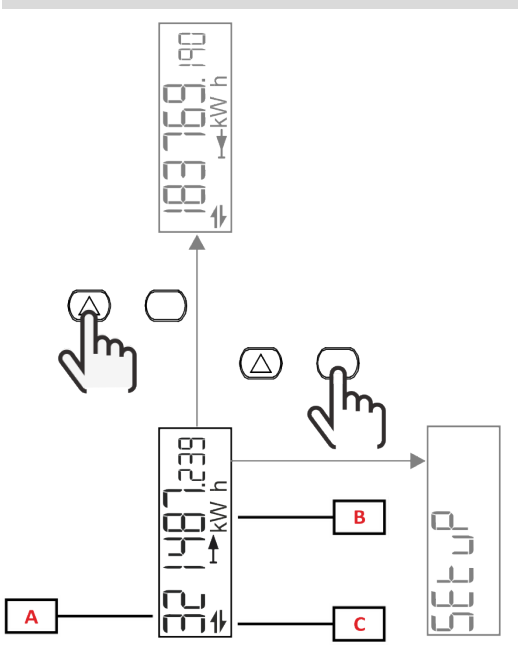

| 部分 | 说明     |
|----|--------|
| Α  | 测量值/数据 |
| В  | 测量单位   |
| С  | 信息和诊断  |

| 按钮               | 操作    |
|------------------|-------|
| $\bigtriangleup$ | 下一页   |
| $\bigcirc$       | 进入主菜单 |

### 信息和警告

| 符号       | 说明                                 |
|----------|------------------------------------|
| $\wedge$ | 警报(图标闪烁):变量值超出设定的阈值。               |
| 4        | 通信:将读取或写入命令发送到 EM511。串行通信状态(接收/发送) |
| ON       | 总开启时间                              |
| PAR      | 部分仪表                               |
|          | 输出电能 (kWh-)                        |
|          | 输入电能 (kWh+)                        |
| kWAhh-Hz | 测量单位                               |

### SETUP 菜单

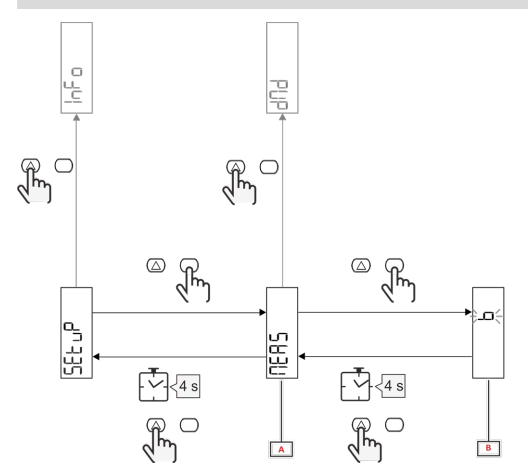

| 部分 | 说明 |
|----|----|
| A  | 参数 |
| В  | 值  |

| 按钮         | 操作        |
|------------|-----------|
|            | 下一个选项/增大值 |
| $\bigcirc$ | 确认        |

### INFO 菜单

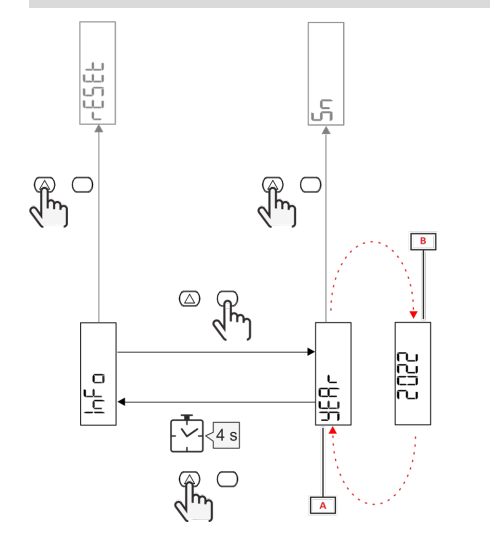

| 部分 | 说明 |
|----|----|
| Α  | 参数 |
| В  | 值  |

| 按钮         | 操作    |
|------------|-------|
|            | 下一个参数 |
| $\bigcirc$ | 进入/退出 |

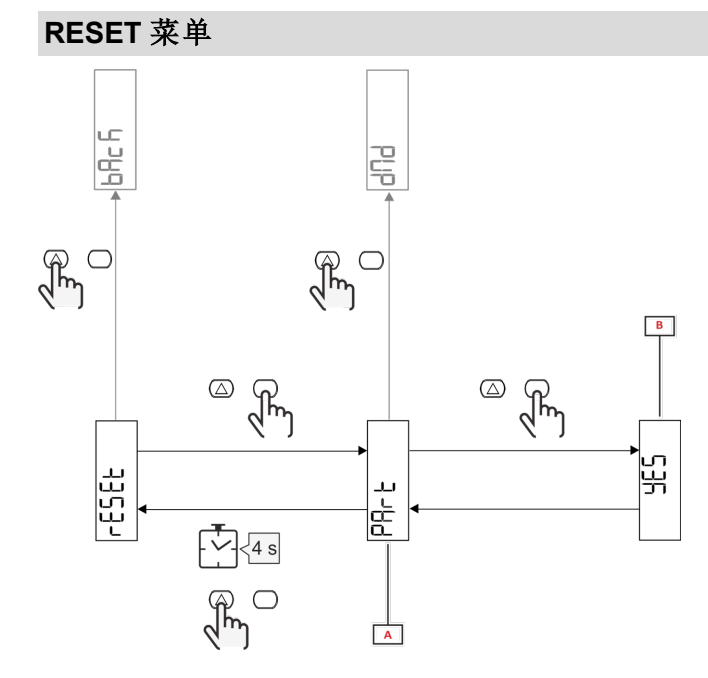

| 部分 | 说明                |
|----|-------------------|
| Α  | 子菜单标题请参见"RESET菜单" |
| В  | 选择(是/否)           |

| 按钮               | 操作    |
|------------------|-------|
| $\bigtriangleup$ | 下一个选项 |
| $\bigcirc$       | 确认    |

### 调试

### 简介

通电时,设备将显示一个配置向导 (QUICK SETUP),用于快速设置主要参数。

### QUICK SETUP 菜单

在仪器第一次开机时可以使用此程序。 在"QUICK SETUP?"起始页面中

| 选择    | 执行                           |
|-------|------------------------------|
| Go    | 运行 QUICK SETUP 程序            |
| no    | 跳过此程序,不再显示 QUICK SETUP 菜单    |
| LAtEr | 跳过此程序,下次开机时显示 QUICK SETUP 菜单 |

注:可用参数取决于型号。

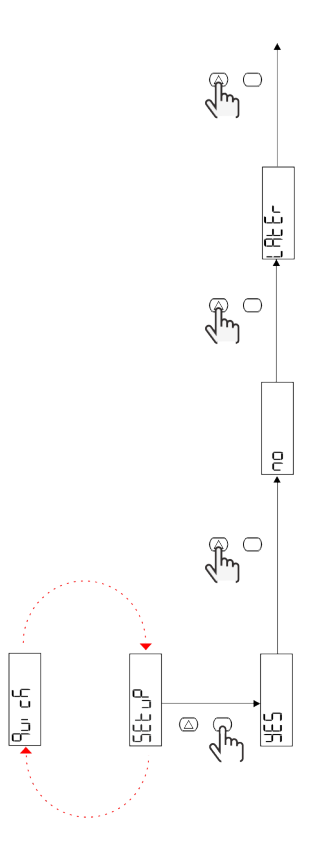

S1 型号

示例 1:确认

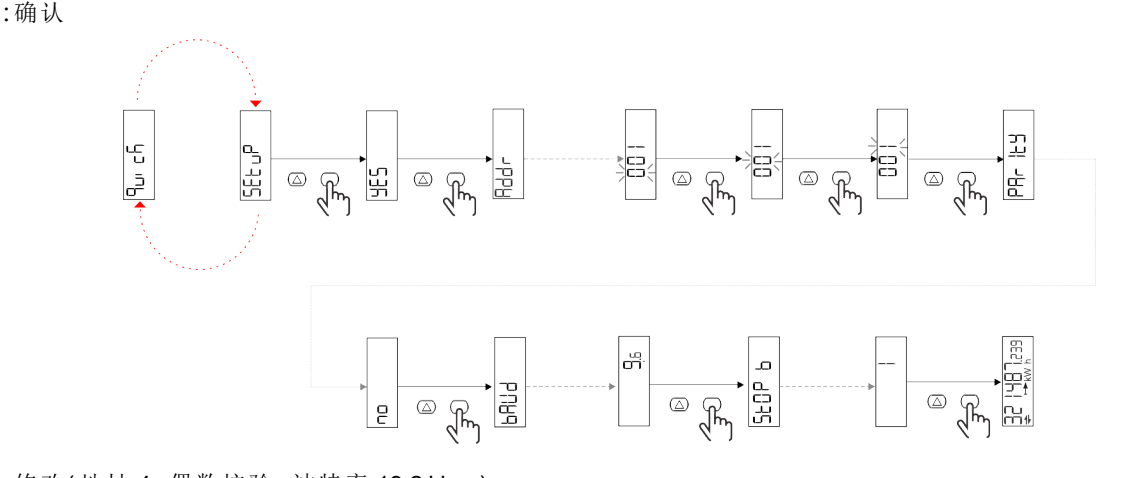

示例 2:修改(地址 4,偶数校验,波特率 19.2 kbps)

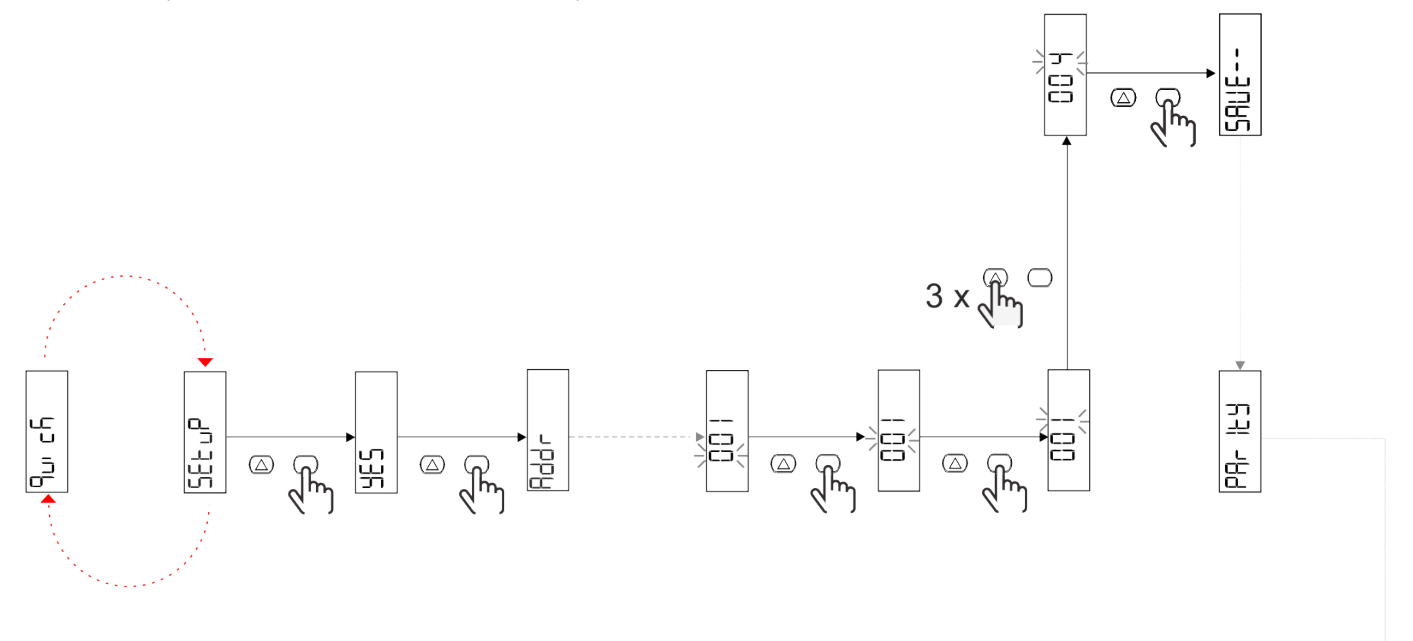

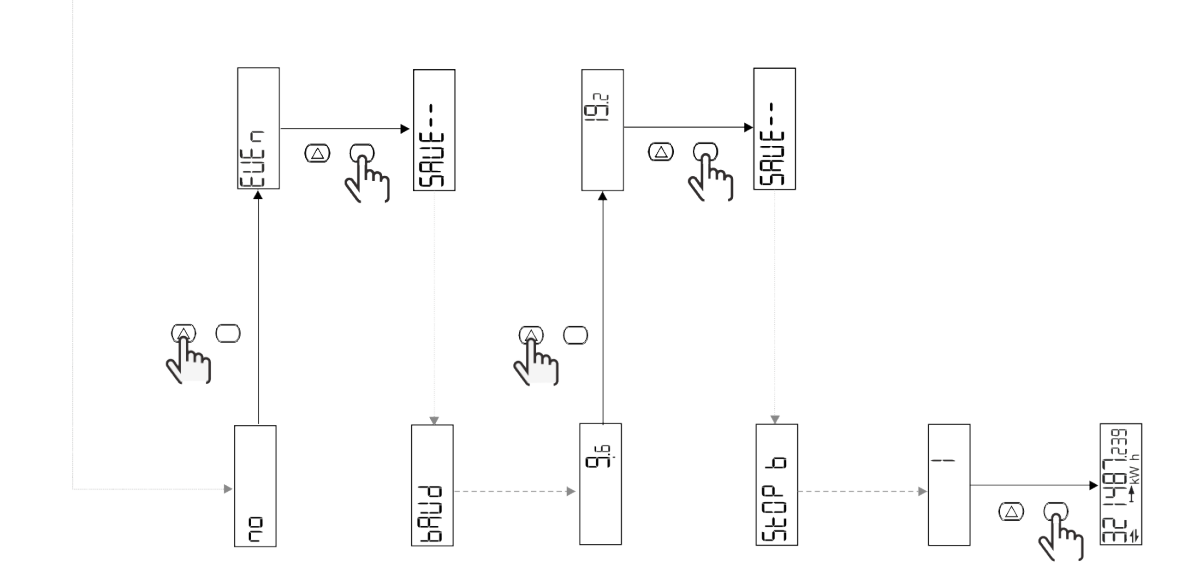

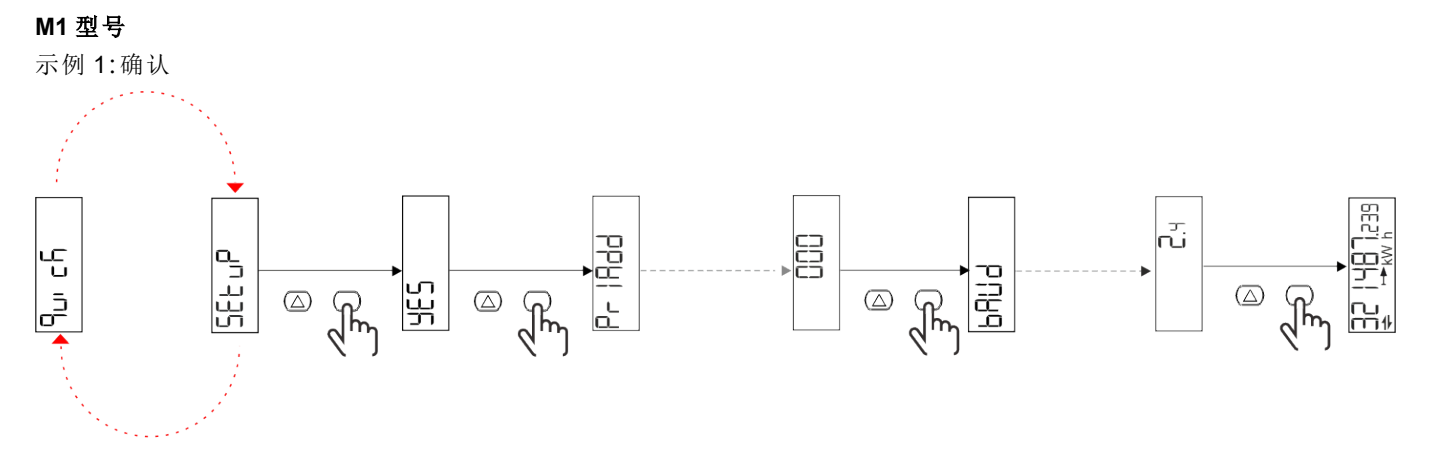

示例2:修改(主要地址 1)

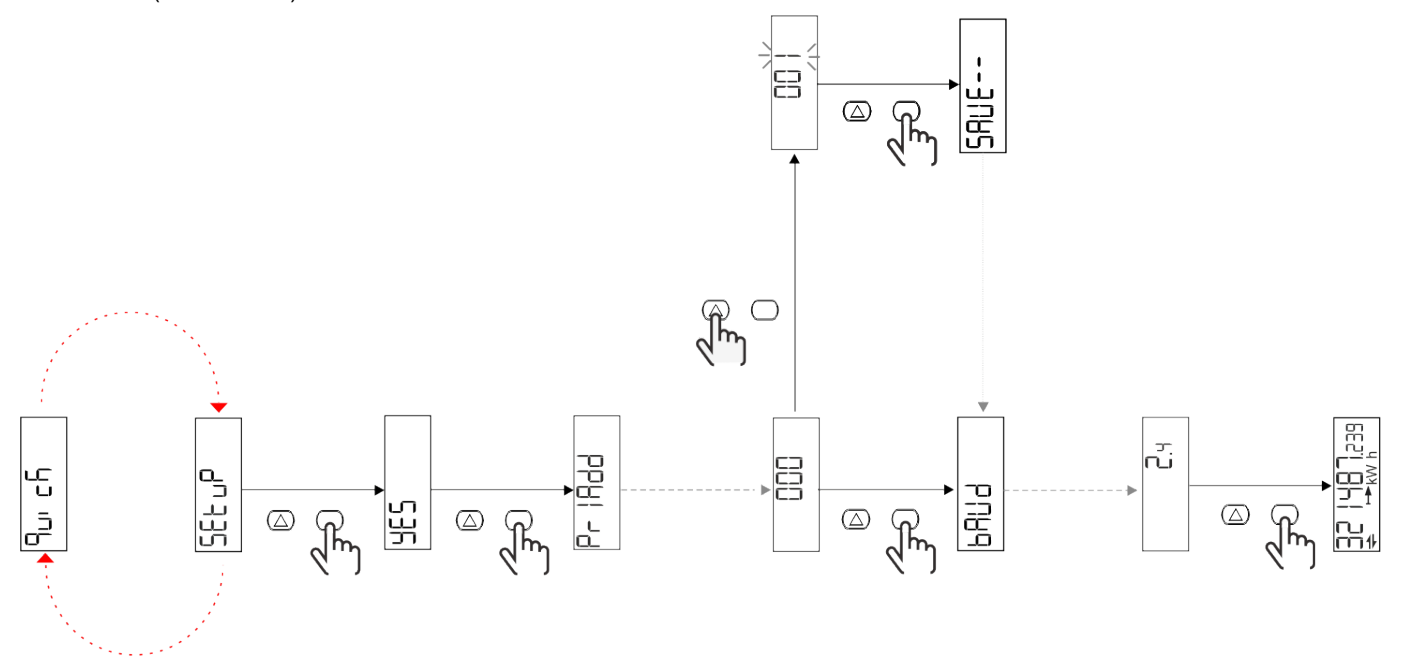
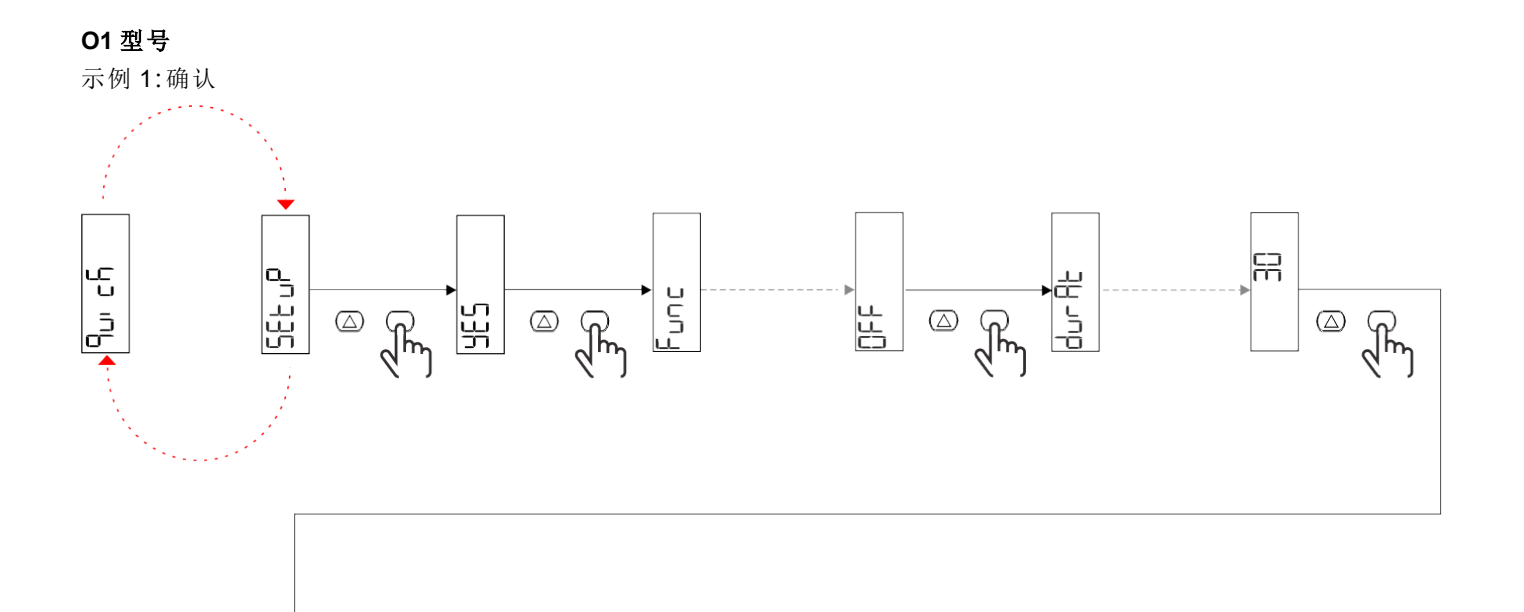

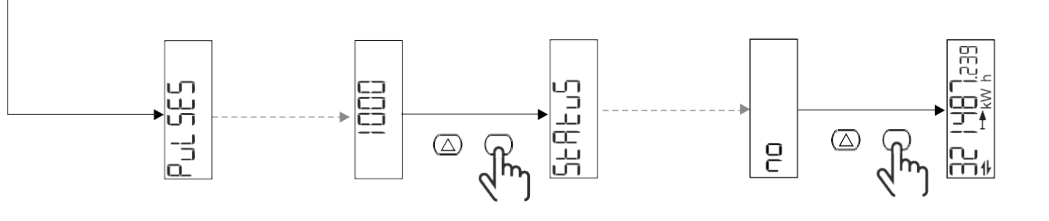

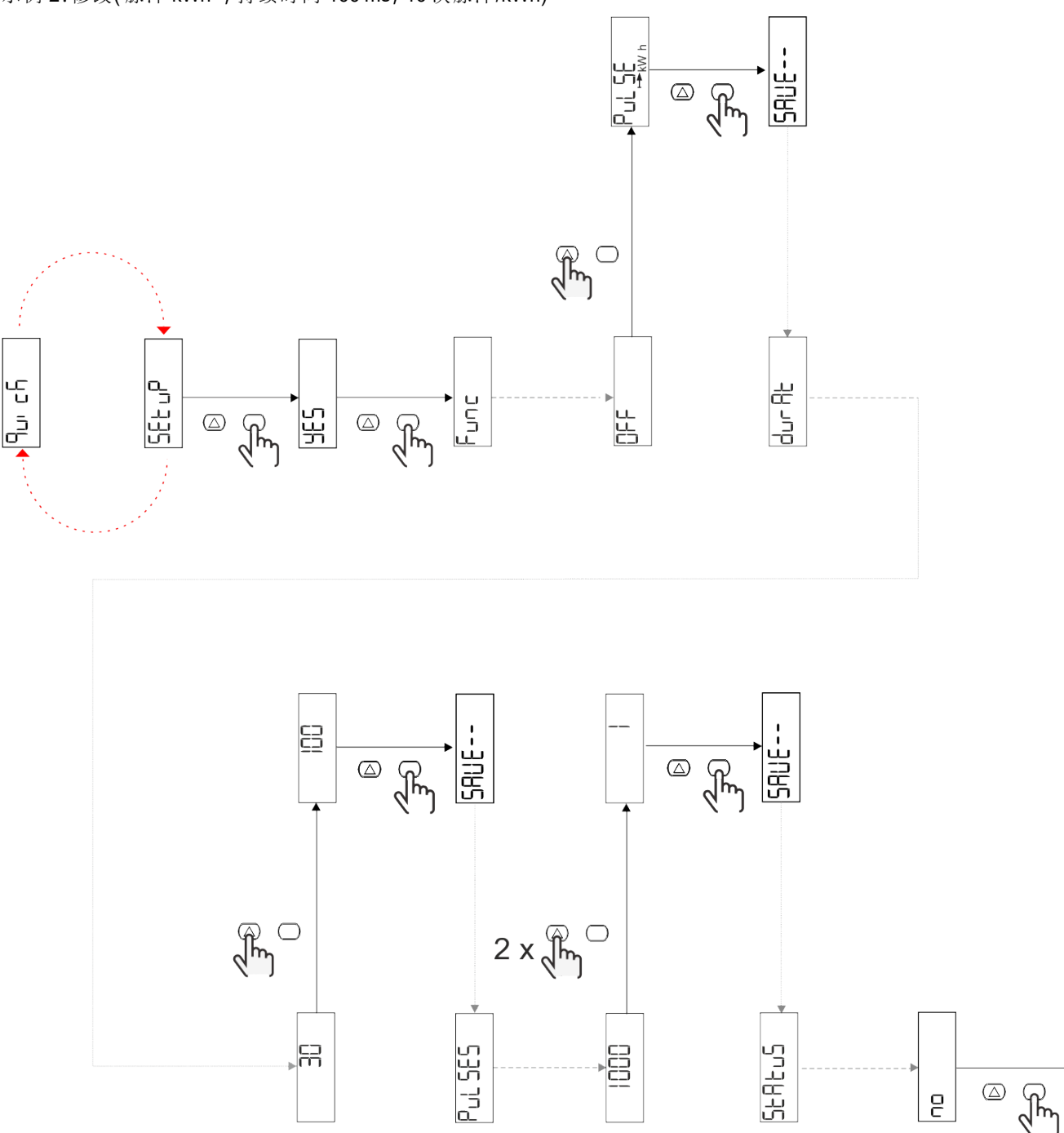

测量页面

| 页面 | 显示的测量        | 说明                   | 备注 |
|----|--------------|----------------------|----|
| 1  | kWh+ TOT     | 输入有功电能(总)            |    |
| 2  | kWh-TOT      | 输出有功电能(总)            |    |
| 3  | kW           | 有功功率                 |    |
| 4  | V L-N        | 电压                   |    |
| 5  | A            | 电流                   |    |
| 6  | PF           | 功率因数                 |    |
| 7  | Hz           | 频率                   |    |
| 8  | THD V        | 电压 THD               |    |
| 9  | THD A        | 电流 THD               |    |
| 10 | kvarh+ TOT   | 输入无功电能(总)            |    |
| 11 | kvarh- TOT   | 输出无功电能(总)            |    |
| 12 | kvar         | 无功功率                 |    |
| 13 | kVAh         | 表观能量(总)              |    |
| 14 | kVA          | 视在功率                 |    |
| 15 | kW dmd       | 需求有功功率               |    |
| 16 | kW dmd 峰值    | 需求有功功率峰值             |    |
| 17 | kWh T1       | 输入有功电能,费率1           |    |
| 18 | kWh T2       | 输入有功电能,费率2           |    |
| 19 | h (kWh+) TOT | 运行小时计(输入电能)          |    |
| 20 | h (kWh-) TOT | 运行小时计(输出电能)          |    |
| 21 | h(开启时间)TOT   | 运行小时计(开启时间)TOT       |    |
| 22 | kWh+ PAR     | 输入有功电能(部分)           |    |
| 23 | h (kWh+) PAR | 运行小时计(输入电能,部<br>分)部分 |    |
| 24 | kWh-PAR      | 输出有功电能(部分)           |    |
| 25 | h (kWh-) PAR | 运行小时计(输出电能,部<br>分)   |    |

## SETTINGS 菜单

此菜单用于设置参数。

| 页面标题  | 子菜单 | 说明      | 值                                                                    | 默认值    | 备注 |
|-------|-----|---------|----------------------------------------------------------------------|--------|----|
| Meas  | -   | 测量模式    | A(简易连接)<br>B(双向)                                                     | A      |    |
| DMD   | -   | DMD 间 隔 | 1 min<br>5 min<br>10 min<br>15 min<br>20 min<br>30 min<br>60 min     | 15 min |    |
| inPut | -   | 数字输入    | Tariff(费率管理)<br>Status(远程状态)<br>P st(启动/停止部分仪<br>表)<br>P res(部分仪表复位) | 状态     |    |

| 页面标题  | 子菜单      | 说明                          | 值                                                                                        | 默认值          | 备注 |
|-------|----------|-----------------------------|------------------------------------------------------------------------------------------|--------------|----|
| RS485 | Addr     | 地址                          | 1 - 247                                                                                  | 1            |    |
|       | PArity   | 奇偶校验                        | 无/偶数                                                                                     | no           |    |
|       | bAud     | 波特率                         | 9.6 kbps<br>19.2 kbps<br>38.4 kbps<br>57.6 kbps<br>115.2 kbps                            | 9.6 kbps     |    |
|       | StoP bit | 停止位                         | 1或2                                                                                      | 1            |    |
| M bus | Pri Add  | 主要地址                        | 0 - 250                                                                                  | 0            |    |
|       | bAud     | 波特率                         | 0.3 kbps<br>2.4 kbps<br>9.6 kbps                                                         | 2.4 kbps     |    |
| 输出    | Fun      | 功能                          | 关<br>PuLSE (kWh+):脉冲输<br>出<br>链接到 kWh+<br>PuLSE (kWh-):脉冲输出<br>链接到 kWh-<br>ALArM:连接到警报状态 | PuLSE (kWh+) |    |
|       | durAt    | 脉冲持续时间                      | 30 ms<br>100 m                                                                           | 30 ms        |    |
|       | PuLSES   | 脉冲权重(每 kWh 的脉<br>冲数)        | 0.1/1/10/100/500/1000                                                                    | 1000         |    |
|       | StAtuS   | 输出状态                        | No(常开)<br>Nc(常闭)                                                                         | no           |    |
| 警报    | EnAbLE   | 启动                          | ON/OFF                                                                                   | OFF          |    |
|       | VAriAb   | 监控的变量                       | kW<br>kVA<br>Kvar<br>PF<br>A<br>V                                                        | kW           |    |
|       | SEt 1    | Set point 1(激活)             | -1000.00 - 1000.00                                                                       | 0            |    |
|       | Set 2    | Set point 2(取消激活)           | -1000.00 - 1000.00                                                                       | 0            |    |
|       | dELAY    | 激活延迟                        | 0 - 1000 s                                                                               | 0            |    |
| dISPL | LiGHt    | 背光                          | 亮起(常亮)<br>1 min<br>2 min<br>5 min<br>10 min<br>15 min<br>30 min<br>60 min<br>oFF:常灭      | ON           |    |
|       | SC SAV   | 屏幕保护程序                      | oFF<br>home:主页<br>SLidE:幻灯片放映                                                            | home         |    |
|       | HOME     | 主页                          | 1 - 25                                                                                   | 1            |    |
|       | PAGES    | 页面过滤器                       | ALL<br>FiLtEr                                                                            | ALL          |    |
|       | PASS     | SETTINGS 和 RESET 菜<br>单密码启用 | 0(无保护)-9999                                                                              | 0(无保护)       |    |
| bAcK  | -        | 退出                          | -                                                                                        | -            |    |

## INFO 菜单

此菜单用于显示已设置参数。

| 页面标题     | 说明         | 注意   |
|----------|------------|------|
| YEAr     | 生产年份       |      |
| Sn       | 序列号        | 滑动数字 |
| FW rEV   | 固件版本       |      |
| MEAs     | 测量类型       |      |
| dMd      | 需求计算间隔     |      |
| Input    | 数字输入功能     |      |
| Addr     | 地址         |      |
| bAud     | 波特率 (kbps) |      |
| PArity   | 奇偶校验       |      |
| StoP b   | 停止位        |      |
| PriAdd   | M-Bus 主要地址 |      |
| bAud     | M-Bus 波特率  |      |
| SECAdd   | M-Bus 辅助地址 |      |
| output   | 数字输出功能     |      |
| StAtuS   | 当前输出状态     |      |
| durat    | 脉冲输出持续时间   |      |
| PuLSE    | 输出脉冲权重     |      |
| ALArM    | 警报启用       |      |
| VAr      | 链接的变量      |      |
| SEt 1    | 警报激活设定点    |      |
| SEt 2    | 警报取消激活设定点  |      |
| dELAY    | 警报激活延迟     |      |
| LIGHt    | 背光计时器      |      |
| CHECKSuM | 固件校验和      |      |

### RESET 菜单

此菜单用于复位以下设置:

| 页面 | 页面标题    | 说明         |
|----|---------|------------|
| 1  | PArtiAL | 复位部分能量计    |
| 2  | DMD     | 复位 dmd 计算  |
| 3  | tAriFF  | 恢复出厂设置     |
| 4  | total   | 复位总能量计     |
| 5  | FACtor  | 将设备复位为出厂设置 |
| 6  | Back    | 返回主菜单      |

# 输入、输出和通信

## 数字输入

数字输入可执行四项功能:

| Function  | 说明                  |                    | 参数 |
|-----------|---------------------|--------------------|----|
| 费率管理      | 数字输入用于管理费率          |                    | -  |
|           | 数字输入状态              | 费率                 |    |
|           | 断开                  | 费率 1               |    |
|           | 闭合                  | 费率 2               |    |
| 远程状态      | 数字输入用于通过 Modbus 或 M | <b>A-Bus</b> 检查状态。 | -  |
|           | 数字输入状态              | 寄存器 300h           |    |
|           | 断开                  | 0                  |    |
|           | 闭合                  | 1                  |    |
| 部分仪表启动/停止 | 数字输入用于启用/禁用部分仪表 -   |                    |    |
|           | 数字输入状态              | 部分仪表               |    |
|           | 断开                  | 禁用(暂停)             |    |
|           | 闭合                  | 已启用                |    |
| 部分仪表复位    | 数字输入用于启用/禁用部分仪表增加 - |                    | -  |
|           | 数字输入状态              | 操作                 |    |
|           | 断开                  | 无操作                |    |
|           | 闭合                  | 3秒后,复位部分仪表         |    |

## 数字输出(O1版本)

数字输出可执行两项功能:

| 功能   | 说明               | 参数                                                                 |
|------|------------------|--------------------------------------------------------------------|
| 警报   | 警报相关输出           | 无警报激活时的输出状态                                                        |
| 脉冲输出 | 针对输入有功能耗的脉冲传输输出。 | <ul> <li>连接电能(kWh+, kWh-)</li> <li>脉冲权重</li> <li>脉冲持续时间</li> </ul> |

# Modbus RTU 端口(S1 版本)

Modbus RTU 通信端口用于向 Modbus 主站传输数据。 更多关于 Modbus RTU 通信的信息,请参阅通信协议。

## M-Bus 端口(M1 版本)

M-Bus 通信端口用于向 M-Bus 主站(Carlo Gavazzi SIU-MBM 或任何第三方 M-Bus 主站)传输数据。 更多关于 M-Bus 通信的信息,请参阅通信协议。

# 基本信息

## 警报

### 简介

EM511管理测量的变量警报。如需设置警报,请定义:

- 待监控变量 (VARIABLE)
- 警报激活阈值 (SET POINT 1)
- 警报取消激活阈值 (SET POINT 2)
- 警报激活延迟 (ACTIVATION DELAY)

#### 变量

设备可监控以下变量之一:

- 有功功率
- 视在功率
- 无功功率 •
- 功率因数 电压
- 电流

#### 警报类型

#### 上警报 (Set point 1 ≥ Set point 2)

当监控的变量超出 Set 1 值且持续时间等于激活延迟 (Delay) 时警报激活,当值降到 Set 2 以下时警报取消激活。

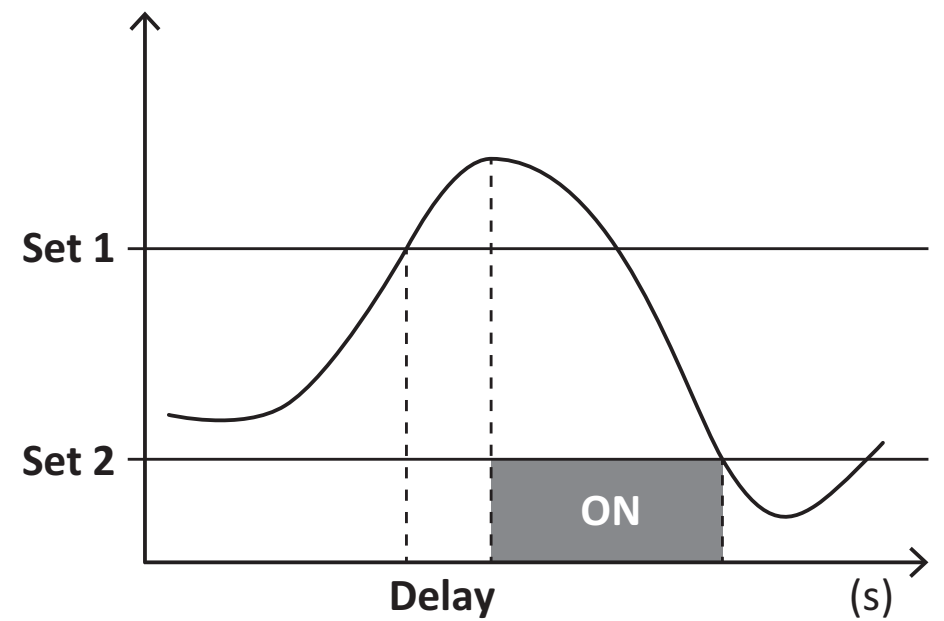

#### 下警报 (Set point 1 < Set point 2)

当监控的变量降到 Set 1 值以下且持续时间等于激活延迟 (Delay) 时警报激活, 当其超出 Set 2 时警报取消激活。

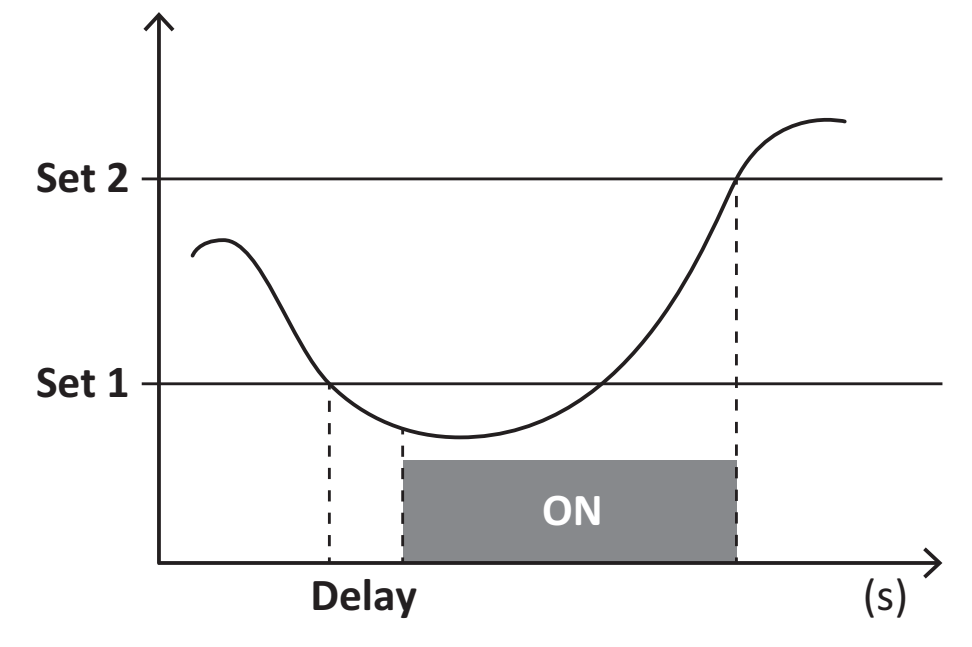

## DMD 值

#### 平均值计算 (dmd)

EM511 计算设置的积分间隔(默认为 15 min)内电气变量的平均值。

#### 积分间隔

积分间隔从开机或复位指令发出开始。第一个积分间隔结束时,显示第一个值。

#### 示例

积分示例如下:

- 10:13:07 复位
- 设置积分时间:15 min。

10:28:07显示的第一个值对应从 10:13:07到 10:28:07的间隔。

### LCD 显示器

#### 主页

如果启用了屏幕保护程序且屏幕保护程序类型为"主页"(默认值),五分钟未执行任何操作后,设备可能会显示默认的测 量页面。

备注:如果所选页面在设置系统中不可用,则设备会将第一个可用页面作为其主页显示。

#### 背光

EM511 配备有背光系统。您可以设置背光是一直打开还是在自按下按钮起经过指定的时间间隔(1-60分钟)后自动关闭。

#### 屏幕保护程序

自按下按钮起经过5分钟后,如果屏幕保护程序类型为"主页"(默认设置),则设备将显示主页,否则将激活幻灯片放映功能(如启用),轮流显示所选页面。显示的页面可在 UCS(S1版本)中选择。默认页面为:1(kWh+TOT,kW)、3(KW)、4(VL-N)、5(A)。

#### 页面过滤器

页面过滤器让测量页面的使用和浏览更加方便。按下 CAD 按钮后,设备只会显示您最感兴趣的页面,这些页面可能是通过 UCS 软件选择的(S1版本),也可能是预定义的(O1和 M1版本)

**备注:**如需在不使用 UCS 软件 的情况下显示所有页面,可以从 SETTINGS 菜单 (DISPLAY → PAGES→ ALL) 禁用页面过 滤器。默认情况下,过滤器中包含的页面是:1 (kWh+ TOT, kW)、2 (kWh- TOT, kW)、3 (KW)、4 (V L-N)、5 (A)、7 (Hz)、10 (kvarh+ TOT)、11 (kvarh- TOT)、12 (kvar),请参阅 "测量页面" 在...页15。

## 恢复出厂设置

#### 使用 RESET 菜单恢复出厂设置

您可以从 RESET 菜单恢复所有出厂设置。启动时会再次提供 QUICK SET-UP 菜单。 **备注:**能量计不会复位。

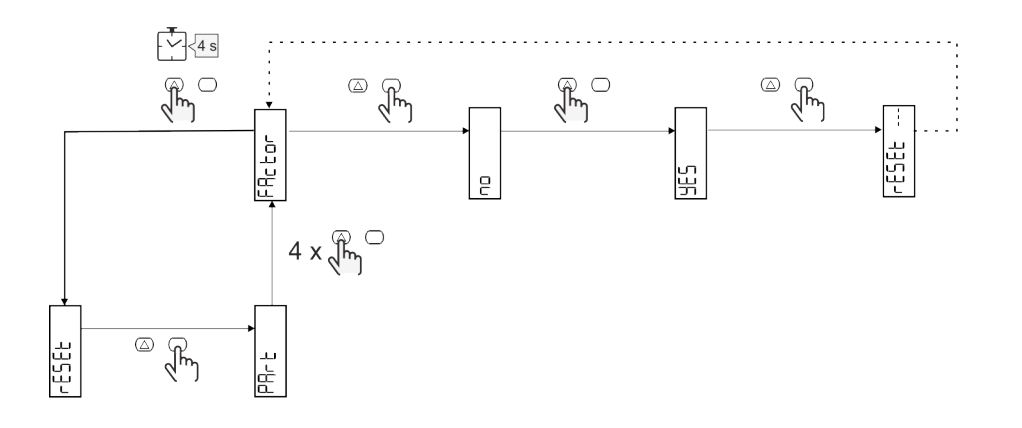

## 偏移功能

#### 使用完全复位功能设置某些目标值

您可以使用该功能来设置某个目标值,以此满足您的需求:

- 替换现有分析仪并维护获得的数据;
- 使设备与分析仪同时工作。

示例:如果您想设置表格中的目标值,请遵循下图:

| 能量计    | 值          |
|--------|------------|
| kWh+   | 100 000.00 |
| kWh-   | 200 000.00 |
| kvarh  | 300 000.00 |
| kvarh- | 200 000.00 |
| kvah   | 200 000.00 |

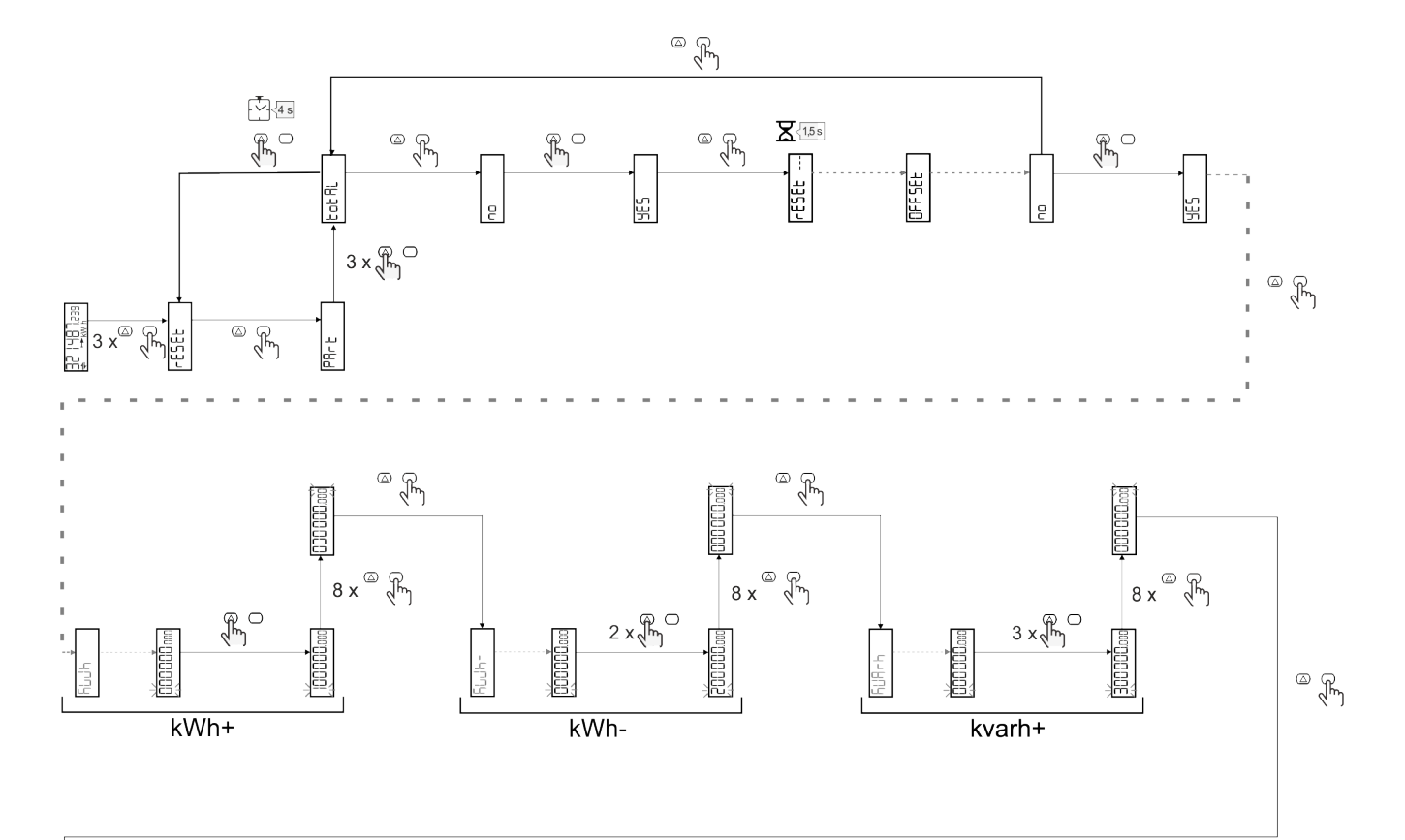

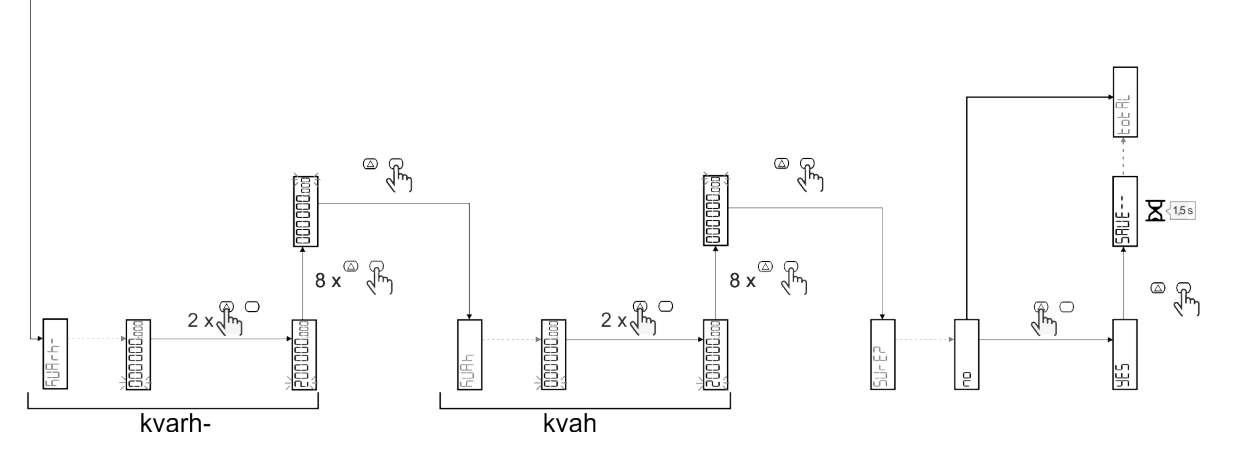

## 费率管理

### 通过数字输入进行费率管理

如需使用数字输入管理费率,请将数字输入的功能设置为费率(通过键盘或 UCS 软件)。当前费率取决于输入状态

| 数字输入状态 | 费率   |
|--------|------|
| 断开     | 费率 1 |
| 闭合     | 费率 2 |

#### 费率管理 Modbus RTU

如需使用 Modbus RTU 命令管理费率,请从 UCS 软件 通过 Modbus 命令启用费率管理

| 数字输入状态 | 费率   |
|--------|------|
| 0      | 无费率  |
| 1      | 费率 1 |
| 2      | 费率 2 |

# 故障排除

备注:如果发生其他故障或失效,请联系您所在国家/地区的 CARLO GAVAZZI 分公司或经销商

| 问题              | 原因                                                            | 可能的解决方案                               |
|-----------------|---------------------------------------------------------------|---------------------------------------|
| 显示"EEEE"而不是测量值  | 分析仪未在规定测量范围中使用,<br>因此测量值超出最大允许值,或者<br>是从至少一个错误测量值计算得来<br>的结果。 | 卸载分析仪                                 |
|                 | 分析仪刚刚开机且尚未达到计算平均功率值的规定间隔(默认:15 min)。                          | 请稍候。如需更改间隔,请访问 Settings 菜单的<br>DMD 页面 |
| 显示的值不符合预期       | 电气连接不正确                                                       | 检查连接                                  |
| 不计入输出电能表 (kWh-) | 测量模式设置为 A(默认设置)                                               | 通过键盘或 UCS 将测量模式从 A 设置为 B              |

### 警报

| 问题                   | 原因             | 可能的解决方案 |
|----------------------|----------------|---------|
| 警报已激活,但测量值并未超出阈<br>值 | 用于计算警报变量的值出现错误 | 检查连接    |
| 警报未按照预期激活和取消激活       | 警报设置不正确        | 检查设置参数  |

### 通信问题

| 问题         | 原因                     | 可能的解决方案          |
|------------|------------------------|------------------|
| 无法与分析仪建立通信 | 通信设置不正确                | 检查设置参数           |
|            | 通信连接不正确                | 检查连接             |
|            | 通信设备(第三方 PLC 或软件)设置不正确 | 使用 UCS 软件 检查通信状况 |

## 显示问题

| 问题         | 原因      | 可能的解决方案                |
|------------|---------|------------------------|
| 无法显示所有测量页面 | 页面过滤器启用 | 禁用过滤器,请参阅 "页面过滤器" 在页21 |

## 下载

| 本手册        | http://gavazziautomation.com/images/PIM/MANUALS/ENG/EM511_IM_USE_CNS.pdf |
|------------|--------------------------------------------------------------------------|
| EM511 数据表  | http://gavazziautomation.com/images/PIM/DATASHEET/ENG/EM511_DS_CNS.pdf   |
| EM511 安装手册 | http://gavazziautomation.com/images/PIM/MANUALS/ENG/EM511_IM_INST_ML.pdf |
| UCS 软件     | https://www.gavazziautomation.com/images/PIM/OTHERSTUFF/ucs.zip          |

# 清洁

为保持显示屏清洁,请使用略微蘸湿的布。切勿使用任何研磨剂或溶剂。

# 处置责任

处置设备时,应单独收集其材料并将其送至政府机构或当地公共机构指定的设施。妥善处置和回收有助于防止对 环境和人身安全造成潜在危害。

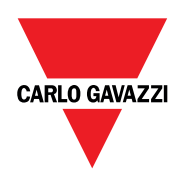

#### CARLO GAVAZZI Controls SpA

via Safforze, 8 32100 Belluno (BL) Italy

www.gavazziautomation.com info@gavazzi-automation.com 联系方式:+39 0437 355811 传真:+39 0437 355880

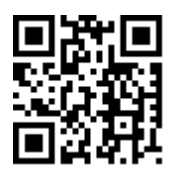

EM511-用户手册 30/05/2023 | 版权所有 © 2023